## System Overview

## **Workstation Specifications**

Power Requirement: AC,  $120V \pm 10\%$ 

Frequency:60 Hz

Temperature:0° C (32° F) - 40° C (104° F)

Humidity:20% - 90% (non-condensing)

Dimensions:approx. 198mm (H) x 395mm (W) x 495mm (D)

Weight:approximately 9 kg (19.8 lbs.)

### Workstation Screen

Type:Backlit LCD Character Size:3.67mm (H) X 3.67mm (W) Capacity:40 characters X 8 lines (240 X 64 dots)

### **Customer Display**

Type:Fluorescent Display Tube Character Size:12.9mm (H) X 8.8mm (W) Capacity:9 digits

### **Internal Printer Specifications**

Type:Two-station dot-matrix Receipt and Journal Speed:2.8 lps Character Size:3.1mm (H) X 1.35mm (W) Paper Width:44mm per roll Validation:1 line Sensor:Paper-End sensor for Journal

Note: Specifications are subject to change without notice.

Panasonic 5000 Version 4.0 Programming Instructions - Rev. 1.0

# Keylock

The 5000 Series has five keylock positions that determine the workstation operating mode. In normal daily operations, for example, you turn the keylock to REG Mode. For system programming, you use the P2 and P3 Modes.

Three keys control access to the keylock positions: REG, MGR, and PRG. You must have access to the required key before you can turn to or from a particular position. The keylock positions and range of access are described in the charts below.

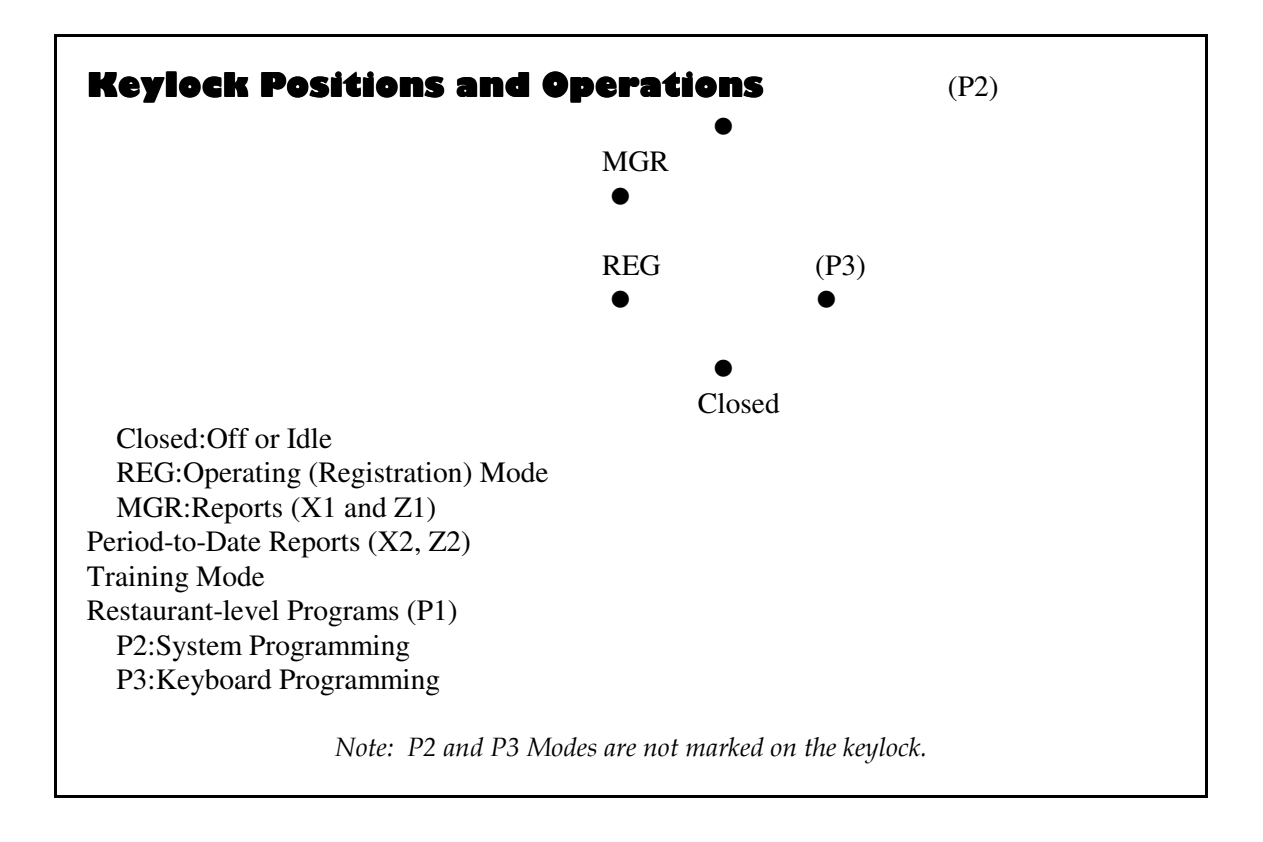

## **Key Access**

REG:Closed ---\_ REG MGR:Closed ---\_ REG ---\_ MGR PRG:Closed ---\_ REG ---\_ MGR ---\_ P2 ---\_ P3

# **Default Keyboard**

The 5000 Series keyboard has 162 key positions. The four positions in the upper right corner (Receipt Feed, Journal Feed, Cursor Up, and Cursor Down) are fixed. The remaining 158 positions are fully programmable. You can customize the keyboard by selecting key codes and arranging them to fit your customer application.

The workstation has a default keyboard, which you can use for demo programs or modify, as needed. The default keyboard layout is shown below.

|  |  |  |  |  | Waste      |           | RCPT<br>STOP | Receip  | ot Feed    | Journ     | al Feed      |
|--|--|--|--|--|------------|-----------|--------------|---------|------------|-----------|--------------|
|  |  |  |  |  | Promo      | Delet     | LCD          | Cu<br>U | rsor<br>p↑ | Cu<br>Dov | rsor<br>wn↓  |
|  |  |  |  |  |            | CPN<br>1  | Shift        |         |            |           |              |
|  |  |  |  |  |            | CPN<br>2  | Shift<br>2   |         |            |           |              |
|  |  |  |  |  |            | CPN<br>3  | Shift<br>3   | Clear   |            |           |              |
|  |  |  |  |  | DISC<br>3  | DISC<br>1 | Retrn        | 7       | 8          | 9         |              |
|  |  |  |  |  | DISC 4     | DISC 2    | Chck<br>Paid | 4       | 5          | 6         | Cshr         |
|  |  |  |  |  | GC<br>Sold | GC<br>RDM | CHG<br>TIP   | 1       | 2          | 3         | Sub<br>Total |
|  |  |  |  |  | Date       | #         | CHG<br>2     |         | 0          |           |              |
|  |  |  |  |  | IN         | OUT       | CHG<br>1     | CA      | SH         | SER       | VICE         |

Note:This keyboard is loaded whenever you initiate the RAM Clear command or the Default Keyboard Program Load.

## **Procedure List**

| F                                                                                                    | Procedure                                                                                                    | Mode   |
|----------------------------------------------------------------------------------------------------|----------------------------------------------------------------------------------------------------|--------|
| $\begin{array}{c} \mathbf{F} \\ 200 \\ 1 \\ 2 \\ 3 \\ 4 \\ 5 \\ 6 \\ 7 \\ 8 \\ 9 \\ 10 \\ 11 \\ 12 \\ 13 \\ 14 \\ 15 \\ 16 \\ 17 \\ 18 \\ 19 \\ 20 \\ 21 \\ 22 \end{array}$ | Self-Diagnostics<br>LCD Display<br>Rear Display<br>Printer<br>ROM<br>Keyboard<br>Mode<br>IRC (Send)<br>IRC (Send)<br>IRC (Receive)<br>Clock<br>RS-232C<br>Magnetic Card Reader<br>Tandem Test<br>Repeat Tandem<br>Key-in Data Dump<br>Memory Dump<br>RAM #1<br>RAM #2<br>RAM #3<br>RAM #4<br>RAM #5 - 1<br>RAM #5 - 2<br>RAM #5 - 3 | P2, P1 |
| 21                                                                                                    | Memory Allocation                                                                                                    | P2     |
| $egin{array}{c} 0 \ 1 \ 2 \ 3 \ 4 \ 5 \ 6 \ 7 \end{array}$                                                                                                    | RAM Clear<br>Memory Map<br>Media Report Totals<br>Cashier Report Totals<br>Server Report Totals<br>Station Totals<br>Automatic Report Totals<br>Calculation Totals                                                                                                    |        |

| Procedure                                                                                                    | Mode           |
|----------------------------------------------------------------------------------------------------|----------------|
| 22Default Program Load<br>220122 Default Flags<br>220222 Default System Descriptors<br>220322 Default Prompts & Error Messages<br>220422 Default Keyboard<br>220522 Default Memory & Report Totals | Ρ2             |
| 23Tax Tables                                                                                                    | P2             |
| 24System & Miscellaneous Flags<br>Miscellaneous Flags (limited P1 access)<br>Tandem & Macro Commands                                                                                               | P2<br>P1<br>P2 |
| 25System Descriptors                                                                                                    | Р2             |
| 26Time Ranges                                                                                                    | P1, P2         |
| 27PLU Additions/Deletions                                                                                                    | P1, P2         |
| 28Product Mix Groups                                                                                                    | P1, P2         |
| 30Prompts & Error Messages                                                                                                    | P1, P2         |
| 31Cashier File                                                                                                    | P1, P2         |
| 32Server File                                                                                                    | P1, P2         |

| Procedure                          | Mode   |
|------------------------------------|--------|
| 33Date & Time                      | P1, P2 |
| 34Summary, Major, and Minor Groups | P1, P2 |
| 35PLU File                         | P1, P2 |
| 36Coupon File                      | P1, P2 |
| 37Negative File                    | P1, P2 |
| 38Guest Check/Customer File        | P2     |
| 39Tare Weight                      | P1, P2 |
| 50Program Printout                 | P1, P2 |
| 51KPS Standard Menu                | P1, P2 |
| 52Store & Forward                  | P1, P2 |
| 53Employee File *                  | P1, P2 |
| 54Ingredient File *                | P1, P2 |

| Procedure                                                                                                    | Mode   |
|----------------------------------------------------------------------------------------------------|--------|
| 55Recipe File *                                                                                                    | P1, P2 |
| 56Pay Rates *                                                                                                    | P1, P2 |
| 57Kitchen Video P1, P2                                                                                                    |        |
| 60Downline Programming<br>0Date & Time<br>1Subgroups<br>2All PLUs<br>3Cashiers<br>4Product Mix Groups<br>5Messages & Error Prompts<br>6Tax Tables<br>7System Flags<br>8Misc Flags & Time Ranges<br>9Coupons<br>10System Descriptors<br>11Keyboard Layout<br>12Report Totals<br>13Memory Allocation<br>14Tare Weight<br>16Major & Summary Groups<br>20KPS Standard Menu<br>21Master Files<br>30Servers<br>31Negative File<br>32GCK Download<br>33GCK Recovery<br>96-99Tandem | P1, P2 |
|                                                                                                    |        |

#### Procedure List

|                           | Mode   |
|---------------------------|--------|
| 70PC Loader and PF Loader | P1, P2 |
| 1PLU Shift Level          | X1     |
| 2Starting Order#          | X1     |
| 3Remote Steering          | X1     |
| 4Drawer Assignment        | X1     |
| 5Server Disable           | X1     |
| 6Initial Guest Check #    | X1     |
| 7PLU Price Level          | X1     |

Note: Files marked with an asterisk (\*) are available only at the System Master.

# Programming

## Overview

The programs for the 5000 System are listed under the P2 Mode menu. A subset of these programs is also available in P1 Mode. Each of these programs has its own set of options and instructions. This section describes each of the P2 Mode programs, along with the options you can select to define and customize your user application.

Because the P2 Mode programs are associated with a worksheet, this section also covers the program worksheet selections. You can use these worksheets to plan your application and to simplify program entry. They also give you information about the sequences you use. Complete the worksheets in any order you prefer.

# **Memory Structure**

Files are arranged in memory in the order shown below.

| Work Area<br>System Flags<br>Default Table<br>Print Buffer<br>In-Line Buffer<br>Time Totals<br>Coupons                                                                                                    | Fixed Area                              |
|----------------------------------------------------------------------------------------------------|-----------------------------------------|
| Media Report<br>Destination Time Totals<br>Profit Centers<br>Product Mix Groups<br>Summary Groups<br>Major Groups<br>Subgroups<br>Cashier File<br>Server File<br>PLU File<br>Negative File<br>Automatic Report Area<br>E.J. Temporary Work Area<br>Shared Printer Buffer | Programmable<br>Area                    |
| Guest Check File<br>Store & Forward<br>Station Totals<br>Recipes<br>Raw Ingredients<br>Employees<br>Timekeeping Buffer<br>On-Line Buffer<br>Automatic Consolidation Area<br>Product Projection<br>E.J.<br>Multi-day Polling Buffer                                       | Programmable<br>Area<br>(System Master) |

## **Keyboard Programming**

Program the 5000 Series keyboard by assigning soft key codes to each of the programmable key positions. Use the Keyboard Worksheet to design your keyboard layout; then translate assignments into the required key codes. Follow the steps below to enter your assignments.

- 1.Turn the keylock to P3 Mode.
- 2.Turn the workstation power switch OFF, then back ON.
- 3.When you restore power to the workstation, the system prompts you for the following keys. Press a position for each of these keys in the order prompted. If you do not need one of the prompted keys, press the position you plan to use for the CLEAR key.

0, 1, 2, 3, 4, 5, 6, 7, 8, 9, 00, 000, . (decimal), CLEAR

4. When you are ready to program or change the remaining key positions, use the following sequence.

(key location) (key code) (key location)

Note: Key Codes are provided on the next pages. Enter '9999' to disable a position.

- 5.If you are using more than one keyboard, you should use the default 10-key pad, CASH and CLEAR keys for all of your keyboard layouts. Define your first keyboard. Switch to the next keyboard by entering the new menu number on the MENU # key. Define all keys for this new keyboard. Make sure you have a MENU # key on every keyboard you assign!
- If you do not use the default locations, you must assign the numeric, CASH, and CLEAR keys in temporary locations, then use these temporary locations to define the desired layout.

P3 Power-Up Note:When you power up the workstation with the keylock in P3 Mode, the number keys, Cash, and Clear are loaded to the default locations. No other locations are affected by a P3 powerup. For this reason, you should use the default locations for these keys whenever possible.

# Keyboard Layout

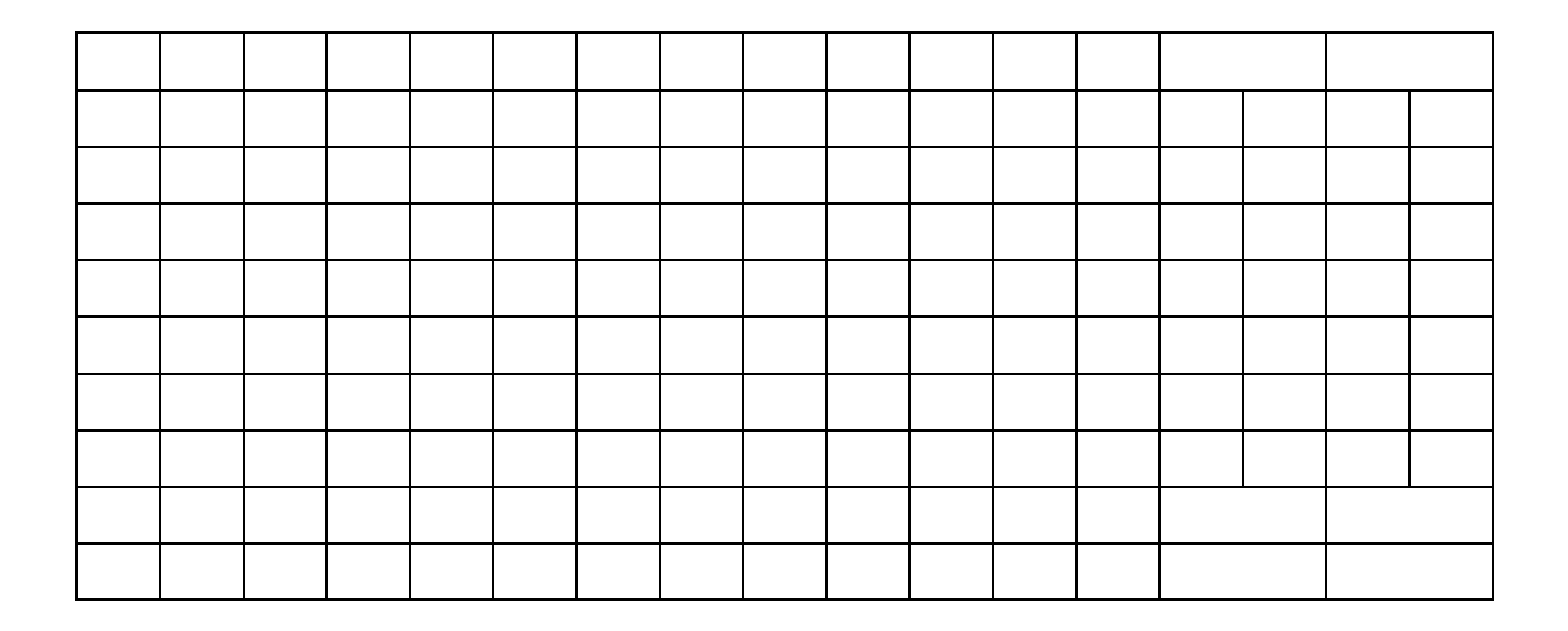

## **Key Codes**

| Code | Key             | Code      | Key                                           |
|------|-----------------|-----------|-----------------------------------------------|
|      |                 |           |                                               |
| 0    | 0               | 51        | Check                                         |
| 1    | 1               | 52        | Charge #                                      |
| 2    | 2               | 53        | Currency Exchange #                           |
| 3    | 3               | 54-56     | Destinations 4-6                              |
| 4    | 4               | 57        | Continue 1                                    |
| 5    | 5               | 58        | Continue 2                                    |
| 6    | 6               | 59        | Service 1                                     |
| 7    | 7               | 60        | Service 2                                     |
| 8    | 8               | 61        | R/A 2                                         |
| 9    | 9               | 62        | P/O 2                                         |
| 10   | 00              | 63        | No Sale                                       |
| 11   | 000             | 64        | Previous Balance (P/B)/Phone Order            |
| 12   | Decimal (.)     | 65        | Delete                                        |
| 13   | Clear           | 66        | Check Paid                                    |
| 14   | # Guests/Covers | 67        | Charge Tips                                   |
| 15   | Discount #      | 68        | Drive-Thru Check Paid                         |
| 16   | @               | 69        | Check Print                                   |
| 17   | Coupon 1        | 70        | Person #                                      |
| 18   | Coupon 2        | 71        | Table #                                       |
| 19   | Coupon 3        | 72        | New Check/Car Order                           |
| 20   | Void            | 73        | Terminal #                                    |
| 21   | All Void        | 74        | Tip (Universal Tip)                           |
| 22   | Error Correct   | 75        | Slip Release                                  |
| 23   | Return          | 76        | Receipt Issue                                 |
| 24   | Universal %1    | 77        | Validate                                      |
| 25   | Universal %2    | 78        | Slip                                          |
| 26   | Universal %3    | 79        | Check Endorse                                 |
| 27   | Universal %4    | 80        | Subtotal                                      |
| 28   | Universal %5    | 81        | Discount Subtotal                             |
| 29   | G.C. Sold 1     | 82        | Menu Look-up                                  |
| 30   | G.C. Sold 2     | 83        | Server # [#, SVR]                             |
| 31   | G.C. Sold 3     | 84        | Date & Time Issue                             |
| 32   | Eat-In          | 85        | G.C. Redemption                               |
| 33   | Take-Out        | 86-95     | PLU Shift 0 - PLU Shift 9                     |
| 34   | Promo           | 96        | Scale                                         |
| 35   | Waste/SPCL      | 97        | PLU (also 600)                                |
| 36   | Drive-Thru      | 98        | Cashier # (also 400)                          |
| 37   | #               | 99        | Server # [SVR, #, SVR - also 900)             |
| 38   | Cash 2          | 101-199   | \$1-\$99 Speed Tender (210-299 = \$100-\$990) |
| 39   | Macro #         | 321 - 335 | Currency Exchange (1-15)                      |
| 40   | Order Recall    | 350       | Price Level #                                 |
| 41   | Menu Level #    | 351 - 354 | Price Levels (1-4)                            |
| 42   | Cursor Up       | 401-499   | Cashiers (1-99)                               |

Panasonic 5000 Version 4.0 Programming Instructions - Rev. 1.0

| PROGRAMMING | ł |
|-------------|---|
|-------------|---|

| 43 | Cursor Down | 501  | Clock-in             |
|----|-------------|------|----------------------|
| 44 | Tax 1 Shift | 502  | Clock-out            |
| 45 | Tax 2 Shift | 503  | Break                |
| 46 | Tax 3 Shift | 9995 | LCD Brightness Level |
| 47 | No Tax      | 9996 | Journal Feed         |
| 48 | R/A         | 9997 | Receipt Feed         |
| 49 | P/O         | 9998 | Receipt Stop         |
| 50 | Cash        | 9999 | Disable              |

## **Charge Key Codes**

| Code | Key                         |
|------|-----------------------------|
|      |                             |
| 300  | Coded Charge (also code 52) |
| 301  | Charge 1                    |
| 302  | Charge 2                    |
| 303  | Charge 3                    |
| 304  | Charge 4                    |
| 305  | Charge 5                    |
| 306  | Charge 6                    |
| 307  | Charge 7                    |
| 308  | Charge 8                    |
| 309  | Charge 9                    |
| 310  | Charge 10                   |
| 1    |                             |

Use key code 300 for coded charges (Charge Look-Up). This key requires a charge number. Use key codes 301-310 for individual charge keys.

## **Preset Macro Key Codes**

| С   | ode  | Key Cod     | le   | KevCode   | Ke  | v C         | ode Kev   |      | Code      | Key      |
|-----|------|-------------|------|-----------|-----|-------------|-----------|------|-----------|----------|
|     |      | 0           |      | 0         |     | ,           |           |      |           | <u> </u> |
| 600 | Macr | o #0 617    | Macı | o #17634  | Mac | ro #34651   | Macro#516 | 68 I | Macro #68 |          |
| 601 | "    | $#1\ 618$   | "    | #18635    | "   | #35652"     | #52669"   | #69  |           |          |
| 602 | "    | #2~619      | "    | #19636    | "   | #36653"     | #53670"   | #70  |           |          |
| 603 | "    | $#3 \ 620$  | "    | #20637    | "   | #37654"     | #54671"   | #71  |           |          |
| 604 | "    | $#4 \ 621$  | "    | #21638    | "   | #38655"     | #55672"   | #72  |           |          |
| 605 | "    | #5 622      | "    | #22639    | "   | #39656"     | #56673"   | #73  |           |          |
| 606 | "    | #6~623      | "    | #23640    | "   | #40657"     | #57674"   | #74  |           |          |
| 607 | "    | $\#7 \ 624$ | "    | #24641    | "   | #41658"     | #58675"   | #75  |           |          |
| 608 | "    | $\#8\ 625$  | "    | #25642    | "   | #42659"     | #59676"   | #76  |           |          |
| 609 | "    | $#9\ 626$   | "    | #26643    | "   | #43660"     | #60677"   | #77  |           |          |
| 610 | "    | #10627      | "    | #27644    | "   | #44661"     | #61678"   | #78  | 3         |          |
| 611 | "    | #11628      | "    | #28645    | "   | #45662"     | #62 679"  | #7   | 9         |          |
| 612 | "    | #12629      | "    | #29646    | "   | #46663"     | #63 680"  | #8   | 0         |          |
| 613 | "    | #13630      | "    | #30647    | "   | #47664"     | #64681"   | #81  |           |          |
| 614 | "    | #14631      | "    | #31648    | "   | #48665"     | #65 682"  | #8   | 2         |          |
| 615 | "    | #15632      | "    | #32649    | "   | #49666"     | #66 :     |      |           |          |
| 616 | Macr | o #16633    | Mac  | ro #33650 | Ma  | acro #50667 | 7" #67799 | " #3 | 199       |          |

#### PROGRAMMING

You can register macros by pressing one of the preset macro keys listed above or by entering the number of the macro on the Macro # key (key code 39).

## **Cashier Key Codes**

| CodeKey              | Code Key       |
|----------------------|----------------|
|                      |                |
| 400Coded Cashier key | 416Cashier #16 |
| 401Cashier #1        | 417Cashier #17 |
| 402Cashier #2        | 418Cashier #18 |
| 403Cashier #3        | 419Cashier #19 |
| 404Cashier #4        | 420Cashier #20 |
| 405Cashier #5        | 421Cashier #21 |
| 406Cashier #6        | 422Cashier #22 |
| 407Cashier #7        | 423Cashier #23 |
| 408Cashier #8        | 424Cashier #24 |
| 409Cashier #9        | 425Cashier #25 |
| 410Cashier #10       | 426Cashier #26 |
| 411Cashier #11       | 427Cashier #27 |
| 412Cashier #12       | 428Cashier #28 |
| 413Cashier #13       | :              |
| 414Cashier #14       | 498Cashier #98 |
| 415Cashier #15       | 499Cashier #99 |

Cashiers 1-99 can log on with preset keys. Or they can log on by entering their assigned code number with the CSHR (key code 98) key.

## **Currency Exchange Key Codes**

| CodeKey                                                                                                    |                                                                                                    | CodeKey  |  |
|----------------------------------------------------------------------------------------------------|----------------------------------------------------------------------------------------------------|----------|--|
| 320Coded Exchar<br>321Exchange #1<br>322Exchange #2<br>323Exchange #3<br>324Exchange #4<br>325Exchange #5<br>326Exchange #6<br>327Exchange #7 | nge key 328Exchange #8<br>329Exchange #9<br>330Exchange #10<br>331Exchange #11<br>332Exchange #12<br>333Exchange #13<br>334Exchange #14<br>335Exchange #15 | Couertey |  |
| C                                                                                                    | C C                                                                                                    |          |  |

You can use the above preset keys for Currency Exchange, or you can enter the Currency Exchange # on the Coded Exchange key (key code 320).

## Shift Key Codes

| Code If Flag $129 < 4$ If Flag $129 \ge 4$                                                                                                    | Double Shift<br>Code Key                                                                                                    |
|----------------------------------------------------------------------------------------------------|----------------------------------------------------------------------------------------------------|
| 86         PLU Shift 0         PLU Shift 1000           87         PLU Shift 1         PLU Shift 2000           88         PLU Shift 2         PLU Shift 3000           89         PLU Shift 3         PLU Shift 3000           90         PLU Shift 4         PLU Shift 4000           91         PLU Shift 5         PLU Shift 5000           92         PLU Shift 6         PLU Shift 6000           93         PLU Shift 7         PLU Shift 7000           94         PLU Shift 8         PLU Shift 9000 | 890         PLU Shift 00           891         PLU Shift 10           892         PLU Shift 20           893         PLU Shift 30           894         PLU Shift 40           895         PLU Shift 50           896         PLU Shift 60           897         PLU Shift 70           898         PLU Shift 80           899         PLU Shift 90 |

If only one shift is needed with the item, select a shift key from the first or second group. If Double Shift is required, you must select one shift key from the single shift column and one shift key from the double shift column.

## Server Key Codes

| CodeKey       |                       |
|---------------|-----------------------|
|               |                       |
| 900Coded Serv | ver key 911Server #11 |
| 901Server #1  | 912Server #12         |
| 902Server #2  | 913Server #13         |
| 903Server #3  | 914Server #14         |
| 904 Server #4 | 915Server #15         |
| 905Server #5  | 916Server #16         |
| 906Server #6  | 917Server #17         |
| 907Server #7  | 918Server #18         |
| 908Server #8  | 919Server #19         |
| 909Server #9  | 920Server #20         |
| 910Server #10 |                       |
|               |                       |

Servers 1-20 can log on with preset keys or with a code number entered on one of the SVR keys (key code 83 or 99).

### **Preset PLU Key Codes**

| Code | If Flag 129= 0        | If Flag 129= 1          | If Flag 129= 2    | If Flag 129= 3 |
|------|-----------------------|-------------------------|-------------------|----------------|
| 1001 | PLU #1                | PLU #10                 | PLU #100          | PLU #1000      |
| 1002 | PLU #2                | PLU #20                 | PLU #200          | PLU #2000      |
| 1003 | PLU #3                | PLU #30                 | PLU #300          | PLU #3000      |
| 1004 | PLU #4                | PLU #40                 | PLU #400          | PLU #4000      |
| 1005 | PLU #5                | PLU #50                 | PLU #500          | PLU #5000      |
| :    | :                     | :                       | :                 | :              |
| 1099 | PLU #99               | PLU #990                | PLU #9900         | PLU #99000     |
| 1100 | PLU #100              | PLU #1000               | PLU #10000        | PLU #100000    |
| :    | :                     | :                       | :                 | :              |
| 1199 | PLU #199              | PLU #1990               | PLU #19900        | PLU #199000    |
| 1200 | PLU #200              | PLU #2000               | PLU #20000        | PLU #200000    |
| :    | :                     | :                       | :                 | :              |
| 1299 | PLU #299              | PLU #2990               | PLU #29900        | PLU #299000    |
| 1300 | PLU #300              | PLU #3000               | PLU #30000        | PLU #300000    |
| :    | :                     | :                       | :                 | :              |
| 1399 | PLU #399              | PLU #3990               | PLU #39900        | PLU #399000    |
| 1400 | PLU #400              | PLU #4000               | PLU #40000        | PLU #400000    |
| :    | :                     | :                       | :                 | :              |
| 1499 | PLU #499              | PLU #4990               | PLU #49900        | PLU #499000    |
| 1500 | PLU #500              | PLU #5000               | PLU #50000        | PLU #500000    |
| :    | :                     | :                       | :                 | :              |
| 1599 | PLU #599              | PLU #5990               | PLU #59900        | PLU #599000    |
| 1600 | PLU #600              | PLU #6000               | PLU #60000        | PLU #600000    |
| :    | :                     |                         | :                 | :              |
| 1699 | PLU #699              | PLU #6990               | PLU #69900        | PLU #699000    |
| 1700 | PLU #700              | PLU #7000               | PLU #70000        | PLU #700000    |
| :    |                       |                         |                   |                |
| 1799 | PLU #799              | PLU #7990               | PLU #79900        | PLU #799000    |
| 1800 | PLU #800              | PLU #8000               | PLU #80000        | PLU #800000    |
| :    |                       |                         |                   |                |
| 1899 | PLU #899<br>DI U #000 | PLU #8990<br>DI U #0000 | PLU #89900        | PLU #899000    |
| 1900 | PLU #900              | PLU #9000               | PLU #90000        | PLU #900000    |
| :    | :<br>DI II #000       | :<br>DI II #0000        | :<br>DI II #00000 | DI II #000000  |
| 1999 | LU #999               | LD #9990                | LTO #99900        | LTO #222000    |
|      |                       |                         |                   |                |

P24, Flag 129, affects the Preset PLU numbers in the following manner:

```
If 129 = 0, Preset PLU# = (Key Code - 1000) [e.g., 1001 = PLU #1]
If 129 = 1, Preset PLU# = (Key Code - 1000) x 10 [e.g., 1001 = PLU #10]
If 129 = 2, Preset PLU# = (Key Code - 1000) x 100 [e.g., 1001 = PLU #100]
If 129 = 3, Preset PLU# = (Key Code - 1000) x 1000 [e.g., 1001 = PLU #100]
```

## **Key Code Definitions**

@:Use this key to register multiple quantities of a menu item, coded PLU, or open PLU.

- All Void:The ALL VOID key cancels all of the items you have entered within the current transaction. In guest check operations, it cancels all items entered within the Service, Check Print, or Check Paid transaction. You can also use it to escape from a check you may accidentally have accessed.
- Break:Use the BREAK key when you clock out at the beginning of a paid break. If employee breaks are not paid, you may use the Clock Out key (instead of the Break key) when you leave for a break, depending upon restaurant policy.
- Cash:The CASH key closes transactions when the customer uses cash for payment. This key is also required for many programming and report sequences.
- \$1.00 Tender:Several Speed Tendering keys are available to expedite cash payment. Speed Tendering keys are available in \$1.00 through \$9.00 increments (key codes 101-109) and, in multiples of ten, \$10.00-\$990.00 (key codes 210-299).
- Cashier:Cashiers and managers use the Cashier key to log their number onto the workstation. Use key codes 401-450, if you wish to assign preset cashier keys, or key code 98 if you want to use coded cashier numbers. You also use the CSHR key for many of the system and manager programming sequences.
- Charge Tips:This key registers a tip amount for a credit card payment. Entries on the CHARGE TIP key must be followed by a charge.
- Charge 1-10:Ten preset charge keys are available to handle restaurant credit card transactions. Use key codes 301 - 310 if you wish to assign each of the restaurant-accepted credit cards to the keyboard.
- Charge #:If you do not want to assign a separate key for each credit card, you can use key code 300 for coded charges. Key code 300 can be pressed without a number to list the credit cards and their associated codes. This key is referred to as a Charge Look-Up key.

- Check Paid:The CHECK PAID key recalls a guest check for payment. After pressing CHECK PAID, the operator can tender the transaction with the appropriate payment key.
- Check Print:If you are using soft/retained guest check tracking, the CHECK PRINT key prints the final customer balance, including items ordered to that point in the transaction.
- Clear:The CLEAR key resets error conditions (after an error message has displayed). You can also use this key to clear any numeric data that has not yet been registered.
- Continue: This key services the guest check balance, then recalls the check so additional items can be entered. This function can be used to simplify separate Check Print and Check Paid procedures. Two Continue keys are available. Use CONT 1 (key code 57) if you are using Service 1. Use CONT 2 (key code 58) if you are using Service 2.
- Coupon:Three coupon keys are available for preset coupons: COUP1, COUP2, and COUP3. When you press one of these keys with a menu item, the system performs a look-up and registers the associated coupon amount.
- Currency Exchange:Fifteen Currency Exchange keys are available to convert your transaction total from local to foreign currency. You can also access the exchange rates with the coded Exchange key (key code 600).
- Cursor Up ↑:This key is a fixed key (you cannot change its location), which moves the cursor up one line at a time. You can use it for cursor voids and to move up through a displayed list of options.
- Cursor Down ↓:CURSOR DOWN is a fixed key, which moves the system cursor down one line at a time. You can use it for cursor voids and to move down through a displayed list of options.
- Date/Time Issue:The DATE/TIME key issues a receipt with the current date and time. This receipt can be placed, for reference, on perishable items or prepared ingredients.
- Delete:Use the DELETE key to void items after the transaction has been finalized. This key can be programmed to require a time entry, so that the appropriate time totals are updated.

#### Panasonic 5000 Version 4.0 Programming Instructions - Rev. 1.0

Discount Subtotal: The DISC SBTL key determines the discountable portion of the total, allowing the discount to be applied only to items that are discountable.

Drive-Thru:The DRIVE-THRU key denotes a Drive-Thru order on the customer receipt, journal, and workstation screen. It also directs the transaction total to the Drive-Thru destination.

Drive-Thru

Check Paid: Use this key to recall the balance of the oldest (lowest-numbered) open guest check in the file. You need not enter the guest check number.

Eat-in:Use this key to denote an Eat-In order on the receipt, journal, system printer, and KVS. It also directs the transactions total to the Eat-In destination.

Error Correct:This key erases the last item or condiment registered (Last Item Void). The VOID key can also be used for this function.

- Gift Redeemed:Use the GIFT REDEEMED key when the customer tenders a portion of the transaction with a Gift Certificate.
- Gift Sold:Use the GIFT SOLD key when the customer purchases a Gift Certificate. Three Gift Certificate Sold keys are available. They can be preset or open, depending upon your programming.
- # Guests:Use the # GUEST key to specify the number of guests or covers represented on the customer guest check or order.
- Journal Feed:JOURNAL FEED is a fixed key on the workstation keyboard. Use it to advance the paper on the workstation or system journal printer.
- LCD:Use the LCD (Liquid Crystal Display) key to adjust the brightness of the operator screen. This key position is fixed on your keyboard.
- Macro:A Macro is a pre-recorded chain of key sequences that you can replay with a preset key or a macro code. Use key codes 320 - 399 if for preset macro keys or key code 39 (MACRO #) for macro codes.

- Menu Look-up:MENU LOOK-UP allows you to display an on-screen list of PLUs, with their associated code numbers. It also displays PLUs by class or group.
- New Check:The NEW CHECK key opens a new customer guest check. This key can require a guest check number entry, or it can assign its own guest check numbers, depending upon your program selections.
- No Sale:Use the NO SALE key to open the cash drawer outside of a transaction. The CASH or # keys may also be used to trigger a No Sale operation.
- No Tax:The NO TAX key strips all taxes from the current transaction. It can be pressed at any point prior to payment.
- # Entry:The # key allows you to enter a reference check account, charge, or I.D., etc. number.
- Paid Out:Use this key to decrease the amount of cash in the drawer. You may use Paid Out, for example, for cash skims when the Cash-in-Drawer limit is exceeded. Two Paid-Out keys are available.
- Phone Order:Use the PHONE ORDER key to register an order that is placed over the phone by a customer, prior to arrival. This key operates under the same key code (64) as the Previous Balance key.
- Person #:The PERSON # key allows you to designate each person's order. This procedure simplifies serving and allows you to issue separate checks at any point in the transaction.
- Phone Order:Use the PHONE ORDER key to open a new check with a zero balance. When you press this key the system prompts you to enter a 7-digit number.
- PLU:The PLU key registers an item by its code number. You also use it within report and program sequences to access a particular item by its code number.

- PLU Shift:0-9:(Single Shifts). PLU Shift keys are used to modify an item (i.e., by size, preparation, etc.). Use shift keys from this group (or the Double Shift group) when you need to register only one shift key with the item.
- 00-90:(Double Shifts). Any of the Double Shift keys can be use to specify a particular size, menu, or preparation for a menu item. If you are using the Double Shift option for a menu item, you must use a shift key from the Single Shift group and from the Double Shift group *every* time the item is registered.
- Promo:The PROMO key is used to register a complimentary item free of charge. After you register the item, press this key with the item to change its price to \$.00.
- R/A:Use the R/A (Received-on-Account) key to register any payments received from vendors or to enter an initial bank to the cash drawer. Two R/A keys are available.
- Recall Order:Use the Recall Order key to recall an order and display it or print the Receipt again.
- Receipt Issue:The RCPT ISSUE key allows the operator to issue an extra customer receipt. If the receipt is normally turned off, the operator can also use this key to override the Receipt Stop. Receipt Issue is only available to print the last transaction registered.
- Receipt Feed:RECEIPT FEED is a fixed key, which can be used to advance the paper on the workstation or system receipt printer.
- Receipt Stop:The RECEIPT STOP key toggles the customer receipt on or off upon depression. This key affects print at the workstation or system receipt printer. Certain functions, such as Check Print and Check Paid, can be programmed to override the Receipt Stop status.
- Return: The RETURN key allows the operator to remove a item from a previously serviced or paid transaction.
- Server: The SERVER key lets you log on a server number. Use key codes 901 920 to program preset server keys. Use key code 83 to use server code numbers. Or use key code 99 for secret server numbers.

Service:The SERVICE key creates an interim total or balance (in a guest check tracking environment), which the user can recall to add items, delete items, or pay. Two Service keys are available. Service2 can also act as a coded Service key.

Special Price: Use the SPCL PRICE key to enter an open amount to a preset PLU.

Subtotal:The SBTL key displays the current order balance, including any applicable sales taxes, at any point in the transaction. This key is also used in many programming sequences.

Table #: The TABLE # key allows you to note the table associated with the guest check.

- Take-Out:Use the TAKE-OUT key to denote a Take-Out order on the customer receipt, journal, system printers, and KVS (where applicable). This key also directs the order total to the Take-Out destination the Time Reports.
- Tax Shift:Three Tax Shift keys are available to reverse the tax status of a particular item, items or payment.
- Terminal #:The TERM # key designates a particular workstation for Remote System-wide Reports and Downline programming.
- Tip 2:You can use TIP 2 (also referred to as Cash Tip or Universal Tip) to register a gratuity for any type of transaction. Unlike the CHRG TIP key, TIP 2 can be followed by any type of tender: Cash, Check, or Charge.
- Universal %:The Universal Percent keys allow you to register percentage discounts and surcharges. These keys can apply to an item, subtotal, or partial subtotal and can be open or preset, depending upon your programming. Five Universal Percent keys are available.
- Void:The VOID key allows you to void an item at any point prior to payment. Error Correct (Last Item Void) can also be performed with this key, depending upon your programming.

## **Memory Configuration**

Use these worksheets to estimate memory requirements for your system. Rounding factors (the system rounds to the nearest multiple of 16) may increase the actual requirement. See the P21 Memory Map screen for the true amount of memory needed.

- 1.Enter the values you want to allocate for each of the following files. You can over-allocate to allow future expansion. Enter '0' for files you do not need.
- a) Destination Time Totals:
- Enter '1' to enable the Destination Time Reports, which give an account of destination activity by time period. Enter '0' if you do not need these reports.

b) Profit Center Time Totals:

Enter '1' to enable the Profit Center Reports, which provide an account of Profit Center activity by time period. Enter '0' if you do not need these reports.

c) Media Totals:

Enter the number (1-99) of totals you need for the Media Report.

d) Product Mix Totals:

Enter the number of time periods (0-48) you want to report for the Product Mix, Product Projection, and Product Comparison Reports.

e) # Product Mix Groups:

Enter the number (0-99) of Product Mix Groups you need.

f) Cashier Totals:

Enter the number (1-99) of totals you need for the Cashier Report.

g) # Cashiers:

Enter the number (1-255) of cashiers you need.

h) Server Totals:

Enter the number (0-99) of totals you want to track on the Server Report.

i) # Servers: Enter the number (0-99) of servers you need.

j) Scale

Enter 1 if you want to enable Scale operations.

2.Perform the calculations for each of the files to get the Page 1 Total (the subtotal for your Basic Workstations).

### **Memory Configuration Worksheet**

Enter values for the files below to estimate memory requirements for Basic workstations.

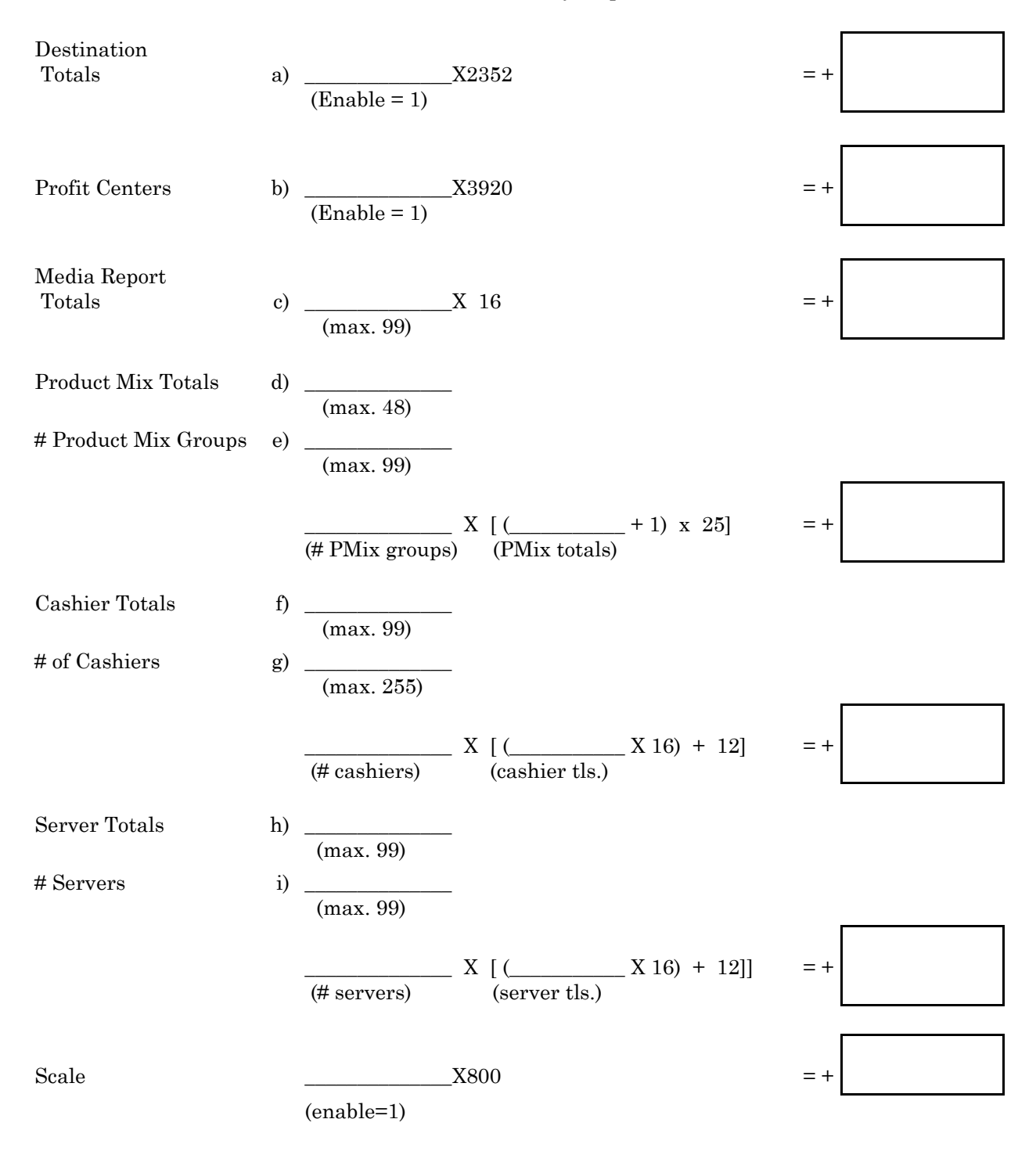

Panasonic 5000 Version 4.0 Programming Instructions - Rev. 1.0

(Page 1 of 4)

2-19

Memory Configuration

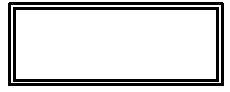

## PAGE 1 TOTAL (Subtotal for Basic Workstations)

3.Allocate each of the following files, as needed.

k) Subgroups:

Enter the number (0-99) of subgroups you need. (A fixed number of 20 Major Groups and 15 Summary Groups are available.)

l) Multiple Price Levels:

Enter 1 to allow four price levels per PLU. Enter 0 if you do not use price levels.

m) PLUs:

Enter the number of PLUs you need. The maximum is memory-dependent. Note that additional memory is needed if you use a scale or multiple price levels.

n) Negative File:

Enter the maximum number of negative ("bad") accounts you want to list in the Negative File (memory-dependent maximum).

o) GST Calculations:

Enter '1' to enable GST (Canada) calculations. Enter '0' if you do not use GST.

p) GST Exception:

Enter '1' to enable GST Exceptions. If GST is not used, enter '0'.

t) Person Interrupt:

Enter '1' to enable Person Interrupt. This entry defines the number of interrupts authorized per Guest Check. Enter '0' if you do not use this function.

u) Server Interrupt:

Enter the number (0-32) of server interrupts allowed. Each server can have only one "interrupted" order.

v) Shared Printer Buffer:

Enter '1' to allow Shared Printers. Enter '0' if you have no Shared Printers.

w) # Auto-Report Totals:

Enter the number of totals you need for the Automatic Report (0-99).

x) # Macros

Enter the number of macros you need (0-199).

#### y) EJ

Enter the number (0-99) of 8Kbytes to be allocated to the Electronic Journal Buffer. For example, enter 2 to reserve 16KB for EJ data storage.

4.Complete the worksheet calculations. The final total on this page is the approximate amount of memory you need for BASIC workstations.

## Memory Configuration Worksheet (Page 2 of 4)

|                       |    | PAGE 1 TOTAL (Subtotal for Basic Workstations)                                               | [   |        |
|-----------------------|----|----------------------------------------------------------------------------------------------|-----|--------|
| Subgroups             | k) | X 53  (max. = 99) 96 (no scale no levels)                                                    | = + |        |
| PLUs                  | m) | 128 (scale, no levels)<br>X 176 (no scale, levels)<br>X 192 (scale, levels)                  | = + |        |
| Negative File         | n) | X 8                                                                                          | = + |        |
| Person Interrupt      | t) | X         X 16 +(X 35)           (Enable = 1)         (#guests per GCK)         (GST Except) | = + |        |
| GST Calculation       | o) | $\overline{(\text{Enable}=1)}$                                                               |     |        |
| GST Exception         | p) | $\overline{\text{(Enable = 1)}}$                                                             |     |        |
| Server Interrupt      | u) | X 1344                                                                                       | = + |        |
| Shared Printer Buffer | v) | X 32768<br>(1=enable)                                                                        | =+  |        |
| # Macros              | x) | X 32                                                                                         | = + |        |
| EJ                    | y) | (Enable=1) X ( X 8192)<br>(# 8KB for EJ)                                                     | = + |        |
| Auto-Report           | z) | X     (X 8)       (Enable=1)     (# Auto Totals)                                             | = + |        |
| Fixed Area            |    |                                                                                              | = + |        |
|                       |    |                                                                                              |     | 82,320 |
|                       |    | BASIC WORKSTATION TOTAL<br>(approximate memory for Basic Workstations)                       | [   |        |

5.Make selections for the following files to allocate memory in the System Master.

aa) Recipes

Enter the number of recipes (0-999) you need for this application. (An entry greater than 0 enables inventory on your system.)

bb) Ingredients

Enter the number of raw ingredients you want to track (0-500).

cc) Employees:

Enter the number of employees you are tracking for this application. You can allocate up to 428 employees; however, a maximum of 250 employees can be active at any one time.

dd) Projection:

Enter '1' to enable the Product Projection and Product Comparison Reports. Because these reports are based on Product Mix totals, you must also allocate Product Mix Groups.

ee) Time Clock Buffer:

Enter '1' to enable on-line Time & Attendance functions (Clock-in, Clock-out, Break). Enter '0' if you are not using timekeeping functions.

ff) On-line Buffer:

Enter '1' to enable on-line (host) communications. The memory configuration for this buffer is based partly on whether or not you use Time & Attendance functions. Add 12,288 bytes to use the Time & Attendance functions or 4096 bytes if you do not use them. Enter '0' if you are not using on-line functions.

gg) Multi-day Polling Buffer:

- Enter the number of 10Kbytes you want to reserve for the Multi-day Polling Buffer. This buffer backs up a limited number of reports for later retrieval if a daily polling communication is unsuccessful.
- 6.Complete the mathematics required to expand each of the files you use. Add the total for each line to the Basic Workstation Total. Then add the fixed Station Total (1740 bytes) and Store & Forward (480 bytes) totals. The total for this page gives you the approximate amount of memory you need for your System Master.

### Memory Configuration Worksheet (Page 3 of 4)

Enter values for the following to estimate the memory required for your System Master.

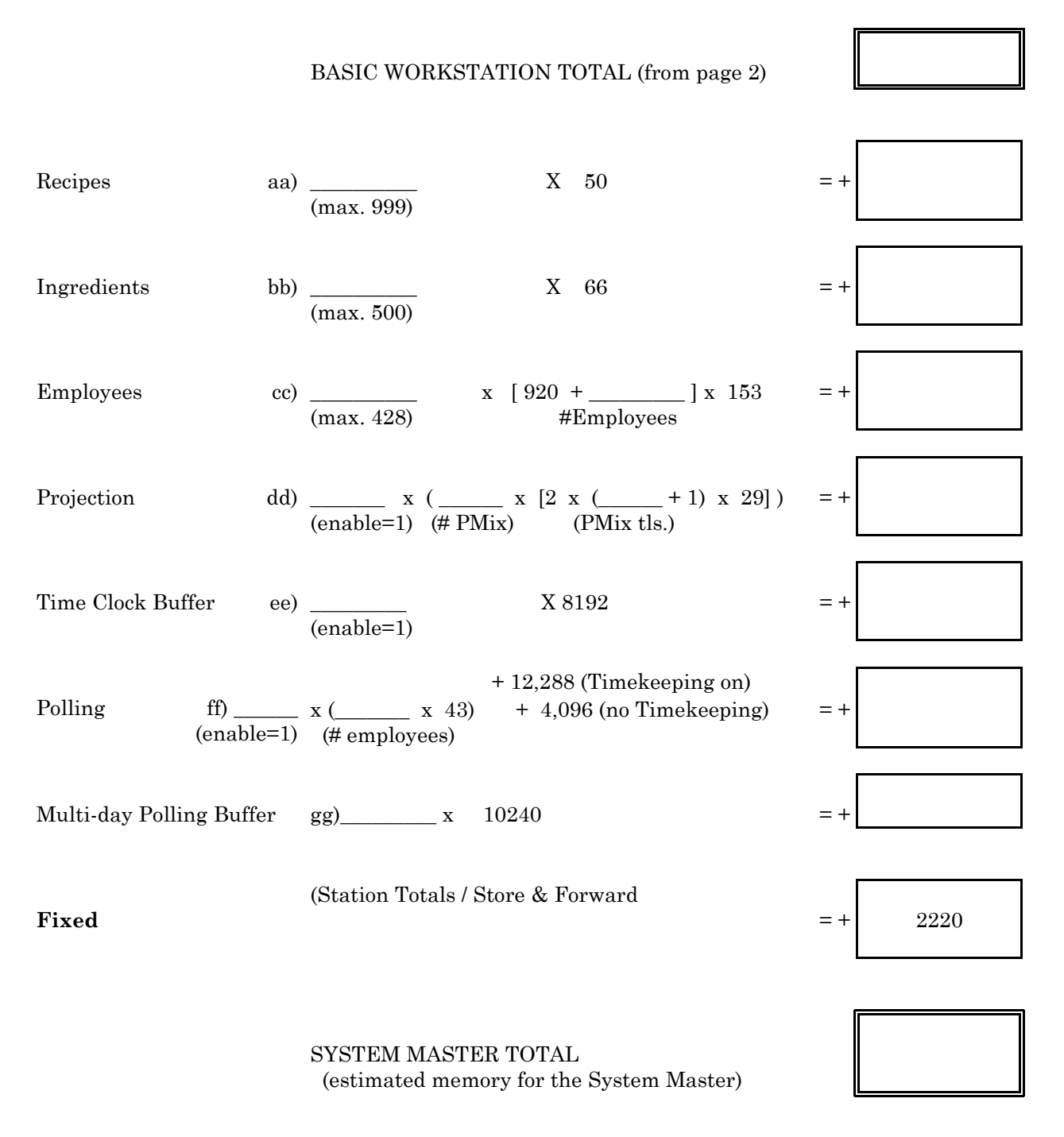

7.Guest Check Allocation is based on several factors, including whether or not you use GST Calculations and GST Exception. Enter the applicable values on the appropriate line.

o) GST calculation (Canada Tax)

Enter '1' to use GST calculation, or '0' if you prefer not to use GST calculation.

p) GST Exception (Canada Tax)

Enter '1' to use GST exception, or '0' if you prefer not to use GST exception.

q) # Guests per Check

Enter the highest number of persons tracked per guest check (1-16). You must enter at least 1.

r) # Items per Check

If you are using soft/retained check tracking, enter the maximum number of items (1-99) allowed per guest check. Enter '0' if you are not using retained checking.

s) # Guest Checks

Enter the number of guest checks needed for your application. This entry determines the maximum number of checks that can be open at one time. The maximum depends upon the amount of memory you have available.

8.Use the guest check formula that applies to your system.

- If you are not using GST Calculations or GST Exception (Canadian functions), enter the values on the first line. This total is your Guest Check Allocation.
- If you are using GST, but not using GST Exception, enter your values in the second formula line. This total is your Guest Check Allocation.
- If you are using GST and GST Exception, enter your values on the third formula line. This result is your Guest Check Allocation.
- 9.*If your Guest Check File resides in a Basic Workstation*, add the Guest Check Allocation and Basic Workstation totals to estimate the memory needed for the Guest Check Master.
- If your Check File resides in the System Master, add the GCK Allocation to the System Master total to estimate the memory required for the Guest Check Master.

Panasonic 5000 Version 4.0 Programming Instructions - Rev. 1.0

### Memory Configuration Worksheet (Page 4 of 4)

Enter values in the applicable lines to determine the Guest Check Allocation.

| # Guests per Check | q) | (1-16)    | (Must be identical on all workstations.) |
|--------------------|----|-----------|------------------------------------------|
| # Items per Check  | r) | (max. 99) | (Must be identical on all workstations.) |
| # Guest Checks     | s) |           | (Program at the GCK Master or Backup.)   |

If you DO NOT use GST or GST Except, Enter '0' to disable each function.

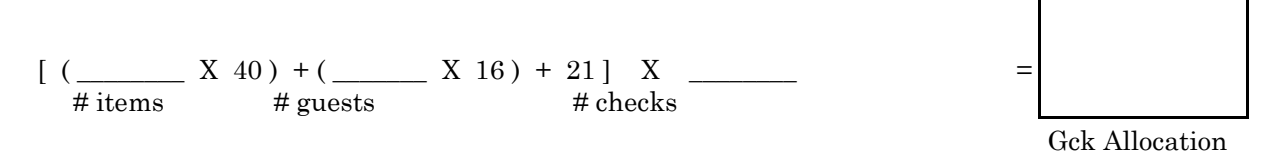

If you use GST, but not GST Except, Enter '1' to enable GST, and '0' to disable GST Except.

[(\_\_\_\_\_ X 64) + (\_\_\_\_ X 16) + 21] X \_\_\_\_\_

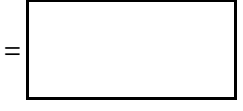

Gck Allocation

If you use GST and GST Except, Enter '1' to enable each function.

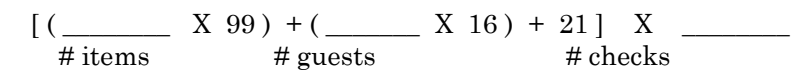

| = |
|---|
|---|

Gck Allocation

\_If the Guest Check File resides in a Basic Workstation: Basic Workstation Total + Gck Allocation = GCK MASTER TOTAL

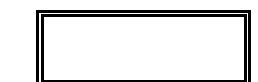

Memory Configuration

PROGRAMMING

\_If the Guest Check File resides in the System Master: System Master Total + Gck Allocation = GCK MASTER TOTAL
# **Memory Allocation**

After you complete the Memory Configuration worksheets, transfer the file information to the Memory Allocation worksheet shown on the next page. Make sure you use the value you are allocating (normally the first entry in each column). The system automatically expands these values to configure the file allocation.

Because the system rounds file allocations to the nearest multiple of 16, you may need more memory than you estimate with these worksheets. As you enter values in P21, the system displays a hexadecimal value for the actual requirement. An "INVALID" message displays if you exceed the available amount of RAM, and you must increase the amount of installed memory or decrease your file sizes before you can continue.

At the System Master, you enter values for all addresses. At Basic workstations, only enter values that apply to a Basic Workstation. If you use Guest Check tracking, allocate the guest check files at the Guest Check Master only.

You can over-allocate files for future expansion. If you change the memory allocation in an existing program, you may need to perform a RAM Clear and reprogram the entire workstation.

Warning: Changes to P21 addresses erase any existing open check data.

### **Memory Conversion Chart**

The Program 21 screen displays the actual memory allocation in hexadecimal. You can use the following chart to translate the allocation to decimal and to determine the number of RAM chips required for your workstation program.

| - 128KB RAM Capacity -<br># ChipsHexDecimal                      |
|------------------------------------------------------------------|
| 11FFFF131,071<br>23FFFF262,143<br>35FFFF393,215<br>47FFFF524,287 |

Note:Projection, Multi-day Polling, and EJ files use SRAM; all other files use normal memory (RAMs 1-4).

### Memory Allocation (P2 Mode) Beginning Sequence: 21 CASH 1 CASH

| Destination Totals (1=Enable; 0=Not Used)a) 100 CSHR CA0   |
|------------------------------------------------------------|
| Profit Centers (1=Enable; 0=Not Used)b) 101 CSHR CA0       |
| Media Report Totals (max. 99)c) 102 CSHR CA41              |
| Product Mix Totals (max. 48)d) 103 CSHR CA26               |
| Product Mix Groups (max. 99)e) 104 CSHR CA26               |
| Cashier Report Totals (max. 99)f) 105 CSHR CA26            |
| # Cashiers (max. 255)g) 106 CSHR CA2                       |
| Server Totals (max. 99)h) 107 CSHR CA26                    |
| # Servers (max. 99)i) 108 CSHR CA4                         |
| Scale (1=Enable; 0=Not Used)j) 109 CSHR CA0                |
| Subgroups (max. 99)k) 110 CSHR CA10                        |
| Multiple Price Levelsl) 111 CSHR CA60                      |
| PLU File (memory dependent)m) 112 CSHR CA60                |
| Negative File (memory dependent)+n) 113 CSHR CA0           |
| GST Calculation (1=Enable; 0=Not Used)o) 114 CSHR CA0      |
| GST Exception (1=Enable; 0=Not Used)p) 115 CSHR CA 0       |
| # Guests per Check (1-16)q) 116 CSHR CA 0                  |
| # Items per Check (max. 99)r) 117 CSHR CA 1                |
| # Guest Checks (memory dependent)s) 118 CSHR CA35          |
| Interrupt by Person (1=Enable; 0=Not Used)t) 119 CSHR CA35 |

| # Server Interrupts (0-8)u) 120 CSHR CA35         |       |
|---------------------------------------------------|-------|
| Shared Printer Bufferv) 121 CSHR CA0              |       |
| Auto-Report Totalsw) 122 CSHR CA                  |       |
| Macrox) 123 CSHR CA41                             |       |
| Electronic Journaly) 124 CSHR CA35                |       |
| Auto-Report (1=Enable; 0=Not Used)z) 125 CSHR     | CA1   |
| Recipes (max. 999)aa) 126 CSHR CA35               |       |
| Raw Ingredients (max. 500)bb) 127 CSHR CA35       |       |
| Employees (max. 428)cc) 128 CSHR CA35             |       |
| Projection (1=Enable; 0=Not Used)dd) 129 CSHR     | CA 35 |
| Time Clockee) 130 CSHR CA 35                      |       |
| On-Line Buffer (1=Enable; 0-Not Used)ff) 131 CSHR | CA 0  |
| Multi-day Polling Buffergg) 132 CSHR CA 0         |       |

Note:Multi-day Polling, EJ, and Projection files use SRAM. All other files use normal memory (RAMs 1-4).

## **P21 Report Total Arrangement**

Use Program 21 to design your Media Report, Cashier Report, Server Report, Station Totals Report, and Calculation Tables. This program decides which totals report and the order in which they print. Memory Allocation determines the number of available totals.

To balance correctly, you must assign a total for each function used. For example, if you use a Void key, remember to include Void and Error Correct totals. If you use check tracking, you should include New Check, Check Paid, and Service (and, in some cases, Transfer In and Out) totals to simplify balancing.

The Report Code chart on the next page lists available totals and their codes. It also tells you whether an item (I) count, an activity (A) count, or a total (T) is provided, and it lists the default descriptors. You can modify these descriptors in Program 25, if necessary.

To design your reports, list totals you need in the desired print order. Next, translate the totals into the corresponding report total codes. If, for example, you want to have New Check print first on the Server Report, enter '47' for Address 400.

Note:NGRT, TMTL, and TRGT totals print in fixed positions on specific reports. You need not enter Report Codes 5-7 on the P21 worksheets.

The system provides a tip total (Cash Tips + Charge Tips) and tip percentage if you include Net Sales, Cash Tips (code 80), and Charge Tips (code 33) on the report and place Charge Tips immediately after Cash Tips.

#### **Worksheet Entries**

Address: This line decides the report total sequence. For example, enter the first Media Report total in Address 201; enter the second in Address 202, etc.
Report Code:
A-B: Use the following codes for calculation totals.
00=Amount Format - xxxxxx (x.xxxx)
01=Count Format - xxxxxx
04=Percent Format - xx:xx%
05=Time Format - xx:xx
90=Message (precedes a message number from P25).
C-F:Enter the 4-digit report code, calculation table, or P25 message number.

Note:For A-F, you can enter 800000 for a blank space, 810000 for a single (---) line, 820000 for a double line (===).

# **Report Total Codes**

| Code DefinitionCI/TL Description   | Code Definition CT/TLDescription        |
|------------------------------------|-----------------------------------------|
|                                    |                                         |
| 1PLU I,TPLU Total                  | 57INA,TEat-In Total                     |
| 2+SGR I,TSum of Positive Subgroups | 580UTA,TTake-Out Total                  |
| 3-SGR I,TSum of Negative Subgroups | 59DATEADate & Time Issue                |
| 4SGTL I,TSubgroup Total            | 60GCRMA,TG.C. Redemption                |
| 5TMTL* I,TTime Sales Total         | 61CPTRA,TCoupon Transactions            |
| 6TRGT* I,TTraining Grand Total     | 62% 4A,TUniversal %4                    |
| 7NRGT* TNon-Resettable Grand TL    | 63% 5A,TUniversal %5                    |
| 8ITTL I,TItem Total                | 64NTXBA,TNo Tax                         |
| 9VOID A,TVoid Total                | 65RTRNA,TReturns                        |
| 10VALL A,TAll Void Total           | 66#GSTAGuest/Cover Count                |
| 11-%1 A,TUniversal %1              | 67T-INA,TChecks transferred In          |
| 12-%2 A,TUniversal %2              | 68T-OTA, TChecks transferred Out        |
| 13+% A,TUniversal %3               | 69DR-TA,TDrive-Thru Sales               |
| 14R/A A,TReceived-on-Account       | 70FREEA,TPromo                          |
| 15P/O A,TPaid Out                  | 71WASTA,TWaste                          |
| 16CASH A,TCash Total               | 72GIFTA,TGift Cert. 1                   |
| 17CHCK A,TCheck Total              | 73G.C2A,TGift Cert. 2                   |
| 18AUDC A, TNegative Sales          | 74G.C3A,TGift Cert. 3                   |
| 19NSTL A, TNet Sales               | 75+MGRA, TPositive Major Groups         |
| 20TXB1 TTaxable 1 Sales            | 76-MGRA, TNegative Major Groups         |
| 21TXB2 TTaxable 2 Sales            | 77MGTLA,TMajor Group Total              |
| 22TAX1 TTax 1                      | 78+SMGA,TPositive Summ. Group           |
| 23TAX2 TTax 2                      | 79-SMGA,TNegative Summ. Group           |
| 24NXTL TNon-Taxable Total          | 80TIP2A,TUniversal Tip                  |
| 25GSTL TGross Sales 1              | 81TXB3A,TTaxable 3 Sales                |
| 26DRTL TDrawer Total               | 82TAX3A,TTax 3                          |
| 27CAID TCash-In-Drawer             | 83SMTLA,TAll Summ. Group Total          |
| 28CKID A,TCheck-In-Drawer          | 84R/A2A,TRec. on Acct. 2                |
| 29CTAX A,TCredited Tax             | 85P/O2A,TPaid Out 2                     |
| 30P/B A,TPrevious Balance          | 86CPNS I,TCoupon Total                  |
| 31DLET A, TDeletes                 | 87TXTL TTax (1+2+3)                     |
| 32CKPD A,TCheck Paid Total         | 88PRCGA, TPrice Change Count            |
| 33TIP A,TCharge Tip                | 89CAA,TCash 2 Total                     |
| 34BFWD A,TBalance Forward          | 90FD COSTFood cost -Inventory Only      |
| 35SGTL I,TSubgroup Total           | 91FD %Food % - Inventory Only           |
| 36MXTL I,TProduct Mix Total        | 92GRSS TGross Total 2                   |
| 37SRV1 A,TService 1 Total          | 93TOTLA,TTotal                          |
| 38SRV2 A,TService 2 Total          | 94PROFIT1A,TProfit Center 1             |
| 39CHG1 A,TCharge 1                 | 95PROFIT2A, TProfit Center 2            |
| 40CHG2 A,TCharge 2                 | 96PROFIT3A, TProfit Center 3            |
| 41CHG3 A,TCharge 3                 | 97PROFIT4A, TProfit Center 4            |
| 42CHG4 A,TCharge 4                 | 98PROFIT5A, TProfit Center 5            |
| 43CHG5 A,TCharge 5                 | 99TXB4 TTaxable Total 4                 |
| 44ERRC A, TError Correct           |                                         |
| 45# A,T# Key Entries               | 101-199SG01-SG99 I,TSubgroups 1-99      |
| 46NS ANo Sale Count                | 201-299MX01-MX99 I,TProduct Mix 1-99    |
| 47NWCK ANew Check Count            | 301-323MG01-MG20 I,TMajor Groups 1-20   |
| 48CHG6 A,TCharge 6                 | 321-335SM01-SM15 I,TSummary Groups 1-15 |
| 49CHG7 A,TCharge 7                 | 390DPTLA,TDeposit Total                 |

| 50CHG8 A.TCharge 8               | 391-400DEP1-DP10A.TDeposits 1-10      |
|----------------------------------|---------------------------------------|
| 51CHG9 A.TCharge 9               | 401-415EXCH-XCH15 I.TExchanges 1-15   |
| 52CH10 A,TCharge 10              | 421-426DES1-DES6 I, TDestinations 1-6 |
| 53NRNT TNon-Resettable Net Total |                                       |
| 54                               | 80-0000Separation Line:               |
| 55                               | 81-0000Separation Line: =======       |
| 56CAOW A,TCash Owed              | 82-0000Blank Space                    |
|                                  |                                       |

### P21 Media Report Total Arrangement (P2 Mode) Beginning Sequence: 21 CASH 2 CASH

| Address<br>CSHR | Report Code<br>(CASH) |   |   |   |   |   | Comment | Address<br>CSHR | Report Code<br>(CASH) |   |   |   |   |   | Comment |
|-----------------|-----------------------|---|---|---|---|---|---------|-----------------|-----------------------|---|---|---|---|---|---------|
|                 | А                     | В | С | D | Е | F |         |                 | А                     | В | С | D | Е | F |         |
| 200             |                       |   |   |   |   |   |         | 230             |                       |   |   |   |   |   |         |
| 201             |                       |   |   |   |   |   |         | 231             |                       |   |   |   |   |   |         |
| 202             |                       |   |   |   |   |   |         | 232             |                       |   |   |   |   |   |         |
| 203             |                       |   |   |   |   |   |         | 233             |                       |   |   |   |   |   |         |
| 204             |                       |   |   |   |   |   |         | 234             |                       |   |   |   |   |   |         |
| 205             |                       |   |   |   |   |   |         | 235             |                       |   |   |   |   |   |         |
| 206             |                       |   |   |   |   |   |         | 236             |                       |   |   |   |   |   |         |
| 207             |                       |   |   |   |   |   |         | 237             |                       |   |   |   |   |   |         |
| 208             |                       |   |   |   |   |   |         | 238             |                       |   |   |   |   |   |         |
| 209             |                       |   |   |   |   |   |         | 239             |                       |   |   |   |   |   |         |
| 210             |                       |   |   |   |   |   |         | 240             |                       |   |   |   |   |   |         |
| 211             |                       |   |   |   |   |   |         | 241             |                       |   |   |   |   |   |         |
| 212             |                       |   |   |   |   |   |         | 242             |                       |   |   |   |   |   |         |
| 213             |                       |   |   |   |   |   |         | 243             |                       |   |   |   |   |   |         |
| 214             |                       |   |   |   |   |   |         | 244             |                       |   |   |   |   |   |         |
| 215             |                       |   |   |   |   |   |         | 245             |                       |   |   |   |   |   |         |
| 216             |                       |   |   |   |   |   |         | 246             |                       |   |   |   |   |   |         |
| 217             |                       |   |   |   |   |   |         | 247             |                       |   |   |   |   |   |         |
| 218             |                       |   |   |   |   |   |         | 248             |                       |   |   |   |   |   |         |
| 219             |                       |   |   |   |   |   |         | 249             |                       |   |   |   |   |   |         |
| 220             |                       |   |   |   |   |   |         | 250             |                       |   |   |   |   |   |         |
| 221             |                       |   |   |   |   |   |         | 251             |                       |   |   |   |   |   |         |
| 222             |                       |   |   |   |   |   |         | 252             |                       |   |   |   |   |   |         |
| 223             |                       |   |   |   |   |   |         | 253             |                       |   |   |   |   |   |         |
| 224             |                       |   |   |   |   |   |         | 254             |                       |   |   |   |   |   |         |
| 225             |                       |   |   |   |   |   |         | 255             |                       |   |   |   |   |   |         |
| 226             |                       |   |   |   |   |   |         | 256             |                       |   |   |   |   |   |         |
| 227             |                       |   |   |   |   |   |         | 257             |                       |   |   |   |   |   |         |
| 228             |                       |   |   |   |   |   |         | 258             |                       |   |   |   |   |   |         |

#### Report Total Arrangement

| Address<br>CSHR | Repo<br>(CAS | rt Code<br>H) |   |   |   |   | Comment | Address<br>CSHR | Repo<br>(CAS | rt Code<br>H) |   | Comment |   |   |  |
|-----------------|--------------|---------------|---|---|---|---|---------|-----------------|--------------|---------------|---|---------|---|---|--|
|                 | А            | В             | С | D | Е | F |         |                 | А            | В             | С | D       | Е | F |  |
| 229             |              |               |   |   |   |   |         | 259             |              |               |   |         |   |   |  |

| Address<br>CSHR | Report Code<br>(CASH) |   |   |   |   |   | Comment | Address<br>CSHR | ess Report Code<br>R (CASH) |   |   |   |   |   | Comment |
|-----------------|-----------------------|---|---|---|---|---|---------|-----------------|-----------------------------|---|---|---|---|---|---------|
|                 | A                     | В | С | D | E | F |         |                 | A                           | В | С | D | E | F |         |
| 260             |                       |   |   |   |   |   |         | 280             |                             |   |   |   |   |   |         |
| 261             |                       |   |   |   |   |   |         | 281             |                             |   |   |   |   |   |         |
| 262             |                       |   |   |   |   |   |         | 282             |                             |   |   |   |   |   |         |
| 263             |                       |   |   |   |   |   |         | 283             |                             |   |   |   |   |   |         |
| 264             |                       |   |   |   |   |   |         | 284             |                             |   |   |   |   |   |         |
| 265             |                       |   |   |   |   |   |         | 285             |                             |   |   |   |   |   |         |
| 266             |                       |   |   |   |   |   |         | 286             |                             |   |   |   |   |   |         |
| 267             |                       |   |   |   |   |   |         | 287             |                             |   |   |   |   |   |         |
| 268             |                       |   |   |   |   |   |         | 288             |                             |   |   |   |   |   |         |
| 269             |                       |   |   |   |   |   |         | 289             |                             |   |   |   |   |   |         |
| 270             |                       |   |   |   |   |   |         | 290             |                             |   |   |   |   |   |         |
| 271             |                       |   |   |   |   |   |         | 291             |                             |   |   |   |   |   |         |
| 272             |                       |   |   |   |   |   |         | 292             |                             |   |   |   |   |   |         |
| 273             |                       |   |   |   |   |   |         | 293             |                             |   |   |   |   |   |         |
| 274             |                       |   |   |   |   |   |         | 294             |                             |   |   |   |   |   |         |
| 275             |                       |   |   |   |   |   |         | 295             |                             |   |   |   |   |   |         |
| 276             |                       |   |   |   |   |   |         | 296             |                             |   |   |   |   |   |         |
| 277             |                       |   |   |   |   |   |         | 297             |                             |   |   |   |   |   |         |
| 278             |                       |   |   |   |   |   |         | 298             |                             |   |   |   |   |   |         |
| 279             |                       |   |   |   |   |   |         | 299             |                             |   |   |   |   |   |         |

**Report Code:**A-B:For calculation totals:

00= Amount

01= Count Format - xxxxxx

04= Percent Format - xxx.xx%

05= Time Format - xx:xx

90= Message (precedes a message number from P25).

C-F:Report Code, Calculation Total, or P25 message number (4-digits).

# P21 Cashier Report Total Arrangement (P2 Mode) Beginning Sequence: 21 CASH 3 CASH

| Address<br>CSHR | Repor<br>(CASI | t Code<br>H) |   |   |   |   | Comment/Note | Address<br>CSHR | ddress Report Code<br>ISHR (CASH) |   |   |   |   |   | Comment/Note |
|-----------------|----------------|--------------|---|---|---|---|--------------|-----------------|-----------------------------------|---|---|---|---|---|--------------|
|                 | А              | В            | С | D | Е | F |              |                 | A                                 | В | С | D | Е | F |              |
| 300             |                |              |   |   |   |   |              | 330             |                                   |   |   |   |   |   |              |
| 301             |                |              |   |   |   |   |              | 331             |                                   |   |   |   |   |   |              |
| 302             |                |              |   |   |   |   |              | 332             |                                   |   |   |   |   |   |              |
| 303             |                |              |   |   |   |   |              | 333             |                                   |   |   |   |   |   |              |
| 304             |                |              |   |   |   |   |              | 334             |                                   |   |   |   |   |   |              |
| 305             |                |              |   |   |   |   |              | 335             |                                   |   |   |   |   |   |              |
| 306             |                |              |   |   |   |   |              | 336             |                                   |   |   |   |   |   |              |
| 307             |                |              |   |   |   |   |              | 337             |                                   |   |   |   |   |   |              |
| 308             |                |              |   |   |   |   |              | 338             |                                   |   |   |   |   |   |              |
| 309             |                |              |   |   |   |   |              | 339             |                                   |   |   |   |   |   |              |
| 310             |                |              |   |   |   |   |              | 340             |                                   |   |   |   |   |   |              |
| 311             |                |              |   |   |   |   |              | 341             |                                   |   |   |   |   |   |              |
| 332             |                |              |   |   |   |   |              | 342             |                                   |   |   |   |   |   |              |
| 313             |                |              |   |   |   |   |              | 343             |                                   |   |   |   |   |   |              |
| 314             |                |              |   |   |   |   |              | 344             |                                   |   |   |   |   |   |              |
| 315             |                |              |   |   |   |   |              | 345             |                                   |   |   |   |   |   |              |
| 316             |                |              |   |   |   |   |              | 346             |                                   |   |   |   |   |   |              |
| 317             |                |              |   |   |   |   |              | 347             |                                   |   |   |   |   |   |              |
| 318             |                |              |   |   |   |   |              | 348             |                                   |   |   |   |   |   |              |
| 319             |                |              |   |   |   |   |              | 349             |                                   |   |   |   |   |   |              |
| 320             |                |              |   |   |   |   |              | 350             |                                   |   |   |   |   |   |              |
| 321             |                |              |   |   |   |   |              | 351             |                                   |   |   |   |   |   |              |
| 322             |                |              |   |   |   |   |              | 352             |                                   |   |   |   |   |   |              |
| 323             |                |              |   |   |   |   |              | 353             |                                   |   |   |   |   |   |              |
| 324             |                |              |   |   |   |   |              | 354             |                                   |   |   |   |   |   |              |

| 325 |  |  |  | 355 |  |  |  |  |
|-----|--|--|--|-----|--|--|--|--|
| 326 |  |  |  | 356 |  |  |  |  |
| 327 |  |  |  | 357 |  |  |  |  |
| 328 |  |  |  | 358 |  |  |  |  |
| 329 |  |  |  | 359 |  |  |  |  |

| Address<br>CSHR | Repor<br>(CASH | t Code<br>H) |   |   |   |   | Comment/Note | Address<br>CSHR | Report Code<br>(CASH) |   |   |   |   |   | Comment/Note |
|-----------------|----------------|--------------|---|---|---|---|--------------|-----------------|-----------------------|---|---|---|---|---|--------------|
|                 | A              | В            | С | D | E | F |              |                 | A                     | В | С | D | E | F |              |
| 360             |                |              |   |   |   |   |              | 380             |                       |   |   |   |   |   |              |
| 361             |                |              |   |   |   |   |              | 381             |                       |   |   |   |   |   |              |
| 362             |                |              |   |   |   |   |              | 382             |                       |   |   |   |   |   |              |
| 363             |                |              |   |   |   |   |              | 383             |                       |   |   |   |   |   |              |
| 364             |                |              |   |   |   |   |              | 384             |                       |   |   |   |   |   |              |
| 365             |                |              |   |   |   |   |              | 385             |                       |   |   |   |   |   |              |
| 366             |                |              |   |   |   |   |              | 386             |                       |   |   |   |   |   |              |
| 367             |                |              |   |   |   |   |              | 387             |                       |   |   |   |   |   |              |
| 368             |                |              |   |   |   |   |              | 388             |                       |   |   |   |   |   |              |
| 369             |                |              |   |   |   |   |              | 389             |                       |   |   |   |   |   |              |
| 370             |                |              |   |   |   |   |              | 390             |                       |   |   |   |   |   |              |
| 371             |                |              |   |   |   |   |              | 391             |                       |   |   |   |   |   |              |
| 372             |                |              |   |   |   |   |              | 392             |                       |   |   |   |   |   |              |
| 373             |                |              |   |   |   |   |              | 393             |                       |   |   |   |   |   |              |
| 374             |                |              |   |   |   |   |              | 394             |                       |   |   |   |   |   |              |
| 375             |                |              |   |   |   |   |              | 395             |                       |   |   |   |   |   |              |
| 376             |                |              |   |   |   |   |              | 396             |                       |   |   |   |   |   |              |
| 377             |                |              |   |   |   |   |              | 397             |                       |   |   |   |   |   |              |
| 378             |                |              |   |   |   |   |              | 398             |                       |   |   |   |   |   |              |
| 379             |                |              |   |   |   |   |              | 399             |                       |   |   |   |   |   |              |

**Report Code:**A-B:For calculation totals:

00= Amount

01= Count Format - xxxxxx

04= Percent Format - xxx.xx%

05= Time Format - xx:xx

90= (Precedes a message number from P25)

C-F: Report Code, Calculation Total, or P25 message number (4-digits).

The number of available addresses is determined by Memory Allocation. Enter the report codes in the order you want them to print.

# P21 Server Report Total Arrangement (P2 Mode) Beginning Sequence: 21 CASH 4 CASH

| Address<br>CSHR | Repor<br>(CASH | t Code<br>I) |   |   |   |   | Comment | Address<br>CSHR | Report Code<br>(CASH) |   |   |   |   |   | Comment |
|-----------------|----------------|--------------|---|---|---|---|---------|-----------------|-----------------------|---|---|---|---|---|---------|
|                 | A              | В            | С | D | E | F |         |                 | A                     | В | С | D | E | F |         |
| 400             |                |              |   |   |   |   |         | 430             |                       |   |   |   |   |   |         |
| 401             |                |              |   |   |   |   |         | 431             |                       |   |   |   |   |   |         |
| 402             |                |              |   |   |   |   |         | 432             |                       |   |   |   |   |   |         |
| 403             |                |              |   |   |   |   |         | 433             |                       |   |   |   |   |   |         |
| 404             |                |              |   |   |   |   |         | 434             |                       |   |   |   |   |   |         |
| 405             |                |              |   |   |   |   |         | 435             |                       |   |   |   |   |   |         |
| 406             |                |              |   |   |   |   |         | 436             |                       |   |   |   |   |   |         |
| 407             |                |              |   |   |   |   |         | 437             |                       |   |   |   |   |   |         |
| 408             |                |              |   |   |   |   |         | 438             |                       |   |   |   |   |   |         |
| 409             |                |              |   |   |   |   |         | 439             |                       |   |   |   |   |   |         |
| 410             |                |              |   |   |   |   |         | 440             |                       |   |   |   |   |   |         |
| 411             |                |              |   |   |   |   |         | 441             |                       |   |   |   |   |   |         |
| 412             |                |              |   |   |   |   |         | 442             |                       |   |   |   |   |   |         |
| 413             |                |              |   |   |   |   |         | 443             |                       |   |   |   |   |   |         |
| 414             |                |              |   |   |   |   |         | 444             |                       |   |   |   |   |   |         |
| 415             |                |              |   |   |   |   |         | 445             |                       |   |   |   |   |   |         |
| 416             |                |              |   |   |   |   |         | 446             |                       |   |   |   |   |   |         |
| 417             |                |              |   |   |   |   |         | 447             |                       |   |   |   |   |   |         |
| 418             |                |              |   |   |   |   |         | 448             |                       |   |   |   |   |   |         |
| 419             |                |              |   |   |   |   |         | 449             |                       |   |   |   |   |   |         |
| 420             |                |              |   |   |   |   |         | 450             |                       |   |   |   |   |   |         |
| 421             |                |              |   |   |   |   |         | 451             |                       |   |   |   |   |   |         |
| 422             |                |              |   |   |   |   |         | 452             |                       |   |   |   |   |   |         |
| 423             |                |              |   |   |   |   |         | 453             |                       |   |   |   |   |   |         |
| 424             |                |              |   |   |   |   |         | 454             |                       |   |   |   |   |   |         |

| 425 |  |  |  | 455 |  |  |  |  |
|-----|--|--|--|-----|--|--|--|--|
| 426 |  |  |  | 456 |  |  |  |  |
| 427 |  |  |  | 457 |  |  |  |  |
| 428 |  |  |  | 458 |  |  |  |  |
| 429 |  |  |  | 459 |  |  |  |  |

| Address<br>CSHR | Report Code<br>(CASH) |   |   |   |   |   | Comment/Note | Address<br>CSHR | Repor<br>(CASI | Report Code<br>(CASH) |   |   |   | Comment/Note |  |
|-----------------|-----------------------|---|---|---|---|---|--------------|-----------------|----------------|-----------------------|---|---|---|--------------|--|
|                 | А                     | В | С | D | E | F |              |                 | А              | В                     | С | D | E | F            |  |
| 460             |                       |   |   |   |   |   |              | 480             |                |                       |   |   |   |              |  |
| 461             |                       |   |   |   |   |   |              | 481             |                |                       |   |   |   |              |  |
| 462             |                       |   |   |   |   |   |              | 482             |                |                       |   |   |   |              |  |
| 463             |                       |   |   |   |   |   |              | 483             |                |                       |   |   |   |              |  |
| 464             |                       |   |   |   |   |   |              | 484             |                |                       |   |   |   |              |  |
| 465             |                       |   |   |   |   |   |              | 485             |                |                       |   |   |   |              |  |
| 466             |                       |   |   |   |   |   |              | 486             |                |                       |   |   |   |              |  |
| 467             |                       |   |   |   |   |   |              | 487             |                |                       |   |   |   |              |  |
| 468             |                       |   |   |   |   |   |              | 488             |                |                       |   |   |   |              |  |
| 469             |                       |   |   |   |   |   |              | 489             |                |                       |   |   |   |              |  |
| 470             |                       |   |   |   |   |   |              | 490             |                |                       |   |   |   |              |  |
| 471             |                       |   |   |   |   |   |              | 491             |                |                       |   |   |   |              |  |
| 472             |                       |   |   |   |   |   |              | 492             |                |                       |   |   |   |              |  |
| 473             |                       |   |   |   |   |   |              | 493             |                |                       |   |   |   |              |  |
| 474             |                       |   |   |   |   |   |              | 494             |                |                       |   |   |   |              |  |
| 475             |                       |   |   |   |   |   |              | 495             |                |                       |   |   |   |              |  |
| 476             |                       |   |   |   |   |   |              | 496             |                |                       |   |   |   |              |  |
| 477             |                       |   |   |   |   |   |              | 497             |                |                       |   |   |   |              |  |
| 478             |                       |   |   |   |   |   |              | 498             |                |                       |   |   |   |              |  |
| 479             |                       |   |   |   |   |   |              | 499             |                |                       |   |   |   |              |  |

**Report Code:**A-B:For calculation totals:

00= Amount

01= Count Format - xxxxxx

04= Percent Format - xxx.xx%

05= Time Format - xx:xx

90= (Precedes a message number from P25)

C-F: Report Code, Calculation Total, or P25 message number (4-digits).

The number of available addresses is determined by Memory Allocation. Enter report codes in the order you want them to print.

#### P21 Station Totals Report Arrangement (P2 Mode) Beginning Sequence: 21CASH 5 CASH

| Address<br>CSHR | Report<br>CASH | t Code | _ | _ |   | _ | Comment/Note |
|-----------------|----------------|--------|---|---|---|---|--------------|
|                 | A              | В      | С | D | E | F |              |
| 500             |                |        |   |   |   |   |              |
| 501             |                |        |   |   |   |   |              |
| 502             |                |        |   |   |   |   |              |
| 503             |                |        |   |   |   |   |              |
| 504             |                |        |   |   |   |   |              |
| 505             |                |        |   |   |   |   |              |
| 506             |                |        |   |   |   |   |              |
| 507             |                |        |   |   |   |   |              |
| 508             |                |        |   |   |   |   |              |
| 509             |                |        |   |   |   |   |              |
| 510             |                |        |   |   |   |   |              |
| 511             |                |        |   |   |   |   |              |
| 512             |                |        |   |   |   |   |              |
| 513             |                |        |   |   |   |   |              |
| 514             |                |        |   |   |   |   |              |
| 515             |                |        |   |   |   |   |              |
| 516             |                |        |   |   |   |   |              |
| 517             |                |        |   |   |   |   |              |
| 518             |                |        |   |   |   |   |              |
| 519             |                |        |   |   |   |   |              |

**Report Code:**A-B:For calculation totals:

00= Amount

01= Count Format - xxxxxx

04= Percent Format - xxx.xx%

05= Time Format - xx:xx

90= (Precedes a message number from P25)

C-F: Report Code, Calculation Total, or P25 message number (4-digits).

Note: Station total Arrangements can only be entered at the System Master, and the report is only available at the System Master. Prior to System Close, this report provides System Master totals only. After system Close, the report provides totals of all workstations.

### Automatic Report (P2 Mode) Beginning Sequence: 21 CASH 6 CASH

| Address<br>CSHR | dress Report Code<br>HR (CASH) |   |   |   |   |   | Comment/Note Address<br>CSHR |     |   | : Code<br>I) | Comment/Note |   |   |   |  |
|-----------------|--------------------------------|---|---|---|---|---|------------------------------|-----|---|--------------|--------------|---|---|---|--|
|                 | А                              | В | С | D | E | F |                              |     | А | В            | С            | D | Е | F |  |
| 600             |                                |   |   |   |   |   |                              | 630 |   |              |              |   |   |   |  |
| 601             |                                |   |   |   |   |   |                              | 631 |   |              |              |   |   |   |  |
| 602             |                                |   |   |   |   |   |                              | 632 |   |              |              |   |   |   |  |
| 603             |                                |   |   |   |   |   |                              | 633 |   |              |              |   |   |   |  |
| 604             |                                |   |   |   |   |   |                              | 634 |   |              |              |   |   |   |  |
| 605             |                                |   |   |   |   |   |                              | 635 |   |              |              |   |   |   |  |
| 606             |                                |   |   |   |   |   |                              | 636 |   |              |              |   |   |   |  |
| 607             |                                |   |   |   |   |   |                              | 637 |   |              |              |   |   |   |  |
| 608             |                                |   |   |   |   |   |                              | 638 |   |              |              |   |   |   |  |
| 609             |                                |   |   |   |   |   |                              | 639 |   |              |              |   |   |   |  |
| 610             |                                |   |   |   |   |   |                              | 640 |   |              |              |   |   |   |  |
| 611             |                                |   |   |   |   |   |                              | 641 |   |              |              |   |   |   |  |
| 612             |                                |   |   |   |   |   |                              | 642 |   |              |              |   |   |   |  |
| 613             |                                |   |   |   |   |   |                              | 643 |   |              |              |   |   |   |  |
| 614             |                                |   |   |   |   |   |                              | 644 |   |              |              |   |   |   |  |
| 615             |                                |   |   |   |   |   |                              | 645 |   |              |              |   |   |   |  |
| 616             |                                |   |   |   |   |   |                              | 646 |   |              |              |   |   |   |  |
| 617             |                                |   |   |   |   |   |                              | 647 |   |              |              |   |   |   |  |
| 618             |                                |   |   |   |   |   |                              | 648 |   |              |              |   |   |   |  |
| 619             |                                |   |   |   |   |   |                              | 649 |   |              |              |   |   |   |  |
| 620             |                                |   |   |   |   |   |                              | 650 |   |              |              |   |   |   |  |
| 621             |                                |   |   |   |   |   |                              | 651 |   |              |              |   |   |   |  |
| 622             |                                |   |   |   |   |   |                              | 652 |   |              |              |   |   |   |  |
| 623             |                                |   |   |   |   |   |                              | 653 |   |              |              |   |   |   |  |
| 624             |                                |   |   |   |   |   |                              | 654 |   |              |              |   |   |   |  |
| 625             |                                |   |   |   |   |   |                              | 655 |   |              |              |   |   |   |  |
| 626             |                                |   |   |   |   |   |                              | 656 |   |              |              |   |   |   |  |
| 627             |                                |   |   |   |   |   |                              | 657 |   |              |              |   |   |   |  |

| 628 |  |  |  | 658 |  |  |  |  |
|-----|--|--|--|-----|--|--|--|--|
| 629 |  |  |  | 659 |  |  |  |  |

| Address<br>CSHR | Repor<br>(CASH | t Code<br>H) | C | D | F | F | Comment/Note | Address<br>CSHR | Report<br>(CASH | t Code<br>I)<br>B | C | D | F | F | Comment/Note |
|-----------------|----------------|--------------|---|---|---|---|--------------|-----------------|-----------------|-------------------|---|---|---|---|--------------|
| 660             | ^              | D            | Ū |   |   |   |              | 680             | ~               | D                 | 0 |   |   | 1 |              |
| 661             |                |              |   |   |   |   |              | 681             |                 |                   |   |   |   |   |              |
| 662             |                |              |   |   |   |   |              | 682             |                 |                   |   |   |   |   |              |
| 663             |                |              |   |   |   |   |              | 683             |                 |                   |   |   |   |   |              |
| 664             |                |              |   |   |   |   |              | 684             |                 |                   |   |   |   |   |              |
| 665             |                |              |   |   |   |   |              | 685             |                 |                   |   |   |   |   |              |
| 666             |                |              |   |   |   |   |              | 686             |                 |                   |   |   |   |   |              |
| 667             |                |              |   |   |   |   |              | 687             |                 |                   |   |   |   |   |              |
| 668             |                |              |   |   |   |   |              | 688             |                 |                   |   |   |   |   |              |
| 669             |                |              |   |   |   |   |              | 689             |                 |                   |   |   |   |   |              |
| 670             |                |              |   |   |   |   |              | 690             |                 |                   |   |   |   |   |              |
| 671             |                |              |   |   |   |   |              | 691             |                 |                   |   |   |   |   |              |
| 672             |                |              |   |   |   |   |              | 692             |                 |                   |   |   |   |   |              |
| 673             |                |              |   |   |   |   |              | 693             |                 |                   |   |   |   |   |              |
| 674             |                |              |   |   |   |   |              | 694             |                 |                   |   |   |   |   |              |
| 675             |                |              |   |   |   |   |              | 695             |                 |                   |   |   |   |   |              |
| 676             |                |              |   |   |   |   |              | 696             |                 |                   |   |   |   |   |              |
| 677             |                |              |   |   |   |   |              | 697             |                 |                   |   |   |   |   |              |
| 678             |                |              |   |   |   |   |              | 698             |                 |                   |   |   |   |   |              |
| 679             |                |              |   |   |   |   |              | 699             |                 |                   |   |   |   |   |              |

The number of available addresses is determined by Memory Allocation. Enter report codes in the order you want them to print.

**Report Code:**A-B:For calculation totals: 00= Amount 01= Count Format - xxxxxx 04= Percent Format - xxx.xx%

- 05= Time Format xx:xx
- 90= (Precedes a message number from P25)
- C-F:Report Code, Calculation Total, or P25 message number (4-digits).

# **P21** Calculation Totals

P21 lets you customize totals for Media, Cashier, Manager, DCR, and Station Total Reports. With the P21 Calculation Table program, you can create a total that adds, subtracts, multiplies, or divides any of the Report Totals listed in the Report Total Code chart. You can use constants in your calculations. And you can store results in a buffer to recall later.

Note: The Calculation Table screen provides a menu to assist with programming. After you enter a Table #, the cursor appears at the Name line. You enter a Line # and press SBTL to go to a specific line. Or press SBTL to move down a line at a time.

There are four basic steps to this program. First, decide what you are going to call the total you are creating. You can use eight characters for the name. Second, map out each step in the calculation you are building. (This becomes the balancing formula for your total.) Third, determine whether or not the total is resettable. And, finally, translate the calculation, line by line, into the codes the system uses.

When you are ready to translate your calculation, you have several decisions to make. For example, you must identify whether you are entering a Report Total Code, a Constant, or a Calculation Table # link on the line. If you enter a Report Total Code, you can use its total or its counter. You can use the value as reported, or you can ask for the absolute (always positive) value. You can use the total reported on the same report where this total appears. Or you can use the total from the Media Report. And finally, you can add, subtract, divide, or multiply the total, end the calculation, or link it to another calculation.

To illustrate this process, consider a very basic calculation total, "DISC TL". The formula for this total is: Discount 1 (Report Total Code 11) + Discount 2 (Report Total Code 12) + Discount 3 (Report Total Code 13). This total resets at System Open. It is going to be included on the Cashier Report, and its components are based on the totals from the Cashier Report. It uses the reported totals (as opposed to the absolute values). For this total, you use the following "formula":

Discount 1 (Report Code 11), Total (vs. Count) Add, Discount 2 (Report Code 12), Total Add, Discount 3 (Report Code 13), Total (End Calculation)

The codes you enter to translate this formula are described on the next page. For this example, you would enter 0 for the Status. For the DATA 1 line, you would enter 001100 (Report Code 11, Total). For the DATA 2 line, you would enter 001201 (Report Code 12, Total, Add). For the DATA 3 line, you would enter 001301 (Report Code 13, Total, Add). And, for the DATA 4 line, you would enter 8 (End Calculation).

Panasonic 5000 Version 4.0 Programming Instructions - Rev. 1.0

#### Worksheet Entries

Table #:Enter the number (1-99) of the Calculation Total you are creating.

Name:Enter the description you want to use for this Calculation Total. You can use up to eight characters.

Status:0= Reset this total Z1, Z2, and System Open. 1= Non-Resettable Total.

Data 1-7:Use these seven fields to create the calculation. For each line, enter values from the options listed below.

- A-D:Enter the Report Total Code (from the Report Total Code Chart) associated with the first total you are using in this calculation. Or, if the first total is a positive constant, enter the value of the constant (0-999). If it is a negative constant, enter 8, then enter the value of the constant (0-999). Or, if you are linking to another table, enter the linked table # (0-99).
- E:Select one of the options below to identify the type of count, total, or constant you are entering on this line.

0= Total Only

- 1= Counter Only
- 2= Total Only (from the Media Report)
- 3= Counter Only (from the Media Report)
- 4= Absolute Total Only
- 5= Absolute Counter Only
- 6= Absolute Total Only (from the Media Report)
- 7= Absolute Counter Only (from the Media Report)
- 8=Constant
- 9= Recall Data from Buffer

F:Select one of the options below to signal the action/calculation to be performed with the Report Total Code you are entering.

- 0= No calculation required.
- 1= Add (+)
- 2= Subtract (-)
- 3= Multiply
- 4= Divide (and round fractions down)
- 5= Divide (and use normal 5/4 rounding for fractions)
- 6= Divide (and round fractions up)
- 7= Go to the Table # indicated
- 8= End the Calculation
- 9= Store the results to a buffer

## **P21 Calculation Table Worksheet**

| Table #<br>CSHR | Descriptor<br>CASH | Status<br>CASH | Data<br>A B C D E F<br>CASH | Table<br>#<br>CSHR | Descriptor<br>CASH | Status<br>CASH | Data<br>A B C D E F<br>CASH |
|-----------------|--------------------|----------------|-----------------------------|--------------------|--------------------|----------------|-----------------------------|
|                 |                    |                |                             |                    |                    |                |                             |
|                 |                    |                |                             |                    |                    |                |                             |
|                 |                    |                |                             |                    |                    |                |                             |
|                 |                    |                |                             |                    |                    |                |                             |
|                 |                    |                |                             |                    |                    |                |                             |
|                 |                    |                |                             |                    |                    |                |                             |
|                 |                    |                |                             |                    |                    |                |                             |
|                 |                    |                |                             |                    |                    |                |                             |
|                 |                    |                |                             |                    |                    |                |                             |
|                 |                    |                |                             |                    |                    |                |                             |
|                 |                    |                |                             |                    |                    |                |                             |
|                 |                    |                |                             |                    |                    |                |                             |
|                 |                    |                |                             |                    |                    |                |                             |
|                 |                    |                |                             |                    |                    |                |                             |
|                 |                    |                |                             |                    |                    |                |                             |
|                 |                    |                |                             |                    |                    |                |                             |
|                 |                    |                |                             |                    |                    |                |                             |

#### Data 1-7

| A-D: 0001-9999=Report Code               | E: 0=Total       | F= 0=No Calculation | 0= Reset at Z1, Z2, System Open |
|------------------------------------------|------------------|---------------------|---------------------------------|
| 0001-0999=Positive Constant (1 to 999)   | 1=Counter        | 1=Add (+)           | 1= Non-Resettable Total         |
| 8001-8999=Negative Constant (-1 to -999) | 2=Register Total | 2=Subtract (-)      |                                 |
|                                          |                  |                     |                                 |

Panasonic 5000 Version 4.0 Programming Instructions - Rev. 1.0

Status

0001-0099=Linked Table #

3=Register Counter 4=Absolute Total 5=Absolute Counter 6=Absolute Reg. Total 7=Absolute Reg. Counter 8=Constant Value 9=Recall Buffer Data 3=Multiply (x) 4=Divide (round down) 5=Divide (5/4 rounding) 6=Divide (round up) 7=Link to Table # 8=End Calculation 9=Store Result to Buffer

## P23 Tax Configuration

Use Program 23 to enter the tax tables, tax rates, and VAT rates you need for this application. You can assign three separate taxes. Enter Tax 1 data in the 100 Addresses, Tax 2 data in the 200 Addresses, and Tax 3 data in the 300 Addresses of the P23 worksheet.

There are four tax configurations. Your area may use a straight percentage rate, a tax table, a combination of the two or Value Added Tax (VAT, where the tax is included in the price of the item). Refer to the formula you need.

#### Tax Rate (Straight Percentage)

Tax Rates are perhaps the easiest type of tax to program. In the first address of P23, you specify the highest non-taxed amount and follow that entry with the code (4) signalling a Tax Rate. If, for example your first penny of tax begins at  $5\phi$ , you should enter '44' in the first address. The second address holds the percentage rate (an entry of 6500 equals 6.5%). Because Tax Rates do not use a table of break points, your last two entries are always '100' and '100'. Sample tax rate programs are provided below.

| $1. \underbrace{\qquad \qquad }_{(111111111111111111111111111111111111$ | Rate Examples                                                                                                    |
|-------------------------------------------------------------------------|----------------------------------------------------------------------------------------------------|
| (Highest Amount not Taxed) (4= Tax Rate)                                | 1) 5% Tax Rate                                                                                                    |
| 2 (Tax Rate Percentage xxxxx.xxx)                                       | 104- highest ntx amt: \$0.10<br>5000- 5% Rate<br>100- Exception<br>100- Repeat                                                                    |
| 3. 1 0 0 (Always 100)                                                   |                                                                                                    |
| 4. 1 0 0 (Always 100)                                                   | <ul> <li>2) 3% Tax Rate:</li> <li>154 - highest NTX amt: \$0.15</li> <li>3000 - 3% Rate</li> <li>100 - Exception</li> <li>100 - Repeat</li> </ul> |

Note:100 entries take two address lines and appear as "00" "??" on the P23 screen.

### Value-Added Tax (VAT):

The programming for Value-Added Tax is similar to Tax Rates. Enter the highest nontaxed amount in the first address, with a '2' to signal VAT. Enter the rate in the second address, and '100' in the next two addresses.

| 1 2<br>(High east Amount not Toyod) (2- VAT Toy) |                                                                |
|--------------------------------------------------|----------------------------------------------------------------|
| (frighest Amount not Taxed) (2- vAT Tax)         | VAT Examples                                                   |
| (Tax Rate Percentage xxxxx.xxx)                  | 1) 5.2% VAT<br>102- Highest NTX amt: 10¢<br>5200-5.2% VAT rate |
| 3. 1 0 0 (Always 100)                            | 100- Exception<br>100- Repeat                                  |
| 4. 1 0 0 (Always 100)                            | 2) 4% VAT<br>002- VAT; \$.00 not taxable                       |
| Note: Do not use Report Code 92 with VAT.        | 4000- 4% VAT rate<br>100- Exception<br>100- Repeat             |

#### **Tax Tables**

If the tax for your area cannot be categorized as a straight percentage, you may need to set up a tax table. In a tax table, each penny of tax falls after an assigned increment. For example, the first penny may be charged after  $10\phi$ , the second penny after  $21\phi$ , etc. If you are programming this type of tax, you must obtain the breaks used for your area, then find

the "pattern" or repeating point. You must enter exceptions, as shown in the description below.

- 1. \_\_\_\_\_\_ 0 (Highest Amount Not Taxed) (0=Table)
- 2. 1 0 0 0 \_\_\_\_\_\_ (Always 1000) (tax on \$10.00 35¢ = 035)
- 3. \_\_\_\_\_ exception breakpoints; enter all breaks that precede the repeating pattern. Precede the final exception with '1' (End-of-Exception).

4% Tax Table Example 120Tax starts after 12¢, 0= Tax Table 1000040Tax on \$10.00 12First exception 22Second exception 25Third exception 128Final exception 125First (and final) Repeat Break final break with a '1'.

### **Tax Tables with Percentages**

Your state may use a tax formula that begins with a table, but at some point leads into a straight percentage. If your state uses this taxing system, the first address in P23 includes three important elements: the starting point for the defined percentage, the highest non-taxed amount, and the code (8) signalling this type of tax. Use the second address to specify the percentage rate, and the remaining addresses to enter the break points of the tax table.

| 1. | (% Start Point)(No Tax Amt.)(8=Table)                                                                                                    |
|----|----------------------------------------------------------------------------------------------------|
| 2. | (Percentage Rate - xxxxx.xxx)                                                                                                    |
| 3. | exception breakpoints for the tax table.<br>Enter all exceptions (breaks which do not fit<br>into a pattern). Precede the final exception<br>with a '1' to signal the end of the exception<br>table. |
| 4. | repeat breakpoint. Enter each of the breaks<br>which form the repeating pattern of the tax<br>table. Precede the final repeat break with a<br>'1' to signal the end of the repeat pattern.           |

#### 6% Table/Percentage Example

Percentage starts 1090088 -at \$1.09; highest non-tax amount = 8¢ 6000 -6% Rate 9 -First exception 16 -Exception 17 -Exception 17 -Exception 16 -Exception 17 -Exception 17 -Exception 117 -Final Exception 116 -First (and final) Repeat

You can enter up to three tax configurations in Program 23. The system refers to these configurations throughout the program to identify the tax that applies to the menu items, service transactions, coupons, etc.

### P23 Tax Tables (P2 Mode) Beginning Sequence: 23 CASH

| ADD           | Tax 1 A | DD                        | Tax 2ADD | Tax 3 |             |
|---------------|---------|---------------------------|----------|-------|-------------|
| 100 CSHR      | CA      | 200 CSHR                  | CA300    | CSHR  | CA          |
| 101 CSHR      | CA      | 201 CSHR                  | CA301    | CSHR  | CA          |
| 102 CSHR      | CA      | 202 CSHR                  | CA302    | CSHR  | CA          |
| 103 CSHR      | CA      | 203 CSHR                  | CA303    | CSHR  | _CA         |
| 104 CSHR      | CA      | 204 CSHR                  | CA 304   | CSHR  | CA          |
| 105 CSHR      | CA      | 205  CSHR                 | CA305    | CSHR  | CA          |
| 106 CSHR      | CA      | 206 CSHR                  | CA306    | CSHR  | CA          |
| 107  CSHR     | CA      | 207  CSHR                 | CA307    | CSHR  | _CA         |
| 108 CSHR $\_$ | CA      | $208 \operatorname{CSHR}$ | CA308    | CSHR  | _CA         |
| 109  CSHR     | CA      | $209 \operatorname{CSHR}$ | CA309    | CSHR  | $\_CA$      |
| 110 CSHR $\_$ | CA      | 210  CSHR                 | CA310    | CSHR  | $\_CA$      |
| 111 CSHR $\_$ | CA      | $211 \operatorname{CSHR}$ | CA311    | CSHR  | $\_CA$      |
| 112 CSHR $\_$ | CA      | 212  CSHR                 | CA312    | CSHR  | $\_CA$      |
| 113 CSHR $\_$ | CA      | $213 \operatorname{CSHR}$ | CA313    | CSHR  | _CA         |
| 114 CSHR $\_$ | CA      | 214  CSHR                 | CA314    | CSHR  | _CA         |
| 115 CSHR $\_$ | CA      | $215 \mathrm{CSHR}$       | CA315    | CSHR  | _CA         |
| 116 CSHR $\_$ | CA      | $216 \operatorname{CSHR}$ | CA316    | CSHR  | _CA         |
| 117 CSHR $\_$ | CA      | 217  CSHR                 | CA317    | CSHR  | _CA         |
| 118 CSHR $\_$ | CA      | $218 \operatorname{CSHR}$ | CA318    | CSHR  | $\_CA$      |
| 119 CSHR $\_$ | CA      | $219 \operatorname{CSHR}$ | CA319    | CSHR  | $\_CA$      |
| 120 CSHR $\_$ | CA      | 220  CSHR                 | CA320    | CSHR  | _CA         |
| 121 CSHR $\_$ | CA      | $221 \operatorname{CSHR}$ | CA321    | CSHR  | _CA         |
| 122  CSHR     | CA      | 222  CSHR                 | CA 322   | CSHR  | CA          |
| 123 CSHR $\_$ | CA      | 223 CSHR                  | CA323    | CSHR  | _CA         |
| 124  CSHR     | CA      | 224 CSHR                  | CA324    | CSHR  | _CA         |
| 125  CSHR     | CA      | 225  CSHR                 | CA325    | CSHR  | _CA         |
| 126  CSHR     | CA      | 226  CSHR                 | CA326    | CSHR  | _CA         |
| 127  CSHR     | CA      | 227  CSHR                 | CA327    | CSHR  | _CA         |
| 128  CSHR     | CA      | $228 \operatorname{CSHR}$ | CA328    | CSHR  | _CA         |
| 129  CSHR     | CA      | 229 CSHR                  | CA329    | CSHR  | _CA         |
| 130 CSHR _    | CA      | 230 CSHR                  | CA330    | CSHR  | _CA         |
| 131 CSHR _    | CA      | 231 CSHR                  | CA331    | CSHR  | _CA         |
| 132 CSHR _    | CA      | 232 CSHR                  | CA332    | CSHR  | _CA         |
| 133 CSHR _    | CA      | 233 CSHR                  | CA333    | CSHR  | -CA         |
| 134 CSHR _    | CA      | 234 CSHR                  | CA334    | CSHR  | -CA         |
| 135 CSHR _    | CA      | 235 CSHR                  | CA335    | CSHR  | -CA         |
| 136 CSHR _    | CA      | 236 CSHR                  | CA336    | CSHR  | -CA         |
| 137 CSHR      | CA      | 237 CSHR                  | CA337    | CSHK  | -CA         |
| 138 CSHR      | CA      | 238 CSHR                  | CA338    | CSHK  | -CA         |
| 139 CSHR      | CA      | 239 CSHR                  | CA339    | CSHK  | -CA         |
| 140 CSHR _    | CA      | 240 CSHR                  | CA340    | CSHK  | -CA         |
| 141 CSHR _    | CA      | 241 CSHR                  | CA341    | CSHK  | -CA         |
| 142  CSHR     | CA      | 242 CSHR                  | CA342    | CSHR  | $_{\rm CA}$ |

: : :

Tax Configuration

150 CSHR \_\_\_\_\_ CA 250 CSHR \_\_\_\_\_ CA350 CSHR \_\_\_\_\_ CA

# **P24 System Flags**

Use the Program 24 System Flags to define your basic system parameters, including Manager lock options, printer selection and print options, tax options, and report options. RAM Clear loads default values into the P24 Flags. The defaults represent the most commonly selected options, but you can change them to any value you need for your application.

System Flags are single-digit entries in Addresses 100-199. You select the options that apply to your application, and enter the option values in the space provided. If you need more than one option, you can add the values. If none of the options apply, enter '0'. If you do not enter a value for the address, the default value is used. In most cases, defaults are zero; exceptions are shown.

Flag 119 is shown here to illustrate the procedure you use for System Flags. This Flag, or Address, lists options that apply to MGR Lock compulsion. If your application requires MGR lock for both Promo and Waste function, add the selected values (1 + 4) and enter the sum on the worksheet, as shown here.

| <ul> <li>119</li> <li>1 =Require MGR lock for Promo.</li> <li>2 =Require MGR lock for No Tax.</li> <li>4 =Require MGR lock for Waste.</li> </ul> | 119 CSHR 5 CASH<br>Default = 6 |
|----------------------------------------------------------------------------------------------------|--------------------------------|
| 4 =Require MGR lock for Waste.                                                                                                    | Default = 6                    |

If your application does not require Manager Lock for any of the functions listed in this address, enter '0'.

| 119<br>1 =Require MGR lock for Promo. |                 |
|---------------------------------------|-----------------|
| 2 =Require MGR lock for No Tax.       | 119 CSHR 0 CASH |
| 4 =Require MGR lock for Waste.        | Default = 6     |
|                                       |                 |

Default values (other than 0) are shown for the System Flags. The Default Value for Flag 119 is 6. If you do not enter a value, the systems uses a value of 6, requiring Manager Lock for Tax Exemption and Waste. Flag defaults are zero, except where shown.

(Page 1 of 16)

| <ul> <li>100</li> <li>1=Print Taxable Subtotal on Receipt, Journal, and Slip.</li> <li>2=Print General Itemizer on Receipt and Journal.</li> <li>4=Disable TOTAL print on Check Paid receipt.</li> </ul>                                                                                 | 100 CSHR CASH                |
|----------------------------------------------------------------------------------------------------|------------------------------|
| <ul> <li>101</li> <li>1=Enable Stub Print.</li> <li>2=Print items on-the-fly at the Receipt and Journal Printers. [If not set, item print is buffered.]</li> <li>4=Print Items on a Remote Journal (JS-800TP). [If not set, items print on the internal journal]</li> </ul>              | 101 CSHR CASH                |
| 102<br>1=Allow multiple receipt copies with the Receipt Issue key.<br>2=Enable TM295 Type Slip Printer (vs TM290).                                                                                                    | 102 CSHR CASH<br>Default = 1 |
| <ul> <li>103</li> <li>1=Print Preamble on the Receipt/Slip. (For Preamble or Postamble print on the Slip, Flag 177 must be 1).</li> <li>2=Print Postamble on the Receipt/Slip.</li> <li>4=Print Credit Card Approval Message at Check Print.</li> </ul>                                  | 103 CSHR CASH                |
| <ul> <li>104</li> <li>1=Print NRGT on Media Reports.</li> <li>2=Reset NRGT at Z1 Media Reports.</li> <li>4=Reset Transaction numbers at each Z1 Media Report.</li> </ul>                                                                                                    | 104 CSHR CASH<br>Default = 1 |
| <ul> <li>105</li> <li>1=Do not print inactive totals on the Media Report.</li> <li>2=Enable Z1 Report Menu. [If not set, the menu is blank on Basic workstations and displays only System Open/Close on the Master.]</li> <li>4=Do not print inactive totals on Time Reports.</li> </ul> | 105 CSHR CASH                |
| 106<br>1=Print Training Grand Total (TRGT) on the Media Report.<br>2=Disable Drawers, Coin Dispensers, and R/P in TR Mode.<br>4=Print CAID and DRTL on Media and Drawer Reports.                                                                                                    | 106 CSHR CASH                |

### P24 System Flags

(Page 2 of 16)

| 107                                                                                                    |                              |
|----------------------------------------------------------------------------------------------------|------------------------------|
| <ul><li>1=Prioritize Item print/display. (Priority is based on the subgroup link.)</li><li>2=Prioritize Condiment print/display.</li><li>4=Use sales count for GST (Canada) Except. [If not set, use piece count.]</li></ul>                               | 107 CSHR CASH                |
| 108                                                                                                    |                              |
| 1=Enable Error Beeper.<br>2=Enable Automatic Clear (REG Mode only).                                                                                                    | 108 CSHR CASH<br>Default = 3 |
| 109                                                                                                    |                              |
| <ul> <li>1=Select Net Sales without VAT.</li> <li>2= Print Food Cost2 AND Food Cost2 % on Inventory Reports.</li> <li>4=Print VCST% (vs. EFF%) at Close, X1/X2 Inventory Reports.</li> </ul>                                                               | 109 CSHR CASH                |
| 110                                                                                                    |                              |
| 1=Require Amount Tender for Cash and Check payments.<br>2=Inhibit Split Tendering on Cash and Check keys.<br>4=Require MGR for Negative (Credit Balance) and \$.00 sales.                                                                                  | 110 CSHR CASH                |
| 111                                                                                                    |                              |
| <ul> <li>1=Require Check Endorsement.</li> <li>2=Verify Server/Check I.D. at Check Recall/P.B. If set, Recall can only be performed by the server who opened the check.</li> <li>4=Disable Direct Check Paid after Service. (See also Flag 166)</li> </ul> | 111 CSHR CASH                |
| 112                                                                                                    |                              |
| <ul> <li>1=Require Deposit #1 entry at System Close.</li> <li>2=Require Actual Inventory (for ingredients 1, 2) at System Close.</li> <li>4=Require MGR for Server Check Transfers in Reg Mode.</li> </ul>                                                 | 112 CSHR CASH<br>Default = 4 |

(Page 3 of 16)

| <ul> <li>113</li> <li>1=Enable Drawer Compulsion.</li> <li>2=Enable Low Paper Warning for Journal Printer. This applies if Flag<br/>198=0, [If Flag 198= 1, enter '2' to enable communication to a<br/>Direct Dot Matrix Printer. Enter '0' to enable communication to<br/>a Direct Thermal Printer.]</li> <li>4=Retain Actual Inventory entries in X1 Mode. [If not set, X1 entries give a<br/>temporary usage calculation that resets as you exit X1 Mode.]</li> </ul> | 113 CSHR CASH<br>Default = 2 |
|----------------------------------------------------------------------------------------------------|------------------------------|
| 114<br>1=Require Validation for R/A and R/A2 entries.<br>2=Require Validation for P/O and P/O2 entries.<br>4=Require Validation for Voids.                                                                                                    | 114 CSHR CASH                |
| <ul> <li>115</li> <li>1=Require In/Out/DT or another destination at the beginning of every transaction.</li> <li>2=Prohibit Previous Item Voids.</li> <li>4=Require Validation Compulsory for CASH and CASH2.</li> </ul>                                                                                                    | 115 CSHR CASH                |
| <ul> <li>116</li> <li>1=Require Table # entry.</li> <li>2=Require Person # entry for each order.</li> <li>4=Require # Guest (Cover Count) at New Check.</li> </ul>                                                                                                    | 116 CSHR CASH                |
| <ul><li>117</li><li>1=Verify Server/Check I.D. at Check Paid. (See also Flag 111)</li><li>2=Require Server Log-on for New Check transactions.</li><li>4=Require MGR for New Check transactions.</li></ul>                                                                                                    | 117 CSHR CASH                |
| <ul> <li>118</li> <li>1=Require MGR for Delete and Return.</li> <li>2=Require Time entry for Delete (allows deleted items to update the appropriate time total).</li> <li>4=Require MGR for voids of items from previous service transactions. See also Flag 115.</li> </ul>                                                                                                    | 118 CSHR CASH                |
(Page 4 of 16)

| 119                                                                                                    |                              |
|----------------------------------------------------------------------------------------------------|------------------------------|
| 1=Require MGR for Promo.<br>2=Require MGR for No Tax.<br>4=Require MGR for Finished Waste.                                                                                                    | 119 CSHR CASH<br>Default = 6 |
| 120                                                                                                    |                              |
| 1=Require MGR for Received-on-Account (R/A 1 & R/A 2) entries.<br>2=Require MGR for Paid Out (P/O 1 & P/O 2) entries.<br>4=Require # entry for R/A and P/O entries.                                                                   | 120 CSHR CASH                |
| 121                                                                                                    |                              |
| 1=Log off Cashiers at the end of each transaction.<br>2=Servers remain logged on until logged off.                                                                                                    | 121 CSHR CASH                |
| 122<br>1=Require MGR for Voids (including Cursor Voids).<br>2=Require MGR for All Void.<br>4=Require MGR for Error Corrects (Last Item Voids).                                                                                        | 122 CSHR CASH                |
| 123                                                                                                    |                              |
| 1=Test the Negative File for all Check and Charge transactions.<br>2=Require MGR for No Sales.                                                                                                    | 123 CSHR CASH                |
| 124                                                                                                    |                              |
| 2=Require MGR for Open, Subtracting PLUs.<br>4=Require MGR to override a HALO on an Open PLU .                                                                                                    | 124 CSHR CASH                |
| 125                                                                                                    |                              |
| <ul> <li>2=Do not reset PLU Staydown level at the end of each transaction (the level stays in effect until a new Staydown Shift is pressed).</li> <li>4=Reset the keyboard level to Menu 1 at the end of each transaction.</li> </ul> | 125 CSHR CASH                |

System Flags

(Page 5 of 16)

| <ul> <li>126</li> <li>Use this flag for percentage rounding that does not apply to taxes. See Flag 139 for VAT/Tax Rates rounding.</li> <li>0=Fractions round down to the nearest whole number.</li> <li>5=Normal rounding [fractions &gt;5 round up, ≤4 round down]</li> <li>9=Fractions round up to the next whole number.</li> </ul> | 126 CSHR CASH<br>Default = 5 |
|----------------------------------------------------------------------------------------------------|------------------------------|
| <ul> <li>127</li> <li>1=Enable programmable ranges for Time Reports. [If not set, default half-hourly ranges are enabled.]</li> <li>4=Update NSTL, Time Totals, and # Guests at Check Paid. [If not set, time totals are updated at each Service.]</li> </ul>                                                                           | 127 CSHR CASH                |
| <ul> <li>128</li> <li>1=Enable Staydown Mode for Shifts 10-90 (all items entered after the shift key are modified by the shift level).</li> <li>2=Print the PLU number with each item.</li> <li>4=Enable Staydown Mode for Shift levels 0-9.</li> </ul>                                                                                 | 128 CSHR CASH                |
| <ul> <li>129</li> <li>1=Assign Preset PLUs in multiples of 10.</li> <li>2=Assign Preset PLUs in multiples of 100.</li> <li>3=Assign Preset PLUs in multiples of 1000.</li> <li>4=Multiply Shift levels 1-9 by 1000; e.g., Shift 1 becomes Shift 1000.</li> </ul>                                                                        | 129 CSHR CASH<br>Default = 1 |
| 130                                                                                                    |                              |
| 1=Enable Subtotal Compulsion.                                                                                                    | 130 CSHR CASH                |
| <ul> <li>131</li> <li>1=Add Tax 1 to Charge Tips.</li> <li>2=Add Tax 2 to Charge Tips.</li> <li>4=Add Tax 3 to Charge Tips.</li> </ul>                                                                                                    | 131 CSHR CASH                |
| <ul> <li>132</li> <li>1=Include Tax 1 for Eat-In transactions.</li> <li>2=Include Tax 2 for Eat-In transactions.</li> <li>4=Include Tax 3 for Eat-In transactions.</li> </ul>                                                                                                    | 132 CSHR CASH<br>Default = 7 |

(Page 6 of 16)

133 1=Include Tax 1 for Take-Out transactions. 133 CSHR CASH 2=Include Tax 2 for Take-Out transactions. 4=Include Tax 3 for Take-Out transactions. Default = 71341= Promo does not affect Tax 1. 2= Promo does not affect Tax 2. 134 CSHR \_\_\_\_\_ CASH 4= Promo does not affect Tax 3 1351= Add Tax 1 to Tip 2 (Cash Tips) 135 CSHR \_\_\_\_\_ CASH 2 = Add Tax 2 to Tip 2. 4= Add Tax 3 to Tip 2. 1361= Allow combined GCK at Drive-Thru in MGR mode only. 136 CSHR \_\_\_\_\_ CASH 137 1=Default to Eat-In destination. 2=Default to Take-Out destination. 3=Default to Drive-Thru destination. 137 CSHR \_\_\_\_\_ CASH 4=Default to Destination 4. 5=Default to Destination 5. 6=Default to Destination 6. Note:0= Default to No Destination. Remember to also specify the appropriate tax default in Flag 132, 133, 138, 192-194. 1381=Include Tax 1 for Drive-Thru transactions. 2=Include Tax 2 for Drive-Thru transactions. 138 CSHR \_\_\_\_\_ CASH 4=Include Tax 3 for Drive-Thru transactions. Default = 7Note: See Also Flags 132, 133.

Panasonic 5000 Version 4.0 Programming Instructions - Rev. 1.0

### P24 System Flags(Page 7 of 16)

| <ul> <li>139</li> <li>Use this flag for VAT/Tax rounding. See Flag 126 for other percentage rounding.</li> <li>0=Value Added Tax (VAT) and Tax Rates round down.</li> <li>5=VAT/Tax Rates use normal (5/4) rounding.</li> <li>9=VAT and Tax Rates round up to nearest whole number.</li> </ul>                                                                                                    | 139 CSHR CASH<br>Default = 5 |
|----------------------------------------------------------------------------------------------------|------------------------------|
| <ul> <li>140</li> <li>1=Issue New Checks with the PB Key. (When pressed without a number,<br/>PB/Check Recall opens a new check.) This function is only<br/>available with system-assigned guest checks.</li> <li>2=Delete the guest check balance if only persons with \$.00 balances remain<br/>after a Check Paid.</li> <li>4=Retain Percentages and Tips entered at Check Print. [If not set, entries<br/>at Check Print are only noted and must be re-entered at Check<br/>Paid].</li> </ul> | 140 CSHR CASH                |
| <ul><li>141</li><li>1=Allow Cashier Log-On at any point in the transaction.</li><li>2=Do not require Cashier Log-On to start a transaction.</li><li>4=Require MGR for Cashier Log-On.</li></ul>                                                                                                    | 141 CSHR CASH                |
| <ul> <li>142(See note after Flag 146.)</li> <li>1= # key acts as Slip Release key.</li> <li>2= @ key acts as Slip Release key.</li> </ul>                                                                                                    | 142 CSHR CASH<br>Default =1  |
| <ul><li>143(See note after Flag 146.)</li><li>1= "0" key acts as one-line validation on the Slip Printer.</li></ul>                                                                                                    | 143 CSHR CASH                |
| <ul> <li>144 (See note after Flag 146)</li> <li>1= Cash key acts as No Sale.</li> <li>2= # key acts as No Sale.</li> </ul>                                                                                                    | 144 CSHR CASH<br>Default = 1 |
| <ul> <li>145 (See note after Flag 146)</li> <li>1= Cash key acts as Receipt Issue.</li> <li>2= # key acts as Receipt Issue.</li> </ul>                                                                                                    | 145 CSHR CASH                |

(Page 8 of 16)

| <ul> <li>146</li> <li>1= Cash key acts as Date &amp; Time Issue.</li> <li>2= @ key acts as Date &amp; Time Issue.</li> <li>Note:Cash and # are limited to a choice of one Flag 142-146 function; i.e.,<br/>Cash cannot serve as Receipt Issue and No Sale.</li> </ul>                                                                                                    | 146 CSHR CASH |
|----------------------------------------------------------------------------------------------------|---------------|
| 147<br>1=Require MGR for manager compulsory operations even when a MGR 1                                                                                                    |               |
| or 2 level cashier is logged onto the workstation. [If not set,<br>MGR 1 and 2 level log numbers override the need for MGR<br>Mode.]                                                                                                    | 147 CSHR CASH |
| <ul> <li>148</li> <li>2=Print prices on the Remote Printer. With this option, each item requires two lines of print. [If not set, item print is bold and requires only one line].</li> <li>4=Enable FF format for Remote Devices (order #, destination, and cashier name for KVS; order #, # guest, destination or table # for R/P). [If not set, FD format is used (GCK # on KVS; GCK #, # guest, and table # for R/P.)]</li> </ul> | 148 CSHR CASH |
| 149                                                                                                    |               |
| <ul> <li>2=Print inactive totals on the Casher Report.</li> <li>2=Print inactive totals on the Subgroup and Coupon Reports.</li> <li>4=Print inactive totals on the Major Group, Product Mix, and Summary Group Report.</li> </ul>                                                                                                    | 149 CSHR CASH |
| 150                                                                                                    |               |
| <ul> <li>1=Do not print the PLU Report at System Open &amp; Close.</li> <li>2=Do not print the Product Mix Report at System Open &amp; Close.</li> <li>4=Print inactive totals on the PLU Report at System Open &amp; Close.</li> </ul>                                                                                                    | 150 CSHR CASH |

System Flags

## P24 System Flags

(Page 9 of 16)

| <ul> <li>151</li> <li>1=Inhibit System Open on this workstation.</li> <li>2=Do not reset Daily Timekeeping totals at System Close.</li> <li>4=Do not check for Open Guest Checks at System Close.</li> </ul>                                                                                                    | 151 CSHR CASH                |
|----------------------------------------------------------------------------------------------------|------------------------------|
| <ul> <li>152</li> <li>1= Disable Tax 1 Print.</li> <li>2= Disable Tax 2 Print.</li> <li>4= Disable Tax 3 Print.</li> <li>8= Print a sum of all taxes (1-3).</li> <li>9= Print Sum of taxes (2-3 for GST only)</li> </ul>                                                                                                    | 152 CSHR CASH<br>Default = 8 |
| <ul> <li>153</li> <li>1=Include Tax in Net Sales (NSTL).</li> <li>2=Update NSTL and Destination counters when the transaction total is \$.00.</li> <li>4=Void, Error Correct, and All Void update NRGT.</li> </ul>                                                                                                    | 153 CSHR CASH                |
| <ul> <li>154</li> <li>1=Require MGR for Clock-In, Clock-Out, Break</li> <li>2=Use the last 4 digits of the Employee Code for Time Clock entries.</li> <li>4=Use the last 6 digits of the Employee Code #.</li> <li>6=Use the last 8 digits of the Employee Code #.</li> <li>8=Use all 10 digits of the Employee Code #.</li> <li>Note:If Flag 154 &lt; 2, use the Employee # (vs. Employee Code) for Clock-in, Clock-out, and Break.</li> </ul> | 154 CSHR CASH                |
| 155                                                                                                    |                              |
| Not Used.                                                                                                    | 155 CSHR <u>0</u> CASH       |
| 156                                                                                                    |                              |
| 4=Calculate AVIT (avg. # items) and AVTL (avg. total) by transaction<br>count. [If not set, calculate these totals by customer count.]                                                                                                    | 156 CSHR CASH                |

(Page 10 of 16)

| <ul> <li>157</li> <li>0=Profit Centers are not used.</li> <li>1=This workstation defaults to Profit Center 1.</li> <li>2=This workstation defaults to Profit Center 2.</li> <li>3=This workstation defaults to Profit Center 3.</li> <li>4=This workstation defaults to Profit Center 4.</li> <li>5=This workstation defaults to Profit Center 5.</li> </ul> | 157 CSHR CASH                |
|----------------------------------------------------------------------------------------------------|------------------------------|
| <ul> <li>158</li> <li>1=Disable price display on Menu Look-Up screen.</li> <li>2=Enable Automatic Compulsory Modifier Display. [If not set, Menu Look-Up must be pressed to display matching modifiers.]</li> <li>4=Display 6 items (vs. 3 items) per Menu Look-Up screen. (Not valid with option 1, above.)</li> </ul>                                      | 158 CSHR CASH                |
| <ul> <li>159</li> <li>Enter the number of lines (0-9) to feed between orders on the kitchen printer. This entry is multiplied by 2 (e.g., a '5' advances 10 lines between orders). If this entry is &lt;3, the Auto Cutter on the printer is disabled.</li> </ul>                                                                                            | 159 CSHR CASH<br>Default = 5 |
| <ul><li>160</li><li>1=Disable Server # print on the Receipt, Journal, and Kitchen Printers.</li><li>4=Enable Red print. [Valid for certain printers only.]</li></ul>                                                                                                    | 160 CSHR CASH                |
| <ul> <li>161</li> <li>1=Tandem PLUs follow the R/P Remote Steering of the PLU to which they are linked.</li> <li>2=Select the JS-800 Thermal Printer for Remote Print functions. [If not set, JS-800RM Printer is selected.]</li> <li>If both types of printers are used on your system, enter '2.'</li> </ul>                                               | 161 CSHR CASH                |

(Page 11 of 16)

| <ul> <li>162</li> <li>1=Do not print the Summary Group, Major Group, or Subgroup Reports at System Close.</li> <li>2=Do not print the Cashier Report at System Close.</li> <li>4=Do not print the Server Report at System Close.</li> </ul>                                                                                                    | 162 CSHR CASH |
|----------------------------------------------------------------------------------------------------|---------------|
| 163                                                                                                    |               |
| 1=Do not print Time/Dest/Profit Center Reports at System Close.<br>2=Do not print Timekeeping Reports at System Close.<br>4=Do not print Inventory Reports at System Close.                                                                                                    | 163 CSHR CASH |
| 164                                                                                                    |               |
| <ul> <li>1=Do not print Cash (report total 16) even if it is programmed on Media,<br/>Cashier, and Server Reports.</li> <li>2=Disable Tandem PLU Display only. See also P35, Status 1.</li> </ul>                                                                                                    | 164 CSHR CASH |
| <ul> <li>165</li> <li>1=Disable Like Item Consolidation on W/S screens, Direct, and System<br/>Printers. [If not set, like items consolidate.]</li> <li>2=Print only ingredients for which Actual Inventory has been entered.</li> </ul>                                                                                                    | 165 CSHR CASH |
| 166                                                                                                    |               |
| <ul> <li>1=Require MGR for Guest Check Transfer (where an existing check<br/>balance is transferred to a new check number).</li> <li>2=Allow Direct Check Paid after Check Print (after a Check Print Service,<br/>you can go directly to Check Paid - See also Flag 111).</li> <li>4=Require Check Print (for each person) prior to Check Paid.</li> </ul> | 166 CSHR CASH |
| 167                                                                                                    |               |
| 1=Verify Server/Check I.D. at Check Print. (See also Flag 111.)<br>2=Retain all items, including free (zero price) items.                                                                                                    | 167 CSHR CASH |

(Page 12 of 16)

| <ul><li>168</li><li>If using the Screen Saver, enter the number of minutes (1-9) after which the screen blanks. Enter '0' to disable Screen Saver.</li></ul>                                                                              | 168 CSHR CASH          |
|----------------------------------------------------------------------------------------------------|------------------------|
| <ul> <li>169</li> <li>Enter (1-9) items after which GST exception begins. A value of 5 is added to your entry; e.g., 1= exception after 6 items, 2= exception after 79= exception after 14 items. [0= GST Exception Not Used.]</li> </ul> | 169 CSHR CASH          |
| <ul> <li>170</li> <li>1=Allow cashier and manager log-on via employee card.</li> <li>2=Allow server log-on via employee card.</li> <li>4= Allow guest check access via Magnetic Card Reader.</li> </ul>                                   | 170 CSHR CASH          |
| 171                                                                                                    |                        |
| 1=Report linked Major Groups by Summary Group.                                                                                                    | 171 CSHR CASH          |
| <ul> <li>172</li> <li>1=Inhibit transaction # on receipt (REG Mode).</li> <li>2= Require # guest entry at the start of cash transaction.</li> <li>4= Require MGR for manual guest check # entry if Flag 170=4.</li> </ul>                 | 172 CSHR CASH          |
| 173                                                                                                    |                        |
| 1= Select NRGT = NSTL.                                                                                                    | 173 CSHR CASH          |
| <ul> <li>174</li> <li>1= Enable Journal print after any server activity.</li> <li>Note: If enabled, the Memory Allocation for Address 119 cannot be zero; Flag<br/>177 must also be set to 4 (Enable Server Interrupt).</li> </ul>        | 174 CSHR CASH          |
| 175                                                                                                    |                        |
| Not Used - Enter 0.                                                                                                    | 175 CSHR <u>0</u> CASH |

(Page 13 of 16)

| <ul> <li>176</li> <li>1=Report PLUs by Subgroup on System Open &amp; Close Reports.</li> <li>2=Report Subgroups by Major Group on System Open &amp; Close.</li> <li>4= Print Net Sales Total on the PLU Report.</li> </ul>                                                                                                    | 176 CSHR CASH                |
|----------------------------------------------------------------------------------------------------|------------------------------|
| <ul> <li>177</li> <li>1=Disable Automatic Line Find at Check Paid.</li> <li>2=Disable Automatic Slip Kickback. (A "Cont." slip message overlays this setting.)</li> <li>4=Enable Server Interrupt.</li> </ul>                                                                                                    | 177 CSHR CASH                |
| <ul> <li>178</li> <li>1=Enable 2-digit Masking for Compulsory Modifier lists. Items are registered by entering the 2-digit number; the PLU key is not required. [If not set, the 1-6 digit code number displays.]</li> <li>2=Allow override of the compulsory number of condiments.</li> <li>4=Enable Subgroup Staydown with the Menu Look-up key.</li> </ul> | 178 CSHR CASH                |
| <ul> <li>179</li> <li>1=Move the system decimal point to the 1st position (xxxx.x).</li> <li>2=Move the system decimal to the 2nd position (xxx.xx).</li> <li>3=Move the system decimal to the 3rd position (xxx.xxx).</li> <li>4=Disable Closed message that appears on the Customer Display in the Off position.</li> </ul>                                 | 179 CSHR CASH<br>Default = 2 |
| 180                                                                                                    |                              |
| 1= Display two columns of five items at Menu Look-up.                                                                                                    | 180 CSHR CASH                |
| 181                                                                                                    |                              |
| Not Used - Enter 0.                                                                                                    | 181 CSHR <u>0</u> CASH       |
| 182                                                                                                    |                              |
| 1=Position the scale decimal in the first position (xx.x)<br>2=Position the scale decimal in the second position (x.xx)<br>3=Position the scale decimal in the third position (.xxx)                                                                                                    | 182 CSHR CASH<br>Default = 2 |

(Page 14 of 16)

| <ul> <li>183</li> <li>1=Automatically read the weight of an item placed on the scale. If weight changes after the scale key is pressed, the new weight is displayed.</li> <li>2=Base weight measurements on kilograms. [If not set, weight is measured in pounds.]</li> </ul> | 183 CSHR CASH |
|----------------------------------------------------------------------------------------------------|---------------|
| 184<br>0=Round scale fractions (weight x cost) down to nearest whole number.                                                                                                    | 184 CSHR CASH |
| 5=Use normal rounding for scale fractions.<br>9=Round Scale fractions up to the nearest whole number.                                                                                                    | Default = 5   |
| 185                                                                                                    |               |
| 1=Enable Scale Multiplication. [Scale multiplication (with decimal quantity) is allowed only if no weight is detected on the scale.]                                                                                                    | 185 CSHR CASH |
| 186                                                                                                    |               |
| 1=Include Gift Certificate Redemptions in the Drawer Total.<br>2=Report difference (vs. average) for Special Price PLUs.                                                                                                    | 186 CSHR CASH |
| 187                                                                                                    |               |
| 1=Enable special count and total for PLUs, where Summary, Subgroup,<br>Major Group, and PLU Reports display special counts for PLUs.<br>[If not set, these reports show quantity and dollar amounts for<br>each PLU.]                                                         |               |
| Note:You must also allow for Scale functions in the Memory Allocation<br>formulas. If enabled, Waste and Scale functions cannot be<br>used.                                                                                                    |               |
| <ul> <li>2=Format Promo receipts with the original price and the allocated discount amount. [If not set, the Promo receipt only shows the Promo item.]</li> <li>4=Require MGR for the SPCL key.</li> </ul>                                                                    |               |

(Page 15 of 16)

| <ul> <li>188</li> <li>1=Allow the optional menu list to remain on-screen after a condiment selection.</li> <li>2=Enable Auto-Report and do not reset the NRNT.</li> <li>4=Store Auto-Report data (in the workstation where the report is generated until another Auto-Report is issued. Old data resets when a new report is generated. The report is stored without print.)</li> </ul> | 188 CSHR CASH |
|----------------------------------------------------------------------------------------------------|---------------|
| <ul> <li>189</li> <li>1=Issue Auto-Report.</li> <li>2=Enable system-wide (vs. terminal) Auto-Reports.</li> <li>4=Reset Auto-Report data when the report is printed.</li> </ul>                                                                                                    | 189 CSHR CASH |
| 190<br>1=Include Flash Time in Auto-Reports.<br>2= Do not include Non-Add PLUs in Group totals.                                                                                                    | 190 CSHR CASH |
| 191                                                                                                    |               |
| 1= Include Negative PLUs in Food Cost calculations.                                                                                                    | 191 CSHR CASH |
| <ul> <li>192</li> <li>1= Include Tax 1 for Destination 4 transactions.</li> <li>2= Include Tax 2 for Destination 4 transactions.</li> <li>4= Include Tax 3 for Destination 4 transactions.</li> </ul>                                                                                                    | 192 CSHR CASH |
| <ul> <li>193</li> <li>1= Include Tax 1 for Destination 5 transactions.</li> <li>2= Include Tax 2 for Destination 5 transactions.</li> <li>4= Include Tax 3 for Destination 5 transactions.</li> </ul>                                                                                                    | 193 CSHR CASH |
| <ul> <li>194</li> <li>1= Include Tax 1 for Destination 6 transactions.</li> <li>2= Include Tax 2 for Destination 6 transactions.</li> <li>4= Include Tax 3 for Destination 6 transactions.</li> </ul>                                                                                                    | 194 CSHR CASH |
| <ul><li>195</li><li>1=Enable Diagnostic function to store last 4,000 key strokes.</li><li>2= Enable Trace Function on workstation.</li></ul>                                                                                                    | 195 CSHR CASH |

(Page 16 of 16)

| <ul> <li>196</li> <li>1=Enable Seat # tracking. With Seat # tracking, if you enter 2 guests, you can enter any two seat numbers from 1 to 16. [If not set, Person # Tracking is enabled. If you enter two guests, you can only use Person #1 and Person #2.]</li> </ul>         | 196 CSHR CASH          |
|----------------------------------------------------------------------------------------------------|------------------------|
| 197                                                                                                    |                        |
| Not Used - Enter 0.                                                                                                    | 197 CSHR <u>0</u> CASH |
| <ul> <li>198</li> <li>0=Default to the JS500 workstation configuration.</li> <li>1=Default to the JS510 workstation configuration.</li> <li>4=Default to the JS520 workstation configuration.</li> <li>Note: This flag defaults automatically depending on hardware.</li> </ul> | 198 CSHR CASH          |
| 199<br>1=Basic Workstation. [If not set, this workstation acts as the System<br>Master.]                                                                                                    | 199 CSHR CASH          |

Miscellaneous Flags are 8-digit entries, A through H, in the 200 and 300 Addresses. Worksheets and descriptions for the Miscellaneous Flags are available on the next several pages. Select the options that apply to your application. Review the values available within each option and select those that apply to your system. If you do not need any options within a set, enter '0' for the position.

| 200: Universal % Key 1 (key code 24)                                                 |                          |
|--------------------------------------------------------------------------------------|--------------------------|
| 201: Universal % Key 2 (key code 25)                                                 | ABCDEFGH                 |
| 202: Universal % Key 3 (key code 26)                                                 |                          |
| 203: Universal % Key 4 (key code 27)                                                 |                          |
| 204: Universal % Key 5 (key code 28)                                                 |                          |
|                                                                                      | 200 CSHR LI LI CA        |
|                                                                                      | Default = 7136-1000      |
|                                                                                      |                          |
| A I=Update Tax I.                                                                    |                          |
| 2=Update Tax 2.                                                                      |                          |
| 4=Update Tax 3.                                                                      |                          |
| BI=Update NSTL (Net Sales).                                                          | 201 CSHR                 |
| 2=Require MGR.                                                                       | Default = 7136-0500      |
| 4=Enable a fixed 100% rate.                                                          |                          |
| C I=Allow % by Item.                                                                 |                          |
| 2=Allow % by Subtotal or Discount Subtotal.                                          |                          |
| 4=Net Subgroups, Major groups, Prod Mix, & PLUs. Available for                       |                          |
| Item Discounts. This option is not valid with option 2.                              | 202 CSHR                 |
| D 1=Open (vs. preset) %.                                                             | Default = 7134-1000      |
| 2=Subtracting Percentage (Discount). If not set, the percentage acts as a Surcharge. |                          |
| 4=Allow override of set percentages. (If set, you can specify a                      |                          |
| percentage that overrides the set value.)                                            |                          |
| E-HSpecify the rate (0-99.99%). To set a 10.5% rate, e.g., enter                     | 203 CSHR LIII CA Default |
| '1050'. Or enter '0000' for open % keys.                                             | = 7134-2000              |
|                                                                                      |                          |
|                                                                                      |                          |
| Note:Discount Subtotal is not allowed if Canadian GST is enabled                     |                          |
| $(Flag \ 229 > 4).$                                                                  | 204 CSHR L CA            |
|                                                                                      |                          |
|                                                                                      |                          |
|                                                                                      |                          |
|                                                                                      |                          |
|                                                                                      |                          |

(Page 1 of 24)

| P24 Miscellaneous Flags                                             | (Page 2 of 24)                                                                                                    |
|---------------------------------------------------------------------|----------------------------------------------------------------------------------------------------|
| 205: Gift Certificate Sold 1 (key code 29)                          |                                                                                                    |
| 206: Gift Certificate Sold 2 (key code 30)                          |                                                                                                    |
| 207: Gift Certificate Sold 3 (key code 31)                          |                                                                                                    |
|                                                                     | $205 \text{ CSHR}$ $\square$ $\square$ $\square$ $\square$ $\square$ $\square$ $\square$ $\square$ $\square$ $\square$ |
| A1=Add Tax 1 to G.C. Sold                                           | Default = 7300-0500                                                                                                    |
| 2=Add Tax 2 to G.C. Sold                                            |                                                                                                    |
| 4=Add Tax 3 to G.C. Sold                                            |                                                                                                    |
| BEnter the number of digits (0-7) for the Open G.C. HALO. $[1 = 9c$ | $206 \text{ CSHR}$ $\Box$ $\Box$ $\Box$ $\Box$ $\Box$ $\Box$ $\Box$ $\Box$ $\Box$ $\Box$                               |
| (1  digit), 2 = \$.99 (2 digits), 3 = \$9.99, etc. HALOs are        |                                                                                                    |
| required for Open Certificates.                                     |                                                                                                    |
| C-HEnter the preset G.C. amount. Or enter '000000' for open gift    | 207 CSHR LIII CA                                                                                                    |
| certificates.                                                       |                                                                                                    |
| 208: System Low Amount Lock-Out (LALO)                              |                                                                                                    |
| A-BNot used - enter 00.                                             | 0 0                                                                                                    |
| C-HEnter the lowest dollar amount allowed on the system (\$.01-     | 208 CSHR L CA                                                                                                    |
| 9999.99). Enter '0' if not used.                                    |                                                                                                    |
| 200: Cosh in Drowon High Amount Look Out (HALO)                     |                                                                                                    |
| 209. Cash-In-Drawer righ Amount Lock-Out (IALO)                     |                                                                                                    |
| A-BNot used - enter 00.                                             | 0 0                                                                                                    |
| C-HEnter the highest amount of cash allowed in the drawer. When     | 209 CSHR LIII CA                                                                                                    |
| you reach this limit, a message appears at the end of each          |                                                                                                    |
| transaction. Enter '0' if not used.                                 |                                                                                                    |
| 210: Check Tender                                                   |                                                                                                    |
| A1=Require Validation.                                              |                                                                                                    |
| 2=Require Account #.                                                | 0                                                                                                    |
| 4=Enable a Change HALO (vs. Amount Tendered HALO).                  | 210 CSHR LIII CA                                                                                                    |
| BNot used - Enter 0.                                                |                                                                                                    |
| C-HCharge HALO 0=No HALO, 1=.09, 2=.99, 3=9.99, 4=99.99,            |                                                                                                    |
| 5=999.99, 6=9999.99, 7=99999.99.                                    |                                                                                                    |
| 211: Service 1                                                      |                                                                                                    |
| 212: Service 2                                                      |                                                                                                    |
|                                                                     | 0 0 0 0 0 0                                                                                                    |
| A1= Disable Service Print on the Receipt.                           | $211 \text{ CSHR}$ $\Box$ $\Box$ $\Box$ $\Box$ $\Box$ $\Box$ $\Box$ $\Box$ $\Box$ $\Box$                               |
| 2= Disable Service Print on the Journal.                            | Default = 0700-0000                                                                                                    |
| 4= Disable Service Print on the Slip.                               |                                                                                                    |
| B1= Service updates Tax 1.                                          | 0 0 0 0 0 0                                                                                                    |
| 2= Service updates Tax 2.                                           | $212 \text{ CSHR}$ $\Box$ $\Box$ $\Box$ $\Box$ $\Box$ $\Box$ $\Box$ $\Box$ $\Box$ $\Box$                               |
| 4= Service updates Tax 3.                                           | Default = 0700-0000                                                                                                    |
| C-H Not Used - enter 000000.                                        |                                                                                                    |

(Page 3 of 24)

| 213: Charge 1 (key code 301)                                                                                          |                  |
|----------------------------------------------------------------------------------------------------|------------------|
| 214: Charge 2 (key code 302)                                                                                          | ABCDEFGH         |
| 215: Charge 3 (key code 303)                                                                                          |                  |
| 216: Charge 4 (key code 304)                                                                                          | 213 CSHR LIII CA |
| 217: Charge 5 (key code 305)                                                                                          |                  |
| 218: Charge 6-10 (key codes 306 through 310)                                                                          |                  |
|                                                                                                    | 214 CSHR LI CA   |
| Options for charge keys depend on whether you use a Magnetic Card                                                     |                  |
| Reader Refer to the selection that applies to your system                                                             |                  |
| Reader. Refer to the Selection that applies to your system.                                                           | 215 CSHR         |
| Begular Charge Mode                                                                                                   |                  |
| Negular onarge mode.                                                                                                  |                  |
| A0=Regular Charge Mode [1= Mag Card Mode below]                                                                       | 216 CSHR         |
| 2=Require Account #                                                                                                   |                  |
| 4=Enable a Change HALO (vs. Amount tender HALO)                                                                       |                  |
| B4=Allow Automatic Charge Tin (overtender is automatically applied                                                    | 217 CSHR         |
| to a Charge Tip)                                                                                                    |                  |
| (1-Issue a 2 part charge receipt (Double Receipt)                                                                     |                  |
| 2-Require Validation                                                                                                  | 218 CSHR         |
| DEnter the number (0.7) of HALO digits (1 allows 04.2 allows 004.3                                                    |                  |
| 1 allows $90, 0, 7$ allows $9000, 00$                                                                                 |                  |
| $ \begin{array}{c} \text{allows $95,557 allows $959595.59} \\ \text{F H Net Head}  \text{Exten} 0000 \\ \end{array} $ |                  |
| E-H Not Used - Enter 0000.                                                                                            |                  |
| Magnetic Card Reader/Manual Entry of Card Number:                                                                     |                  |
| A1=Magnetic Card Beader Mode                                                                                          |                  |
| 2-Jasua 2 next abarga regist (Double Regist) [If not set Single                                                       |                  |
| Bogoint format is used 1                                                                                              |                  |
| R1=Allow Manual Credit Card antw                                                                                      |                  |
| 2-Allow Swine Cord entry                                                                                              |                  |
| 2-Allow Swipe Card entry.                                                                                             |                  |
| 4-Anow Automatic Charge Tips (overtender is considered a charge                                                       |                  |
| UIP).                                                                                                    |                  |
| transaction is finalized)                                                                                             |                  |
| 2-Frable Automatic Cord Recognition (reader checks leading account                                                    |                  |
| digita to determine and type)                                                                                         |                  |
| 4-Pequine Validation                                                                                                  |                  |
| 4-nequire valuation.<br>DEntan the number of digits (1.7) for the HALO: e.g. $1 = 0.4$ $2 = 0.0$                      |                  |
| $3 = \$9.99, \dots 7 = \$99999.99.$                                                                                   |                  |
| E-HEnter 1-4 of the most significant digits of the credit card number.                                                |                  |
| This tells the card type for Automatic Card Recognition                                                               |                  |
| (where a charge is automatically tendered when an account                                                             |                  |
| number is entered or scanned).                                                                                        |                  |
|                                                                                                    |                  |
| Example: Amex=37 Master Card=05 Visa=04 Discover=60                                                                   |                  |
|                                                                                                    |                  |

(Page 4 of 24)

| 219: Slip Printer Control                                                                              |                                    |
|----------------------------------------------------------------------------------------------------|------------------------------------|
|                                                                                                    | ABCDEEGH                           |
| A-BEnter the number of lines (0-99) printed per slip for Reports.                                      |                                    |
| C-DEnter the number of lines (0-99) printed per guest check. (0=<br>Hardware Detect.)                  | 219 CSHR CA<br>Default = 3030-0605 |
| EEnter the # of lines to Top of Form at Check Print. If Flag 223 F=1,<br>this also affects Check Paid. |                                    |
| F1=Require Slip for Service 1.                                                                         |                                    |
| 2=Require Slip for Check Print.                                                                        |                                    |
| 4=Require Slip for Check Paid.                                                                         |                                    |
| G1=Disable Tax Print on Slip at Service. (Tax always prints at Check<br>Paid.)                         |                                    |
| 2=Require Slip for Service 2.                                                                          |                                    |
| 4=Print Transaction line (time, date, Reg #) on Slip at Service. (This                                 |                                    |
| line always prints at Check Print and Check Paid.)                                                     |                                    |
| H1=Enable Automatic Line Find.                                                                         |                                    |
| 2=Print GCK line (GCK. Table, Server) at PB.                                                           |                                    |
| 4=Print GCK line (GCK, Table, Server) at Check Paid. (The GCK line                                     |                                    |
| always prints at New Check and Check Print.)                                                           |                                    |
|                                                                                                    |                                    |
|                                                                                                    |                                    |

(Page 5 of 24)

| 220: Check Track Options                                                                                                    |                                                |
|----------------------------------------------------------------------------------------------------|------------------------------------------------|
| <ul> <li>A1=Disable Check Paid total print on Receipt.</li> <li>2=Disable Check Paid total print on Journal.</li> <li>4=Disable Check Paid total print on Slip.</li> <li>B1=Disable item print on Receipt at Check Paid.</li> <li>2=Disable item print on Journal at Check Paid.</li> <li>2=Disable item print on Slip at Check Paid.</li> <li>4=Disable item print on Slip at Check Paid.</li> <li>C-DEnter the ARCNET # (Flag 239) of the GCK MASTER.</li> <li>E1=Require New Check/PB to start each transaction (Check Track Compulsion).</li> <li>2=Reprint the GCK # after a "Cont." message.</li> <li>4=Enable the GCK Back-up Activation Screen and Back-up File Downlining options.</li> <li>F1=Disable P/B print on the Receipt.</li> <li>2=Disable P/B print on the Slip.</li> <li>G1=Override Receipt Stop at Check Print.</li> <li>2=Override Receipt Stop at Check Paid.</li> <li>4=Override Receipt Stop at Service 1 and 2.</li> <li>H1=Require MGR for more than one Check Print per Person/GCK. [If not set, you can print multiple copies].</li> <li>2=Issue System-Assigned Check #s (vs. operator-assigned check numbers). [If you press the Phone Order key, enter a 7-digit phone number.]</li> <li>4=Require P/B at some point prior to Service.</li> </ul> | 220 CSHR CA<br>Default = 0701-0017             |
| 221:<br>Not Used - Always 00000000.                                                                                                    | 0 0 0 0 0 0 0 0 0<br>221 CSHR└─└─└─└─└─└─└──CA |
| <ul> <li>222: Guest Check Back-Up</li> <li>A-BNot Used - DO NOT change data that may appear.</li> <li>C-DEnter the ArcNet # (from Flag 239) of the workstation that acts as the Guest Check Back-Up.</li> <li>E-HNot Used - Always 0000.</li> </ul>                                                                                                    | 0 0 0 0<br>222 CSHR                            |
|                                                                                                    |                                                |

(Page 6 of 24)

| 223: Guest Check Length                                                                                                    |                                                 |
|----------------------------------------------------------------------------------------------------|-------------------------------------------------|
| <ul> <li>A-ENot Used - Always 00000.</li> <li>F1=The Minimum # of Lines (specified in G-H below) also applies to Check Paid.</li> <li>G-HEnter the Minimum # of Lines to feed at Check Print (00-99).</li> </ul>                                                                                                    | 0 0 0 0 0<br>223 CSHR CA<br>Default = 0000-0005 |
| 224: Initial Guest Check/Bulk Settlement                                                                                                    |                                                 |
| <ul> <li>A-FNot Used - Enter 000000.</li> <li>G1=Enable Bulk Settlement. If used, Z1 GCK reports automatically close open checks (Charge 10, Tax, Check Paid, and NSTL count are updated). Charge 10 must be allocated to Media and Server Reports if this option is used.</li> <li>H1=Reset Check Numbers to the number specified in Flag 256. Option H, value 2 (below) must also be set.</li> <li>2=Reset Check #'s at System Open. This option is valid only when the GCK file resides in the System Master.</li> </ul> | 0 0 0 0 0 0<br>224 CSHR                         |
| 225: Gift Certificate Redemption                                                                                                    |                                                 |
| <ul> <li>A1=Gift Certificate Redemptions update Tax 1.</li> <li>2=Gift Certificate Redemptions update Tax 2.</li> <li>4=Gift Certificate Redemptions update Tax 3.</li> <li>BEnter the number of digits for the G.C. Redemption HALO; i.e., 1=<br/>\$.09 HALO (1 digit), 2= \$.99, etc. HALOs are required for<br/>open G.C. Redemption keys.</li> <li>C-HEnter the 6-digit preset redemption amount (\$.00-9999.99).<br/>Enter 000000 if not used.</li> </ul>                                                              | 225 CSHR L CA<br>Default = 7400-0000            |

(Page 7 of 24)

| 226: In-line Communication                                                                                                    |                                                             |
|----------------------------------------------------------------------------------------------------|-------------------------------------------------------------|
| <ul> <li>A1=Print the totals of each terminal separately at Reset (Direct<br/>Printer Only).</li> <li>B1=Print Accumulation and System Close totals at the System<br/>Master. [0= these reports do not print].</li> <li>C-DEnter the number of Retry attempts (00-99) before Comm Error<br/>or Comm Busy. Also set the retry length in Flag 227,<br/>Options A-D.</li> <li>E-FEnter the Lowest ArcNet # (from Flag 239) to be polled for<br/>System-wide reports and downlining.</li> <li>G-HEnter the Highest ArcNet # to be polled for System-wide reports,</li> </ul> | A B C D E F G H<br>226 CSHR └──── CA<br>Default = 0120-0101 |
| downlining, and communications.                                                                                                    |                                                             |
| Note:Workstations should be numbered sequentially (1, 2, 320, etc.)<br>to avoid communication delays.                                                                                                    |                                                             |
| 227: In-line Communication                                                                                                    |                                                             |
| <ul> <li>A-BEnter the length (in seconds) of each retry attempt to a<br/>Shared/Remote Printer or KVS. Your entry is multiplied<br/>by 133ms.</li> <li>C-DEnter the length (in seconds) of each retry to a workstation.<br/>Your entry is multiplied by 133ms.</li> <li>E1=Send transaction data to the PC.</li> <li>2=Disable Retry (designated in Flag 228) when communicating to a<br/>Remote printer.</li> <li>F1=Disable the Continue option in System Close menu when an<br/>error is detected.</li> <li>G-HNot Used - Enter 00.</li> </ul>                        | 0 0<br>227 CSHR CA<br>Default= 1075 0000                    |
| 228:                                                                                                    |                                                             |
| Not Used.                                                                                                    | 0 0 0 0 0 0 0 0<br>228 CSHR                                 |

PROGRAMMING

#### P24 Miscellaneous Flags (Page 8 of 24) 229: Canada Tax A1=Print Subtotal without GST. B7=PST (Province Sales Tax) is not affected by GST. C-GEnter the amount per transaction which is not Taxable. (Canadian applications) 229 CSHR LLLLL CA H0=Normal Tax handling. 1=Quebec tax specifications. 2=Ontario tax specifications. 4=Enable GST. 230:DO NOT CHANGE!! 230 CSHR LLLLLCA DO NOT CHANGE (Close ctr) 231: Transaction #, Workstation ID # A-D(Current transaction counter) E-HEnter the Workstation I.D. # to be printed on customer receipts. 231 CSHR LLLLL CA The least significant digit of this entry becomes the most significant digit of order numbers. See Flag 239 to set the Default = 0001-0001 ARCNET ID. 232: Not Used - DO NOT CHANGE data that may appear in this Address. DO NOT CHANGE!! 232 CSHR LLLLL CA (GT - lower 8) 233:Not Used - DO NOT CHANGE data that may appear in this Address. DO NOT CHANGE!! 233 CSHR LLLLLLCA (GT - upper 6) 234:Not Used - DO NOT CHANGE data that may appear in this Address. DO NOT CHANGE!! 234 CSHR LLLLL CA (TG - lower 8) 235:Not Used - DO NOT CHANGE data that may appear in this Address. DO NOT CHANGE !!! 235 CSHR LLLLL CA (TG - upper 4)

| P24 Miscellaneous Flags                                                      | (Page 9 of 24)          |
|------------------------------------------------------------------------------|-------------------------|
| 236: RS-232C Channels 2 & 3 (requires option board)                          |                         |
| - Channel 2 Channel 3 -                                                      |                         |
|                                                                              |                         |
| A Stop Bits/ParityE Stop Bits/Parity                                         |                         |
| 0=Odd parity 0= Odd parity                                                   |                         |
| 1=Even parity 1= Even parity                                                 |                         |
| 2=1 Bit $2=1$ Bit                                                            |                         |
| 4=1.5 Bits $4=1.5$ Bits                                                      |                         |
| 6=2 Bits 6= 2 Bits                                                           |                         |
| B Character Length F Character Length                                        |                         |
| 0=5 Bits 0=5 Bits                                                            |                         |
| 1=6 Bits 1=6 Bits                                                            | 236 CSHR                |
| 2=7 Bits 2=7 Bits                                                            |                         |
| 3=8 Bits 3=8 Bits                                                            |                         |
| 4=Enable Parity                                                              |                         |
| C Device SelectionG Device Selection                                         |                         |
| 1=Scale 1= Scale                                                             |                         |
| 2=Coin Dispenser 2= Coin Dispenser                                           |                         |
| 4= PC w/IDACK                                                                |                         |
| 5=Direct Receipt 5= Direct Receipt                                           |                         |
| 6=Direct Journal 6= Direct Journal                                           |                         |
| 7=Direct Slip Printer 7= Direct Slip Printer                                 |                         |
| 8=Shared Printer 8= Shared Printer                                           |                         |
|                                                                              |                         |
| Select only one device per channel - The Direct Printer & Remote Printer can |                         |
| both be selected at the same time.                                           |                         |
| D BAUD Rate H BAUD Rate                                                      |                         |
| 0=300 BPS 0= 300 BPS                                                         |                         |
| 1=600 BPS 1= 600 BPS                                                         |                         |
| 2=1200 BPS 2= 1200 BPS                                                       |                         |
| 3=2400 BPS 3= 2400 BPS                                                       |                         |
| 4=4800 BPS 4= 4800 BPS                                                       |                         |
| 5=9600 BPS 5= 9600 BPS                                                       |                         |
|                                                                              |                         |
| Note:After Power-Up in P3 Mode, this flag defaults to 0.                     |                         |
| RS 232C Channels                                                             | L                       |
|                                                                              |                         |
| Channel 1 Channel 2 Channel 2                                                |                         |
| GraphicContainsD GraphicContainsDatafor                                      |                         |
| ComplicContaineDetain                                                        |                         |
| PostscriptPrintersy2 PostscriptPrintersUnity.                                |                         |
|                                                                              |                         |
| Address 237 Address 236 Address 236                                          |                         |
| (Options A-D) (Options A-D) (Options E-H)                                    |                         |
|                                                                              |                         |
| Recommended Settings: PC/Modem = 2345 Direct Receipt = 2355 Scale = 361      | 15Shared Printer = 2385 |
| Direct Slip = 2375Direct Journal = 2365Coin Dispenser = 3625                 |                         |
|                                                                              |                         |

PROGRAMMING

Miscellaneous Flags

| P24 Miscellaneous Flags                                                                                                    | (Page 10 of 24)                    |
|----------------------------------------------------------------------------------------------------|------------------------------------|
| 237: RS-232C Channel 1                                                                                                    |                                    |
| A Stop Bits / Parity<br>0=Odd Parity4= 5 Bits<br>1=Even Parity6= 2 Bits<br>2=1 Bit                                                                                                    |                                    |
| B Character Length / Parity<br>0=5 Bits3= 8 Bits<br>1=6 Bits4= Enable Parity<br>2=7 Bits                                                                                                    |                                    |
| C Device Selection Values cannot be added.<br>1=Scale<br>2=Coin Dispenser<br>4=PC/Modem w/IDACK<br>5=Direct Receipt<br>6=Direct Journal<br>7=Direct Slip Printer<br>8=Shared Printer<br>D BAUD Rate<br>0=300 BPS<br>1=600 BPS<br>2=1200 BPS<br>3=2400 BPS<br>3=2400 BPS<br>5=9600 BPS<br>EEnter the Wait Time for Direct Printers. (1-6 = 10 to 60 seconds. 7-<br>9= Wait until ready. 0 = 10 seconds.)<br>F2=TM-267 Printer spacing.<br>4=RP265 and TM300 Printer spacing.<br>6=JS-800TP Printer spacing.<br>G-HNot Used - Enter 00. | 237 CSHR L L L L L CA              |
| 238: RS-232C PC Control Timer                                                                                                    |                                    |
| A-BRetry Times. (Default = 05)<br>C-DWait Time for Control Character. (Default=30)<br>E-FWait Time for TEXT. (Default = 99)<br>G-HWait Time for ID ENQ. (Default = 30)                                                                                                    | 238 CSHR CA<br>Default = 0530-9930 |

| P24 Miscellaneous Flags                                                                                                    | (Page 11 of 24)                                            |
|----------------------------------------------------------------------------------------------------|------------------------------------------------------------|
| 239: ArcNet #                                                                                                    |                                                            |
| A-DNot used - enter 0000.                                                                                                    |                                                            |
| E-FEnter the ArcNet number (1-20) of this workstation. You must<br>set this number to enable System-wide Reports and other<br>in-line communications.                                                                                                    | 0000000<br>239 CSHR CA<br>Default = 0000-0100              |
| G-HNot Used - enter 00.                                                                                                    |                                                            |
| 240: DCR Report                                                                                                    |                                                            |
| <ul> <li>A-CNot Used - enter 000.</li> <li>D1=Enable Deposits in X1 Mode. This enables deposit and over/short print on the System Master Media Report.</li> <li>2=Enable Deposit entries at System Close.</li> <li>Note: If Flag 306 enables deposits at the Manager Workstation PC, Option D entries are ignored and deposits are not allowed at the System Master workstation.</li> <li>E1=Enable the Food Cost Report.</li> <li>FNot Used - enter 0.</li> <li>GNot Used - enter 0.</li> <li>HEnter the number of DCR Report copies you want to print at System Close. (1= 1 copy, 2= 2 copies, etc.)</li> </ul> | 0 0 0 0 0<br>240 CSHR └└ └ └ └ └ └ └ └ └ └ └ └ └ └ └ └ └ └ |
| 241: MGR Mode Access                                                                                                    |                                                            |
| manager or enter '2' to require a MGR2-level manager.                                                                                                    |                                                            |
| A-CNot Used = Enter 000.<br>DEnter the level (0-2) for P1 Mode access.<br>EEnter the level (0-2) for TR Mode access.<br>FEnter the level (0-2) for PTD Mode access.<br>GEnter the level (0-2) for Z1 Mode access.<br>HEnter the level (0-2) for X1 Mode access.                                                                                                    | 0 0 0<br>241 CSHR                                          |

(Page 12 of 24)

| 242: P1 Program Access                                                                                                    |                                                                                                 |
|----------------------------------------------------------------------------------------------------|-------------------------------------------------------------------------------------------------|
| A-BNot Used - Enter 00.                                                                                                    |                                                                                                 |
| C1=P56 requires MGR 2 level access.                                                                                                |                                                                                                 |
| 2=P60 requires MGR 2 level access.                                                                                                 |                                                                                                 |
| D1=P53 requires MGR 2 level access.                                                                                                |                                                                                                 |
| 2=P54 requires MGR 2 level access.                                                                                                 |                                                                                                 |
| 4=P55 requires MGR 2 level access.                                                                                                 |                                                                                                 |
| E1=P36 requires MGR 2 level access.                                                                                                | 0 0                                                                                             |
| 2=P37 requires MGR 2 level access.                                                                                                 | $242 \text{ CSHR}$ $\Box$ $\Box$ $\Box$ $\Box$ $\Box$ $\Box$ $\Box$ $\Box$ $\Box$ $\Box$        |
| 4=P39 requires MGR 2 level access.                                                                                                 |                                                                                                 |
| F1=P33 requires MGR 2 level access.                                                                                                |                                                                                                 |
| 2=P34 requires MGR 2 level access.                                                                                                 |                                                                                                 |
| 4=P35 requires MGR 2 level access.                                                                                                 |                                                                                                 |
| G1=P28 requires MGR 2 level access.                                                                                                |                                                                                                 |
| 2=P31 requires MGR 2 level access.                                                                                                 |                                                                                                 |
| 4=P32 requires MGR 2 level access.                                                                                                 |                                                                                                 |
| H1=P24 requires MGR 2 level access.                                                                                                |                                                                                                 |
| 2=P26 requires MGR 2 level access.                                                                                                 |                                                                                                 |
| 4=P27 requires MGR 2 level access.                                                                                                 |                                                                                                 |
|                                                                                                    |                                                                                                 |
| 243: X1 Program Access                                                                                                    |                                                                                                 |
| Enter '0' if access is unrestricted. Enter '1' if to require a MGR1-level<br>manager or enter '2' to require a MGR2-level manager. |                                                                                                 |
| A-BNot Used - Enter 00.                                                                                                    | 0 0                                                                                             |
| CEnter the level for X1 Starting GCK # Program.                                                                                    | $243 \operatorname{CSHR}$ $\Box$ $\Box$ $\Box$ $\Box$ $\Box$ $\Box$ $\Box$ $\Box$ $\Box$ $\Box$ |
| DEnter the level for X1 Server Disable Program.                                                                                    |                                                                                                 |
| EEnter the level for X1 Drawer Assignment Program.                                                                                 |                                                                                                 |
| FEnter the level for X1 Remote Steering Program.                                                                                   |                                                                                                 |
| GEnter the level for X1 Starting Order # Program.                                                                                  |                                                                                                 |
| HEnter the level for X1 Mode PLU Shift Program.                                                                                    |                                                                                                 |
|                                                                                                    |                                                                                                 |
|                                                                                                    |                                                                                                 |
| 244:                                                                                                    |                                                                                                 |
|                                                                                                    |                                                                                                 |
|                                                                                                    |                                                                                                 |
|                                                                                                    | 0 0 0 0 0 0 0 0                                                                                 |
| Not Used - Enter 00000000.                                                                                                    | 244 CSHR LLLLL CA                                                                               |
|                                                                                                    |                                                                                                 |
|                                                                                                    |                                                                                                 |

| P24 Miscellaneous Flags                                                                                                    | (Page 13 of 24)   |
|----------------------------------------------------------------------------------------------------|-------------------|
| <ul> <li>245: Remote Printer Steering</li> <li>Enter the ArcNet ID number for the Printer to which each Steer Flag<br/>is directed.</li> <li>A-BEnter the Printer# for Steer Flag #4 items.</li> <li>C-DEnter the Printer# for Steer Flag #3 items.</li> <li>E-FEnter the Printer# for Steer Flag #2 items.</li> <li>G-HEnter the Printer# for Steer Flag #1 items.</li> <li>Use the following values for this flag:</li> <li>00 = No Printer</li> <li>1-20 = Shared Printer Number</li> <li>81-88 = Remote Printer Number</li> </ul>                                                                                                    | 245 CSHR CA       |
| <ul> <li>246: Shared Printer/Remote Printer</li> <li>Options B-D identify the type of printer (Remote or Shared) used for back-up destinations. Use Flag 249 to specify the numbers of the back-up printers.</li> <li>ANot Used - Enter 0.</li> <li>B1=A Shared Printer acts as the back-up for Printer #7. [If not set, a Remote Printer acts as the back-up.]</li> <li>2=A Shared Printer acts as the back-up for Printer #8. [If not set, a Remote Printer acts as the back-up.]</li> <li>C1=A Shared Printer acts as the back-up for Printer #4. [If not set, a Remote Printer acts as the back-up.]</li> <li>2=A Shared Printer acts as the back-up for Printer #4. [If not set, a Remote Printer acts as the back-up.]</li> <li>2=A Shared Printer acts as the back-up for Printer #5. [If not set, a Remote Printer acts as the back-up.]</li> <li>2=A Shared Printer acts as the back-up for Printer #5. [If not set, a Remote Printer acts as the back-up.]</li> <li>2=A Shared Printer acts as the back-up for Printer #6. [If not set, a Remote Printer acts as the back-up.]</li> <li>2=A Shared Printer acts as the back-up for Printer #1. [If not set, a Remote Printer acts as the back-up.]</li> <li>2=A Shared Printer acts as the back-up for Printer #1. [If not set, a Remote Printer acts as the back-up.]</li> <li>D1=A Shared Printer acts as the back-up for Printer #1. [If not set, a Remote Printer acts as the back-up.]</li> <li>2=A Shared Printer acts as the back-up for Printer #1. [If not set, a Remote Printer acts as the back-up.]</li> <li>2=A Shared Printer acts as the back-up for Printer #3. [If not set, a Remote Printer acts as the back-up.]</li> <li>2=A Shared Printer acts as the back-up for Printer #3. [If not set, a Remote Printer acts as the back-up.]</li> <li>2=A Shared Printer acts as the back-up.]</li> <li>2=A Shared Printer acts as the back-up for Printer #3. [If not set, a Remote Printer acts as the back-up.]</li> <li>2=A Shared Printer acts as the back-up for Printer #3. [If not set, a Remote Printer acts as the back-up.]</li> <li>2=A Share</li></ul> | 0<br>246 CSHR<br> |
| 1-20 = Snared Printer Number<br>81-88 = Remote Printer Number                                                                                                    |                   |

(Page 14 of 24)

| 247: Printer Options                                                                                                    |                                                |
|----------------------------------------------------------------------------------------------------|------------------------------------------------|
| <ul> <li>A-BEnter the release time (in seconds) in which the system stops<br/>communication to the Shared Printer. Your entry is<br/>multiplied by 10ms.</li> <li>C Not Used - Enter 0.</li> <li>D1=Disable Internal Receipt print.</li> <li>2=Disable Internal Journal print.</li> <li>E-FEnter the number of the Printer used for System Receipt print.</li> <li>G-HEnter the number of the Printer that acts as the System Journal.</li> <li>Use the following values for E-H:</li> <li>00 = No Printer</li> <li>1-20 = Shared Printer Number</li> <li>81-88 = Remote Printer Number</li> </ul>                                                                                                    | 0<br>247 CSHR CA<br>Default= 3000 0000         |
| <ul> <li>248: System Printer Control</li> <li>A-CNot Used. Enter 000.</li> <li>DFor a Shared Printer, enter a value (1-6) for the data transfer wait timer. (Your entry is multiplied by 10 seconds.)</li> <li>E-FEnter the System Printer # used for Reports.</li> <li>G-HEnter the System Printer # used for Charge 1.</li> <li>Use the following values for E-H:</li> <li>00 = No Printer</li> <li>1-20 = Shared Printer Number</li> <li>81-88 = Remote Printer Number</li> </ul>                                                                                                    | 0 0 0<br>248 CSHR └──── └──└──└──└──└──└──└ CA |
| <ul> <li>249: Remote Device Back-up</li> <li>Enter 1-8 if a Remote Printer or Shared Printer acts as the back-up.<br/>(Also use Flag 246 to identify the type of printer acting as back-up.) Enter 9 for an internal printer back-up.</li> <li>AEnter the Back-up # for Remote/Shared Printer #8.<br/>BEnter the Back-up # for Remote/Shared Printer #7.<br/>CEnter the Back-up # for Remote/Shared Printer #6.<br/>DEnter the Back-up # for Remote/Shared Printer #5.<br/>EEnter the Back-up # for Remote/Shared Printer #4.<br/>FEnter the Back-up # for Remote/Shared Printer #3.<br/>GEnter the Back-up # for Remote/Shared Printer #3.</li> <li>GEnter the Back-up # for Remote/Shared Printer #1 and KVS #1.</li> </ul> | 249 CSHR CA                                    |

(Page 15 of 24)

| 250: Overtime Calculation                                                                                                    |                                  |
|----------------------------------------------------------------------------------------------------|----------------------------------|
| <ul> <li>A-DEnter the number of hours (0-99.99) after which weekly overtime begins. For example, if overtime begins after a 40-hour week, enter 4000.</li> <li>E-HEnter the number of hours (xx.xx) after which daily overtime begins. For example, if overtime begins after an 8-hour day, enter 0800.</li> </ul>                                                                                                    | 250 CSHR                         |
| 251: Overtime Factor, T/A Controls                                                                                                    |                                  |
| <ul> <li>A1=Require Slip for Clock-In.</li> <li>2=Require Slip for Clock-Out and Break.</li> <li>BNot Used - Enter 0.</li> <li>C1=Require MGR for job code change at clock-in.</li> <li>DEnter the day of the week when weekly (Z2) timekeeping totals are automatically reset [1= Monday, 2= Tuesday, 3= Wednesday, 4= Thursday 7= Sunday. 0= Not used or manually reset.]</li> <li>E1=Enable Paid Breaks.</li> <li>2=List Active Employees at System Close.</li> <li>4=Reset Daily Timekeeping totals at System Open.</li> <li>F-HEnter factor (0-9.99) for Overtime pay. For example, if overtime hours are paid time and a half, enter 150.</li> </ul> | 0<br>251 CSHR └─┴─┴─┴─┴─┴─┴ CA   |
| <ul> <li>252:</li> <li>A1=Allow Clock In/Out/Break by card swipe.</li> <li>B-GNot Used.</li> <li>HEnter the number of digits required for Phone Order (key code 64)<br/>and Car # (key code 72) keys. If used, Flag 220H must<br/>include option 2.</li> <li>Example:Enter 6 to require a 7-digit number.</li> </ul>                                                                                                    | 252 CSHR└┴┴┴┴┴CA                 |
| 253:                                                                                                    |                                  |
| Not Used - Enter 00000000.                                                                                                    | 0 0 0 0 0 0 0 0 0<br>253 CSHR CA |

| P24 Miscellaneous Flags                                                                                                    | (Page 16 of 24)                    |
|----------------------------------------------------------------------------------------------------|------------------------------------|
| 254: Server Close                                                                                                    |                                    |
| <ul> <li>A-DEnter the percentage for "Estimated Tips" (0-99.99%). For<br/>example, if you use an 8% calculation, enter 0800.</li> <li>E1=Display the difference between the "Est. Tip" and the tips<br/>declared.</li> <li>2=Require Tip Declaration.</li> <li>4=Enable Tip Declaration. [If not set, the Tip Declaration screen does<br/>not display.]</li> <li>F1=Disable Server # after Server Close.</li> <li>G-HNot Used - Enter 00.</li> </ul> | 0 0<br>254 CSHR └── └─└─└─└─└─└ CA |
| ***TIP DECLARE***                                                                                                    |                                    |
| N (SERVER#) CASH<br>EST.TIP 75.00<br>TIP 15.00<br>CHARGE TIP 55.00<br>TOTAL TIP 70.00<br>5.00<br>Est. Tip is based on the<br>rate set in Option A-D.<br>The difference between<br>the Est. Tip and<br>declared tip (here \$5.00)<br>is shown if Option E=1.                                                                                                    |                                    |
| 255: LCD Display Control                                                                                                    |                                    |
| A-FNot Used.<br>G1=Reverse the LCD Background. [0= Blue background.]<br>2=Turn off Backlighting.<br>HEnter the Default Brightness Setting (0-7).                                                                                                    | 0 0 0 0 0 0<br>255 CSHR            |
| 256: GCK Starting Number                                                                                                    |                                    |
| A-B:Not Used - Enter 00.<br>C-HEnter the starting Guest Check Number (0 - 999999).                                                                                                    | 0 0<br>256 CSHR └─└─└─└─└─└─└─└ CA |

PROGRAMMING

Miscellaneous Flags

| 257 - 259: |                                                       |
|------------|-------------------------------------------------------|
|            | $\begin{array}{c ccccccccccccccccccccccccccccccccccc$ |
| Not Used.  | 0 0 0 0 0 0 0 0<br>258 CSHR                           |
|            | 0 0 0 0 0 0 0 0<br>259 CSHR                           |

| P24 Miscellaneous Flags                                                                                                    | (Page 17 of 24)               |
|----------------------------------------------------------------------------------------------------|-------------------------------|
| 260: KVS Configuration                                                                                                    |                               |
| <ul> <li>A-BNot Used.</li> <li>C-D1=Enable communications to Color KVS ID#1.</li> <li>E-FNot Used.</li> <li>G-H 01=Enable communications to Monochrome KVS ID#1 only.</li> <li>21=Enable communications to Monochrome KVS ID#1 and ID#2.</li> </ul>                                                                                                    | 0 0 0 0<br>260 CSHR           |
| 261: Monochrome KVS Steering<br>Use the following values for this flag:<br>1=KVS #1, CRT 1                                                                                                    |                               |
| A-BNot Used - Enter 00.<br>CEnter the KVS # for Steer Flag 6 items.<br>DEnter the KVS # for Steer Flag 5 items.<br>EEnter the KVS # for Steer Flag 4 items.<br>FEnter the KVS # for Steer Flag 3 items.<br>GEnter the KVS # for Steer Flag 2 items.<br>HEnter the KVS # for Steer Flag 1 items.                                                                            | 0 0<br>261 CSHR               |
| 262-266                                                                                                    |                               |
| Not Used - Enter 000000.                                                                                                    |                               |
| 267: KVS Control Timer 1                                                                                                    |                               |
| A-DSet a time (0-99:59) when RCRT timers should blink.<br>E-HSet a time (0-99:59) when Park/Serve timers should blink.                                                                                                    | 267 CSHR LIII CA              |
| 268: KVS Control Timer 2                                                                                                    |                               |
| <ul><li>A-DSet the time interval (0-99.59) for items in the KPS Standard<br/>Menu zones.</li><li>E-HSet a time limit for the Auto-Serve Timer (0-99.59).</li></ul>                                                                                                    | 0 0 0 0 0 0 0 0 0<br>268 CSHR |
| 269: Speed of Service Timers                                                                                                    |                               |
| <ul> <li>A-DEnter the upper limit (0-9999 seconds) for Efficiency Level 1.<br/>Orders completed within this time limit update the first<br/>Service Time Report level.</li> <li>E-HEnter the upper limit (0-9999 seconds) for Efficiency Level 2.<br/>Orders completed after Level 1 and within the limit here<br/>update the second Service Time Report level.</li> </ul> | 269 CSHR                      |

| P24 Miscellaneous Flags                                                                                                    | (Page 18 of 24)  |
|----------------------------------------------------------------------------------------------------|------------------|
| 270: Speed of Service Timers                                                                                                    |                  |
| <ul> <li>A-DEnter the number of seconds (0-9999) for the Speed of Service<br/>Exclusion. Orders with prep times exceeding this limit are<br/>not included in Service Time reports. [0= all prep times<br/>update the report.]</li> <li>E-HEnter the upper limit (0-9999 seconds) for Efficiency Level 3.<br/>Orders completed after the Level 2 limit and within this limit<br/>update the third Service Time Report level.</li> </ul>                                                                                                    | 270 CSHR         |
| 271: Split Screen Control                                                                                                    |                  |
| <ul> <li>A4=Enable Additional Order Display on KVS. With this option,<br/>changes (new items and voids) to an open check appear on<br/>the KVS as a "Change Order." The entire updated order,<br/>including items registered for the original New Check<br/>transaction, relays to the KVS.</li> <li>BNot Used.</li> <li>C1=Enable Combined Steering. [If not set, Independent Steering is<br/>enabled.] See the Remote Steering explanation for details<br/>about the steering methods.</li> <li>D1=Enable item-by-item transfer to KVS. [If not set, items transfer<br/>at finalize/payment.]</li> <li>2=Transfer to KVS at Subtotal, In, Out, Wait, etc.</li> <li>E-FNot Used.</li> <li>G1=Send Destination 4 items to the upper half of the KVS Split<br/>Screen. [If not set, send to lower half.]</li> <li>2=Send Dest. 5 items to the upper half of the Split Screen.</li> <li>H1=Send Eat-In items to the upper half of the Split Screen.</li> <li>2=Send Take-Out items to the upper half of the Split Screen.</li> <li>4=Send Drive-Thru to the upper half of the Split Screen.</li> </ul> | 271 CSHR CA      |
| 272-274                                                                                                    |                  |
| Not Used.                                                                                                    |                  |
| 275Color KVS Steering<br>For A-H, enter 1-6 (for Color KVS #1, CRT 1-6).                                                                                                    |                  |
| A-BEnter the Color KVS # for Steer Flag 6 items.<br>C-DEnter the Color KVS # for Steer Flag 5 items.<br>E-FEnter the Color KVS # for Steer Flag 4 items.<br>G-HEnter the Color KVS # for Steer Flag 3 items.                                                                                                    | 275 CSHR LIII CA |

(Page 19 of 24)

| 276-280                                                                                                    |                                                                                                    |
|----------------------------------------------------------------------------------------------------|----------------------------------------------------------------------------------------------------|
| Not Used.                                                                                                    |                                                                                                    |
| <ul> <li>281: Currency Exchange 1 (key code 321)</li> <li>282: Currency Exchange 2 (key code 322)</li> <li>283: Currency Exchange 3 (key code 323)</li> <li>284: Currency Exchange 4 (key code 324)</li> <li>285: Currency Exchange 5 (key code 325)</li> <li>A1=Divide the transaction total by the rate in Options B-H. [If not set, the total is multiplied by the rate.]</li> <li>B-HEnter the seven digit (3-digit integer, 4-digit decimal) rate. For example, if \$1.00 = 132.28 Yen, enter 01322800.</li> </ul> | 281 CSHR CA<br>282 CSHR CA<br>283 CSHR CA<br>284 CSHR CA<br>285 CSHR                                                                                                    |
| <ul> <li>286: Currency Exchange 6 (key code 326)</li> <li>287: Currency Exchange 7 (key code 327)</li> <li>288: Currency Exchange 8 (key code 328)</li> <li>289: Currency Exchange 9 (key code 329)</li> <li>290: Currency Exchange 10 (key code 330)</li> </ul>                                                                                                    | $286 \text{ CSHR} \sqcup \downarrow \downarrow \downarrow \downarrow \downarrow \downarrow \downarrow \downarrow \downarrow \downarrow \downarrow \downarrow \downarrow \downarrow \Box \downarrow \Box \Box \Box \Box \Box \Box \Box \Box \Box \Box \Box \Box \Box \Box \Box \Box \Box \Box \Box \Box$ |
| <ul><li>A1=Divide the transaction total by the rate in Options B-H. [If not set, the total is multiplied by the rate.]</li><li>B-H:Enter the seven digit (3-digit integer, 4-digit decimal) rate.</li></ul>                                                                                                    | 290 CSHR└└└└└└└└└└└└ CA                                                                                                    |
| <ul> <li>291: Currency Exchange 11 (key code 331)</li> <li>292: Currency Exchange 12 (key code 332)</li> <li>293: Currency Exchange 13 (key code 333)</li> <li>294: Currency Exchange 14 (key code 334)</li> <li>295: Currency Exchange 15 (key code 335)</li> </ul>                                                                                                    | 291 CSHR CA<br>292 CSHR CA<br>293 CSHR CA                                                                                                    |
| <ul><li>A1=Divide the transaction total by the rate in Options B-H. [If not set, the total is multiplied by the rate.]</li><li>B-HEnter the seven digit (3-digit integer, 4-digit decimal) rate.</li></ul>                                                                                                    | 294 CSHR CA<br>295 CSHR CA                                                                                                    |
#### **D94 М:** 11 ГI

| P24 Miscellaneous Flags                                                                                                    | (Page 20 of 24)                  |
|----------------------------------------------------------------------------------------------------|----------------------------------|
| <ul> <li>296: E.J. Control 1</li> <li>A-BEnter the maximum number of orders (0-99) for the Paid Order<br/>Recall Function. (Default = 16)</li> <li>C1=Accumulate EJ data to the System Master at System Close.</li> <li>2=Reset EJ data in the System Master at System Open.</li> <li>D1=Eliminate data on a First-in/First-Out basis when the EJ buffer<br/>is full. New data replaces the old data. [If not set, the buffer<br/>stops storing data when full.]</li> <li>2=Display the EJ Full message when the buffer is full.</li> <li>4=Stop workstation operations and display the EJ Full message when<br/>the buffer is full. (This option is not available with First-<br/>in/First-out storage.)</li> <li>ENot Used.</li> <li>F1=Store P1/P2 memo key sequences.</li> <li>G1=Store only X/Z report memo only.</li> <li>2=Store transaction data format<br/>H0=Store no Sales Transaction data.</li> <li>1=Store all data from Journal tape.</li> <li>2=Store all data, even zero transactions.</li> <li>3=Store only negative price items.</li> <li>4=Store all credit card transactions.</li> </ul> | 296 CSHR CA                      |
| <ul> <li>297: EJ/Polling Buffer</li> <li>A1=Store Z3 Labor hours by job code.</li> <li>B1=Store Z2 Labor hours by employee.</li> <li>2=Store Z2 Labor hours by employee.</li> <li>4=Store Z3 Labor hours by employee.</li> <li>C1=Store Time Clock Buffer data.</li> <li>2=Store Z1 Labor hours by employee.</li> <li>4=Store Z1 Labor hours by job code.</li> <li>D-GNot Used.</li> <li>H0=Stop storing additional data at Poll Buffer full condition.</li> <li>1=Enable First-in/First-out storage when the Polling Buffer is full. [If not set, new data is not stored when the buffer fills.]</li> <li>2=Display the "Poll Buffer Full" message.</li> </ul>                                                                                                    | 0 0 0 0<br>297 CSHR└└└└└└└└└└└CA |

# P24 Miscellaneous Flags

(Page 21 of 24)

| 202 EI Cantul                                                            |                                                                      |
|--------------------------------------------------------------------------|----------------------------------------------------------------------|
| 298 EJ Control                                                           |                                                                      |
| A-BNot Used Enter 00                                                     |                                                                      |
| C1 = Store Z1 GCK Reports                                                |                                                                      |
| D1 = Store Z1 Subgroup Report                                            |                                                                      |
| 2 = Store Z1 Major Group Report                                          |                                                                      |
| 4 - Store Z1 Summary Group Report.                                       |                                                                      |
| F1 = Store 71 Station Bonort                                             | 0.0                                                                  |
| 2 - Store 71 Inventory Report                                            | 298 CSHB                                                             |
| 2 - Store Z1 Inventory Report.<br>4 - Store Z1 Product Projection Report |                                                                      |
| F1 = Store Z1 Server Benert                                              |                                                                      |
| P = Store 71 Coupon Bonort                                               |                                                                      |
| 2 - Store Z1 Coupon Report.                                              |                                                                      |
| $C_1 = \text{Store } Z_1 \text{ Drofit Papart}$                          |                                                                      |
| 9 - Store 71 DI U Poport                                                 |                                                                      |
| 2 - Store  21  Fiber Report.                                             |                                                                      |
| 4 – Store Z1 Casher Report.                                              |                                                                      |
| $H_1 - Store \Sigma_1$ Media Report.                                     |                                                                      |
| 2 - Store Z1 the lime Report.                                            |                                                                      |
| 4 = Store 21 the Destination Report.                                     |                                                                      |
| 299 EJ Report Selection                                                  |                                                                      |
|                                                                          |                                                                      |
| A-CNot Used. Enter 000.                                                  |                                                                      |
| D1 = Store the Z2 Subgroup Report.                                       |                                                                      |
| 2 = Store the Z2 Major Group Report.                                     |                                                                      |
| 4 = Store the Z2 Summary Report.                                         |                                                                      |
| E2 = Store the Z2 Inventory Report.                                      |                                                                      |
| F1 = Store the Z2 Server Report.                                         | 0 0 0                                                                |
| 2 = Store the Z2 Coupon Report.                                          | $299 \text{ CSHR} \sqcup \bot \bot \bot \bot \bot \bot \bot \Box CA$ |
| 4 = Store the Z2 Product Mix Report.                                     |                                                                      |
| G1 = Store the Z2 Profit Report.                                         |                                                                      |
| 2 = Store the Z2 PLU Report.                                             |                                                                      |
| 4 = Store the Z2 Cashier Report.                                         |                                                                      |
| H1 = Store the Z2 Media Report.                                          |                                                                      |
| 2 = Store the Z2 Time Report.                                            |                                                                      |
| 4 = Store the Z2 Destination Report.                                     |                                                                      |
|                                                                          |                                                                      |
| 300 PC Destination                                                       |                                                                      |
|                                                                          |                                                                      |
| A-ENot Used - Enter 00000.                                               | 0 0 0 0 0                                                            |
| FIndicate which PC is destination #3 (PC#1=1;#2=2, etc.)                 | 300 CSHR L L L L L CA                                                |
| GIndicate which PC is destination #2.                                    |                                                                      |
| HIndicate which PC is destination #1.                                    |                                                                      |
|                                                                          |                                                                      |
|                                                                          |                                                                      |

# P24 Miscellaneous Flags

(Page 22 of 24)

| 301EJ Control                                                                                                    |                                        |
|----------------------------------------------------------------------------------------------------|----------------------------------------|
| <ul> <li>A-DNot Used - Enter 0000.</li> <li>EEnter the number (x 5secs) to wait before retrying to transfer data (PC OFF LINE).</li> <li>FEnter the number (x 1 sec) to wait before retrying to transfer data (PC ONLINE, but busy).</li> <li>G1=Transfer data after each transaction is finalized.</li> <li>2-9=Enter the number seconds to wait before attempting to transfer data after finalizing a sale. (Your entry is multiplied by 10 seconds.)</li> <li>HEnter the number of the PC destination used for EJ control. (Also make sure the destination is defined in Flag 300.)</li> </ul> | 0 0 0 0<br>301 CSHR └─┴─┴─┴─┴─┴─┴─┴ CA |
| 302 Polling Timer                                                                                                    |                                        |
| <ul> <li>A-BNot Used - Enter 00.</li> <li>C-DDelay Timer (25)</li> <li>E-FNot Used - Enter 00.</li> <li>G1=Include "VER" and IDACK0 text.</li> <li>2=Eliminate NULL data on reports.</li> <li>HEnter the number of the PC destination (1=PC #1, 2=PC #2, etc.) used for Polling. (Also make sure the destination is defined in Flag 300.)</li> </ul>                                                                                                    | 0 0 0 0<br>302 CSHR                    |
| 303-305                                                                                                    |                                        |
| Not Used - Enter 00000000.                                                                                                    |                                        |

# P24 Miscellaneous Flags

(Page 23 of 24)

| 306 Manager Workstation Controls                                    |                   |
|---------------------------------------------------------------------|-------------------|
| 500 Manager Workstation Controls                                    |                   |
| A-FNot Used                                                         |                   |
| G1=Enable R/A and P/O entries at the Manager Workstation (PC). If   |                   |
| set, these entries are not allowed at the workstation.              |                   |
| H1=Enable Time Edits at the Manager Workstation (PC). If set, edits |                   |
| are not allowed at the workstation.                                 | 0 0 0 0 0 0       |
| 2=Enable Inventory entries at the Manager Workstation (PC). If set, | 306 CSHR LLLLL CA |
| inventory entries are not allowed at the workstation.               |                   |
| 4=Enable Deposit entries at the Manager Workstation (PC). If set,   |                   |
| deposits are not allowed at the workstation, regardless of the      |                   |
| Flag 240 definitions.                                               |                   |
| 307-309                                                             |                   |
|                                                                     |                   |
| Not Used - Enter 00000000.                                          |                   |
|                                                                     |                   |
| 310 Price Level Control                                             |                   |
| A-FNot Used.                                                        |                   |
| GEnter the default Price Level. (0 is treated as Level 1)           |                   |
| H0=Display Keyboard Level on workstation.                           |                   |
| 1=Enable Staydown for Price Level Shifts. The level remains active  | 0 0 0 0 0 0       |
| until the end of the transaction. [If not set, the level resets     | 310 CSHR L CA     |
| after one item.]                                                    |                   |
| 2=Display the Keyboard Level (instead of the day of the week).      |                   |
| 4=Do not allow Price Level Shift by shift key.                      |                   |
| 311 Price Time Bange 1/2                                            |                   |
| off The thick tange 1/2                                             |                   |
| AEnter the Price Level for Price Time Range 1.                      |                   |
| B1=Activate Price Time Range 1 on Saturday                          |                   |
| C1=Activate Price Time Range 1 on Wednesday.                        |                   |
| 2=Activate Price Time Range 1 on Thursday                           |                   |
| 4=Activate Price Time Range 1 on Friday.                            |                   |
| D1=Activate Price Time Range 1 on Sunday.                           | 311 CSHR CA       |
| 2=Activate Price Time Range 1 on Monday.                            |                   |
| 4=Activate Price Time Range 1 on Tuesday.                           |                   |
| EEnter the Price Level for Price Time Range 2.                      |                   |
| r 1=Activate Price Time Kange 2 on Saturday                         |                   |
| 9-Activate Price Time Range 2 on Wednesday.                         |                   |
| 2-Activate Frite Time Range 2 on Friday                             |                   |
| H=Activate Price Time Range 2 on Sunday.                            |                   |
| 2=Activate Price Time Range 2 on Monday                             |                   |
| 4=Activate Price Time Range 2 on Tuesday.                           |                   |
| ······································                              | 1                 |

# **P24 Miscellaneous Flags** (Page 24 of 24) 312Price Time Range 3/4 312 CSHR LI CA See Flag 311. 313Price Time Range 5/6 313 CSHR LLLLL CA See Flag 311. 314Price Time Range 7/8 See Flag 311. 315Price Time Range 1 A-DEnter the Start time for Price Time Range 1 (0000-2359). E-HEnter the End time for Price Time Range 1 (0000-2359). 316Price Time Range 2 316 CSHR LI CA A-DEnter the Start time for Price Time Range 2 (0000-2359). E-HEnter the End time for Price Time Range 2 (0000-2359). 317Price Time Range 3 317 CSHR L CA A-DEnter the Start time for Price Time Range 3 (0000-2359). E-HEnter the End time for Price Time Range 3 (0000-2359). 318Price Time Range 4 318 CSHR LIII CA A-DEnter the Start time for Price Time Range 4 (0000-2359). E-HEnter the End time for Price Time Range 4 (0000-2359). 319Price Time Range 5 319 CSHR LI CA A-DEnter the Start time for Price Time Range 5 (0000-2359). E-HEnter the End time for Price Time Range 5 (0000-2359). 320Price Time Range 6 320 CSHR LI CA A-DEnter the Start time for Price Time Range 6 (0000-2359). E-HEnter the End time for Price Time Range 6 (0000-2359). 321Price Time Range 7 321 CSHR LIII CA A-DEnter the Start time for Price Time Range 7 (0000-2359). E-HEnter the End time for Price Time Range 7 (0000-2359). 322Price Time Range 8 A-DEnter the Start time for Price Time Range 8 (0000-2359).

| E-HEnter the End time for Price Time Range 8 (0000-2359). 322 | 2 CSHR LIII CA |
|---------------------------------------------------------------|----------------|

### P24 Tandem & Macro Commands

Tandem and macro commands record operating sequences, so they can be played back with a single keystroke. You can use these commands for custom report strings, special meals, and programming sequences. Once recorded, cashiers and managers start the recorded command by pressing a preset macro key or by entering a macro number on the Macro # key.

Note: You can also instruct the workstation to run a macro at a certain day and time. If you want to use this function, see the Time-Activated Macro procedure after you record the macro.

You can use any of the following codes to set up your macro and tandem commands. You can also use the key codes listed in the Key Code Charts earlier in this manual.

| Key      | Macro Code    | Key                | Macro Code |
|----------|---------------|--------------------|------------|
|          |               |                    |            |
| Stop Co  | de 100        | MGR Mode Set 902   |            |
| Ĩ        |               | P2 Mode Set 903    |            |
| Macro (  | ) 600         | REG Mode Set 904   | 4          |
| Macro 1  | 601           |                    |            |
| ::       |               | MGR Compulsion (   | Check 906  |
| Macro 1  | 199 799       | MGR 2 Compulsion   | Check 907  |
|          |               | MGR 1 Compulsion   | Check 908  |
| Shift 00 | ) 890         | Receipt Stop 909   |            |
| Shift 10 | 0 891         |                    |            |
| Shift 20 | 0 892         | MGR Mode check 9   | 12         |
| Shift 30 | ) 893         | P2 Mode check 913  |            |
| Shift 40 | ) 894         | REG Mode check 9   | 14         |
| Shift 50 | ) 895         |                    |            |
| Shift 60 | ) 896         | Pause 0 930        |            |
| Shift 70 | ) 897         | Pause 1 (with mess | age) 931   |
| Shift 80 | 0 898         | Pause 2 (with mess | age) 932   |
| Shift 90 | ) 899         | Pause 3 (with mess | age) 933   |
|          |               | Pause 4 (with mess | age) 934   |
| MGR &    | Mode Clear900 | Pause 5 (with mess | age) 935   |
|          |               |                    |            |

# **Macro Codes**

Before you begin programming,

1.Test the key sequence you plan to record.

2.List the keystrokes on the worksheet.

3. Translate each keystroke into codes from the Key Code Charts and from the Macro Code Chart.

If your key sequence exceeds 15 codes, you can chain one macro to another. If you use fewer than 15 lines, you must use a stop code (100) at the end of your macro or tandem.

#### **Macro Report Example**

A Macro created to reset the Media Report and PLUs 1 to 100 requires the following keystrokes:

2, CASH, 1, CASH, 8, CASH, 1, PLU, 1, 0, 0, PLU, CASH, CASH

For this command, could complete the worksheet in the following way.

```
676 SBTL (Macro #76)
```

| 1  | CSHR |    | 2 | CASH | 2    |                        |
|----|------|----|---|------|------|------------------------|
| 2  | CSHR | 5  | 0 | CASH | Cash | (Z Report Menu)        |
| 1  | CSHR |    | 1 | CASH | 1    |                        |
| 2  | CSHR | 5  | 0 | CASH | Cash | (Media Report)         |
| 3  | CSHR |    | 8 | CASH | 8    |                        |
| 4  | CSHR | 5  | 0 | CASH | Cash | (PLU Report)           |
| 5  | CSHR |    | 1 | CASH | 1    |                        |
| 6  | CSHR | 9  | 7 | CASH | PLU  | (PLU #1)               |
| 7  | CSHR |    | 1 | CASH | 1    |                        |
| 8  | CSHR |    | 0 | CASH | 0    |                        |
| 9  | CSHR |    | 0 | CASH | 0    |                        |
| 10 | CSHR | 9  | 7 | CASH | PLU  | (PLU #100)             |
| 11 | CSHR | 5  | 0 | CASH | Cash | Exit to Z1 Report Menu |
| 12 | CSHR | 5  | 0 | CASH | Cash | Exit to MGR Mode Menu  |
| 13 | CSHR | 10 | 0 | CASH | Stop | Code                   |

After you program the command, you can press a preset Macro #76 key or by the macro code number on the MACRO # key.

#### Pausing within a Macro

To build a macro that pauses for a variable keystroke, include a Pause Code (930-935). These codes temporarily stop the macro for your input. As soon as you enter the variable, the macro or tandem continues. You can use more than one pause code within a macro, if necessary.

Six pause codes are available. Five of the six include a programmable message, which can prompt the required entry. The macro pauses for a single keystroke. As soon as the required key is pressed, the macro continues. When programming the macro, insert the pause code at the point where you want to interrupt the command.

| Key     | Macro Code | 30 Default Message      |
|---------|------------|-------------------------|
| Pause 0 | 930        | (message not available) |
| Pause 1 | 931        | #165 Select Next Key1   |
| Pause 2 | 932        | #166 Select Next Key2   |
| Pause 3 | 933        | #167 Select Next Key3   |
| Pause 4 | 934        | #168 Select Next Key4   |
| Pause 5 | 935        | #169 Select Next Key5   |

If the restaurant offers a special meal package, for example, you can program a macro to pause for a beverage or dessert choice. An example of a macro for a special meal could use the following key sequence.

HAMB, FRIES, SMALL, (pause for beverage), COUPON 1, HAMB

To set up a macro that registers this sequence, you can use the following entries.

```
601 SBTL (Macro #1)
```

| 1  | CSHR |   |   | 1 | CASH | 1         |                                  |
|----|------|---|---|---|------|-----------|----------------------------------|
| 2  | CSHR |   | 9 | 7 | CASH | PLU       | (PLU #1 - Hamburger)             |
| 3  | CSHR |   |   | 1 | CASH | 1         |                                  |
| 4  | CSHR |   |   | 0 | CASH | 0         | (PLU #10 - Fries)                |
| 5  | CSHR |   | 9 | 7 | CASH | PLU       |                                  |
| 6  | CSHR |   | 8 | 7 | CASH | Small     | (Shift 1)                        |
| 7  | CSHR | 9 | 3 | 1 | CASH | Pause 1   | (message 165: "select beverage") |
| 8  | CSHR |   | 1 | 7 | CASH | Coupon 1  |                                  |
| 9  | CSHR |   | 0 | 1 | CASH | 1         |                                  |
| 10 | CSHR |   | 9 | 7 | CASH | PLU       | (PLU #1 - Hamburger)             |
| 11 | CSHR | 1 | 0 | 0 | CASH | Stop Code |                                  |

When it reaches the pause code, the macro stops to allow a beverage entry, and the "Select

Beverage" message displays. When you press a key, the macro continues.

# Switching Modes within a Macro

In some instances, you must change the mode within the macro. Check the Macro Code Chart for "mode set" options you can use to change from one mode to another.

You may, for example, want a macro that lets a cashier take an Hourly (Time) Report, without a MGR key. You can program a macro to go from REG Mode to MGR Mode. This macro could be programmed in the following manner.

```
610 SBTL (Macro #10)
```

| 1  | CSHR | 9 C | 2 | CASH | MGR Mode Set       |
|----|------|-----|---|------|--------------------|
| 2  | CSHR |     | 1 | CASH |                    |
| 3  | CSHR | 5   | 0 | CASH | X (& PRGM)         |
| 4  | CSHR |     | 2 | CASH |                    |
| 5  | CSHR | 5   | 0 | CASH | Terminal Report    |
| 6  | CSHR |     | 2 | CASH |                    |
| 7  | CSHR | 5   | 0 | CASH | Time Report Menu   |
| 8  | CSHR |     | 1 | CASH |                    |
| 9  | CSHR |     | 1 | CASH |                    |
| 10 | CSHR | 5   | 0 | CASH | Flash Time Report  |
| 11 | CSHR | 5   | 0 | CASH | Exit X1 Reports    |
| 12 | CSHR | 5   | 0 | CASH | Exit X1 Mode       |
| 13 | CSHR | 9 C | 4 | CASH | Return to REG Mode |
| 14 | CSHR | 1 C | 0 | CASH | Stop Code          |

## **Macro Checks**

If you do not want the macro to automatically change the keylock mode, you can include a "mode check" instruction. Mode Checks assure that you turn the keylock to the correct position. If you attempt the macro from the wrong position, a \*70\* Mode Error message appears and the command is terminated.

If you are programming a command that requires a manager, you can include a MGR 1 or 2 Compulsion Check instruction. This requires a MGR 1 or 2 level number be logged for the macro. If a manager number is not entered, "Call Manager" appears and the command is terminated.

If your macro switches modes, you can include a MGR & Mode Clear code. Then, if you terminate the macro, the system logs off any managers and goes to the screen for the current keylock position. This code must be entered in the first address of the macro, and if you link to another macro, it must appear in each segment of the macro.

Important:The MGR & Mode Clear instruction performs a status clear. It should only be used for macros initiated outside or at the beginning of a transaction.

### P24 Macro/Tandem Worksheet

### (P2 Mode) Beginning Sequence: 24 CASH

| Ν                                                                                                    | Iacro #              |                              | I.                                                                                                    | Macro #                                                                                                    |  |
|----------------------------------------------------------------------------------------------------|----------------------|------------------------------|----------------------------------------------------------------------------------------------------|----------------------------------------------------------------------------------------------------|--|
|                                                                                                    | → SBTL (             | Macro Address)               |                                                                                                    | Macro Address)                                                                                                    |  |
| ADD                                                                                                    | Code                 | Comment ADD                  | Code                                                                                                    | Comment                                                                                                    |  |
| $1 \text{ CSHR} \sqcup$ $2 \text{ CSHR} \sqcup$ $3 \text{ CSHR} \sqcup$ $4 \text{ CSHR} \sqcup$ $5 \text{ CSHR} \sqcup$ $6 \text{ CSHR} \sqcup$ $7 \text{ CSHR} \sqcup$ $9 \text{ CSHR} \sqcup$ $10 \text{ CSHR} \sqcup$ |                      | $  \Box CA $                 | 1 CSHR       2 CSHR       3 CSHR       4 CSHR       5 CSHR       6 CSHR       7 CSHR       8 CSHR       9 CSHR       10 CSHR               | Image: CA     CA       Image: CA     CA       Image: CA     CA       Image: CA     CA       Image: CA     CA       Image: CA     CA       Image: CA     CA       Image: CA     CA       Image: CA     CA       Image: CA     CA       Image: CA     CA       Image: CA     CA       Image: CA     CA |  |
| 11 CSHR └<br>12 CSHR └<br>13 CSHR └<br>14 CSHR └                                                                                                    |                      | → CA<br>→ CA<br>→ CA<br>→ CA | _11 CSHR ↓ ↓<br>_12 CSHR ↓ ↓<br>_13 CSHR ↓ ↓<br>_14 CSHR ↓ ↓                                                                               |                                                                                                    |  |
| M                                                                                                    | Íacro #<br>' SBTL (I | Macro #<br>Macro Address) LL | SBTL (M                                                                                                    | Iacro Address)                                                                                                    |  |
| ADD<br>1 CSHR $\sqcup$<br>2 CSHR $\sqcup$<br>3 CSHR $\sqcup$<br>4 CSHR $\sqcup$<br>5 CSHR $\sqcup$<br>6 CSHR $\sqcup$<br>7 CSHR $\sqcup$<br>9 CSHR $\sqcup$<br>10 CSHR $\sqcup$<br>11 CSHR $\sqcup$                      | Code                 | Comment ADD<br>              | Code<br>_ 1 CSHR<br>_ 2 CSHR<br>_ 3 CSHR<br>_ 4 CSHR<br>_ 5 CSHR<br>_ 6 CSHR<br>_ 7 CSHR<br>_ 8 CSHR<br>_ 9 CSHR<br>_ 10 CSHR<br>_ 11 CSHR | Comment         CA         CA         CA         CA         CA         CA         CA         CA         CA         CA         CA         CA         CA         CA         CA                                                                                                    |  |
| 12 CSHR∟                                                                                                    |                      | CA                           | $_{12}$ CSHR $\square$                                                                                                    | CA                                                                                                    |  |

 13 CSHR
 CA
 13 CSHR
 CA

 14 CSHR
 CA
 14 CSHR
 CA

| Tandem & Macro Commands |             | PROGRAMMING |
|-------------------------|-------------|-------------|
|                         |             |             |
| 15 CSHR L CA            | _15 CSHR CA |             |

Enter the macro address (601-799) on the SBTL line, then arrange the 2-digit soft key codes and 3digit macro codes on each of the following addresses.

# P24 Time-Activated Macros

Certain operations take place at a specific time every day. For example, the restaurant probably switches to the lunch menu, and then to the dinner menu, at set times. For these operations, you can create a macro to run automatically at the needed day and time. You can even have one macro for weekdays and another for weekends.

First use Program 24, Addresses 601-799 (depending upon your Memory Allocation) to program all steps the macro performs. Then use Addresses 801-830 to enter the day and time definitions for the Time-Activated macros you use.

Note:The system cannot run a time-activated macro while the keylock is in the CLOSED position or while a cashier is in the middle of an order.

### **Worksheet Entries**

Table #:Enter the address (801-830) for the Time-Activated Macro Table you are defining. (A fixed thirty tables are available.)

Macro #:Enter the number (601-799) of the macro performed by this table.

Day #:Replace A-C with values for days that use this automatic time activation.

A:1= Run this macro on Sunday.

- B:1= Run this macro on Thursday.
- 2= Run this macro on Friday.
- 4= Run this macro on Saturday.
- C:1= Run this macro on Monday.
- 2= Run this macro on Tuesday.
- 4= Run this macro on Wednesday.

**Time:**Enter the time (00:00 - 23:59) when you want the macro to run. Remember to use military time for afternoon or evening hours.

Comment:Use this line if you want to note the macro involved in this command.

Note:If you build two commands that run on the same day and at the same time, the system runs the lowest-numbered command first.

### P24 Time-Activated Macro Worksheet

#### (P2 Mode) Beginning Sequence: 24 CASH

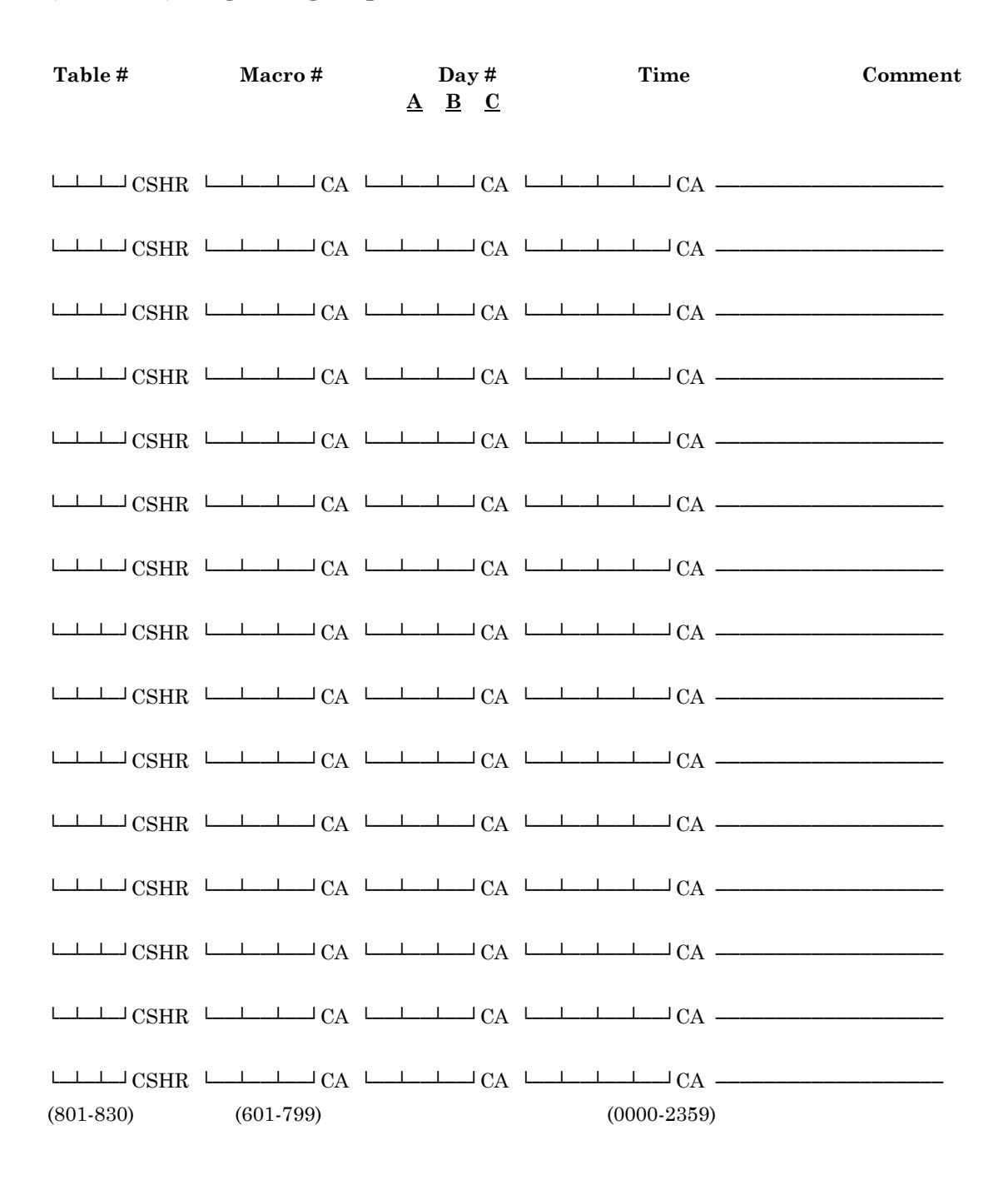

Day #: A: 1= SundayB: 1= ThursdayC: 1= Monday 2= Friday 2= Tuesday 4= Saturday 4= Wednesday

# **P25 System Descriptors**

You can customize many of the descriptors displayed within the REG and MGR Mode screens. After a RAM Clear, the system loads default descriptions to simplify your programming. The defaults are referenced throughout the 5000 Series documentation. You can use the default descriptors or you can use this program to change the descriptors to match your restaurant terminology.

The Program 25 Worksheets list each of the programmable descriptors, along with the predefined default. Enter replacement descriptions for each address you want to change.

Addresses 100-199 give you access to system-generated headings and messages that appear on the operator screen and workstation or system printers. These addresses include the descriptors which are not associated with a report total, such as menu levels, guest check numbers, shift levels, exchange rates, date information, and remote printer station identification.

Addresses 200-299 provide access to displayed 4-character descriptors associated with a report total or count. These include the descriptors for the universal percent keys, exchange totals, P/O and R/A functions, taxes, service, and the charge keys.

Addresses 300-399 give you access to the 8-character descriptors associated with report totals and counts. These descriptors are the 8-character equivalents of the descriptors entered in the 200 series of addresses; however, these entries appear on the printed reports.

Addresses 401-440 let you assign descriptors for each of the Store & Forward total lines. In Program 52 (Store & Forward), there are forty lines of addresses you can use to enter numeric data. The descriptor you enter in Program 25, Address 401 corresponds to Program 52, Line 1. P25, Address 402 corresponds to P52, Line 2, etc.

Addresses 501-520 correspond to Job Codes 1 through 20. Enter descriptions applying to each of these job codes.

The 600 Series addresses hold the 4-character Currency Exchange Rate, Destination 4-6, and Price Level Shift descriptors.

700 Series Addresses 701-715 give you access to the 8-character Currency Exchange Rate, Destination 4-6, and Price Level Shift descriptors. These are the 8-character equivalents of descriptors you enter in the 600 addresses.

| Address | Descriptor | New De | escription |  | Address | Descriptor | New De | New Description |  |  |
|---------|------------|--------|------------|--|---------|------------|--------|-----------------|--|--|
| 100     | Space      |        |            |  | 125     | END        |        |                 |  |  |
| 101     | JAN        |        |            |  | 126     | @          |        |                 |  |  |
| 102     | FEB        |        |            |  | 127     | LB         |        |                 |  |  |
| 103     | MAR        |        |            |  | 128     | СОММ       |        |                 |  |  |
| 104     | APR        |        |            |  | 129     | PROG       |        |                 |  |  |
| 105     | MAY        |        |            |  | 130     | ACCM       |        |                 |  |  |
| 106     | JUN        |        |            |  | 131     | SUMM       |        |                 |  |  |
| 107     | JUL        |        |            |  | 132     | KB1        |        |                 |  |  |
| 108     | AUG        |        |            |  | 133     | KB2        |        |                 |  |  |
| 109     | SEP        |        |            |  | 134     | KB3        |        |                 |  |  |
| 110     | OCT        |        |            |  | 135     | KB4        |        |                 |  |  |
| 111     | NOV        |        |            |  | 136     | KB5        |        |                 |  |  |
| 112     | DEC        |        |            |  | 137     | AVPR       |        |                 |  |  |
| 113     | SBTL       |        |            |  | 138     | AVIT       |        |                 |  |  |
| 114     | CHNG       |        |            |  | 139     | AVTL       |        |                 |  |  |
| 115     | AMDU       |        |            |  | 140     | CPN1       |        |                 |  |  |
| 116     | PLU        |        |            |  | 141     | CPN2       |        |                 |  |  |
| 117     | TARE       |        |            |  | 142     | CPN3       |        |                 |  |  |
| 118     | CSHR       |        |            |  | 143     | GCK#       |        |                 |  |  |
| 119     | EMPL       |        |            |  | 144     | PRSN       |        |                 |  |  |
| 120     | TRIN       |        |            |  | 145     | MIX#       |        |                 |  |  |
| 121     | RP#0       |        |            |  | 146     | DCTL       |        |                 |  |  |
| 122     | TIME       |        |            |  | 147     | CPN%       |        |                 |  |  |
| 123     | TOTL       |        |            |  | 148     | AVCP       |        |                 |  |  |
| 124     | BEGN       |        |            |  | 149     | SFT0       |        |                 |  |  |

# System Descriptors (P2 Mode) Beginning Sequence: 25 CASH

| Address | Descriptor | New De | escription |  | Add | Descriptor | New D | New Description |  |  |
|---------|------------|--------|------------|--|-----|------------|-------|-----------------|--|--|
| 150     | SFT1       |        |            |  | 175 | FRI        |       |                 |  |  |
| 151     | SFT2       |        |            |  | 176 | SAT        |       |                 |  |  |
| 152     | SFT3       |        |            |  | 177 | SUN        |       |                 |  |  |
| 153     | SFT4       |        |            |  | 178 | CONT       |       |                 |  |  |
| 154     | SFT5       |        |            |  | 179 | SRVR       |       |                 |  |  |
| 155     | SFT6       |        |            |  | 180 | SF00       |       |                 |  |  |
| 156     | SFT7       |        |            |  | 181 | SF10       |       |                 |  |  |
| 157     | SFT8       |        |            |  | 182 | SF20       |       |                 |  |  |
| 158     | SFT9       |        |            |  | 183 | SF30       |       |                 |  |  |
| 159     | HEAD       |        |            |  | 184 | SF40       |       |                 |  |  |
| 160     | SALE       |        |            |  | 185 | SF50       |       |                 |  |  |
| 161     | RP#1       |        |            |  | 186 | SF60       |       |                 |  |  |
| 162     | RP#2       |        |            |  | 187 | SF70       |       |                 |  |  |
| 163     | RP#3       |        |            |  | 188 | SF80       |       |                 |  |  |
| 164     | RP#4       |        |            |  | 189 | SF90       |       |                 |  |  |
| 165     | RP#5       |        |            |  | 190 | TABL       |       |                 |  |  |
| 166     | RP#6       |        |            |  | 191 | CKPR       |       |                 |  |  |
| 167     | CPN#       |        |            |  | 192 |            |       |                 |  |  |
| 168     | RCP#       |        |            |  | 193 |            |       |                 |  |  |
| 169     | ING#       |        |            |  | 194 | LB\$       |       |                 |  |  |
| 170     | STN#       |        |            |  | 195 | EQIV       |       |                 |  |  |
| 171     | MON        |        |            |  | 196 | CLAS       |       |                 |  |  |
| 172     | TUE        |        |            |  | 197 | LVL4       |       |                 |  |  |
| 173     | WED        |        |            |  | 198 | LVL5       |       |                 |  |  |
| 174     | THU        |        |            |  | 199 | TARE       |       |                 |  |  |

| Add | Descriptor | New De | escription |  | Add | Descriptor | New D | escription |  |
|-----|------------|--------|------------|--|-----|------------|-------|------------|--|
| 200 |            |        |            |  | 225 | GSTL       |       |            |  |
| 201 | PLU        |        |            |  | 226 | DRWR       |       |            |  |
| 202 | +SGR       |        |            |  | 227 | CAID       |       |            |  |
| 203 | -SGR       |        |            |  | 228 | CKID       |       |            |  |
| 204 | SGTL       |        |            |  | 229 | CRTX       |       |            |  |
| 205 | TMTL       |        |            |  | 230 | P/B        |       |            |  |
| 206 | TRGT       |        |            |  | 231 | DLET       |       |            |  |
| 207 | PRGT       |        |            |  | 232 | CKPD       |       |            |  |
| 208 | ITEM       |        |            |  | 233 | TIP        |       |            |  |
| 209 | VOID       |        |            |  | 234 | BAL        |       |            |  |
| 210 | VALL       |        |            |  | 235 | SGTL       |       |            |  |
| 211 | %1         |        |            |  | 236 | MIX        |       |            |  |
| 212 | %2         |        |            |  | 237 | SRV1       |       |            |  |
| 213 | %3         |        |            |  | 238 | SRV2       |       |            |  |
| 214 | R/A        |        |            |  | 239 | CHG1       |       |            |  |
| 215 | P/0        |        |            |  | 240 | CHG2       |       |            |  |
| 216 | CASH       |        |            |  | 241 | CHG3       |       |            |  |
| 217 | СНСК       |        |            |  | 242 | CHG4       |       |            |  |
| 218 | AUDC       |        |            |  | 243 | CHG5       |       |            |  |
| 219 | NSTL       |        |            |  | 244 | ERRC       |       |            |  |
| 220 | TXB1       |        |            |  | 245 | #          |       |            |  |
| 221 | TXB2       |        |            |  | 246 | NS         |       |            |  |
| 222 | TAX        |        |            |  | 247 | NWCK       |       |            |  |
| 223 | TAX2       |        |            |  | 248 | CHG6       |       |            |  |
| 224 | NTXB       |        |            |  | 249 | CHG7       |       |            |  |

| Add | Descriptor | New Descriptio | n | Add | Descriptor | New D | escription | l |  |
|-----|------------|----------------|---|-----|------------|-------|------------|---|--|
| 250 | CHG8       |                |   | 275 | +MGR       |       |            |   |  |
| 251 | CHG9       |                |   | 276 | -MGR       |       |            |   |  |
| 252 | CH10       |                |   | 277 | MGTL       |       |            |   |  |
| 253 | NRNT       |                |   | 278 | +SMG       |       |            |   |  |
| 254 |            |                |   | 279 | -SMG       |       |            |   |  |
| 255 |            |                |   | 280 | TIP2       |       |            |   |  |
| 256 | CAOW       |                |   | 281 | ТХВ3       |       |            |   |  |
| 257 | IN         |                |   | 282 | ТАХ3       |       |            |   |  |
| 258 | OUT        |                |   | 283 | SMTL       |       |            |   |  |
| 259 | DATE       |                |   | 284 | R/A2       |       |            |   |  |
| 260 | GCRM       |                |   | 285 | P/02       |       |            |   |  |
| 261 | CPTR       |                |   | 286 | CPNS       |       |            |   |  |
| 262 | %4         |                |   | 287 | TXTL       |       |            |   |  |
| 263 | %5         |                |   | 288 | PRCG       |       |            |   |  |
| 264 | NTAX       |                |   | 289 | СА         |       |            |   |  |
| 265 | RTRN       |                |   | 290 | FCST       |       |            |   |  |
| 266 | #GST       |                |   | 291 | FD%        |       |            |   |  |
| 267 | T-IN       |                |   | 292 | GRSS       |       |            |   |  |
| 268 | T-OT       |                |   | 293 | TOTL       |       |            |   |  |
| 269 | DR-T       |                |   | 294 | PRF1       |       |            |   |  |
| 270 | FREE       |                |   | 295 | PRF2       |       |            |   |  |
| 271 | WAST       |                |   | 296 | PRF3       |       |            |   |  |
| 272 | GIFT       |                |   | 297 | PRF4       |       |            |   |  |
| 273 | G.C2       |                |   | 298 | PRF5       |       |            |   |  |
| 274 | G.C3       |                |   | 299 | TXB4       |       |            |   |  |

| Add | Descriptor | New Descriptor (8 Characters) | Add | Descriptor | New Description (8 Characters) |
|-----|------------|-------------------------------|-----|------------|--------------------------------|
| 301 | PLU's      |                               | 330 | PREV BAL   |                                |
| 302 | +S-GRP     |                               | 331 | DELETE     |                                |
| 303 | -S-GRP     |                               | 332 | CHKPAID    |                                |
| 304 | SGRPTL     |                               | 333 | CHG TIP    |                                |
| 305 | TIMETL     |                               | 334 | BALANCE    |                                |
| 306 | TRAINING   |                               | 335 | SGRP TL    |                                |
| 307 | GRANDTL    |                               | 336 | PROD MIX   |                                |
| 308 | ITEMTL     |                               | 337 | SERVICE1   |                                |
| 309 | VOID       |                               | 338 | SERVICE2   |                                |
| 310 | VOIDALL    |                               | 339 | CHARGE1    |                                |
| 311 | UNIV%1     |                               | 340 | CHARGE2    |                                |
| 312 | UNIV%2     |                               | 341 | CHARGE3    |                                |
| 313 | UNIV%3     |                               | 342 | CHARGE4    |                                |
| 314 | R/A        |                               | 343 | CHARGE5    |                                |
| 315 | P/O        |                               | 344 | ERR CORR   |                                |
| 316 | CASHTD     |                               | 345 | #ENTRY     |                                |
| 317 | CHECKTD    |                               | 346 | NO SALE    |                                |
| 318 | AUDIT      |                               | 347 | NEW CHEK   |                                |
| 319 | NETSALE    |                               | 348 | CHARGE6    |                                |
| 320 | TAXABLE1   |                               | 349 | CHARGE7    |                                |
| 321 | TAXABLE2   |                               | 350 | CHARGE8    |                                |
| 322 | ТАХ        |                               | 351 | CHARGE9    |                                |
| 323 | TAX2       |                               | 352 | CHARGE10   |                                |
| 324 | NON-TXBL   |                               | 353 | NET TL     |                                |
| 325 | GROSS SL   |                               | 354 |            |                                |
| 326 | DRAWER     |                               | 355 |            |                                |
| 327 | CASH DWR   |                               | 356 | CASH DUE   |                                |

System Descriptors

| 328 | CHEK DWR | 357 | EAT-IN   |  |
|-----|----------|-----|----------|--|
| 329 | CRED TAX | 358 | TAKE-OUT |  |

| Add | Descriptor | New Descriptor (8 Characters) | bbA | Descriptor | New Description (8 Characters) |
|-----|------------|-------------------------------|-----|------------|--------------------------------|
| 250 | DATERTM    |                               | 201 | Descriptor |                                |
| 222 | DATECTIVI  | <u> </u>                      | 301 |            |                                |
| 360 | GIFTRDM    | Į                             | 382 |            |                                |
| 361 | CPNTRANS   |                               | 383 |            |                                |
| 362 | UNIV%4     |                               | 384 |            |                                |
| 363 | UNIV%5     |                               | 385 |            |                                |
| 364 | NO TAX     |                               | 386 |            |                                |
| 365 | RETURN     |                               | 387 |            |                                |
| 366 | GUESTS     |                               | 388 |            |                                |
| 367 | TRNS IN    |                               | 389 |            |                                |
| 368 | TRNS OUT   |                               | 390 |            |                                |
| 369 | DR-THRU    |                               | 391 |            |                                |
| 370 | FREE ITM   |                               | 392 |            |                                |
| 371 | F WASTE    |                               | 393 |            |                                |
| 372 | GIFT CERT  |                               | 394 |            |                                |
| 373 | GIFT 2     |                               | 395 |            |                                |
| 374 | GIFT 3     |                               | 396 |            |                                |
| 375 | + M-GRP    |                               | 397 |            |                                |
| 376 |            |                               | 398 |            |                                |
| 377 |            |                               | 399 |            |                                |
| 378 |            |                               |     |            |                                |
| 379 |            |                               |     |            |                                |
| 380 |            |                               |     |            |                                |

| Address | Store & Forward # | Descriptor | Address | Job Code # | Descriptor |
|---------|-------------------|------------|---------|------------|------------|
| 401     | 1                 |            | 501     | 1          |            |
| 402     | 2                 |            | 502     | 2          |            |
| 403     | 3                 |            | 503     | 3          |            |
| 404     | 4                 |            | 504     | 4          |            |
| 405     | 5                 |            | 505     | 5          |            |
| 406     | 6                 |            | 506     | 6          |            |
| 407     | 7                 |            | 507     | 7          |            |
| 408     | 8                 |            | 508     | 8          |            |
| 409     | 9                 |            | 509     | 9          |            |
| 410     | 10                |            | 510     | 10         |            |
| 411     | 11                |            | 511     | 11         |            |
| 412     | 12                |            | 512     | 12         |            |
| 413     | 13                |            | 513     | 13         |            |
| 414     | 14                |            | 514     | 14         |            |
| 415     | 15                |            | 515     | 15         |            |
| 416     | 16                |            | 516     | 16         |            |
| 417     | 17                |            | 517     | 17         |            |
| 418     | 18                |            | 518     | 18         |            |
| 419     | 19                |            | 519     | 19         |            |
| 420     | 20                |            | 520     | 20         |            |
| 421     | 21                |            |         |            |            |
| 422     | 22                |            |         |            |            |
| 423     | 23                |            |         |            |            |
| 424     | 24                |            |         |            |            |
| 425     | 25                |            |         |            |            |
| 426     | 26                |            |         |            |            |
| 427     | 27                |            |         |            |            |
| 428     | 28                |            |         |            |            |
| 429     | 29                |            |         |            |            |
| 430     | 30                |            |         |            |            |
| 431     | 31                |            |         |            |            |
| 432     | 32                |            |         |            |            |
| 433     | 33                |            |         |            |            |
| 434     | 34                |            |         |            |            |
| 435     | 35                |            |         |            |            |
| 436     | 36                |            |         |            |            |
| 437     | 37                |            |         |            |            |
| 438     | 38                |            |         |            |            |
| 439     | 39                |            |         |            |            |
| 440     | 40                |            |         |            |            |

| Address | Default | Descriptor | Address | Default  | Descriptor |
|---------|---------|------------|---------|----------|------------|
| 601     | EXCH    |            | 701     | EXCHANGE |            |
| 602     | XCH2    |            | 702     | EXCHANG2 |            |
| 603     | XCH3    |            | 703     | EXCHANG3 |            |
| 604     | XCH4    |            | 704     | EXCHANG4 |            |
| 605     | XCH5    |            | 705     | EXCHANG5 |            |
| 606     | XCH6    |            | 706     | EXCHANG6 |            |
| 607     | XCH7    |            | 707     | EXCHANG7 |            |
| 608     | XCH8    |            | 708     | EXCHANG8 |            |
| 609     | XCH9    |            | 709     | EXCHANG9 |            |
| 610     | XC10    |            | 710     | EXCHNG10 |            |
| 611     | XC11    |            | 711     | EXCHNG11 |            |
| 612     | XC12    |            | 712     | EXCHNG12 |            |
| 613     | XC13    |            | 713     | EXCHNG13 |            |
| 614     | XC14    |            | 714     | EXCHNG14 |            |
| 615     | XC15    |            | 715     | EXCHNG15 |            |
| 616     |         |            | 716     |          |            |
| 617     |         |            | 717     |          |            |
| 618     |         |            | 718     |          |            |
| 619     |         |            | 719     |          |            |
| 620     |         |            | 720     |          |            |
| 621     | DES4    |            | 721     | DEST4    |            |
| 622     | DES5    |            | 722     | DEST5    |            |
| 623     | DES6    |            | 723     | DEST6    |            |
| 624     | LVL1    |            | 724     | PRC LVL1 |            |
| 625     | LVL2    |            | 725     | PRC LVL2 |            |
| 626     | LVL3    |            | 726     | PRC LVL3 |            |
| 627     | LVL4    |            | 727     | PRC LVL4 |            |
|         |         |            |         |          |            |
|         |         |            |         |          |            |
|         |         |            |         |          |            |

# P26 Time Ranges

The 5000 System has four sets of time ranges. The first is for the Sales (All Sales, Destination, and Profit Center) Reports. The second is for the Product (Product Mix, Projection, and Comparison) Reports. The third set is for the Automatic Report. And the final set is for the Service Time Reports.

Use the P26 Worksheets to define the beginning and ending time for each range you want to report. Use 100 series addresses for the Time Reports and 200 series addresses for the Product Reports. Use 300 series addresses for the Automatic Reports, and use the 400 series addresses for the Service Time Reports.

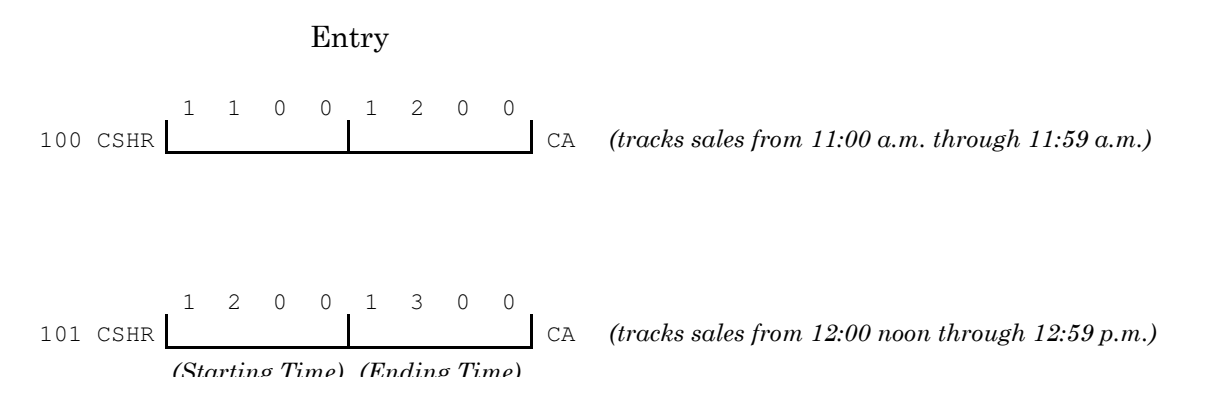

Because the system tracks time in military time, you must convert p.m. hour entries. For example, 1:00 p.m. = 1300, ...11:00 p.m. = 2300, 12:00 (midnight) = 0000.

Your ranges can track time in varying increments. You may, for example, have a morning range that covers several hours, and lunch ranges of fifteen minutes or half-hourly intervals. You cannot overlap the time ranges. If, for instance, you have a 10:00 to 2:00 range, you cannot also have an 11:00 to 12:00 range. If you have duplicate ranges, sales report only to the range with the lowest address.

# P26 Sales Report Time Range Worksheet

# Beginning Sequence: 26 CASH

| ADD                  | Range | Default       | ADD                  | Range | Default       |
|----------------------|-------|---------------|----------------------|-------|---------------|
| 100 CSHR             | CA    | (00:00-00:30) | 124 CSHR             | CA    | (12:00-12:30) |
| 101 CSHR             | CA    | (00:30-01:00) | $125  \mathrm{CSHR}$ | CA    | (12:30-13:00) |
| 102 CSHR             | CA    | (01:00-01:30) | 126 CSHR             | CA    | (13:00-13:30) |
| 103 CSHR             | CA    | (01:30-02:00) | 127 CSHR             | CA    | (13:30-14:00) |
| 104 CSHR             | CA    | (02:00-02:30) | 128 CSHR             | CA    | (14:00-14:30) |
| $105  \mathrm{CSHR}$ | CA    | (02:30-03:00) | 129 CSHR             | CA    | (14:30-15:00) |
| 106 CSHR             | CA    | (03:00-03:30) | 130 CSHR             | CA    | (15:00-15:30) |
| 107 CSHR             | CA    | (03:30-04:00) | 131 CSHR             | CA    | (15:30-16:00) |
| 108 CSHR             | CA    | (04:00-04:30) | 132 CSHR             | CA    | (16:00-16:30) |
| 109 CSHR             | CA    | (04:30-05:00) | 133 CSHR             | CA    | (16:30-17:00) |
| 110 CSHR             | CA    | (05:00-05:30) | 134 CSHR             | CA    | (17:00-17:30) |
| 111 CSHR             | CA    | (05:30-06:00) | 135 CSHR             | CA    | (17:30-18:00) |
| 112 CSHR             | CA    | (06:00-06:30) | 136 CSHR             | CA    | (18:00-18:30) |
| 113 CSHR             | CA    | (06:30-07:00) | 137 CSHR             | CA    | (18:30-19:00) |
| 114 CSHR             | CA    | (07:00-07:30) | 138 CSHR             | CA    | (19:00-19:30) |
| $115  \mathrm{CSHR}$ | CA    | (07:30-08:00) | 139 CSHR             | CA    | (19:30-20:00) |
| 116 CSHR             | CA    | (08:00-08:30) | 140 CSHR             | CA    | (20:00-20:30) |
| 117 CSHR             | CA    | (08:30-09:00) | 141 CSHR             | CA    | (20:30-21:00) |
| 118 CSHR             | CA    | (09:00-09:30) | 142 CSHR             | CA    | (21:00-21:30) |
| 119 CSHR             | CA    | (09:30-10:00) | 143 CSHR             | CA    | (21:30-22:00) |
|                      |       |               | l                    |       |               |

Panasonic 5000 Version 4.0 Programming Instructions - Rev. 1.0

| PROGRAMMING |  |  |  |  |  |  |  |    |               | Time Ranges |  |  |  |    |               |
|-------------|--|--|--|--|--|--|--|----|---------------|-------------|--|--|--|----|---------------|
| 120 CSHR    |  |  |  |  |  |  |  | CA | (10:00-10:30) | 144 CSHR    |  |  |  | CA | (22:00-22:30) |
| 121 CSHR    |  |  |  |  |  |  |  | CA | (10:30-11:00) | 145 CSHR    |  |  |  | CA | (22:30-23:00) |
| 122 CSHR    |  |  |  |  |  |  |  | CA | (11:00-11:30) | 146 CSHR    |  |  |  | CA | (23:00-23:30) |
| 123 CSHR    |  |  |  |  |  |  |  | CA | (11:30-12:00) | 147 CSHR    |  |  |  | CA | (23:30-00:00) |
|             |  |  |  |  |  |  |  |    |               |             |  |  |  |    |               |

Use these addresses to define time ranges for the Destination, Profit Center, and All Sales Time Reports. Forty-eight ranges are available.

# P26 Product Report Time Range Worksheet

# Beginning Sequence: 26 CASH

| ADD                       | Range | Default       | ADD                       | Range | Default       |
|---------------------------|-------|---------------|---------------------------|-------|---------------|
| 200 CSHR                  | CA    | (00:00-00:30) | 224 CSHR                  | CA    | (12:00-12:30) |
| 201 CSHR                  | CA    | (00:30-01:00) | $225\mathrm{CSHR}$        | CA    | (12:30-13:00) |
| 202 CSHR                  | CA    | (01:00-01:30) | $226  \mathrm{CSHR}$      | CA    | (13:00-13:30) |
| $203  \mathrm{CSHR}$      | CA    | (01:30-02:00) | $227  \mathrm{CSHR}$      | CA    | (13:30-14:00) |
| 204 CSHR                  | CA    | (02:00-02:30) | $228\mathrm{CSHR}$        | CA    | (14:00-14:30) |
| $205  \mathrm{CSHR}$      | CA    | (02:30-03:00) | $229  \mathrm{CSHR}$      | CA    | (14:30-15:00) |
| $206  \mathrm{CSHR}$      | CA    | (03:00-03:30) | $230  \mathrm{CSHR}$      | CA    | (15:00-15:30) |
| 207 CSHR                  | CA    | (03:30-04:00) | 231 CSHR                  | CA    | (15:30-16:00) |
| 208 CSHR                  | CA    | (04:00-04:30) | $232 \operatorname{CSHR}$ | CA    | (16:00-16:30) |
| 209 CSHR                  | CA    | (04:30-05:00) | 233 CSHR                  | CA    | (16:30-17:00) |
| 210 CSHR                  | CA    | (05:00-05:30) | $234 \operatorname{CSHR}$ | CA    | (17:00-17:30) |
| 211 CSHR                  | CA    | (05:30-06:00) | $235  \mathrm{CSHR}$      | CA    | (17:30-18:00) |
| 212 CSHR                  | CA    | (06:00-06:30) | $236 \operatorname{CSHR}$ | CA    | (18:00-18:30) |
| 213 CSHR                  | CA    | (06:30-07:00) | $237  \mathrm{CSHR}$      | CA    | (18:30-19:00) |
| 214 CSHR                  | CA    | (07:00-07:30) | $238\mathrm{CSHR}$        | CA    | (19:00-19:30) |
| $215  \mathrm{CSHR}$      | CA    | (07:30-08:00) | $239 \operatorname{CSHR}$ | CA    | (19:30-20:00) |
| $216 \operatorname{CSHR}$ | CA    | (08:00-08:30) | $240 \operatorname{CSHR}$ | CA    | (20:00-20:30) |
| $217 \operatorname{CSHR}$ | CA    | (08:30-09:00) | 241 CSHR                  | CA    | (20:30-21:00) |
| 218 CSHR                  | CA    | (09:00-09:30) | 242 CSHR                  | CA    | (21:00-21:30) |
| 219 CSHR                  | CA    | (09:30-10:00) | 243 CSHR                  | CA    | (21:30-22:00) |
|                           |       |               |                           |       |               |

Panasonic 5000 Version 4.0 Programming Instructions - Rev. 1.0

| PROGRAMMING |                  |                      |  | Time Ranges      |
|-------------|------------------|----------------------|--|------------------|
| 220 CSHR    | CA (10:00-10:30) | 244 CSHR             |  | CA (22:00-22:30) |
| 221 CSHR    | CA (10:30-11:00) | $245  \mathrm{CSHR}$ |  | CA (22:30-23:00) |
| 222 CSHR    | CA (11:00-11:30) | 246 CSHR             |  | CA (23:00-23:30) |
| 223 CSHR    | CA (11:30-12:00) | 247 CSHR             |  | CA (23:30-00:00) |
|             |                  |                      |  |                  |

Use these addresses for Product Mix, Projection, and Comparison Reports. The number of available addresses depends upon your Memory Allocation. The maximum is 48.

# P26 Automatic Report Time Range Worksheet

# Beginning Sequence: 26 CASH

| ADD                  | Range | Default       | ADD      | Range | Default       |
|----------------------|-------|---------------|----------|-------|---------------|
| 300 CSHR             | CA    | (00:00-00:30) | 324 CSHR | CA    | (12:00-12:30) |
| 301 CSHR             | CA    | (00:30-01:00) | 325 CSHR | CA    | (12:30-13:00) |
| 302 CSHR             | CA    | (01:00-01:30) | 326 CSHR | CA    | (13:00-13:30) |
| 303 CSHR             | CA    | (01:30-02:00) | 327 CSHR | CA    | (13:30-14:00) |
| 304 CSHR             | CA    | (02:00-02:30) | 328 CSHR | CA    | (14:00-14:30) |
| 305 CSHR             | CA    | (02:30-03:00) | 329 CSHR | CA    | (14:30-15:00) |
| 306 CSHR             | CA    | (03:00-03:30) | 330 CSHR | CA    | (15:00-15:30) |
| 307 CSHR             | CA    | (03:30-04:00) | 331 CSHR | CA    | (15:30-16:00) |
| 308 CSHR             | CA    | (04:00-04:30) | 332 CSHR | CA    | (16:00-16:30) |
| 309 CSHR             | CA    | (04:30-05:00) | 333 CSHR | CA    | (16:30-17:00) |
| 310 CSHR             | CA    | (05:00-05:30) | 334 CSHR | CA    | (17:00-17:30) |
| 311 CSHR             | CA    | (05:30-06:00) | 335 CSHR | CA    | (17:30-18:00) |
| 312 CSHR             | CA    | (06:00-06:30) | 336 CSHR | CA    | (18:00-18:30) |
| 313 CSHR             | CA    | (06:30-07:00) | 337 CSHR | CA    | (18:30-19:00) |
| 314 CSHR             | CA    | (07:00-07:30) | 338 CSHR | CA    | (19:00-19:30) |
| $315  \mathrm{CSHR}$ | CA    | (07:30-08:00) | 339 CSHR | CA    | (19:30-20:00) |
| 316 CSHR             | CA    | (08:00-08:30) | 340 CSHR | CA    | (20:00-20:30) |
| 317 CSHR             | CA    | (08:30-09:00) | 341 CSHR | CA    | (20:30-21:00) |
| 318 CSHR             | CA    | (09:00-09:30) | 342 CSHR | CA    | (21:00-21:30) |
| 319 CSHR             | CA    | (09:30-10:00) | 343 CSHR | CA    | (21:30-22:00) |
|                      |       |               |          |       |               |

Panasonic 5000 Version 4.0 Programming Instructions - Rev. 1.0

| PROGRAMMING |                  |             |               |  |
|-------------|------------------|-------------|---------------|--|
| 320 CSHR    | CA (10:00-10:30) | 344 CSHR    | (22:00-22:30) |  |
| 321 CSHR    | CA (10:30-11:00) | 345 CSHR CA | (22:30-23:00) |  |
| 322 CSHR    | CA (11:00-11:30) | 346 CSHR    | (23:00-23:30) |  |
| 323 CSHR    | CA (11:30-12:00) | 347 CSHR    | (23:30-00:00) |  |
|             |                  |             |               |  |

Use these addresses to define ranges for the optional Automatic Report. Up to 48 ranges are available.

## P26 Service Time Ranges Worksheet

### (P2 Mode) Beginning Sequence: 26 CASH

| ADD      | Range |  |  |
|----------|-------|--|--|
| 400 CSHR | CA    |  |  |
| 401 CSHR | CA    |  |  |
| 402 CSHR | CA    |  |  |
| 403 CSHR | CA    |  |  |
| 404 CSHR | CA    |  |  |
| 405 CSHR | CA    |  |  |
| 406 CSHR | CA    |  |  |
| 407 CSHR | CA    |  |  |
| 408 CSHR | CA    |  |  |
| 409 CSHR | CA    |  |  |

Use these addresses to define ranges for the Service Time Reports. A maximum of ten addresses are available.

Note:Use Flags 269 and 270 to set up the three Efficiency Levels that decide which order preparation times update these time ranges. (For example, you can track orders under three minutes, orders between three and four minutes, and orders over four minutes.)
# P28 Product Mix Groups

Use this program to define the Product Mix Groups. These groups are reported, by the time ranges you defined in P26 (Addresses 200-247), on the Product Mix, Product Projection, and Product Comparison Reports. You can define up to 99 groups, depending on Memory Allocation.

Name:Enter the name of the Product Mix Group you are programming.

#/Unit:Enter '0' to track piece or item counts for this Product Mix Group. Upon registration, items update this group's counter by one (unless you specify a different number of pieces for the item in the PLU program).

OR

If you use head count for this group, enter the number (1-99) of pieces, slices, etc., that make up a whole unit or "head." A typical example would be Chicken, where nine pieces make up a whole chicken. If you enter '9', you must sell nine pieces of chicken to update the group's counter by one.

Note:With head count, group counts report in fractional quantities. The whole number represents the number of heads, or whole units. The fractional quantity indicates the remaining number of pieces. For example, if you program a Chicken group that tracks nine pieces per head, the report shows a 1.2 count when you sell 11 pieces of chicken.

Status:If you do not want the group to display at all KVS screens using Product Comparison mode, enter a 2-digit value from the selections below. Enter '0' if you do not use this mode or if groups display at all CRTs.

A:1= Do Not Display at CRT 4.B:1= Do not Display at CRT 1.
2= Do Not Display at CRT 5.2= Do not Display at CRT 2.
4= Do Not Display at CRT 6.4= Do not Display at CRT 3.

Color:Select from the options below if you use a Color KVS System.

A:0= Normal Video B: 0= White 4= Red 1= Blink 1= Blue 5= Magenta 2= Reverse Video 2= Green 6= Yellow 3= Cyan

## P28 Product Mix Programming (P2 Mode) Beginning Sequence: 28 CASH

| P Mix #<br>CSHR | Des | scriptor (8 characters) | #/ Unit<br>CASH | Sta<br>CASH<br>A | atus<br>B | Col<br>CAS<br>A | or<br>SH<br>B |
|-----------------|-----|-------------------------|-----------------|------------------|-----------|-----------------|---------------|
|                 |     |                         |                 |                  |           |                 |               |
|                 |     |                         |                 |                  |           | -               |               |
|                 |     |                         |                 |                  |           | 1               |               |
|                 |     |                         |                 |                  |           | 1               |               |
|                 |     |                         |                 |                  |           | -<br>-<br>-     |               |
|                 |     |                         |                 |                  |           | <br> <br>       |               |
|                 |     |                         |                 |                  | <br>      | 1<br>1          |               |
|                 |     |                         |                 |                  |           | <br> <br>       |               |
|                 |     |                         |                 |                  |           | <br> <br>       |               |
|                 |     |                         |                 |                  |           | <br> <br>       |               |
|                 |     |                         |                 |                  |           | 1<br>1          |               |
|                 |     |                         |                 |                  |           | 1<br>1          |               |
|                 |     |                         |                 |                  | <br>      | 1<br>1          |               |
|                 |     |                         |                 |                  |           |                 |               |
|                 |     |                         |                 |                  |           |                 |               |
|                 |     |                         |                 |                  |           |                 |               |
|                 |     |                         |                 |                  |           |                 |               |
|                 |     |                         |                 |                  |           |                 |               |
|                 |     |                         |                 |                  |           |                 |               |
|                 |     |                         |                 |                  |           |                 |               |

#/Unit: 0 = Item or Piece count.Color: A:0= Normal Video
1-99 = # pieces per unit.1= Blink
2= Reverse
Status: A:1= Disable Display @ CRT #4 B:0= White
2= Disable Display @ CRT #51= Blue
4= Disable Display @ CRT #62= Green

Panasonic 5000 Version 4.0 Programming Instructions - Rev. 1.0

3= Cyan

B:1= Disable Display @ CRT #14= Red

2= Disable Display @ CRT #25= Magenta

4= Disable Display @ CRT #36= Yellow

## P30 Prompts & Error Messages

Program 30 gives you access to the programmable system messages for your workstation screens and receipts, including prompts and error messages, preamble, postamble, and the credit approval messages.

The first 200 addresses of this program define the prompts and error messages that appear on the operator screens. After RAM Clear, default messages are loaded into the workstation memory. The defaults are listed on the worksheets. You can use these messages or modify them, as needed, to fit your application. The 5000 Series documentation refers to the defaults when discussing error messages.

## Preamble & Postamble

Program 30 also gives you access to the preamble (logo) and postamble messages that print on your workstation printers. If you want to enter a customized message, you must enable the preamble or postamble in Program 24, Flag 103. If you do not enable them, your entries in this program are not acknowledged.

The Preamble can consist of up to 3 lines, each with as many as 32 characters. Each line of the Preamble has two addresses. Use Addresses 206 and 207 to program the first line of the preamble. Use Addresses 208 and 209 for Preamble line 2 and 210 and 211 for Preamble line 3. As an example, you would enter a logo with "PANASONIC 5000 SERIES" centered on the first line in the following way.

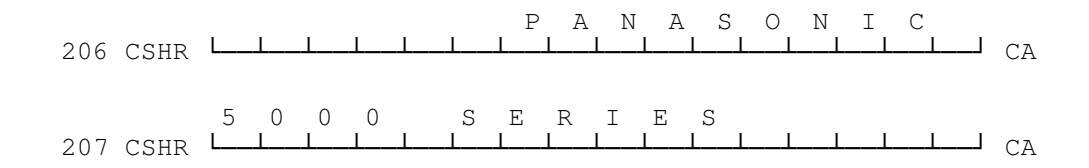

The Postamble can also have up to three lines of 32 characters. Use Addresses 200 and 201 for the first line, 202 and 203 for the second line, and 204 and 205 for the third line. You would enter a commonly-used "THANK YOU - VISIT AGAIN" postamble as follows.

## **Approval Message**

If you enabled it in P24, Flag 103, Check Print can include an credit card approval message. The default for this message is shown below. You can modify it to match your restaurant requirements, if necessary.

## P30 Prompts & Error Messages (P2 )

(P2 Mode) Beginning Sequence: 30 CASH

| #  | Default Message  | Address<br>CSHR | Message<br>CASH |
|----|------------------|-----------------|-----------------|
| 00 | HALO/LALO ERR    | 100             |                 |
| 01 | SUBTOTAL ?       | 101             |                 |
| 02 | ENTER CASHIER #  | 102             |                 |
| 03 | ENTER SERVER #   | 103             |                 |
| 04 | ENTER AMOUNT     | 104             |                 |
| 05 | CAID HALO        | 105             |                 |
| 06 | MODIFIER?        | 106             |                 |
| 07 | ENTER P/B        | 107             |                 |
| 08 | CHECK ENDORSE    | 108             |                 |
| 09 | ENTER #          | 109             |                 |
| 10 | VALIDATE         | 110             |                 |
| 11 | SERVER ID ERROR  | 111             |                 |
| 12 | RE-ENTER         | 112             |                 |
| 13 | OVERFLOW         | 113             |                 |
| 14 | CHANGE ROLL & RS | 114             |                 |
| 15 | DRAWER OPEN      | 115             |                 |
| 16 | COMM BUSY        | 116             |                 |
| 17 | TERMINAL BUSY    | 117             |                 |
| 18 | INVALID OPERAT'N | 118             |                 |
| 19 | BUFFER FULL      | 119             |                 |
| 20 | NOT DISCOUNTABLE | 120             |                 |
| 21 | SLIP OUT         | 121             |                 |
| 22 | NOT FOUND        | 122             |                 |
| 23 | COMM START       | 123             |                 |
| 24 | COMM END         | 124             |                 |

You can use the error number to identify custom messages; it automatically appears with the message text, e.g., \*19\* BUFFER FULL.

| #  | Default Message  | Address<br>CSHR | Message<br>CASH |
|----|------------------|-----------------|-----------------|
| 25 | ENTER IN/OUT     | 125             |                 |
| 26 | ENTER # OF GUEST | 126             |                 |
| 27 | PLU SHIFT ?      | 127             |                 |
| 28 | ENTER PSN #      | 128             |                 |
| 29 | ENTER TBL #      | 129             |                 |
| 30 | *** ALL VOID *** | 130             |                 |
| 31 | CALL MANAGER     | 131             |                 |
| 32 | TRAINING MODE    | 132             |                 |
| 33 | INVALID RECEIPT  | 133             |                 |
| 34 | ORDER CHANGE     | 134             |                 |
| 35 | ENTER TIME       | 135             |                 |
| 36 | TERM# PROG ERR   | 136             |                 |
| 37 | TIME CLOCK BUSY  | 137             |                 |
| 38 | ENTER ACT INVT   | 138             |                 |
| 39 | STORE NOT CLOSED | 139             |                 |
| 40 | VERIFY DEPOSITS  | 140             |                 |
| 41 | ENTER DEPOSITS   | 141             |                 |
| 42 | VERIFY INVENTORY | 142             |                 |
| 43 | HOST POLLING     | 143             |                 |
| 44 | ENTER MANAGER #  | 144             |                 |
| 45 | MODFR MISMATCH   | 145             |                 |
| 46 | NON ELIGIBLE     | 146             |                 |
| 47 | EXT.PRINTR BUSY  | 147             |                 |
| 48 | GCK BUFFER FULL  | 148             |                 |
| 49 | NEW SLP & RESTRT | 149             |                 |

| #  | Default Message   | Address<br>CSHR | Message<br>CASH |
|----|-------------------|-----------------|-----------------|
| 50 | SRVR DISABLED     | 150             |                 |
| 51 | NOT FINALIZED     | 151             |                 |
| 52 | PREVIOUS ITEMS    | 152             |                 |
| 53 | *** TIME IN ***   | 153             |                 |
| 54 | *** TIME OUT **   | 154             |                 |
| 55 | ** BREAK OUT **   | 155             |                 |
| 56 | GCK BACK-UP MODE  | 156             |                 |
| 57 | OFFLINE           | 157             |                 |
| 58 | GCK PROCESSING    | 158             |                 |
| 59 | NOT ACCEPTED      | 159             |                 |
| 60 | TENDER CORRECT    | 160             |                 |
| 61 | INVALID RECEIPT   | 161             |                 |
| 62 | *PARTIAL CHECK*   | 162             |                 |
| 63 | INVALID KEY CODE  | 163             |                 |
| 64 | ALL VOID/CK PRINT | 164             |                 |
| 65 | SELECT NEXT KEY1  | 165             |                 |
| 66 | SELECT NEXT KEY2  | 166             |                 |
| 67 | SELECT NEXT KEY3  | 167             |                 |
| 68 | SELECT NEXT KEY4  | 168             |                 |
| 69 | SELECT NEXT KEY5  | 169             |                 |
| 70 | MODE CHECK ERROR  | 170             |                 |
| 71 | KILOGRAM ERROR    | 171             |                 |
| 72 | POUND WHT ERROR   | 172             |                 |
| 73 | GCK BACK-UP DOWN  | 173             |                 |
| 74 | ENTER WAIT        | 174             |                 |

| #  | Default Message       | Address<br>CSHR | Message<br>CASH |
|----|-----------------------|-----------------|-----------------|
| 75 | PROCESSING            | 175             |                 |
| 76 | BAD CONFIG            | 176             |                 |
| 77 | GCK MASTER DOWN       | 177             |                 |
| 78 | WEIGHING              | 178             |                 |
| 79 | MOTION ERROR          | 179             |                 |
| 80 | ZERO ERROR            | 180             |                 |
| 81 | UNDER CAPACITY        | 181             |                 |
| 82 | OVER CAPACITY         | 182             |                 |
| 83 | DISPENSER ERROR       | 183             |                 |
| 84 | LOW COIN ALARM        | 184             |                 |
| 85 | SCALE ITEM ?          | 185             |                 |
| 86 | NON SCALE ITEM ?      | 186             |                 |
| 87 | SWIPE CARD            | 187             |                 |
| 88 | CARD HAS EXPIRED      | 188             |                 |
| 89 | CARD# : N #           | 189             |                 |
| 90 | EXP.: MM/YY DATE      | 190             |                 |
| 91 | INVALID CARD#         | 191             |                 |
| 92 | PLEASE TRY AGAIN      | 192             |                 |
| 93 | ENTER PRINTER/I       | 193             |                 |
| 94 | SP ASSIN WAIT         | 194             |                 |
| 95 | S. PRINTER BUSY       | 195             |                 |
| 96 | MAN WT                | 196             |                 |
| 97 | R/CHANGE ROLL         | 197             |                 |
| 98 | VIDEO BUSY            | 198             |                 |
| 99 | (Host ID for Polling) | 199             |                 |

## **Postamble/Trailer Message:**

| Line # | Address | Message (16 characters) |
|--------|---------|-------------------------|
| 1      | 200     |                         |
|        | 201     |                         |
| 2      | 202     |                         |
|        | 203     |                         |
| 3      | 204     |                         |
|        | 205     |                         |

## **Preamble/Logo:**

Note: Remember to enable the Preamble and Postamble messages in P24, Flag 103.

| Line # | Address | Message (16 characters) |
|--------|---------|-------------------------|
| 1      | 206     |                         |
|        | 207     |                         |
| 2      | 208     |                         |
|        | 209     |                         |
| 3      | 210     |                         |
|        | 211     |                         |

## **Check Endorse Message**

| Line # | Address | Message (16 characters) |
|--------|---------|-------------------------|
| 1      | 212     |                         |
|        | 213     |                         |
| 2      | 214     |                         |

## **Approval Print Message:**

| Line # | Address | Message (16 characters) |
|--------|---------|-------------------------|
| 1      | 215     |                         |
|        | 216     |                         |
| 2      | 217     |                         |
|        | 218     |                         |
| 3      | 219     |                         |
|        | 220     |                         |
| 4      | 221     |                         |
|        | 222     |                         |
| 5      | 223     |                         |
|        | 224     |                         |

Note:The default message is shown below.

| TIP:           | (Addresses 3 | 215 & 216) |
|----------------|--------------|------------|
| TOTAL:         | (Addresses ) | 217 & 218) |
| SIGNATURE:     | (Addresses ) | 219 & 220) |
| PHONE #: ()    | (Addresses 3 | 221 & 222) |
| APPROVAL CODE: | (Addresses   | 223 & 224) |

## Credit Card Message

| Line # | Address | Message (16 characters) |
|--------|---------|-------------------------|
| 1      | 225     | Card Number             |
|        | 226     | Expiration              |
| 2      | 227     | Sign:                   |
|        | 228     | (Line for signature)    |
| 3      | 229     | PLEASE KEEP THIS COPY   |
|        | 230     |                         |
| 4      | 231     | FOR YOUR RECORDS.       |

PROGRAMMING

Prompts & Error Messages

232

## **EJ/Recall Order**

| Line # | Address | Approval Message (16 characters) |
|--------|---------|----------------------------------|
| 1      | 233     | E.J. BUFFER FULL                 |
| 2      | 234     | [CLEAR] TO EXIT                  |
| 3      | 235     | RE-PRINT RECEIPT                 |
| 4      | 236     | (Future)                         |

## **Guest Check**

| Line # | Address | Approval Message (16 characters) |
|--------|---------|----------------------------------|
| 1      | 238     | DUPLICATE CHECK #                |
| 2      | 239     | GCK IN USE                       |

# **POS LAN Manager**

| Line # | Address | Approval Message (16 characters) |
|--------|---------|----------------------------------|
| 1      | 240     | PC OFFLINE                       |
| 2      | 241     | PC ONLINE                        |

# P31 Cashier File

Use Program 31 to define the numbers cashiers use to log onto the system. Your entries in this program also define the access level for the log numbers: cashier access, Manager 1-level, or Manager 2-level.

## Cashier #:

This field corresponds to the memory address of the cashier or manager. It is referenced in the program and report menus, so the secret numbers are not revealed. You cannot enter a number higher than you allocated in the Memory Map. If, for example, you allowed two cashiers, the only valid entries are 1 and 2.

## Code #:

The Code # is an 8-digit entry, which determines the number this cashier uses to log onto the workstation, as well as the access level of this log number.

The first digit of the Code # determines the cashier or manager access level. If this cashier can only access basic, or unrestricted, operations (or if security levels are not used), enter '0' in the first digit position. If the cashier/manager can access MGR 1-level operations, enter '1'. Enter '2' if the cashier/manager can access MGR 2-level operations. Manager 1 and 2 Level Code numbers can only be programmed in P2 Mode.

Note:Security limits are set for the keylock modes and programs in Flags 241 and 242. For example, if Flag 241 = 1, only a Level 1 Manager can access P1 Mode functions.

The remaining seven digits of this code define the number the cashier uses to log onto the workstation.

Code #:

Security Log-on Access Number Code

#### Name:

Enter the maximum 8-character cashier or manager name. If you do not enter a name, the Cashier number (your first entry here) appears and prints for operational transactions.

(Page \_\_\_\_ of \_\_\_)

# # Code # Name (8 characters) CSHR ABCDEFGH

## P31 Cashier File (P2 Mode) Beginning Sequence: 31 CASH

(1-99) A:0= Basic Access (cannot override operations requiring a manager)

1= MGR 1 Level Access 2= MGR 2 Level Access B-H:Enter the Cashier or Manager Log-on Code Number.

# P32 Server File

Use Program 32 to enter information about the servers who use the 5000 Series workstations. This program defines the server name, as well as the number the server uses to log on at the beginning of a transaction.

## Worksheet Selections

## Server #:

Use this number to open a space in memory for the server you are programming. This number is also referenced on the Server Report screens. It is restricted by the number you allocated in the Memory Map. If, for example, you allowed 30 Servers, you can only use Server numbers 1-30.

If you are using coded server numbers, and have assigned key code 83 to your keyboard layout, the number in this field is used for server log-on. This number is also referenced for preset server keys.

## Code #:

If your application uses secret server numbers, use the Code # entry to assign the log number. You can enter one to seven digits. This number does not display on the operator screen or print on customer receipts.

Note:If you want to use secret server numbers, you must use key code 99 for your keyboard layout. Servers log on by pressing the SERVER key, entering their code number, then pressing the SERVER key again. If you are not using secret numbers, you need not enter a number in this field.

## **Descriptor:**

Enter up to eight characters for the server name. This name appears on the operator screen and prints on the customer receipt or check. If you do not enter a name, the server number (from the first field) displays and prints.

| P32 Serve   | r Fil | le | (] | P2 M           | ode) | Begi | nnin | g Sequence: 32 CASH (Page of)          |
|-------------|-------|----|----|----------------|------|------|------|----------------------------------------|
| SVR#<br>SVR |       |    |    | CODE #<br>SBTL | ł    |      |      | DESCRIPTOR (Max. 8 characters)<br>CASH |
|             |       |    |    |                |      |      |      |                                        |
|             |       |    |    |                |      |      |      |                                        |
|             |       |    |    |                |      |      |      |                                        |
|             |       |    |    |                |      |      |      |                                        |
|             |       |    |    |                |      |      |      |                                        |
|             |       |    |    |                |      |      |      |                                        |
|             |       |    |    |                |      |      |      |                                        |
|             |       |    |    |                |      |      |      |                                        |
|             |       |    |    |                |      |      |      |                                        |
|             |       |    |    |                |      |      |      |                                        |
|             |       |    |    |                |      |      |      |                                        |
|             |       |    |    |                |      |      |      |                                        |
|             |       |    |    |                |      |      |      |                                        |
|             |       |    |    |                |      |      |      |                                        |

The number of servers you can assign depends upon your Memory Allocation.

7 digits

8 characters

(1-99)

# P34 Groups

To assist in reporting, restaurant menu items are broken into three group types: Summary Group, Major Group, and Minor Group (Subgroup). Subgroups are linked to a Major group. Major groups are, in turn, linked to a Summary Group for additional report detail. Use Program 34 to create the Summary, Major, and Subgroups you need to track.

Summary Groups typically represent very broad categories, such as Food, Liquor, Beer, and Wine. After you assign the Summary Groups, you can subdivide them into more specific Major Groups. For a greater detailed group, subdivide the Major Groups into Subgroups. You later link menu items to these subgroups to give the restaurant an overview of activity by category. For example, you could link a "NY Strip" menu item to a "Food" Summary Group, an "Entree" Major Group and a "Beef" Subgroup.

- Group #:The system allows you to define up to 15 Summary Groups (Addresses 201-215), up to 20 Major Groups (101-120), and up to 99 subgroups (1-99), depending on your Memory Allocation.
- Note: The number you enter decides the options displayed in this screen. If you enter a number between 1 and 99, the Subgroup options display. If you enter a number between 101 and 120 the Major Group options display. If you enter a number between 201 and 215, the Summary Group options display.
- **Descriptor:**Enter the name (up to 16 characters) of the Summary, Major or Minor Group you are programming.
- Link:If you are programming a Subgroup, enter the number (1-20) of the Major Group to which this subgroup is linked. If you are programming a Major Group, enter the number of the Summary group to which this major group links. This field displays only if you entered a Subgroup number or a Major Group number in the first field.

## P34 Groups Beginning Sequence: 34 CASH

| Group #<br>CSHR |  | Link #<br>SBTL |  |  |  |
|-----------------|--|----------------|--|--|--|
|                 |  |                |  |  |  |
|                 |  |                |  |  |  |
|                 |  |                |  |  |  |
|                 |  |                |  |  |  |
|                 |  |                |  |  |  |
|                 |  |                |  |  |  |
|                 |  |                |  |  |  |
|                 |  |                |  |  |  |
|                 |  |                |  |  |  |
|                 |  |                |  |  |  |
|                 |  |                |  |  |  |
|                 |  |                |  |  |  |
|                 |  |                |  |  |  |
|                 |  |                |  |  |  |
|                 |  |                |  |  |  |
|                 |  |                |  |  |  |
|                 |  |                |  |  |  |
|                 |  |                |  |  |  |
|                 |  |                |  |  |  |
|                 |  |                |  |  |  |
|                 |  |                |  |  |  |
|                 |  |                |  |  |  |

Group #:1-99 = Subgroup #. 100-120= Major Group 1-20. 200-215= Summary Group 1-15. Link #:For Subgroups, enter the number of the Major Group link. For Major Groups, enter the number of Summary Group link.

# P27 PLU Additions & Deletions

You use two programs to enter restaurant PLU items: Program 27 (P27) and Program 35 (P35). These programs work together to open a space in memory, then assign options for the PLUs.

Before you can program a menu item, you must enter its associated number in Program 27. Use this program whenever you want to enter a new PLU number or delete an existing one. Use the following instructions to add or delete a PLU; see Program 35 to set options for the PLU number.

## **PLU Additions:**

You must assign a number to each PLU you want to program. You can use any 1-6 digit number for Open and Coded PLUs. The numbers you assign your Preset PLUs must coincide with the option you selected in P24, Flag 129. If Flag 129 = 0, your Preset PLUs can be any number between 1 and 999. If Flag 129 = 1, number your Preset PLUs, in multiples of ten, from 10 to 9990. If Flag 129 = 2, you must assign numbers, in multiples of 100, between 100 and 99900. If Flag 129 = 3, assign numbers, in multiples of 1000, from 1000 to 999000.

After you assign the numbers, enter them in Program 27 to open memory for the items you are programming. Use the P27 Worksheets to document each number you enter.

Important: If you are adding a PLU to an existing file, you can enter the new number in Program 27, then individually downline it without affect to the file or totals. If, however, you are going to downline the entire PLU file, you must take Z1 and Z2 PLU Accumulation Reports before you downline. Failure to take these reports prior to downlining results in distortion of the restaurant's PLU totals and possible file corruption.

## **PLU Deletions**

If you enter an incorrect number, or no longer need an existing number, you can delete it in Program 27. Enter the number of the PLU you want to delete, press PLU, then press VOID.

Important: If you are deleting a number from an existing file and want to protect your totals, you must perform a System Close or take Z1 and Z2 PLU Accumulation Reports before you delete the number. Failure to take these results in distortion of totals and may corrupt the file. There are no exceptions.

| P27 | PLU | Additions | & Deletions | (P2 Mode) | Beginning | Sequence: 27 | CASH |
|-----|-----|-----------|-------------|-----------|-----------|--------------|------|
|-----|-----|-----------|-------------|-----------|-----------|--------------|------|

| PLU#/P | LU |  |  | PLU# /PLU |  |  |  |  |  |
|--------|----|--|--|-----------|--|--|--|--|--|
|        |    |  |  |           |  |  |  |  |  |
|        |    |  |  |           |  |  |  |  |  |
|        |    |  |  |           |  |  |  |  |  |
|        |    |  |  |           |  |  |  |  |  |
|        |    |  |  |           |  |  |  |  |  |
|        |    |  |  |           |  |  |  |  |  |
|        |    |  |  |           |  |  |  |  |  |
|        |    |  |  |           |  |  |  |  |  |
|        |    |  |  |           |  |  |  |  |  |
|        |    |  |  |           |  |  |  |  |  |
|        |    |  |  |           |  |  |  |  |  |
|        |    |  |  |           |  |  |  |  |  |
|        |    |  |  |           |  |  |  |  |  |
|        |    |  |  |           |  |  |  |  |  |
|        |    |  |  |           |  |  |  |  |  |
|        |    |  |  |           |  |  |  |  |  |
|        |    |  |  |           |  |  |  |  |  |
|        |    |  |  |           |  |  |  |  |  |
|        |    |  |  |           |  |  |  |  |  |
|        |    |  |  |           |  |  |  |  |  |
|        |    |  |  |           |  |  |  |  |  |
|        |    |  |  |           |  |  |  |  |  |

To add a PLU: (PLU #) PLU To delete a PLU: (PLU #) PLU VOID

Panasonic 5000 Version 4.0 Programming Instructions - Rev. 1.0

# P35 PLU File

After you enter the PLU number in Program 27, use Program 35 to enter the additional information associated with this item, including its descriptor, pricing, steering, recipe, and group links.

The Program 35 menu displays all options available to PLU items. From this menu, the cursor is positioned on the Price line. To go to another line, enter the line number and press CSHR. For example, "1 CSHR" moves the cursor to the "Descriptor" line. Enter the values you need for the selected line, then press CASH to set the entry. Pressing CSHR also moves the cursor down, one line at a time.

Note:From the Status 1, Status 2, or Status 3 lines, you can press MENU LOOK-UP to display a list of the status options.

**PLU** #Enter the 1-6 digit PLU number. (You should already have entered this number in Program 27.) Remember to take Flag 129 into consideration for Preset PLUs.

## **Field 1: Descriptor**

Enter the PLU name. You can enter two, eight-character lines.

#### Field 2: Status 1

A:Enter the minimum number of modifiers or condiments (0-7) required for this item. For example, if you enter '3' for a chicken dinner, you must enter at least three side dishes with the dinner. Also set value '2' in Status 2, Option C.

B:1-Require a Shift key (e.g., "Small" or "Large") for this item.

2-This PLU price is negative (subtracting).

4-Include GST (Canada) Tax.

C:1-Add Tax 1 to this item.

2-Add Tax 2 to this item.

4-Add Tax 3 to this item.

D:1-Disable this item.

2-Enable Red Print for this item (available only for specific printers).

4-Disable Tandem PLU print/display. Set this on the Tandem PLU only. If Flag 164=2, this option only disables the Tandem PLU display.

#### Field 3: Status 2

A:1-Require Double Shift for this item. If set, this item requires a single shift (0-9) and a double shift (10-90) for each registration.

4-This item is Open (versus Preset).

- B:1-This item acts as a Modifier/Condiment.
- 2-This item acts as a Memo Modifier/Condiment, which does not add to the customer total or print on reports.
- 4-Allow Discounts to this item.
- C:1-Inhibit use of Promo with this item.
- 2-Require a modifier/condiment with this item.
- 4-This item does not add to the customer itemizer.
- D:1-Disable Receipt print for this item.
- 2-Disable Journal print for this item.
- 4-Disable Slip print for this item.

## Field 4: Status 3

A:1-Allow a scale entry with this item.
2-Require a scale entry with this item.
B:1-This item has a GST Exception (Canada only).
2-Enable a Special Price PLU.
4-Enable multiple Price Levels for this item.

## Field 5:Price

Enter the preset price (\$.00-9999.99), or, if you are programming an open PLU, enter the highest amount allowed (HALO) on this item key.

## Field 6:Price 2

Enter the price activated for Price Level 2, where applicable.

## Field 7:Price 3

Enter the price activated for Price Level 3, where applicable.

## Field 8:Price 4

Enter the price activated for Price Level 4, where applicable.

## Field 9:Remote Steering

A:1-Assign Steer Flag 4 to this item.
2-Assign Steer Flag 5 to this item.
4-Assign Steer Flag 6 to this item.
B:1-Assign Steer Flag 1 to this item.
2-Assign Steer Flag 2 to this item.
4-Assign Steer Flag 3 to this item.

## Field 10: Eligible Coupon #

Enter up to three coupon numbers (from Program 36) for this item. The three fields of this entry correspond to the COUP 1, COUP 2, and COUP3 keys.

Cp3:Enter the 2-digit coupon # assigned to the COUP 3 key. Cp2:Enter the 2-digit coupon # assigned to the COUP 2 key. Cp1:Enter the 2-digit coupon # assigned to the COUP 1 key.

## **Field 11: Product Mix**

- Each PLU can be linked to as many as two Product Mix Groups. Enter the Product Mix Group numbers (from Program 28) that apply to this item.
- Mix2:Enter the number of the secondary Product Mix group updated by this item. The group number you enter in this field tracks any special piece counts you enter in Line 10 of Mix 2.
- Mix1:Enter the number of the primary Product Mix group updated by this item. The group number you enter in this field can track any special piece counts you enter in Line 10 of Mix 1.

#### Field 12: Recipe

Enter the number of the recipe (from Program 55) associated with this menu item.

#### Field 13: Piece Count

- Enter up to four pieces added to the Product Mix Group counter (Line 8) each time this item is registered. If, for example, you are programming a 2PC Chicken Snack with Biscuit.
- Mix2:Enter a '2' in this field to update the Chicken Product Mix Group by two each time you register a 2PC Chicken Snack with Biscuit.
- Mix1:Enter a '1' to update the Biscuit Product Mix Group by one each time you register a 2PC Chicken Snack with Biscuit.

## Field 14: Class Match #

If you are using class codes, enter the class match number (0-255) of the condiment or modifier. (If you are programming a main item or a modifier linked to a modifier, enter its class code in Line 15.)

Note: Class #255 is a "wild card" modifier which matches all class settings.

#### Field 15: Class #

You can use class numbers to increase the accuracy of condiment/modifier entries. Assign a Class # to items that link to a modifier. Then assign a Class Match # to all modifiers/condiments that "match" this item.

Use the Class # field to enter a class number for an item. (Enter class match numbers for modifiers in Line 14.) Upon registration, the system checks to see if the classes of the item and modifier match. If the classes are different, the condiment is not allowed.

-For an item (vs. a modifier), enter a class number here.

-For a modifier, enter a class match number in Line 14.

-For a secondary modifier (one linked to another modifier), enter a class here.

Note:Class #255 is a "wild card" modifier. A modifier with Class #255 matches all class # settings. Class #0 is a valid class for the last modifier in a sequence.

Example: A NY Strip requires a temperature entry, then a choice of soup or salad. If soup is selected, the entry is complete. If salad is selected, the screen prompts a salad dressing. The following settings could be used.

Status Status Class Class # PLU 1 2 (Line 4) (Line 11)

Steak 2010 0400 001 000

Rare Medium Rare Medium 0000 0200 002 001 Medium Well Well

Soup 0000 0100 000 002 Salad 0000 0120 003 002

Ranch House Italian 0000 0200 000 003 French Russian

## Field 16: Linked Subgroup

Enter the number of the Minor Group (Subgroup) to which this item reports. Use subgroup numbers (1-99) from Program 34.

## Field 17: Tandem PLU

Enter the optional 6-digit tandem PLU number. Any number you enter is automatically registered along with this item.

## Field 18: Maximum # Modifiers

Enter the maximum number of modifiers or condiments (0-9) allowed with this item. (This entry can be overridden if Flag 178, Option 2 is set.)

#### Field 19: Tare

If this is a scale item, enter the number of the Tare Weight Table associated with this item (1-50.) Tare weights allow you to exclude the weight of the item's container or packaging from the item cost.

#### Field 20: Color

If this item is displayed on a Color KVS Monitor, select the Background and Status colors you want to use for this item.

A:0= Normal Video B:0= White

- 1= Blink1= Blue
- 1 = Reverse2 = Green
- 3= Cyan
- 4 = Red
- 5=Magenta
- 6= Yellow

# P35 PLU

| Г        |                   |                                                 | ·····        | 1       | <u>-</u> |          |          | ·····    | 1                          |
|----------|-------------------|-------------------------------------------------|--------------|---------|----------|----------|----------|----------|----------------------------|
|          | 1                 |                                                 |              |         | ABCDEFGH | ABCDEFGH | ABCDEFGH | ABCDEFGH | <br>  <u>a b c d e f g</u> |
| <u>H</u> |                   | II                                              | I            | I       | I        | 1        | I        | I        | 1                          |
|          | PLU #:<br>        |                                                 |              |         |          |          |          |          |                            |
| 1<br>  L | <br>Descriptor:   | ∥ <u>└</u> ┹┹┹                                  |              |         |          |          |          |          |                            |
|          | I                 | <br>   <u>                                 </u> |              |         |          |          |          |          |                            |
| ļĹ       |                   |                                                 | 1            |         | l        |          |          | l        | I                          |
| 2        | <br>Status 1:<br> | ∥└ <u></u> ⊥⊥⊥⊥┘                                |              | <b></b> |          |          |          |          |                            |
| 3        | <br>Status 2:     | "<br>"                                          | <br> └─┴─┴─┘ | <br>    |          |          |          | <br>     |                            |
|          |                   | 1                                               | I            | I       | I        | I        | l        | I        | I                          |
| 4        | Status 3:<br>     | <u></u>                                         |              |         |          |          |          |          |                            |
| 5        | <br>Price 1:      | "<br>   └─┴─┴─┴─┴─┘                             | <u></u>      | <u></u> |          |          |          |          | ╵<br>┃└─┴─┴─┴─┴─┴─┘        |
|          |                   | 1                                               | 1            | 1       | 1        | 1        | 1        | 1        | 1                          |
| 6        | Price 2:          |                                                 |              |         |          |          |          |          |                            |

PLU File

|    | 1                |              |   |          |              |              |                |                |                                        |
|----|------------------|--------------|---|----------|--------------|--------------|----------------|----------------|----------------------------------------|
| 7  | Price 3:         | ║└─┴─┴─┴─┴─┘ |   |          |              |              |                |                |                                        |
|    |                  |              | 1 |          |              |              |                |                | 1                                      |
| 8  | Price 4:         | ║└─┴─┴─┴─┴─┘ |   |          | ╽└╌╁╌╁╌╁╌╁╌┧ | ╽└╌╁╌╁╌╁╌╁╌┧ | ╽┍╌╁╌╁╌╁╌╁╌┧╴┙ | ╎└─┴─┴─┴─┴─┘   | -+-+-+-+-+-+-+-+-+-+-+-+-+-+-+-+-+-+-+ |
|    |                  |              | 1 | 1        |              |              |                | 1              | I                                      |
| 9  | <br>Steering:    | ∥└─┴─┘       |   |          |              |              |                |                |                                        |
|    |                  |              |   |          |              |              |                |                |                                        |
| 10 | <br>Coupons:     | ║└─┴─┴─┴─┴─┘ |   |          | ╽└╌╁╌╁╌╁╌╁╌┧ | ╽└╌╁╌╁╌╁╌╁╌┧ | ╽┍╌╁╌╁╌╁╌╁╌┧╴┙ | ╽┍╌╁╌╁╌╁╌╁╌╁╌┧ | -+-+-+-+-+-+-+-+-+-+-+-+-+-+-+-+-+-+-+ |
|    |                  |              |   |          |              |              |                |                |                                        |
| 11 | PMix:            | ║└─┴─┴─┘     |   | ╎└╌┵╌┵╌┙ | ╽└─┴─┴─┘     | ╎└╌┵╌┵╌┙     | ╽┎╌╁╌╁╌┧       |                |                                        |
|    |                  |              |   |          |              |              |                |                | I                                      |
| 12 | Recipe:          | ║└─┴─┘       |   | ╎└─┴─┘   |              | ╎└╌┴╌┘       |                |                |                                        |
|    |                  |              |   |          |              |              |                |                |                                        |
| 13 | <br>Pieces:      | ║└─┴─┴─┘     |   |          |              |              |                |                |                                        |
|    |                  | I            |   |          |              |              |                |                | I                                      |
| 14 | <br>Class Match# | ⊧║└──┴──┘    |   |          |              |              |                |                |                                        |
|    |                  |              |   |          |              |              |                |                | I                                      |
| 15 | <br>Class #:<br> | ∥└─┴─┘       |   |          |              |              |                |                |                                        |
|    | 1                |              |   |          |              | I            | I              |                | I                                      |
|    | 1                |              |   |          |              |              |                |                |                                        |

|    | PLU            | ' File       |   |   |   |           |          | PROGRA                                | MMING |
|----|----------------|--------------|---|---|---|-----------|----------|---------------------------------------|-------|
| 16 | Subgroup:      | ∥└_┵ <u></u> |   |   |   |           |          |                                       |       |
|    | 1              | I            | 1 | 1 | I | I         | I        | I                                     | I     |
| 17 | <br>Tandem:    | ║└─┴─┴─┴─┴─┘ |   |   |   |           |          |                                       |       |
|    | 1              | I            | 1 | 1 | I | I         | I        | I                                     | I     |
| 18 | <br>Modifiers: | LJ           |   |   | ـ | ـــــا    |          |                                       | ـ]    |
|    | 1              | I            | 1 | 1 | I | I         | I        | I                                     | I     |
| 19 | <br>Tare:      |              |   |   |   | ــــــــا |          | ـــــــــــــــــــــــــــــــــــــ |       |
|    | 1              | I            | 1 | 1 | I | I         | I        | I                                     | I     |
| 20 | <br>Color:     |              |   |   |   | ــــــــا |          | ـــــــــــــــــــــــــــــــــــــ |       |
| u  |                | I            |   | I | I | <b>I</b>  | <u>I</u> |                                       | J     |

| Status 1                     | Status 2                  | Status 3            | Remote Steering | Product Mix                          | Pieces                       | Max. # Modifier        | Tare                    |
|------------------------------|---------------------------|---------------------|-----------------|--------------------------------------|------------------------------|------------------------|-------------------------|
| A: Minimum # Modifiers (0-7) | A: 1=Require Double Shift | A: 1= Allow Scale   |                 |                                      |                              |                        |                         |
| B: 1= Require Shift          | 4=Open PLU                | 2= Require Scale    | A: 1=Flag 4     |                                      | Enter up to 99 pieces to add | Enter the Maximum      | For Scale PLUs only:    |
| 2= Negative                  | B: 1=Modifier/condiment   |                     | 2=Flag 5        | Use the first two digits (Mix 2) for | to the Product Mix Group     | number of modifiers    |                         |
| 4= Tax 4 (Canada)            | 2=Memo Modifier           | B: 1= GST Exception | 4=Flag 6        | the optional second Product Mix #.   | counter when this PLU item   | or condiments          | Enter the tare weight   |
| C: 1= Tax 1                  | 4=Discountable            | 2= Allow Special    |                 |                                      | is sold.                     | allowed for this item. | number (1-40) of the    |
| 2= Tax 2                     | C: 1= Inhibit Promo       | Price Item          | B: 1=Flag 1     | Use the second two digit (Mix 1) for |                              |                        | container used for this |
| 3= Tax 3                     | 2=Require Modifier        |                     | 2=Flag 2        | the primary Product Mix #.           |                              |                        | item.                   |
| D: 1= Disable                | 4=Non-Add                 |                     | 4=Flag 3        |                                      |                              |                        |                         |
| 2= Red Print                 | D: 1=No Receipt Print     |                     |                 |                                      |                              |                        |                         |
| 3= No Prnt/Display           | 2=No Journal Print        |                     |                 |                                      |                              |                        |                         |
| (Tandems Only)               | 4=No Slip Print           |                     |                 |                                      |                              |                        |                         |

# **P36 Coupons**

The 5000 System uses coupon search to verify coupon eligibility. The applicable item must be registered before the coupon can be accepted. To use coupon search, program up to 30 coupons in Program 36. Then use Program 35 to link items to their associated coupons.

Coupons are registered with preset COUP1, COUP2, or COUP3 keys. When you press COUP1 with the item, the system checks the item program and registers the coupon listed in the Coup 1 field. If you press COUP2 with the item, the system registers the coupon listed in the Coup 2 field. And, if you press COUP3 with the item, the system registers the coupon listed in the Coup 3 field. The steps in this process are illustrated below.

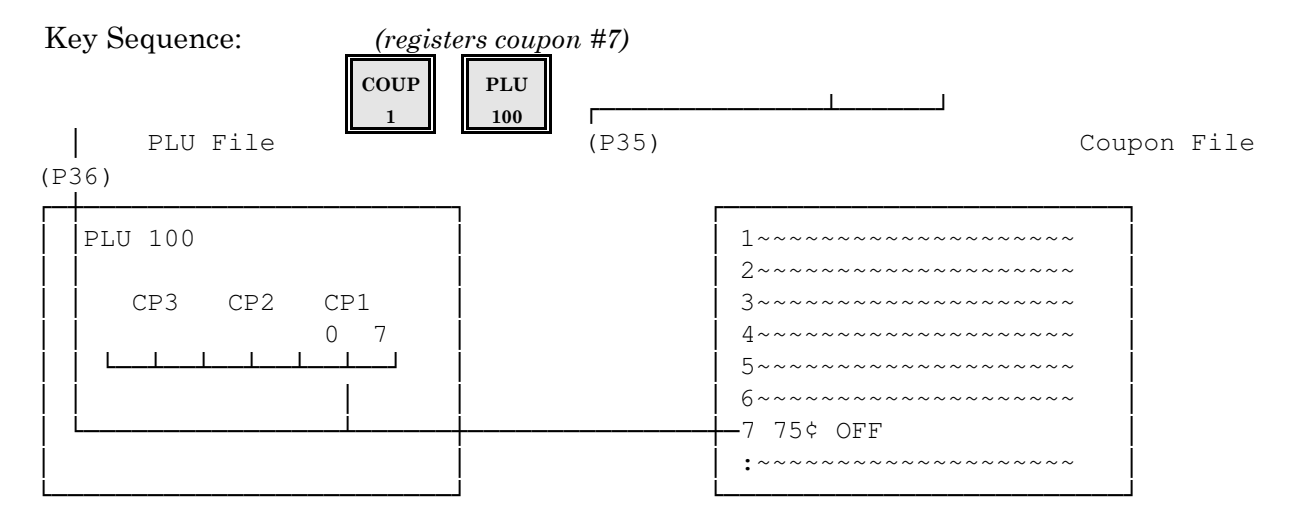

Coupon #:Enter the number of the coupon you are programming.

Status:A:1-Update Tax 1.
2-Update Tax 2.
4-Update Tax 3.
B:1-Open (vs. Preset) Coupon.
2-Require MGR Mode for this coupon.
4-The item(s) in this coupon are linked to either a Summary Group, Major Group or Minor Group.

Price/Halo:Enter the preset coupon amount (\$.00 - 9999.99). If the coupon is open, enter the dollar amount of the HALO.

## P36 Coupon File (P2 Mode) Beginning Sequence: 36 CASH

| Coupon #<br>CPN | Amount/ HALO<br>SBTL | Status<br>CSHR<br>A B |  | Status<br>CSHR<br>A B |  | Descriptor (8 Characters)<br>CASH |
|-----------------|----------------------|-----------------------|--|-----------------------|--|-----------------------------------|
|                 |                      |                       |  |                       |  |                                   |
|                 |                      |                       |  |                       |  |                                   |
|                 |                      |                       |  |                       |  |                                   |
|                 |                      |                       |  |                       |  |                                   |
|                 |                      |                       |  |                       |  |                                   |
|                 |                      |                       |  |                       |  |                                   |
|                 |                      |                       |  |                       |  |                                   |
|                 |                      |                       |  |                       |  |                                   |
|                 |                      |                       |  |                       |  |                                   |
|                 |                      |                       |  |                       |  |                                   |
|                 |                      |                       |  |                       |  |                                   |
|                 |                      |                       |  |                       |  |                                   |
|                 |                      |                       |  |                       |  |                                   |
|                 |                      |                       |  |                       |  |                                   |
|                 |                      |                       |  |                       |  |                                   |
|                 |                      |                       |  |                       |  |                                   |
|                 |                      |                       |  |                       |  |                                   |
|                 |                      |                       |  |                       |  |                                   |
|                 |                      |                       |  |                       |  |                                   |
|                 |                      |                       |  |                       |  |                                   |

(1-30) (xxxx.xx)

#### Amount/

Halo:Enter the coupon amount (\$.01-9999.99). If the coupon is open, enter the HALO.

Status: A:1= Tax 1 B:1= Open Coupon 2= Tax 22= Require MGR 4= Tax 34= Coupon nets Groups and PLUs

# P37 Negative File

If the restaurant check or charge keys require account number entries, use Program 37 to list any unacceptable (bad) accounts. When the server enters an account number in REG Mode, the system checks this file for the number. If it is not listed in this file, the account number entry is accepted. If it is listed in this file, you cannot close the transaction to this account without manager authorization.

Use the P37 worksheets to document the accounts that the restaurant does not want to accept. The number of accounts you can enter is determined by your entry in Memory Allocation.

If you want to use this function, remember to enter a '1' in Program 24, Flag 123.

New Accounts:Enter the number of the account that should not be accepted. You may use any 1-16 digit number. The number of available addresses is dependent upon Memory Allocation. The maximum is dependent upon the amount of memory installed in the workstation.

Note:To delete an account number, enter the account number you want to delete, press CASH, then press the VOID key.
To Delete an Account: (account #) CASH VOID

To Add an Account: (account #) CASH

Negative File

| Account # | Account # |
|-----------|-----------|
|           |           |
|           |           |
|           |           |
|           |           |
|           |           |
|           |           |
|           |           |
|           |           |
|           |           |
|           |           |
|           |           |
|           |           |
|           |           |
|           |           |
|           |           |
|           |           |
|           |           |
|           |           |
|           |           |
|           |           |

P37 Negative File Beginning Sequence: 37 CASH

(Page \_\_\_\_ of \_\_\_\_)

2-135

PROGRAMMING

71

# P38 Guest Check/Customer File

Use Program 38 to manually assign guest check or customer account numbers. If, for example, the servers do not have access to the NEW CHECK key in REG Mode, the manager can use this program to open accounts. This program can also be used to delete an open guest check from the file. However, any checks deleted with this procedure distort your report accountability.

This file is only available at the workstation that acts as the Guest Check Master.

## **Check/File # Additions:**

At the Guest Check Master, enter the 1-8 digit guest check or customer account number. The total number of accounts you can open at one time depends on the number of guest checks you allocated in the Memory Map.

# **Check/File # Deletions:**

At the Guest Check Master, enter the number of the guest check or account you want to delete, press CASH, then press VOID. If you delete an open guest check, the current balance is erased and your report totals will not balance.

Important:An asterisk (\*) to the right of a guest check number indicates that a Service or Check Paid transaction was not communicated to the Guest Check Master. This condition occurs occasionally during set-up, if the Check File is moved from one workstation to another while checks are open.

Checks marked with an asterisk cannot be recalled for service or payment. You can use Program 38 to delete the marked check from the file. Remember, this program erases the check balance and results in the system being outof-balance. After you delete the balance of this check, the check number can be re-issued with the normal procedure.

# P38 Guest Check/Customer File (P2 Mode) Beginning Sequence 38 CASH (Page\_of \_)

| Guest Check #<br>CASH | Guest Check #<br>CASH |
|-----------------------|-----------------------|
|                       |                       |
|                       |                       |
|                       |                       |
|                       |                       |
|                       |                       |
|                       |                       |
|                       |                       |
|                       |                       |
|                       |                       |
|                       |                       |
|                       |                       |
|                       |                       |
|                       |                       |
|                       |                       |
|                       |                       |
|                       |                       |
|                       |                       |
|                       |                       |
|                       |                       |
|                       |                       |
|                       |                       |
|                       |                       |

To Add a New Check: (check #) CASH

To Delete a Check: (check #) CASH, VOID

Panasonic 5000 Version 4.0 Programming Instructions - Rev. 1.0

# P39 Tare Weight

Use this program to define the various tare weights the restaurant uses for weighed (scale) items. A tare is a weight, associated with a package or container, that must be deducted from the total weight of the scale item. If salads and yogurt are sold by the pound, the plastic container holding the salad and the cup holding the serving of yogurt are examples of tare weights. You must deduct the weight of the cup or container from the overall weight, so that the item cost is based only on the weight of the item purchased.

Use Program 39 to list all the various containers you are using with their weights. Later, you use Program 35 to link these Tare Weight tables to the appropriate scale items.

### Tare #:

Enter the number (1-50) associated with this tare weight item. You enter this number in Program 35 to link the container to all of the scale items that use it.

### **Descriptor:**

Enter the description (up to eight characters) you want for this tare weight (e.g., "cup", "bowl", "plate", etc).

## Weight:

Use the scale to weigh the empty package or container. Enter its weight in this field. Your entry is based, in part, on Flags 182 and 183. In Flag 183, you specify whether the scale measures pounds or kilograms. In Flag 182, you specify the decimal position. If Flag 183 = 1, you can enter .0 to 999.9 (lbs. or kg.) in this field. If Flag 183 = 2, you can enter .00 to 99.99. Or, if Flag 183 = 3, you can enter 0.000 to 9.999 in this field.

### P39 Tare Weight (P2 Mode) Beginning Sequence: 39 CASH

| Tare #<br>CSHR | Descriptor<br>CASH | Weight<br>SBTL |
|----------------|--------------------|----------------|
|                |                    |                |
|                |                    |                |
|                |                    |                |
|                |                    |                |
|                |                    |                |
|                |                    |                |
|                |                    |                |
|                |                    |                |
|                |                    |                |
|                |                    |                |
|                |                    |                |
|                |                    |                |
|                |                    |                |
|                |                    |                |
|                |                    |                |
|                |                    |                |
|                |                    |                |
|                |                    |                |
|                |                    |                |
|                |                    |                |
|                |                    |                |

(1-50)

Weight:If Flag 182= 1, enter 000.1 - 999.9 If Flag 182= 2, enter 00.01 - 99.99 If Flag 182= 3, enter 0.001 - 9.999

Note:Use Flag 183 to specify the type of weight measurement (lbs. or kg.)

# P51 KPS Standard Menu

Use Program 51 to list the menu items you want to display in the Standard Menu Zones of KVS systems. This program applies only to Kitchen Video Systems using KPS Mode. You can direct up to ten items to Zone 1. If you are using Dual Screen format, you can direct ten items to Zone 1 and ten additional items to Zone 2.

Use Addresses 10 through 19 to display items in Standard Menu Zone 1. Use Address 20 through 29 to list Standard Menu Zone 2 items. Remember, you can only use Zone 2 if you have selected Dual Screen format for the KPS mode, as shown this example.

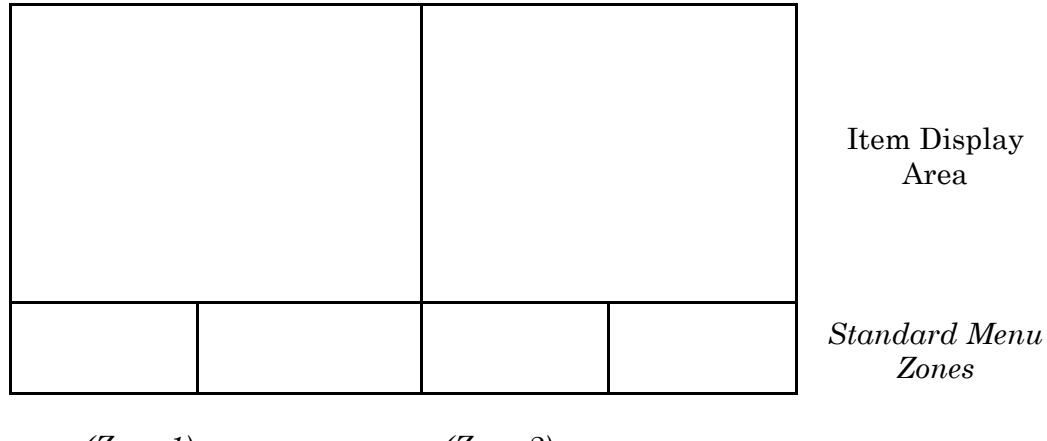

# (Zone 1)

(Zone 2)

## PLU:

Enter the number of the PLU you want to display in this address. Enter P51 items into the workstation by pressing the Preset PLU key, or by entering the PLU number on the PLU key.

## **Descriptor:**

Enter the 4-character description for the item you entered in the previous field.

RCRT Mode Note: You can also use Program 51 to assign 4-character descriptors to as many as twenty RCRT Mode items. Descriptors entered in this program will override the descriptors programmed in P35.

| Zone 1      |            |                    | Zone 2      |            |                    |
|-------------|------------|--------------------|-------------|------------|--------------------|
| Add<br>CSHR | PLU<br>PLU | Descriptor<br>CASH | Add<br>CSHR | PLU<br>PLU | Descriptor<br>CASH |
| 10          |            |                    | 20          |            |                    |
| 11          |            |                    | 21          |            |                    |
| 12          |            |                    | 22          |            |                    |
| 13          |            |                    | 23          |            |                    |
| 14          |            |                    | 24          |            |                    |
| 15          |            |                    | 25          |            |                    |
| 16          |            |                    | 26          |            |                    |
| 17          |            |                    | 27          |            |                    |
| 18          |            |                    | 28          |            |                    |
| 19          |            |                    | 29          |            |                    |

# $P51 \ KPS \ Standard \ Menu \ \ (P2 \ Mode) \ Beginning \ Sequence: \ 1 \ CASH$

PLU:Enter the PLU you want to display at this Standard Menu Address.

**Descriptor:**Enter the 4-Character Item Name.

Note:To Delete an item from Zone 1 or 2, enter the PLU number you want to delete, press PLU, then press VOID.

# P53 Employee File

Use this feature to enter information associated with employees who use the time and attendance functions. For each employee, identify the name, the number the employee uses to clock-in/clock-out, and up to four possible job codes and pay rates. Entries are described here.

| Employee #:Enter number of the employee you are programming. Up to 425 employees, |
|-----------------------------------------------------------------------------------|
| depending upon your Memory Allocation, are available. However, only               |
| 250 employee numbers can be active per day.                                       |

Descriptor:Enter the employee name. You can use up to 8 characters.

**Code:**Enter the maximum 10-digit code number (i.e., Social Security or I.D. number) associated with the employee. This entire number, or a portion of this number, is used for Clock-in, Clock-out, and Break entries, depending upon your selection in P24, Flag 154.

Job 1:Use the Job 1 field to define the employee's default job code and pay rate. A-B:Enter the number (1-20) of the employee's default job code. If a job code is not entered at clock-in, this job code is automatically activated.

C-D:Enter the pay rate (1-50) number associated with the default job code. (Pay rate numbers are defined in P56).

Jobs 2-4:Three additional job codes can be assigned to the employee. Specify these job code numbers and pay rates in Job 2, Job 3, and Job 4, as needed.

A-B:Enter the job code number (1-20) available for this employee.

C-D:Enter the number of the pay rate (1-50) associated with the job code you entered in the previous field. (Refer to P56 for pay rate numbers).

Status: 1=Require a job code entry at each Clock-in. If this option is not selected, a job code entry is optional, and the default job code (assigned in Job 1, above) is activated, unless another job code is specified at clock-in.

2=Require a tip entry at Clock-Out.

| P53 Employee F | <b>ile</b> Beginni | ing Sequence: 53 CAS | Н              | (Pag           | ge of  | ) |
|----------------|--------------------|----------------------|----------------|----------------|--------|---|
| Empl # Name    |                    | Code #               | Job 1<br>Job 2 | Job 3<br>Job 4 | Status |   |

|  | ABCD | ABCD |  |
|--|------|------|--|
|  |      |      |  |
|  |      |      |  |
|  |      |      |  |
|  |      |      |  |
|  |      |      |  |
|  |      |      |  |
|  |      |      |  |
|  |      |      |  |
|  |      |      |  |
|  |      |      |  |
|  |      |      |  |
|  |      |      |  |
|  |      |      |  |
|  |      |      |  |
|  |      |      |  |
|  |      |      |  |
|  |      |      |  |
|  |      |      |  |
|  |      |      |  |
|  |      |      |  |
|  |      |      |  |
|  |      |      |  |
|  |      |      |  |
|  |      |      |  |

# **P54 Ingredient File**

Use Program 54 to identify the raw ingredients you use in restaurant recipes. You specify the name of the ingredient and its cost, and assign the ingredient to a number. You then use the number to identify the ingredient when you build item recipes.

Enter the descriptor and cost of each ingredient you are tracking. The number of ingredients available, up to 300, depends upon your Memory Allocation.

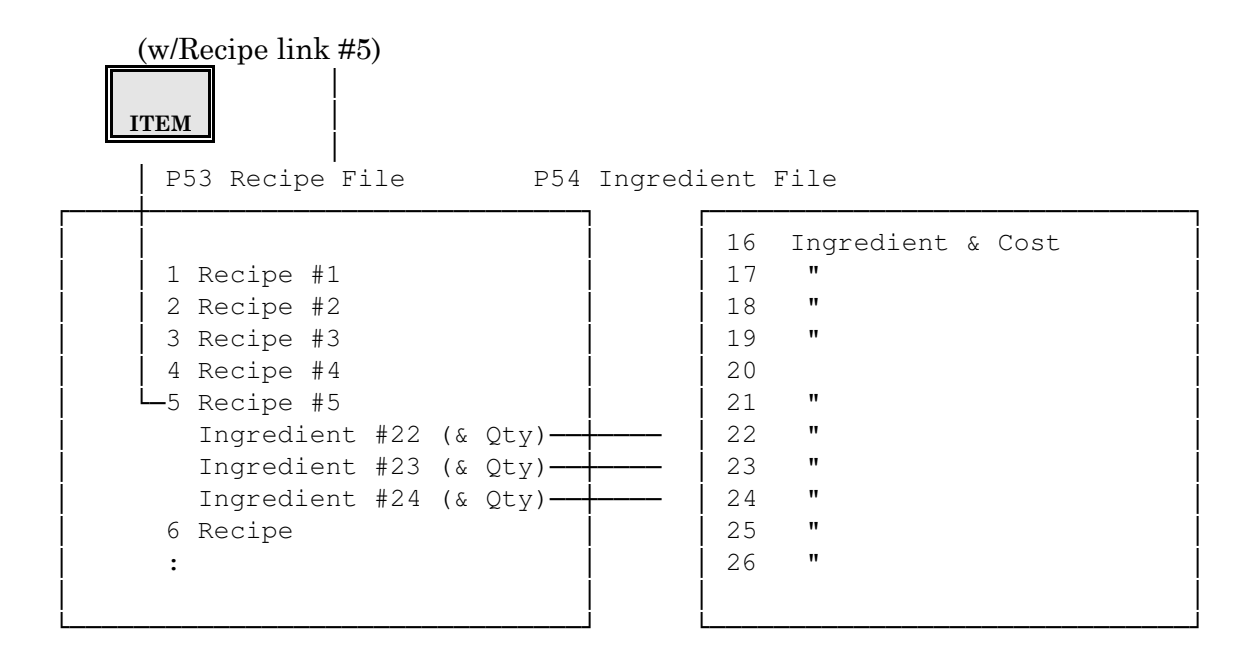

Ingredient:Enter the number of the ingredient (1-300) you are programming. The number of available ingredients depends upon your Memory Allocation.

Descriptor:Enter the ingredient name. You can use up to 8 characters.

Cost:Enter the ingredient cost (\$.00 - 999.999). This entry is used to calculate food cost on inventory and food cost reports.

Status:Select the status option that applies to your ingredient.

0= Regular Ingredient

1= Scale Ingredient

| Ingredient #<br>CSHR | Descriptor<br>CASH | Cost<br>CASH | Status<br>CASH                         |
|----------------------|--------------------|--------------|----------------------------------------|
|                      |                    |              |                                        |
|                      |                    |              |                                        |
|                      |                    |              |                                        |
|                      |                    |              |                                        |
|                      |                    |              |                                        |
|                      |                    |              |                                        |
|                      |                    |              |                                        |
|                      |                    |              |                                        |
|                      |                    |              |                                        |
|                      |                    |              |                                        |
|                      |                    |              |                                        |
|                      |                    |              |                                        |
|                      |                    |              |                                        |
|                      |                    |              |                                        |
|                      |                    |              |                                        |
|                      |                    |              |                                        |
|                      |                    |              |                                        |
|                      |                    |              |                                        |
|                      |                    |              |                                        |
|                      |                    |              |                                        |
|                      |                    |              |                                        |
|                      |                    |              |                                        |
| (1-300)              | (8 Characters)     | (xxx.xxx)    | (0=Regular Ingred.<br>1=Scale Ingred.) |

# P54 Ingredient File (P2 Mode) Beginning Sequence: 54 CASH (Page \_\_\_\_\_ of \_\_\_\_)

Inventoried items are linked (in P35) to a recipe number. You use Program 55 to identify the ingredients( up to 10 per recipe) with the quantities that make up item recipes. If the recipe uses more than ten ingredients, you must link to an additional, or tandem, recipe.

- **Recipe #:**Enter the number of the recipe you are programming (1-500, depending upon your memory allocation).
- Address:Indicate the Line # (1-10) where you will enter the ingredient or tandem number. (10 addresses are available per recipe).
- **Field 1:**Indicate the type of number you are entering for this address. Enter '0' to indicate an ingredient number in the next field. Enter '1' to indicate a tandem recipe number.
- **Field 2:**If you entered 0 in Field 1, enter the ingredient number you are listing in this recipe. If Field 1 = 1, enter the tandem recipe number.
- **Field 3:**Enter the ingredient quantity needed for this recipe. If, for example, you inventory potatoes by the bag and one bag yields 24 portions of the menu item "Small Fries", Small fries will use 1/24th of the bag. You would enter .0417 for the quantity [Qty = 1/24 = 0.04166, or .0417].

### OR

If you are programming a tandem recipe, enter the recipe amount needed. The quantity you enter for a tandem recipe applies to each ingredient. For example, if you link Recipe #1 to Tandem Recipe #8, and enter '2' for the quantity, ALL ingredients in Tandem Recipe #8 are multiplied by 2.

Note:Use these steps to move the cursor in the Recipe menu: (recipe #)CSHR - advances to the specified recipe #. CSHR - advances to the next recipe #. (data) CASH - inputs the data and advances to next Field #. SBTL - advances to next Field # (without data entry). (ADD) (field)SBTL - moves to the specified line # and Field #. [23 SBTL takes the cursor to Line 2, Field 3

| Recipe #<br>CSHR | Field 1<br>Flag<br>CASH | Field 2<br>Ing/Recipe#<br>CASH | Field 3<br>Quantity<br>CASH |
|------------------|-------------------------|--------------------------------|-----------------------------|
|                  |                         |                                |                             |
|                  |                         |                                |                             |
|                  |                         |                                |                             |
|                  |                         |                                |                             |
|                  |                         |                                |                             |
|                  |                         |                                |                             |
|                  |                         |                                |                             |
|                  |                         |                                |                             |
|                  |                         |                                |                             |
|                  |                         |                                |                             |
|                  |                         |                                |                             |
|                  |                         |                                |                             |
|                  |                         |                                |                             |
|                  |                         |                                |                             |
|                  |                         |                                |                             |
|                  |                         |                                |                             |

### P55 Recipe File (P2 Mode) Beginning Sequence: 55 CASH

(Page \_\_\_\_ of \_\_\_)

(xx.xxx)

Field 1:

0= Ingredient # Flag

1= Tandem Recipe Flag

# **P56 Pay Rates**

Use Program 56 to define each of the pay rates you need. In the Employee File, you assign each employee a job code. The job code is then linked to the pay rate for a the particular employee. You can list as many as 50 rates.

Because job codes are linked, by employee, to a pay rate, two employees who use the same job code number do not necessarily receive the same pay rate.

Enter a pay rate amount (\$0.00 - \$99.99) for each P56 address, as needed.

| Rate #<br>CSHR | Pay Rate<br>CASH | Rate #<br>CSHR | Pay Rate<br>CASH |
|----------------|------------------|----------------|------------------|
| 1              |                  | 26             |                  |
| 2              |                  | 27             |                  |
| 3              |                  | 28             |                  |
| 4              |                  | 29             |                  |
| 5              |                  | 30             |                  |
| 6              |                  | 31             |                  |
| 7              |                  | 32             |                  |
| 8              |                  | 33             |                  |
| 9              |                  | 34             |                  |
| 10             |                  | 35             |                  |
| 11             |                  | 36             |                  |
| 12             |                  | 37             |                  |
| 13             |                  | 38             |                  |
| 14             |                  | 39             |                  |
| 15             |                  | 40             |                  |
| 16             |                  | 41             |                  |
| 17             |                  | 42             |                  |
| 18             |                  | 43             |                  |
| 19             |                  | 44             |                  |
| 20             |                  | 45             |                  |
| 21             |                  | 46             |                  |
| 22             |                  | 47             |                  |
| 23             |                  | 48             |                  |
| 24             |                  | 49             |                  |
| 25             |                  | 50             |                  |
|                | (xx.xx)          |                | (xx.xx)          |

# P56 Pay Rates (P2 Mode) Beginning Sequence: 56 CASH

Panasonic 5000 Version 4.0 Programming Instructions - Rev. 1.0

# P57 Kitchen Video System

Use this program to select the operating modes and options for your KVS monitors. Program 57 program has four selections: Monochrome KVS Modes, Color KVS Modes, KVS Descriptors, and Screen Colors. Refer to the explanation for the selection(s) that apply to your system.

# Monochrome KVS Modes

The first selection in P57 lets you select the operating mode for a monochrome KVS screen. Entries for this program are described below. If you need details about the operating modes, please refer to the Panasonic KVS Operating & Programming Instructions.

ADD#:Enter the address (1-6) for the monitor you are programming.

Mode:Select the operating mode for the monitor you are programming.

01= RCRT 806= KPS-Single/Combined12= RCRT 4 Tandem 02= RCRT 407= KPS-Dual/Separate13= RCRT Split Tandem 03= RCRT Split Screen08= KPS-Dual/Combined 04= Park/Serve09= Product Comparison 05= KPS-Single/Separate11= RCRT 8 Tandem

Status:A:1=Do not display a '1' quantity for modifiers.
2=Enable the Beeper when an order exceeds the time limit.
B:1=Disable Consolidation.
2=Prioritize KVS Items (not valid for KPS or Product Comparison).
4=Prioritize KVS Modifiers (not valid for KPS or Product Comparison).
C:1=Require "Done" (indicating a complete order) before Clear.
2=Require Fill before Clear.
4=Beep upon receipt of an order.
D:1=Display the Cashier Name.
2=Display the Server Name.
4=Display the Sale Total.

# **Color KVS Modes**

Use the second selection in the P57 menu to select operating modes for Color KVS systems. The entries for this program are described below.

KVS#:Enter the number (1-6) of the KVS controller you are programming. Your system can have one color KVS controller, with six channels for monitors.

Mode:Enter the number (1-15) of the mode you plan to use for this monitor.

01= RCRT 806= KPS-Single/Combined12= RCRT 4 Tandem 02= RCRT 407= KPS-Dual/Separate13= RCRT Split Tandem 03= RCRT Split08= KPS-Dual/Combined 04= Park/Serve09= Product Comparison 05= KPS-Single/Separate11= RCRT 8 Tandem

Status:Enter values for options that apply to your mode selection.

A:1=Do not display a '1' quantity for modifiers.
2=Enable the Beeper when an order exceeds the time limit.
B:1=Disable Consolidation.
2=Prioritize KVS Items (not valid for KPS or Product Comparison).
4=Prioritize KVS Modifiers (not valid for KPS or Product Comparison).
C:1=Require "Done" (indicating a complete order) before Clear.
2=Require Fill before Clear.
4=Enable the Beeper when the screen receives the order.
D:1=Display the Cashier Name.
4=Display the Order Total.

After you choose a mode for each monitor, continue to the remaining selections on the P57 menu. Use the third selection if you want to modify the default descriptors and their colors. Use the fourth selection to set the color and appearance for the screen background, lines, timers, and other screen features.

# **KVS Descriptors (Monochrome & Color)**

You can use P57 to customize many of the messages on your KVS screens. The worksheets list the default descriptors, which are loaded with a RAM Clear.

If you want to modify the defaults, select the Descriptors option on the P57 menu and enter a new description or color choice for the applicable address. The worksheets list the available options and the maximum number of characters per address.

## **Screen Colors**

The last selection in the P57 menu defines characteristics for Color KVS operating modes. Use it to set the background color for the screen and the colors for order changes, for lines, and for other screen features. The options in this program are described below.

Mode:Enter the number (1-15) for the KVS Mode you are defining.

01= RCRT 806= KPS-Single/Combined12= RCRT 4 Tandem 02= RCRT 407= KPS-Dual/Separate13= RCRT Split Tandem 03= RCRT Split08= KPS-Dual/Combined 04= Park/Serve09= Product Comparison 05= KPS-Single/Separate11= RCRT 8 Tandem

ADD:Enter the address (1-16) of the feature you want to define.

Note:Addresses for features depend upon your mode selection. For example, RCRT modes (RCRT 4, RCRT 8, Split, and Tandem) have one set of features; Park/Serve, KPS, and Product Comparison modes each have a different set of features. The worksheets list addresses by mode.

Feature: Select characteristics for the address. (Background options differ from others.)

**Other Addresses: Background Address:** AB: 00= Black A: 0= NormalB: 0= White 1= Blue 01= Dark Blue 1= Blinking 02 = Grav 12= Reverse 2= Green 03 = Grav 23= Cyan 04= Dark Green 4 = Red05= Brown 5= Magenta 06= Purple 6= Yellow 07= User-Defined

### P57 Monochrome KVS Modes

#### Beginning Sequence: 57 CASH 1 CASH

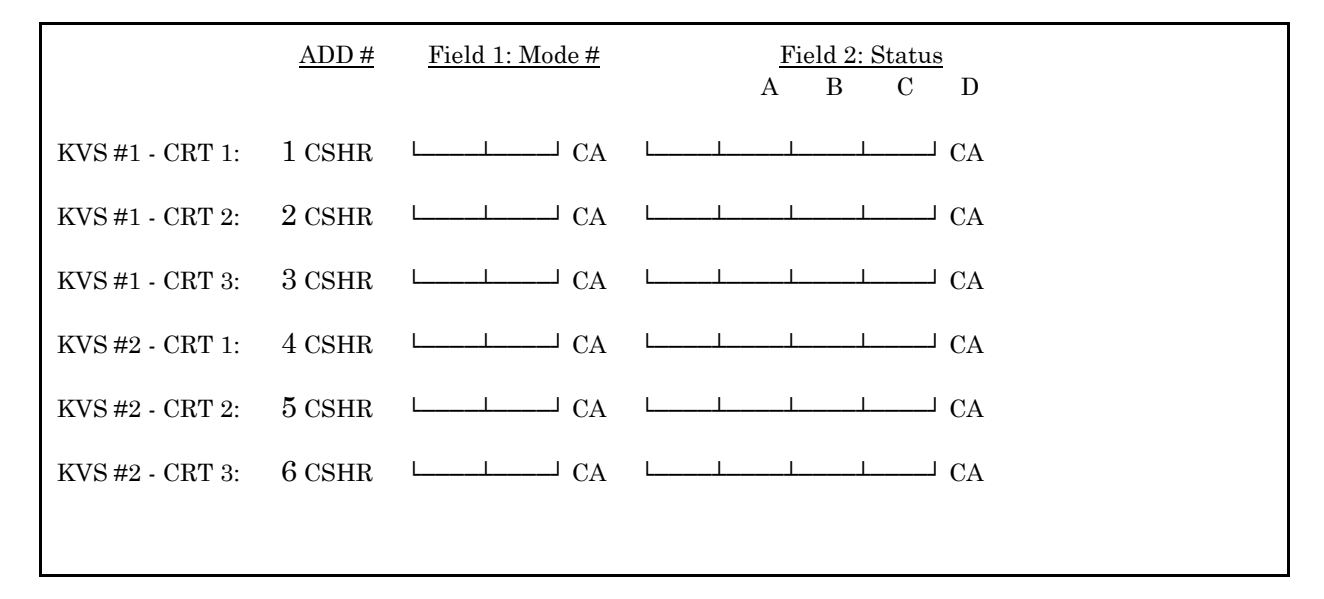

### P57 Color KVS Modes

#### Beginning Sequence: 57 CASH 2 CASH

| <u>KVS#</u>      | Field 1: Mode | <u>Field 2: Status</u><br>A B C D |
|------------------|---------------|-----------------------------------|
| 1 CSHR (KVS #1-C | RT 1):        | J CA                              |
| (KVS #1-CRT 2):  | L CA LL       | —— CA                             |
| (KVS #1-CRT 3):  | L CA          | —— CA                             |
| (KVS #1-CRT 4):  | L CA          | —— CA                             |
| (KVS #1-CRT 5):  | L CA          | —— CA                             |
| (KVS #1-CRT 6):  | L CA          | —— CA                             |

Mode:

Г

1= RCRT 811= RCRT 8 TandemStatus:A:1= Do not display Quantity 1 2= RCRT 412= RCRT 4 Tandem 2= Beep when over time limit

- 3= RCRT Split13= RCRT Split TandemB:1= Disable Consolidation 4= Park/Serve
- 5 = KPS (Sgl/Sep)
- 6 = KPS (Sgl/Cmb)
- 7= KPS (Dual/Sep)2= Require Fill before Clear
- 8=KPS (Dual/Cmb)4=Beep at order receipt
- 9= Product ComparisonD:1= Display Cashier
- 4=Display Server
- 4= Display Sale Total

## (Page 1 of 2)

# Beginning Sequence: 57 CASH 3 CASH

| Default Message                                       | $\underline{\text{Message}}$ | Color |
|-------------------------------------------------------|------------------------------|-------|
| DONE 100 CSHR (4 characters)                          | CA CA                        | A B   |
| IN 101 CSHR (4 characters)                            | L L L L CA L CA              |       |
| OUT 102 CSHR ////////////////////////////////////     | CA CA                        |       |
| D/T 103 CSHR ////////////////////////////////////     | CA CA                        |       |
| CONT-> 104 CSHR (6 characters)                        | CA CA                        |       |
| CANCEL 105 CSHR 6 characters)                         | CA                           |       |
| GCK# 106 CSHR └── / / / / / / / / / / / / / / / / / / | L L L CA L L CA              |       |
| TL 107 CSHR                                           | L L L CA L CA                |       |
| BFWD 108 CSHR 4 characters)                           | CA CA                        |       |
| PKUP 109 CSHR / / / / / / / / / / / / / / / /         | CA CA                        |       |
| PHON 110 CSHR ////////////////////////////////////    | CA CA                        |       |
| 111 CSHR                                              | L CA CA                      |       |
| 112 CSHR                                              | CA                           |       |
| 113 CSHR                                              | L CA CA                      |       |
| LNK CRT BUF FULL114 CSHR                              | CA L                         | L CA  |

Panasonic 5000 Version 4.0 Programming Instructions - Rev. 1.0

(16 characters)

# **P57 KVS Descriptors**

(Page 2 of 2)

| CHNG ORDER115 CSHR LING CA LINCA CA (10 characters)         |
|-------------------------------------------------------------|
| BREAK IN116 CSHR LIII CA LIICA CA (10 characters)           |
| CSHR OVR117 CSHR LIII CA LI CA LI CA (10 characters)        |
| KVS MODE CHANGE118 CSHR LIIIIIIIIIICA LI CA (16 characters) |
| COMM BUSY 119 CSHR CA CA CA CA CA CA CA CA CA CA CA CA CA   |
| PENDING 120 CSHR CA CA CA (16 characters)                   |
| BUFFER FULL 121 CSHR CA CA CA (16 characters)               |
| WRONG STEER DATA 122 CSHR LIII CA LI CA (16 characters)     |
| DOWNLINE FRM W/S 123 CSHR LIII CA LI CA (16 characters)     |
| COMM ERROR 124 CSHR CA CA CA CA (16 characters)             |
| RECALL 125 CSHR CA CA CA (8 characters)                     |
| LOOK 126 CSHR L CA CA CA CA CA CA CA CA CA CA CA CA CA      |
| SUMMARY 127 CSHR CA CA (8 characters)                       |
| ACTIVE128 CSHR CA CA CA CA CA CA CA CA CA CA CA CA CA       |
| FILL129 CSHR CA CA CA (8 characters)                        |
| Color Options:<br>A:0= Normal VideoB: 0= White 5 = Magenta  |

1= Blink 1= Blue 6 = Yellow 2= Reverse Video 2= Green 3= Cyan 4= Red

### **P57 KVS Screen Colors**

(Page \_\_\_\_ of \_\_\_\_)

0

#### Beginning Sequence: 57 CASH 4 CASH

**RCRT** #<u>ADD</u> <u>FeatureColor Options</u>

| 0                    |                            |
|----------------------|----------------------------|
| LJ                   | 1 SBTL Background CA       |
| (1-3, 10-15)         | 2 SBTL Lines CA            |
| 3 SBTL               | Normal Timer CA            |
| 4 SBTL               | Blinking Timer CA          |
| 5 SBTL               | Cashier Name CA            |
| 6 SBTL               | Fill Timer CA              |
| 7 SBTL               | Normal Counters CA         |
| 8 SBTL               | Change Order Counters L CA |
| 9 SBTL               | Negative Counters CA       |
| $10 \ \mathrm{SBTL}$ | Item Void L CA             |
| $11  \mathrm{SBTL}$  | All Voids CA               |
| $12 \mathrm{SBTL}$   | Recalled Orders CA         |
| 13  sbtl             | Server Name CA             |

Note: Address options are the same for all RCRT (RCRT 4, RCRT 8, Split and Tandem) modes.

#### Product Comparison

0 9 L \_\_\_\_ 1 SBTL Background └\_\_\_\_ CA 2 SBTL Time CA 3 SBTL Past Time Zone CA 4 SBTL Current Time Zone CA 5 SBTL Future Time Zone CA 6 SBTL Today's Counts CA 7 SBTL Average Counts CA 8 SBTL Not Used CA Mode: Color:Color (Background only): 01= RCRT 811= RCRT 4 Tandem A: 0= Normal AB:00= Black 02= RCRT 412= RCRT Split Tandem 1=Blink01=Dark Blue 03= RCRT Split 2= Reverse02= Gray 1 B: 0= White03= Gray 2 04= Park/Serve 05=KPS-Single/Sep. 1=Blue04=Dark Green 2= Green05= Brown 06=KPS-Single/Comb. 07=KPS-Dual/Sep. 3= Cyan06= Purple 08=KPS-Dual/Comb. 4= Red07= User-Defined

Panasonic 5000 Version 4.0 Programming Instructions - Rev. 1.0

09= Product Comparison 10= RCRT 8 Tandem 5= Magenta 6= Yellow

#### **P57 KVS Color Selections**

#### KPS Mode #<u>ADD</u> <u>FeatureColor Options</u>

1 SBTL Background CA
(5-8) 2 SBTL Lines CA
3 SBTL Normal Counter CA
4 SBTL Blinking Counter CA
5 SBTL Change Order Items CA
6 SBTL Previous Counts CA
7 SBTL Current Counts CA

(Page \_\_\_\_ of \_\_\_)

0

Note: Address options are the same for all KPS (Single/Sep, Single/Comb, Dual/Sep, and Dual/Comb) modes.

#### Park/Serve

| 0 - 4                                       | 0                       |
|---------------------------------------------|-------------------------|
| L 1 SBTL Background CA                      |                         |
| 2 SBTL Lines CA                             |                         |
| 3 SBTL Normal Timer └──┘ CA                 |                         |
| 4 SBTL Blinking Timer CA                    |                         |
| 5 SBTL Normal Park Timer CA                 |                         |
| 6 SBTL Blinking Park Timer CA               |                         |
| 7 SBTL Cashier Name CA                      |                         |
| 8 SBTL Pick-up Time CA                      |                         |
| 9 SBTL Normal Counter CA                    |                         |
| 10 SBTL Change Order Counter CA             |                         |
| 11 SBTL Negative Counter CA                 |                         |
| 12 SBTL Change Order Item CA                |                         |
| 13 SBTL All Void Orders CA                  |                         |
| 14 SBTL Recalled Orders CA                  |                         |
|                                             |                         |
| Mode: Color:Color (Background only):        |                         |
| 01= RCRT 811= RCRT 4 Tandem A: 0= Normal AB | :01=Blue                |
| 02= RCRT 412= RCRT Split Tandem             | 1=Blink02=Gray 1        |
| 03 = RCRT Split                             | 2= Reverse03= Gray 2    |
| 04= Park/Serve B: 0= White04= Green         |                         |
| 05=KPS-Single/Sep.                          | 1 = Blue 05 = Brown     |
| 06=KPS-Single/Comb.                         | 2=Green06=Purple        |
| 07= KPS-Dual/Sep.                           | 3= Cyan07= User-Defined |
| 08= KPS-Dual/Comb.                          | 4=Red                   |
| 09= Product Comparison                      | 5= Magenta              |
| 10= RCRT 8 Tandem                           | 6=Yellow                |

Panasonic 5000 Version 4.0 Programming Instructions - Rev. 1.0

# P33 Date & Time

The 5000 system can print the date and time on the customer receipt, journal, and guest check. Once you enter the date, you should require few adjustments. If you need to make change, you can use this procedure set the date or time.

1.Turn the keylock to P2 Mode.

2.Select the Date & Time program.

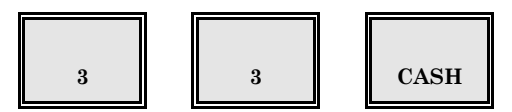

3.Follow procedure a or b, below, to set the date or time.

a)If you need to change the Time:

Enter the 4-digit time. Use two digits for the hours (hh) and two for the minutes (mm). Remember also to use military time for p.m. hours (12:00 noon = 1200, 1:00 p.m. = 1300, 2:00 p.m. = 1400, ... 10:00 p.m. = 2200, 11:00 p.m. = 2300, 12:00 midnight = 0000). If, for example, the current time is 5:00 p.m., enter 1700 SBTL.

# [time]

b)If you must change the Date:

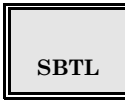

CASH

Enter the current Month, Day, and Year. Use two digits for the month (mm), two for the day (dd), and two for the year (yy). For example, to set the date to July 4, 1998, enter 070498 CASH.

press CASH.

[date]

4.To exit the program,

CASH

# System Set-Up

After you complete the 5000 Series worksheets, there are some basic set-up procedures you should follow before entering the application program. These steps include installing the Flash ROMs or EPROMS, adding the required amount of memory, setting the system status, and running the system self-tests. Before you enter your program, you should also initiate the RAM Clear command to erase all application data that currently exists in the workstation memory.

This section gives you an overview of the procedures you should follow before you enter the application program.

Your workstations can be set up with Flash ROMs or with EPROMS. Flash ROMs have the advantage of allowing you to clear and load the application software from a remote PC, after which you can downline the application to additional workstations on your system.

The features you are using in your system affect where you install the new memory chips. as described below.

### EJ, Projection & Multi-day Polling Buffer

If you use any of these features, you must install a 128KB or a 512KB chip in SRAM position (IC4).

Note:SRAM can be installed even if you are not using RAM positions 2, 3, or 4.

### **Older Versions of MR Software**

With previous workstation software versions, your installation requires the use of a 512KB EPROM with the U35 Board. The Multi-day Polling Buffer and EJ functions are not available with this configuration.

Refer to the following pages for a description of the ROM chip positions.

# **ROM & Jumper Settings**

The JS5000 U35 board has a standard configuration, with one 128K EPROM and one 128K RAM chip. You can add up to four more 128K RAM chips. You can also choose to replace one of the 128K RAM chips with a 512K RAM chip.

The type of chips you install (Flash ROM or EPROM) decides the CPU Board positions you must use. Refer to the diagram that applies to your workstations.

| EPROM              | SRAM                       | RAM4               | RAM3               | RAM2               | RAM1                 |       |
|--------------------|----------------------------|--------------------|--------------------|--------------------|----------------------|-------|
| BOOT 128K<br>EPROM | OPTION<br>128K/512K<br>RAM | OPTION<br>128K RAM | OPTION<br>128K RAM | OPTION<br>128K RAM | STANDARD<br>128K RAM | FLASH |
| 1C2                | 1C4                        | 1C5                | 1C6                | 1C7                | 1C8                  |       |

### Flash ROM Set-up for U35 Boards

Jumper Settings:J22 = 1-2 J23 = 1-2 J24 = 1-2

SRAM (JP17)4M = 2-3 1M = 1-2

### EPROM Set-up for U35 Boards

| EPROM                     | SRAM     | RAM4                 | RAM3                 | RAM2                 | RAM1                 |       |
|---------------------------|----------|----------------------|----------------------|----------------------|----------------------|-------|
| OPTIONAL<br>512K<br>EPROM | Not Used | OPTIONAL<br>128K RAM | OPTIONAL<br>128K RAM | OPTIONAL<br>128K RAM | STANDARD<br>128K RAM | FLASH |
| 1C2                       | 1C4      | 1C5                  | 1C6                  | 1C7                  | 1C8                  |       |

Jumper Settings:J22 = 2-3 J23 = 2-3 J24 = 2-3

SRAM (JP17)4M = 2-3 1M = 1-2

### **Initial Flash ROM Procedures**

This section describes procedures you use to load or update the software in systems with Flash ROMs.

1. With the keylock in P3 mode, turn on the workstation Power Switch.

- The screen gives you the option to start the Flash ROM (Initial Program) procedures or to continue to the next screen.
- Note: These procedures apply to Flash ROM configurations only. You must use the default key positions for the described steps. If you installed EPROMs, choose the Continue option to escape from this screen.

2.Select 2 and press CASH to go into the Initial Program menu, shown below.

1Exit09:10P3 2Flash Memory Clear 3Base RAM Clear\* INITIAL MODE \* 4Download (PC -> WS) 5Downline (WS -> WS) 6Self TestN CASH

3.Use following options (in the order described) to program the Flash ROMs.

- Flash Memory Clear -erases existing data from the ROM chips.
- Flash ROM Download -sends the program from the PC to the Master workstation.
- Flash ROM Downline -sends the program from the Master workstation to other workstations on your system.
- Base RAM Clear -erases existing data from the RAM chips.
- Self-Test -checks workstation components.

4. From here, refer to the explanation for the procedure you need.

# **Flash Memory Clear**

Before you can write new data to the Flash ROMs, you must erase all existing program data. The Flash memory Clear procedure erases the Flash ROMs and tests each ROM position. This procedure is described here.

Note: This procedure is valid only for Flash ROM systems. If you are using EPROMs, "Invalid" displays when you try to select this option.

- 1.Start in the Initial Program menu. (The procedure you use to access this menu is described on the previous page.)
- 2.Select Flash Memory Clear to erase all data from your Flash ROMs.

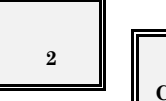

**CASH** The system clears all data from the Flash ROM addresses indicated on your screen. When this procedure is complete, an "Initial End" message displays at the bottom of the screen.

3.Press CASH to return to the Initial Program menu.

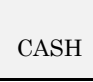

- 4.See the Flash ROM Download procedure to send the program from the PC to the Flash ROMs in the Master workstation.
- After you program the Flash ROMs in the Master workstation, you can use the Flash ROM Downline procedure to send the program from the Master workstation to the other workstations on your system.

## Flash ROM Download

After you clear the Flash ROMs, you can use the following download procedure to send the Flash ROM program from a PC to the workstation.

1.Start in the Initial Program menu.

2.Select the Download (PC->WS) option.

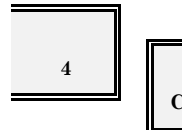

CASH The screen displays a "Waiting for PC" message. Leave this message on the workstation screen.

- 3.Go to the PC and use the Panasonic PF Loader software to send the 5000 Series MR4.0 image file to the Flash ROMs in the workstation.
- While the image file is downloading, the workstation displays a "Downloading" message. When the download is complete, the following screen displays.

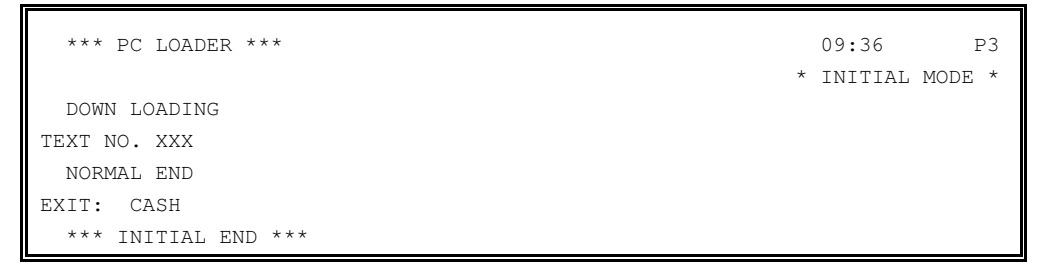

Note:The final text number varies. If a "Communication Error" message displays in place of the "Normal End" message, the download was unsuccessful. Perform a Flash Memory Clear and repeat this procedure.

4. When the download is complete, press CASH to return to the Initial Program menu.

5.To program the Flash ROMs in other workstations on your system, see the Flash ROM Downline procedure, described next. Allow the Initial Program menu to remain on the workstation you just programmed.

## Flash ROM Downline

After you send the Flash ROM program to one workstation, you can use the following procedure to downline the image file to other workstations on your system. The Downline option in the Initial Program menu has four options:

- Workstation # Programming
- Program Downline
- Clear Downline
- Clear Test

These four options help you prepare the receiving workstation for the download and send the image file to the receiving workstation.

### At the Receiving Workstation

Use the following steps to prepare the workstation for the Flash ROM Downline.

1. With the keylock in P3 mode, turn on the workstation Power Switch.

2.Select 2 and press CASH to go into the Initial Program menu.

3.Select the Downline (WS->WS) option.

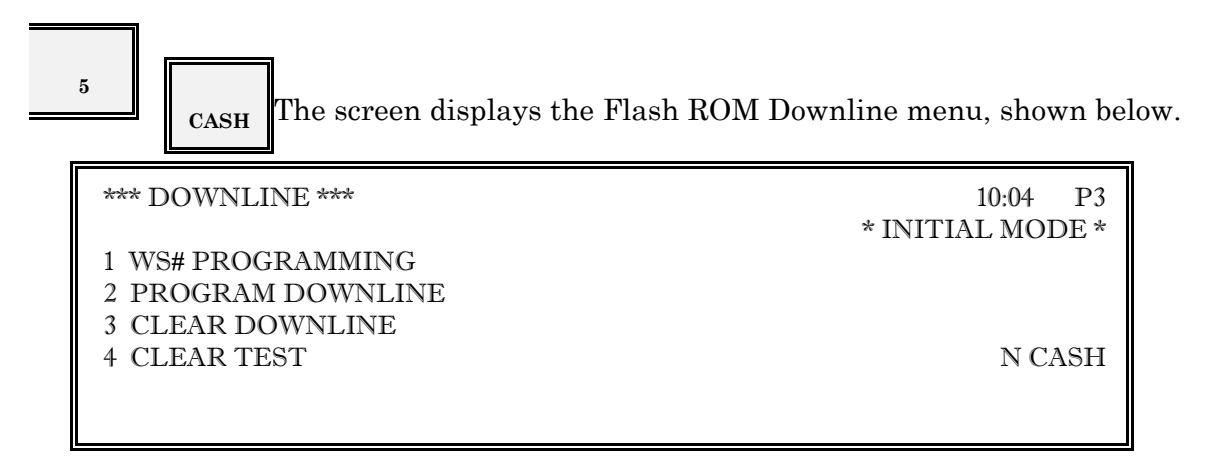

4. Select the Workstation # Programming option.

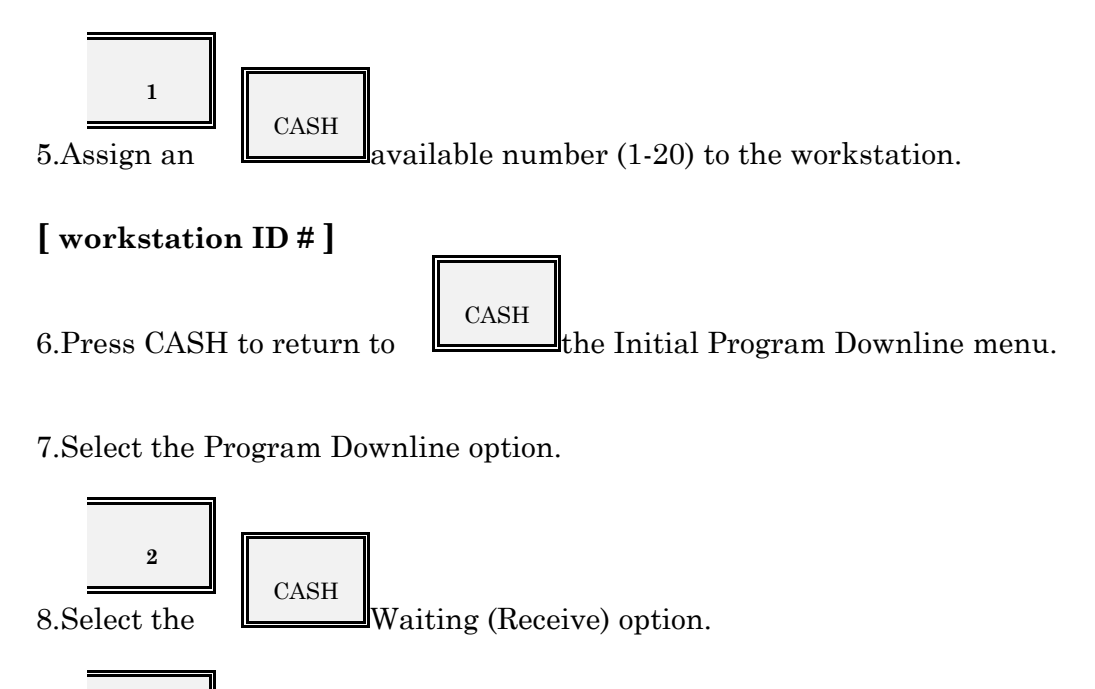

<sup>2</sup> CASH The screen now displays a "Waiting for WS" message. Leave this on the receiving workstation and go to the workstation where the Flash ROMs are already programmed.

## At the Sending Workstation

After preparing the receiving workstation, use the following procedure to downline the image file from the workstation where the Flash ROMs are already programmed.

1.Start in the Initial Program menu.
2.Select the Downline (WS->WS) option.

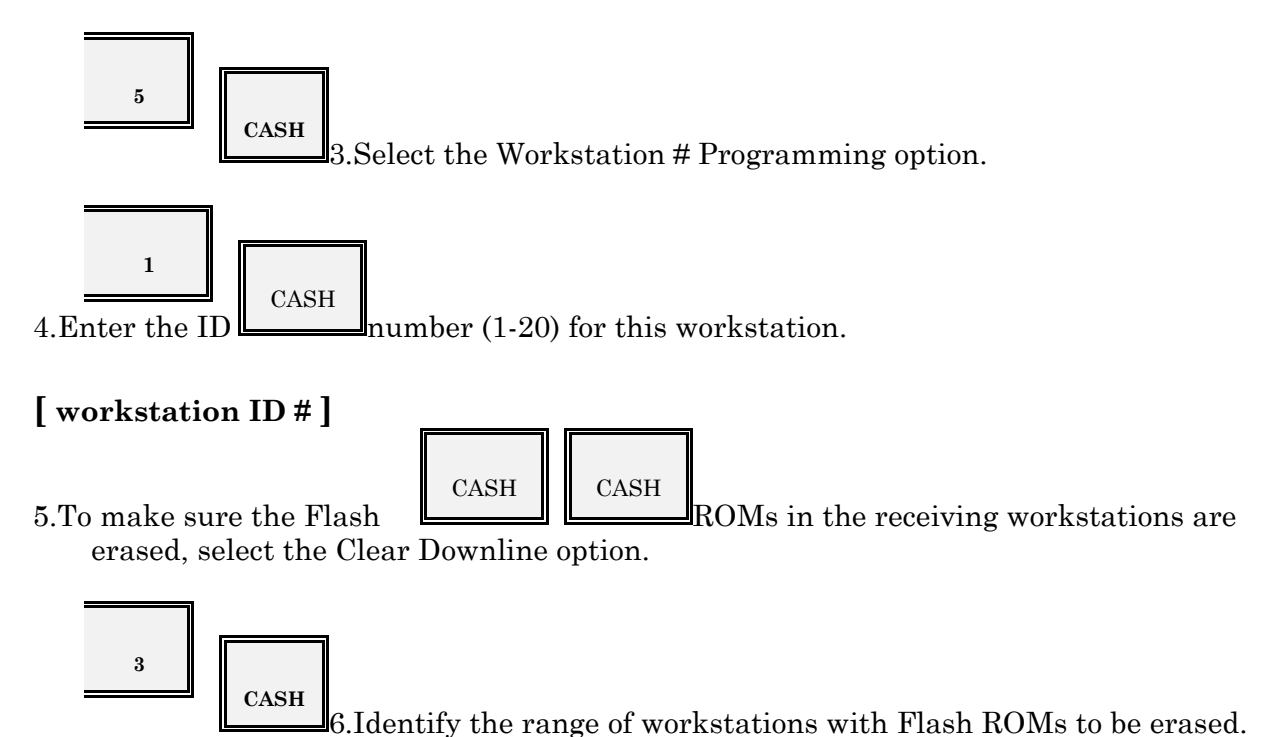

Note:Use the Workstation ID numbers you assigned to the receiving workstations through the WS# Programming option in the Downline menu. See the set-up procedures for the Receiving Workstation if you have not assigned these numbers.

# [ starting workstation ID # ] [ ending workstation ID # ]

7.When you are ready to erase the Flash ROMs in the identified range of workstations, select the Execute option.

1 CAS

**CASH** The screen now displays a report of all possible workstations (1-20). An asterisk (\*) appears next to workstations successfully cleared. "Initial End" displays when the procedure is complete.

8. Press CASH twice to return to the Initial Program Downline menu.

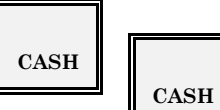

9.Select the Clear Test option to confirm that all Flash ROMs are cleared in the receiving workstations.

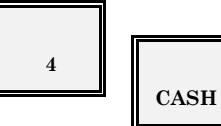

10.Identify the range of workstations you are testing for Flash ROM

#### Clear.

# [ starting workstation ID # ] [ ending workstation ID # ]

11.Select the Execute option to begin the test.

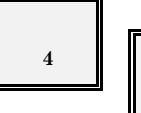

**CASH** The screen lists the twenty possible workstation ID numbers, with an asterisk next to all workstations that pass the Flash ROM Clear test.

All receiving workstations must successfully pass this test before you can downline the Flash ROM program.

12.Press CASH twice to return to the Initial Program Downline menu.

CSHR

CASH CASH

13.When the Flash ROMs are erased at all receiving workstations, you can perform the Flash ROM Downline procedure. To do this, select the Program Downline option from the Initial Program Downline menu.

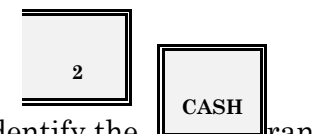

14.Identify the range of workstations receiving the Flash ROM Downline.

## [ starting workstation ID # ] [ ending workstation ID # ]

15.Select the Execute option to downline the Flash ROM image file to the identified range of workstations.

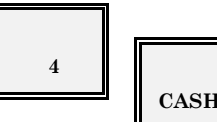

**CASH** The screen lists the twenty possible workstation ID numbers. An asterisk appears next to all workstations that successfully receive the Flash ROM program.

If the downline fails:

Make sure the Flash ROMs were cleared at all receiving workstations.

Make sure you assigned a Workstation ID # at all receiving workstations.

Make sure the "Receiving" screen displays on all receiving workstations.

Clear the Flash ROMs at the receiving workstation before attempting another Flash ROM Downline.

16.Press CASH twice to return to the Initial Program Downline menu.

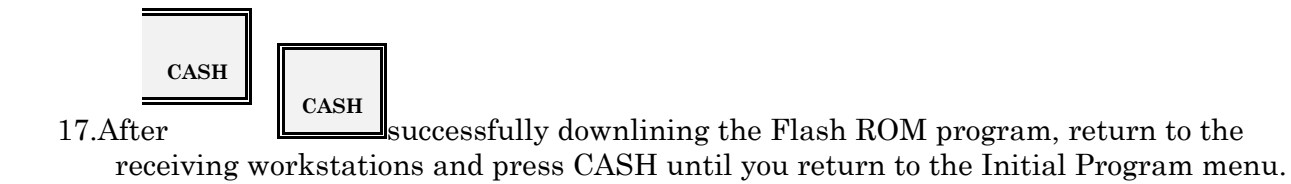

You can now perform a Base RAM Clear to erase all data from the installed RAM chips.

#### **Base RAM Clear**

Use the following procedure to clear data from the RAM chips installed in your workstations.

1. From the Set-up menu, select the Base RAM clear option.

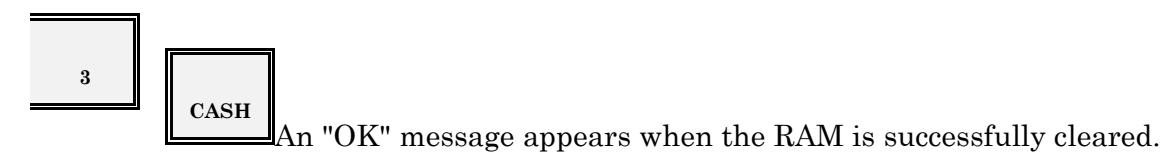

2.Press CASH to return to the Initial Program menu.

Note:The Initial Program menu also includes a Self Test option. The tests are included in this menu for convenience; you can also access them through Program 20, which describes the available test options.

# **Memory Configuration**

Your system can have three different memory configurations: Basic Workstation, Guest Check Master, and System Master.

Depending upon the size of your installation, you may use all three configurations, or you may combine the functions within a workstation. If, for example, your system consists of a single workstation, that workstation acts as the System Master and Guest Check Master. In a two-workstation installation, you can have a single workstation act as both the System and Guest Check Master, or you can have one workstation act as the System Master and the other workstation can act as the Guest Check Master.

Refer to your Memory Configuration worksheets for the estimated memory requirements. When you enter the Memory Allocation, enter addresses that are applicable for the workstation you are programming. This means you enter all addresses at the System Master. At the Basic Workstations, you enter only addresses that apply to Basic Workstations.

As you enter values in the addresses, the system calculates the true memory requirement. If "Invalid" displays, you do not have enough memory installed in the workstation. Add additional RAM or decrease your file sizes, if necessary.

## **Workstation Status**

System Flag 199 controls the status of the workstation. If the workstation acts as a System Master, Flag 199 should equal '0'. If the workstation acts as a Basic Workstation enter a '1' in Flag 199. Enter the appropriate value after you perform a RAM Clear.

#### **In-line ID Settings**

Each device on your ARCNET system must have an identification number which is defined in P24, Flag 239. Remote Printers and KVS Controller ID numbers are defined by dip switch.

The following chart describes the dip switch settings for KVS Systems and Remote Printers. If your system includes a KVS system or remote printer, use the following chart to set the ID number.

#### SYSTEM SET-UP

| Device                       | #      | 8  | 7   | 6   | 5   | 4   | 3   | 2   | 1   |
|------------------------------|--------|----|-----|-----|-----|-----|-----|-----|-----|
|                              | RP #1  | On | Off | Off | Off | Off | Off | Off | On  |
|                              | RP #2  | On | Off | Off | Off | Off | Off | On  | Off |
|                              | RP #3  | On | Off | Off | Off | Off | Off | On  | On  |
| Remote Printer               | RP #4  | On | Off | Off | Off | Off | On  | Off | Off |
|                              | RP #5  | On | Off | Off | Off | Off | On  | Off | On  |
|                              | RP #6  | On | Off | Off | Off | Off | On  | On  | Off |
|                              | RP #7  | On | Off | Off | Off | Off | On  | On  | On  |
|                              | RP #8  | On | Off | Off | Off | On  | Off | Off | Off |
|                              | KVS #1 | On | On  | Off | Off | Off | Off | Off | On  |
| Monochrome<br>KVS Controller | KVS #2 | On | On  | Off | Off | Off | Off | On  | Off |
|                              | KVS #3 | On | On  | Off | Off | Off | Off | On  | On  |

Note:Set the appropriate ID at each device to which you are communicating.

# P21 RAM Clear

After you install the required amount of memory, go into Program 21 and perform a RAM Clear. RAM Clear erases file distortions resulting when you add new RAM chips or significantly change file sizes. It also loads the default program. The RAM Clear command must be performed before you enter the application program and any time you change the system memory.

The Program 21 RAM Clear menu also gives you access to the Z Counter Reset command. Use the following procedure to go into the RAM Clear menu.

1.Turn the keylock to P2 Mode and select the Memory Allocation Program.

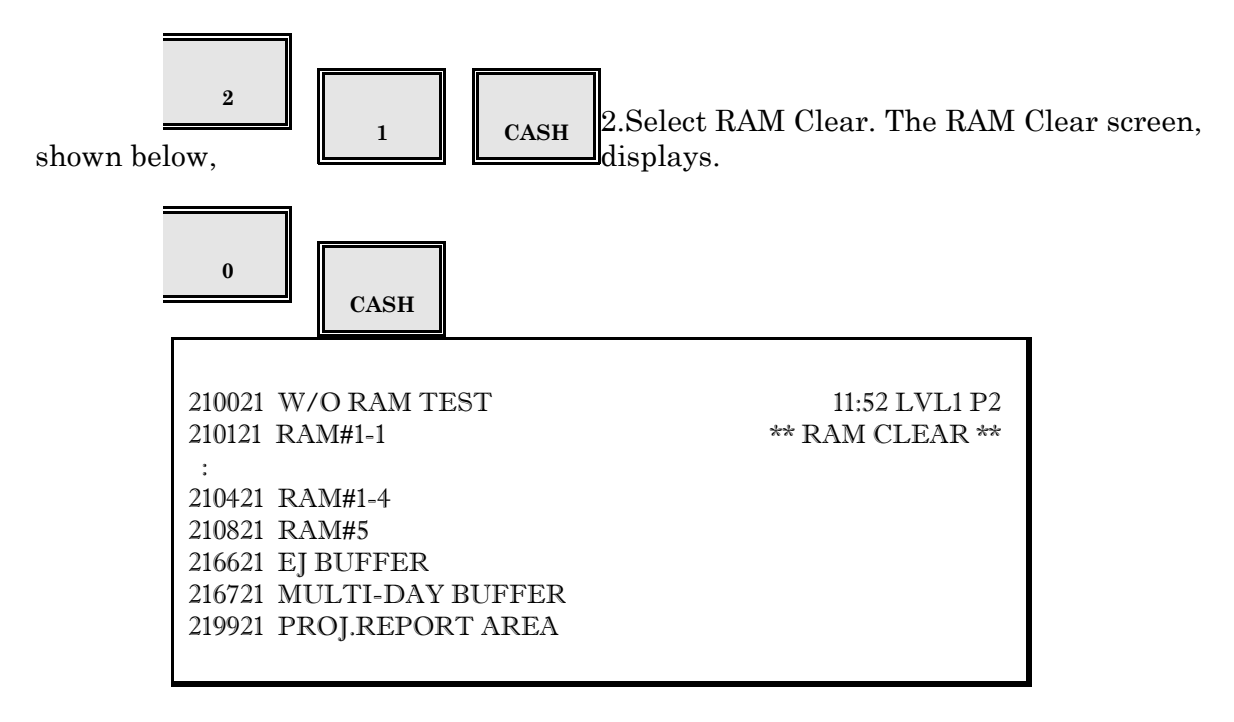

3.Refer to the description for the function you need.

A.RAM Clear without Test

Use the following command if you want to clear the RAM without testing it. This option immediately clears the memory, then loads the default program. See Step 4 for instructions about exiting the test.

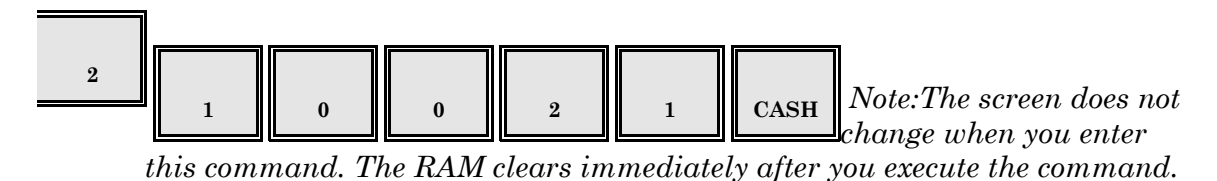

#### B.RAM Clear with Test

Use the following procedure to test each RAM address you clear. If the RAM passes the test, "OK" appears beside the RAM number. If it does not pass the test, or is not installed, "NG" appears. Once the RAM is tested and cleared, the system loads the default program.

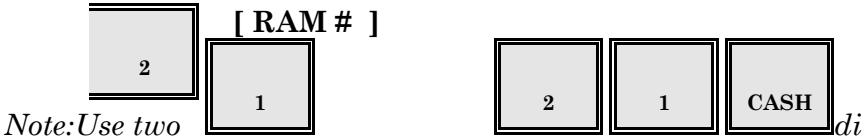

you want to test and clear. For example, to clear RAMs 1 and 2, enter '210221 CASH'. To clear RAMs 1 through 4, enter '210421 CASH'.

#### C.EJ Buffer Reset

Once you activate the EJ Buffer, select data begins to accumulate in the buffer. Use the following procedure to erase the data currently stored in the buffer.

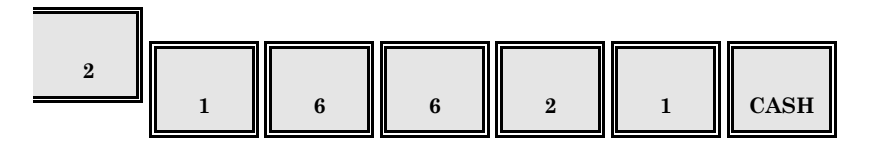

D.Multi-day Polling Buffer Reset

The Multi-day Polling Buffer stores previous report data, providing a back-up if the Host PC is unable to retrieve data for a particular business day. Use the following procedure if you want to erase all previous reports currently stored in the buffer.

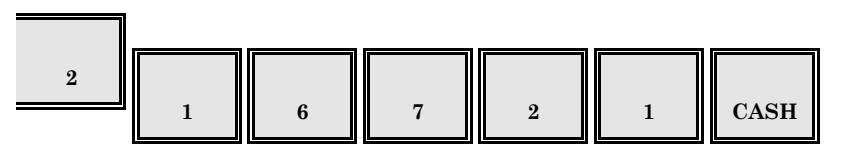

E.Projection Report Clear

If you use the Projection Reports, counts accumulate in the historical files each time you perform a System Open. Use the following procedure to erase the counts just before the restaurant begins using the system. This is the only procedure available for resetting Projection and Comparison totals.

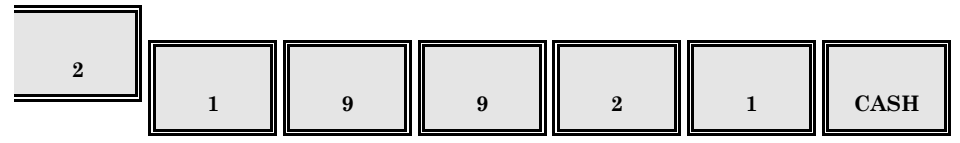

4.After you enter the command, press CLEAR to remain in the RAM Clear screen. Or press CASH, if you want to go back to the P2 Mode menu.

# **P20 Self-Diagnostics**

After RAM Clear, you can run any or all of the diagnostic tests. Use these tests to verify the integrity of each individual workstation you are programming. If you have not yet defined your keyboard, you can use the Default Keyboard Layout for the test procedures.

- 1.Turn the keylock to P2 Mode.
- 2.Select Self-Test. The Self-Test menu, shown below, displays.

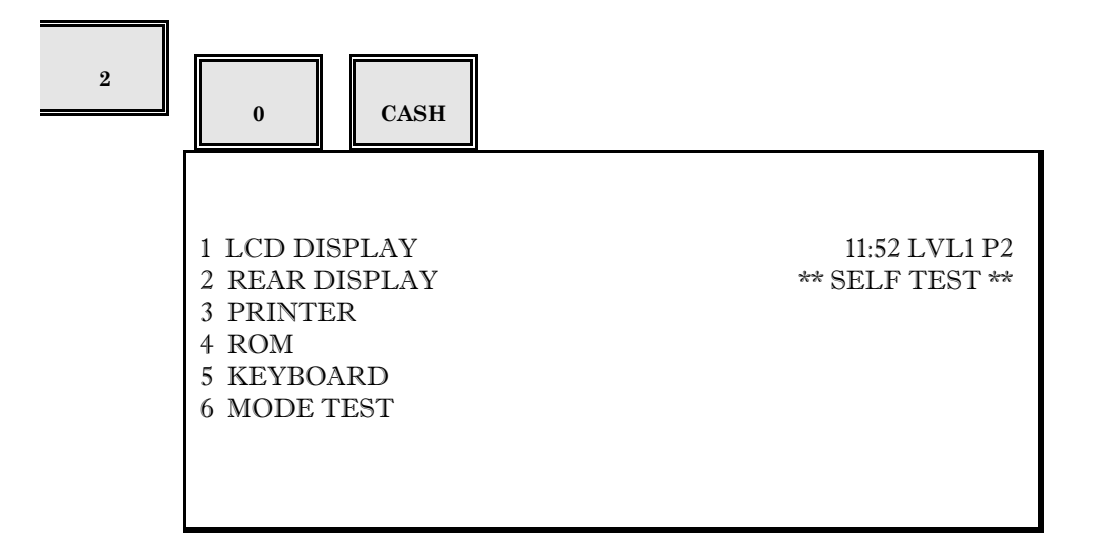

Note: This menu initially displays the first six available tests. You can use the Cursor keys to move back and forth in this menu. (If you know the test numbers, you can simply enter the test number.)

3.Select the test you want to run.

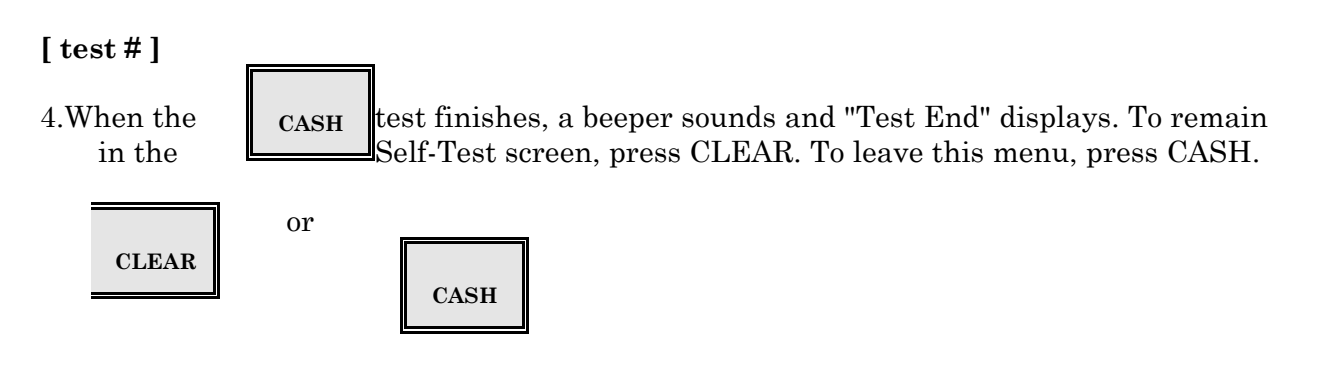

## **Test Descriptions**

| Test #1: LCD TestUse this   | test to check the operator display. The screen displays available<br>characters in normal, bold, then reverse video. If you have<br>installed it, the "A" drawer opens and "Drawer Open" displays.<br>You must close the drawer before you can leave the test.                                                                                                    |
|-----------------------------|----------------------------------------------------------------------------------------------------|
| Test #2: Rear DisplayThis   | test checks the customer display (at the back of the<br>workstation). The screen displays all available numeric<br>characters in sequence. If you have installed the "B" cash<br>drawer, it opens and "Drawer Open" is displayed. You must<br>close the drawer before you can exit the test.                                                                                                    |
| Test #3: Printer TestUse th | his test to check the internal printer. Each available number and<br>character prints on the receipt and journal tape. If you have a<br>slip printer, you can also check it with this test. Place a check<br>or form in the printer before you start the test. You must<br>replace the check each time the system detects paper-end.                                                                                                    |
| Test #4: ROMThis test give  | es you the installed ROM version and checksum. Make sure<br>checksums are accurate and all checksums are consistent<br>system-wide.                                                                                                    |
| Test #5: KeyboardThis test  | checks the physical locations of your keyboard. The "Next Key"<br>line indicates the key you should press. When you press the<br>key, its associated hard key location displays beside the "In"<br>line. If you press a key out of sequence, the "Wait" line<br>indicates the position the system expected. The printer lists<br>the omitted position. Refer to the Hard Key Location chart,<br>provided later in this section, for a list of the codes you should<br>see. |
| When you are ready to leav  | ve this test, turn the keylock to any position. Turn the keylock<br>back to P2 Mode, then exit the test. Notice this test does not<br>involve the soft key codes you assign to the keyboard.                                                                                                    |

| Test #6: ModeUse this test  | to check each of the keylock positions. As you turn the keylock,<br>its associated position displays on the workstation screen.<br>Closed = 00F0, REG Mode = 01F0, MGR Mode = 08F0, P2<br>Mode = 02F0, P3 = 04F0.                      |
|-----------------------------|----------------------------------------------------------------------------------------------------|
| Test #7: IRC (send)This tes | t checks the in-line hardware. After you place another<br>workstation in "receive" mode, use this test to send a<br>communication signal. The screen displays the results.                                                             |
| Test #8: IRC (Receive)This  | test helps verify that this workstation can accurately receive in-<br>line data from other workstations on your system. Use this test<br>to place a workstation in "receive" mode, then use Test #8 to<br>send a communication signal. |
| Test #9: Time ClockThis tes | st is used during manufacturing to test internal clock output. It<br>has no practical application at restaurant level.                                                                                                    |
| Test #10: RS-232CThis test  | checks the RS-232C ports of your workstation. You must connect a direct-connect modem-eliminator cable prior to running this test.                                                                                                    |
| Test #11: Mag CardUse thi   | s test to check communication from the workstation to the<br>Magnetic Card Reader. After entering the menu, run a card<br>(test card, credit card, etc.) through the reader. The screen<br>displays the results.                       |
| Test #12: Tandem TestThe    | Tandem Test starts with Test #1, the LCD test, and runs each<br>test one time. You can use this test after RAM Clear to quickly<br>run through each of the diagnostic tests.                                                           |
| Test #13: Repeat TandemT    | he Repeat Tandem test runs each of the diagnostics repeatedly.<br>To exit this test, press any key (except the numeric keys) to<br>signal the end of the test.                                                                         |
|                             |                                                                                                    |

Test #14: Keyin Data The Data Dump test displays the key strokes stored to assist Dumpin troubleshooting any operational or system problems.

| Test #15: Memory DumpThe Memory dump test displays/prints data stored in memory to |
|------------------------------------------------------------------------------------|
| assist with the troubleshooting of system problems.                                |

Tests 16-19: RAM TestsThe 5000 system has two sets of RAM tests: Test 16-19 and Tests 20-23.

If you have installed 32Kb RAM chips, use tests 16-19 to check your workstation memory. Use Test #16 to check the first RAM chip, Test #17 to check the first two chips, Test #18 to check chips 1-3, and Test #19 to check the chips 1-4. If you have installed 128Kb RAM chips, use Tests 20-23 to check the workstation memory.

Tests 20-23: RAM TestsIf you have installed 128Kb memory chips in your workstations, use Tests 20-23 to check the RAM memory. Test #20 checks RAM 2. Test #21 tests RAM 2 and 3. Use Test #22 to check RAM chips 2-4 and Test #23 to test RAM 2-5.

# **Hard Key Locations**

Each position on your workstation keyboard is associated with a number. This number, or "hard key location", identifies the keyboard positions you see in the Keyboard Self-Test.

The following chart lists each of the hard key locations associated with the workstation key positions.

| 0F            | 0E | $0\mathrm{D}$ | 0C | 0B            | 0A | 09 | 08 | 07        | 06 | 05 | 13 | 03 | (7 | F)  | (B | F) |
|---------------|----|---------------|----|---------------|----|----|----|-----------|----|----|----|----|----|-----|----|----|
| 1F            | 1E | 1D            | 1C | 1B            | 1A | 19 | 18 | 17        | 16 | 15 | 04 | 23 | (E | )F) | (E | F) |
| 2F            | 2E | 2D            | 2C | 2B            | 2A | 29 | 28 | 27        | 26 | 25 | 14 | 33 | 02 | 01  | 11 | 00 |
| 3F            | 3E | 3D            | 3C | 3B            | 3A | 39 | 38 | 37        | 36 | 35 | 24 | 43 | 12 | 21  | 20 | 10 |
| 4F            | 4E | 4D            | 4C | 4B            | 4A | 49 | 48 | 47        | 46 | 45 | 34 | 53 | 22 | 31  | 30 | 40 |
| $5\mathrm{F}$ | 5E | $5\mathrm{D}$ | 5C | $5\mathrm{B}$ | 5A | 59 | 58 | 57        | 56 | 55 | 44 | 63 | 32 | 42  | 50 | 60 |
| 6F            | 6E | $6\mathrm{D}$ | 6C | 6B            | 6A | 69 | 68 | 67        | 66 | 65 | 54 | E3 | 52 | 41  | 51 | E0 |
| EF            | EE | ED            | EC | EB            | EA | E9 | E8 | ${ m E7}$ | E6 | E5 | 64 | 73 | 62 | 61  | E1 | 70 |
| 7F            | 7E | 7D            | 7C | 7B            | 7A | 79 | 78 | 77        | 76 | 75 | E4 | F3 | F  | 2   | 7  | 1  |
| FF            | FE | FD            | FC | FB            | FA | F9 | F8 | F7        | F6 | F5 | F4 | 74 | 7  | 2   | F  | 0  |

# **Keyboard Printout Matrix**

When you use Program 50 to print out your keyboard layouts, the system uses a numbering system to identify the positions. The following chart lists the codes associated with each of the positions.

| Note: The four fixed key positions in the upper right corner (Receipt Feed, Journal Feed | , Cursor | Up, |
|------------------------------------------------------------------------------------------|----------|-----|
| and Cursor Down) do not appear on your Self-Test printout.                               |          |     |

| 000 | 010 | 020 | 030 | 040 | 050 | 060 | 070 | 080 | 090 | 100 | 110 | 120 |     |     |     |     |
|-----|-----|-----|-----|-----|-----|-----|-----|-----|-----|-----|-----|-----|-----|-----|-----|-----|
| 001 | 011 | 021 | 031 | 041 | 051 | 061 | 071 | 081 | 091 | 101 | 111 | 121 |     |     |     |     |
| 002 | 012 | 022 | 032 | 042 | 052 | 062 | 072 | 082 | 092 | 102 | 112 | 122 | 130 | 138 | 144 | 152 |
| 003 | 013 | 023 | 033 | 043 | 053 | 063 | 073 | 083 | 093 | 103 | 113 | 123 | 131 | 139 | 145 | 153 |
| 004 | 014 | 024 | 034 | 044 | 054 | 064 | 074 | 084 | 094 | 104 | 114 | 124 | 132 | 140 | 146 | 154 |
| 005 | 015 | 025 | 035 | 045 | 055 | 065 | 075 | 085 | 095 | 105 | 115 | 125 | 133 | 141 | 147 | 155 |
| 006 | 016 | 026 | 036 | 046 | 056 | 066 | 076 | 086 | 096 | 106 | 116 | 126 | 134 | 142 | 148 | 156 |
| 007 | 017 | 027 | 037 | 047 | 057 | 067 | 077 | 087 | 097 | 107 | 117 | 127 | 135 | 143 | 149 | 157 |
| 008 | 018 | 028 | 038 | 048 | 058 | 068 | 078 | 088 | 098 | 108 | 118 | 128 |     | 136 |     | 150 |
| 009 | 019 | 029 | 039 | 049 | 059 | 069 | 079 | 089 | 099 | 109 | 119 | 129 |     | 137 |     | 151 |

# **Cable Pin-Outs**

Use the following pin-outs for cable connection to RS-232C Channel 1 (CH1), Channel 2 (CH2), and Channel 3 (CH3), as needed.

## Channel 1 (CH1) Pin-Outs

Use the following pin-outs for cables connected to workstation RS-232 Channel 1.

#### Direct Printer (P100WPRJ, P100WP) & PC Loader:

| 8-Pin<br>(Workstation)                                             | 25-Pin<br>(Direct Printer)                        |  |
|--------------------------------------------------------------------|---------------------------------------------------|--|
| FG 1<br>RTS 2<br>RXD 3<br>DSR 4<br>TXD 5<br>DTR 6<br>SG 7<br>CTS 8 | 1 FG<br>2 TXD<br>20 DTR<br>3 RXD<br>6 DSR<br>7 SG |  |

# Thermal Printer (JS800TP)

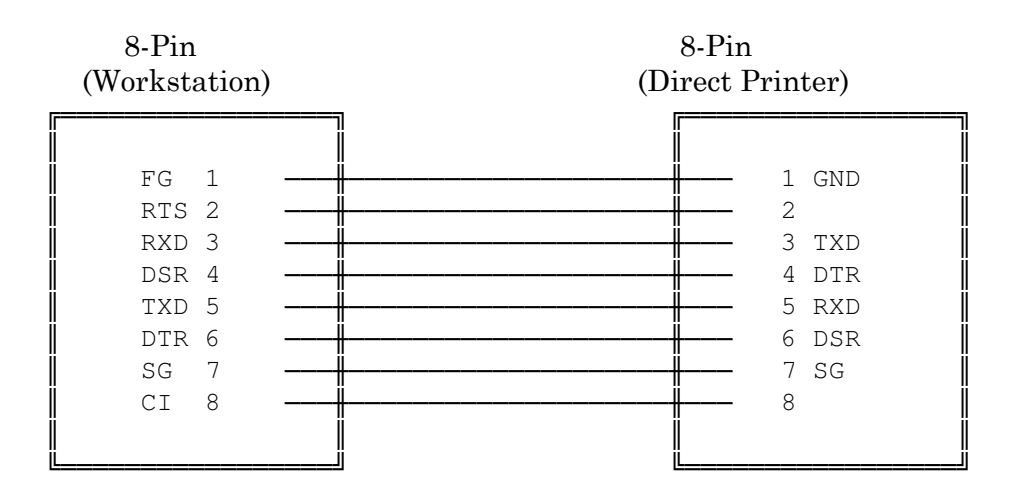

## Host Polling (CH1 Direct Connect)

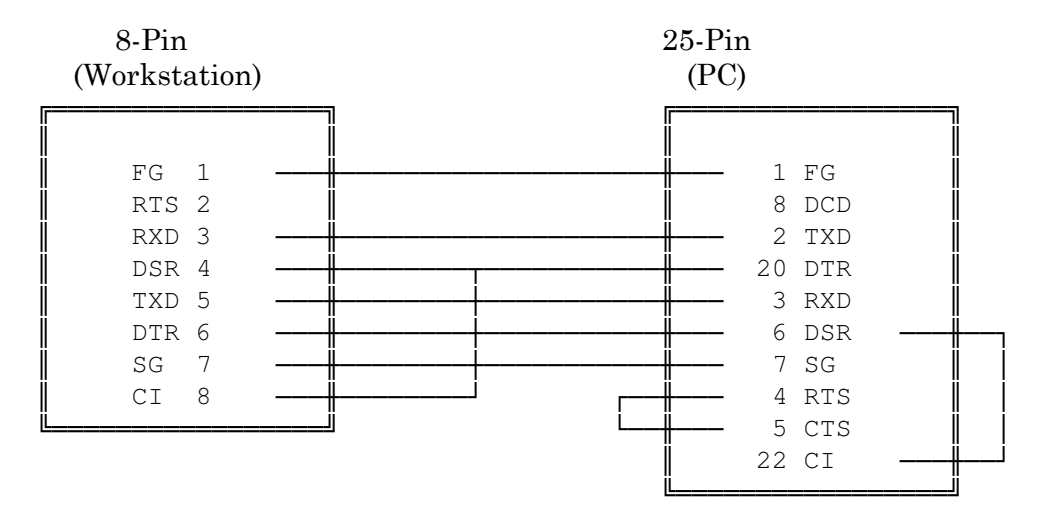

#### Host Polling (CH1 Direct Connect)

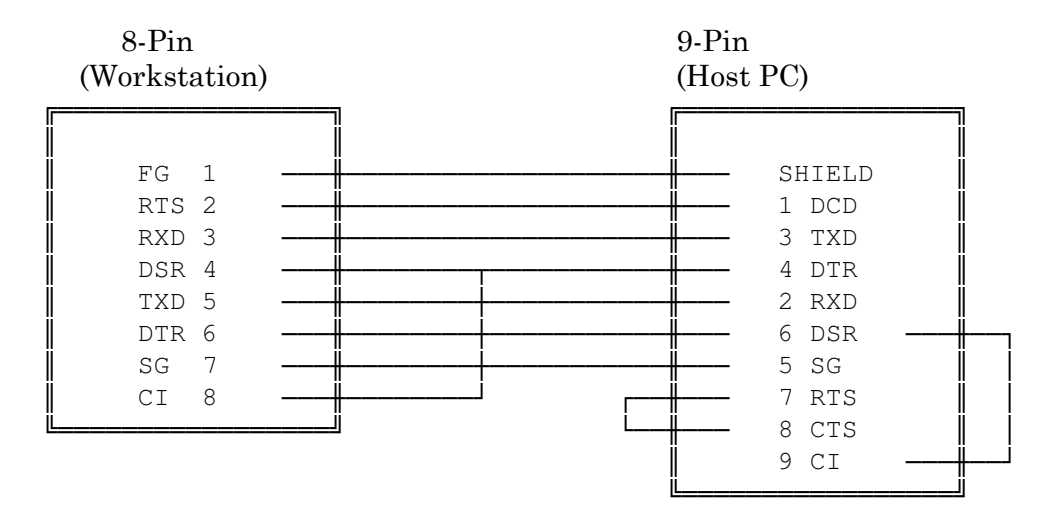

#### Host Polling (CH1 Modem)

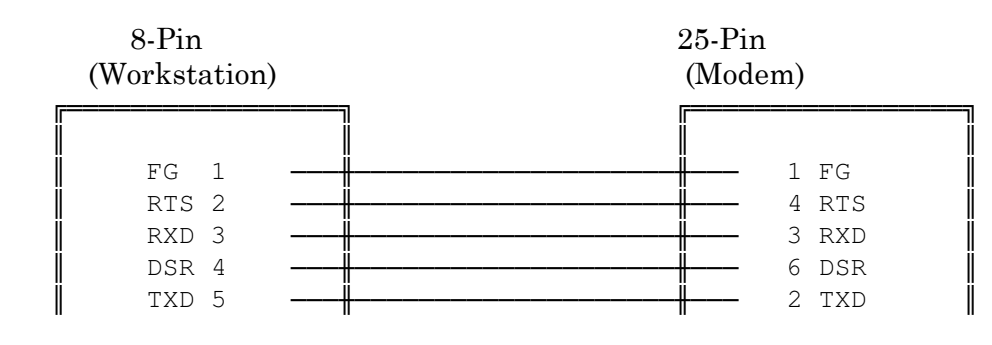

Panasonic 5000 Version 4.0 Programming Instructions - Rev. 1.0

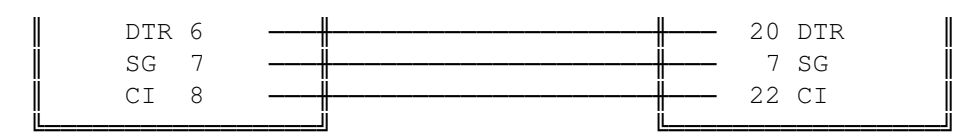

## Scale Interface (CH1 Direct Connect)

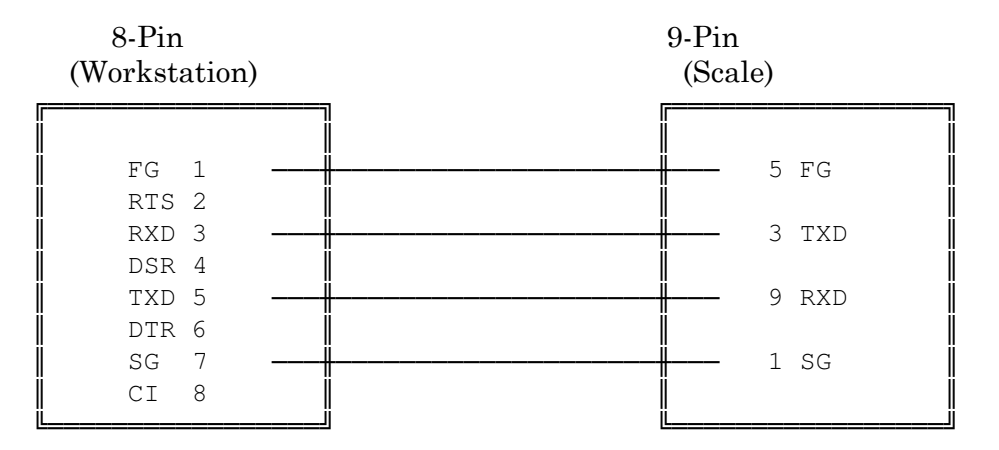

## **Coin Dispenser (Telequip)**

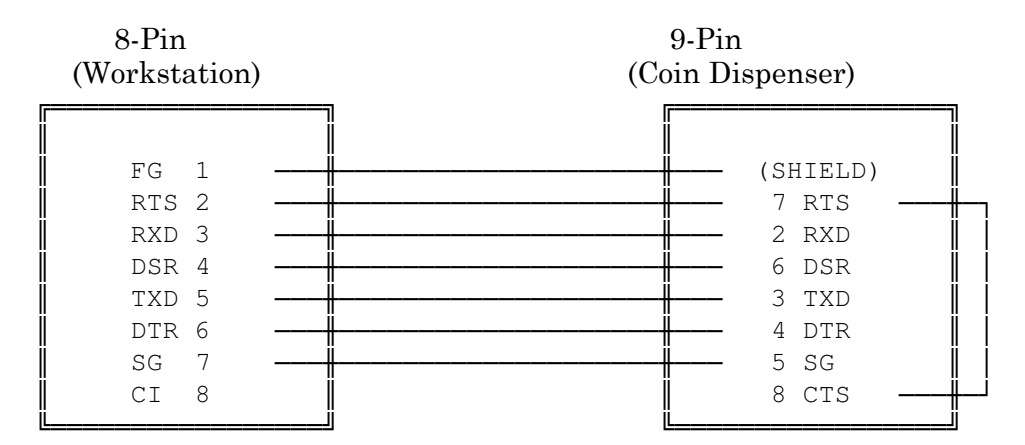

## **Coin Dispenser (Brandt Model 583)**

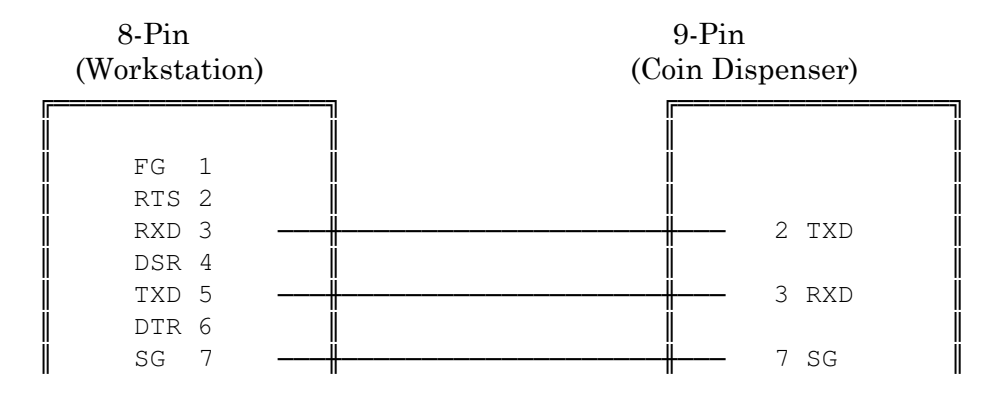

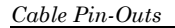

|   | CI | 8 |    |
|---|----|---|----|
| L |    |   | LJ |

### Channel 2 (CH2) Pin-Outs

Use the following pin-outs for cables connected to optional RS-232C Channel 2.

#### Direct Printer (P100WPRJ, P100WP), PC Loader, & Host (Direct Connect)

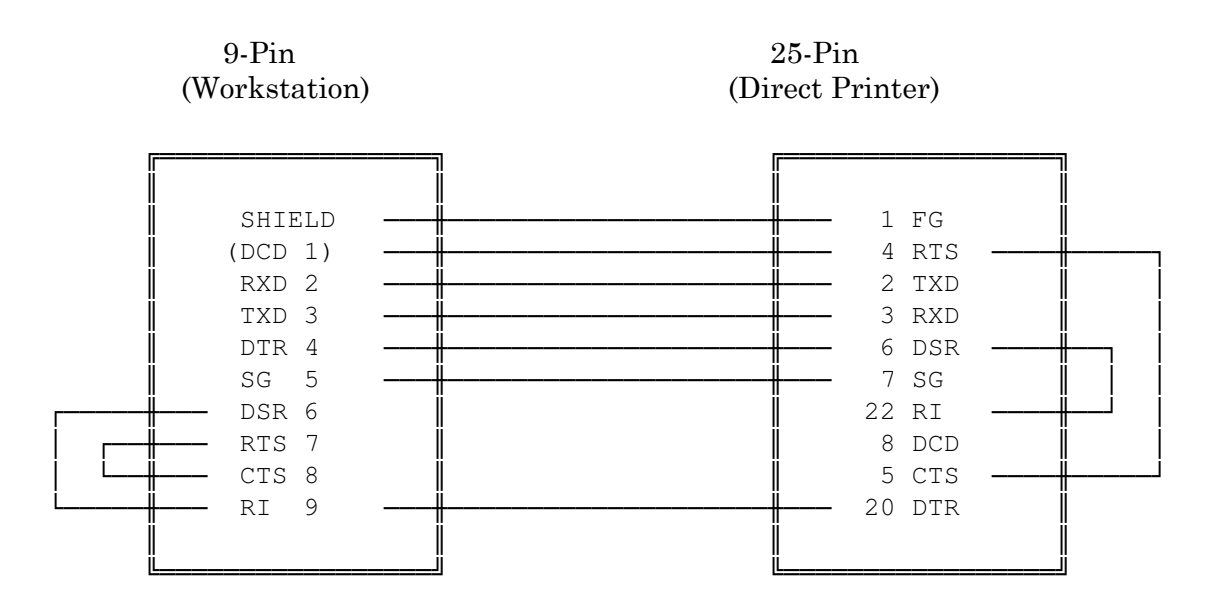

## Thermal Printer (JS800TP)

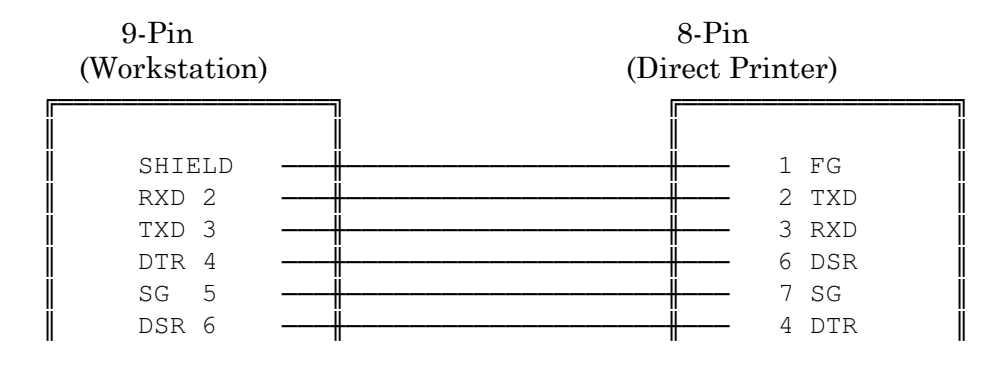

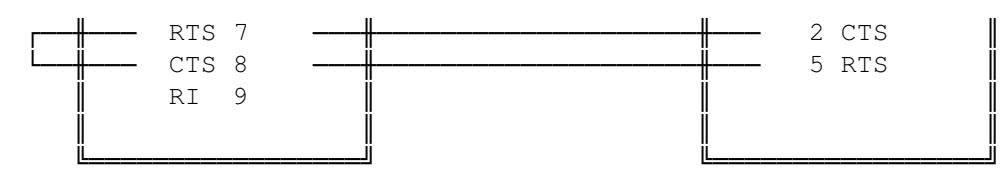

#### Scale Interface (CH2)

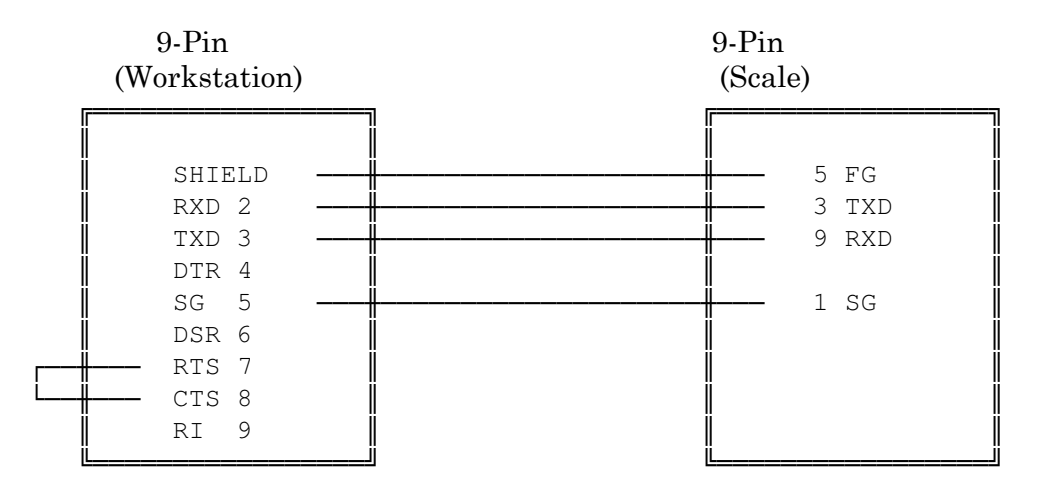

#### **CH2** Coin Dispenser (Telequip)

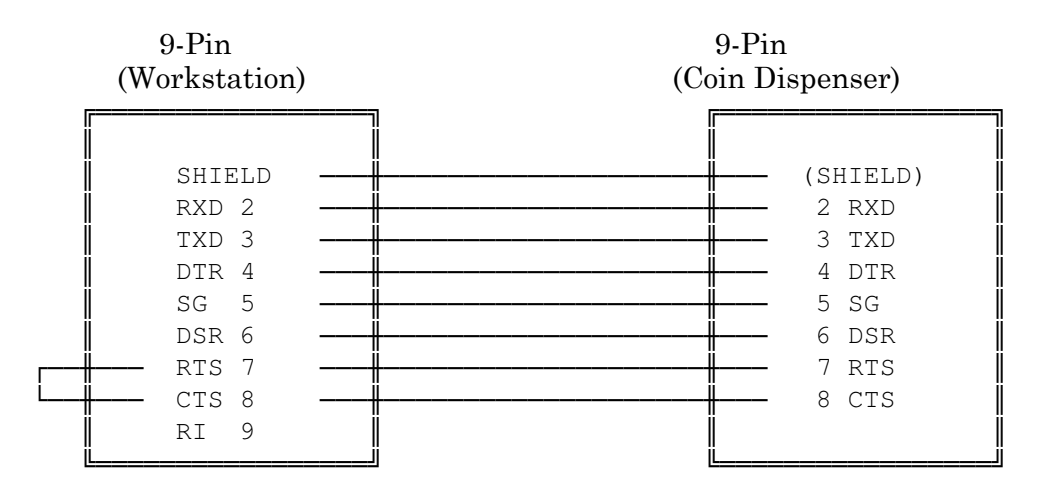

### CH2 Coin Dispenser (Brandt Model 583)

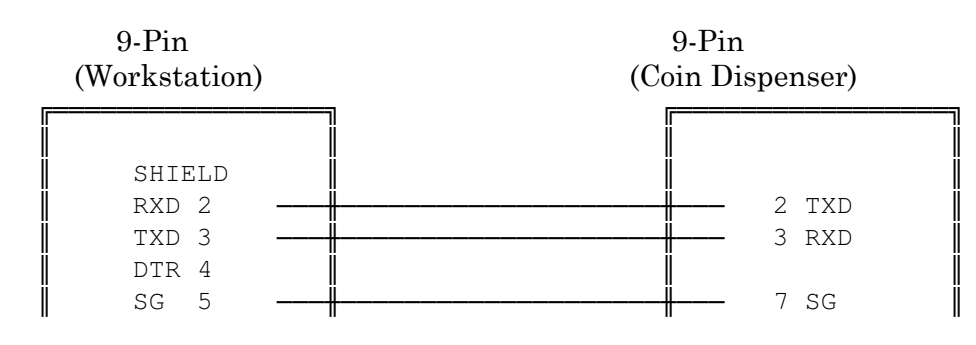

|   |          | DSR | 6 |   |   |    |
|---|----------|-----|---|---|---|----|
| r | <u> </u> | RTS | 7 |   |   |    |
| L |          | CTS | 8 |   |   | Ï  |
| Í |          | RI  | 9 |   |   | Ï  |
| i | i        |     | j | j | Ľ | ij |

### Channel 3 (CH3) Pin-Outs

#### Direct Printer (P100WPRJ & P100WP)

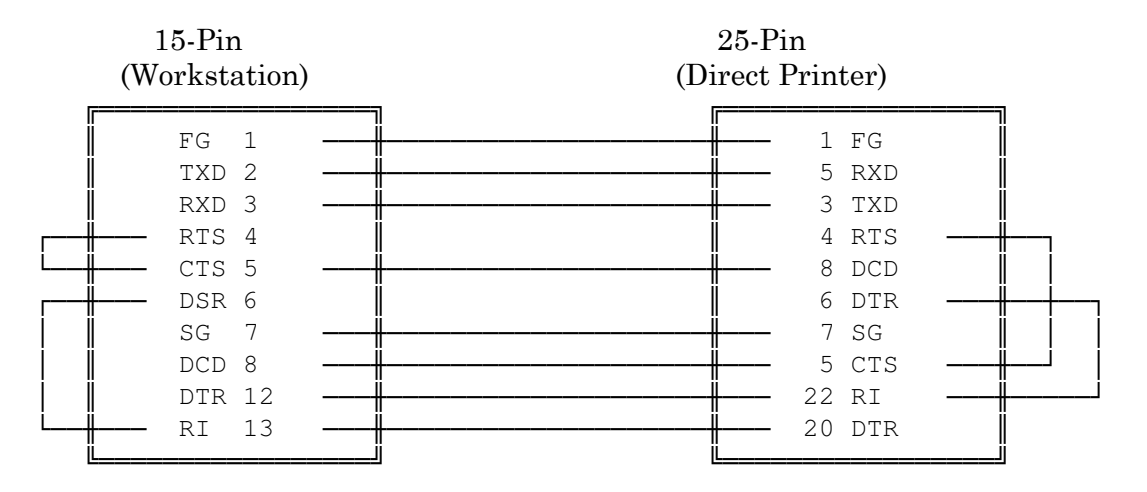

#### Thermal Printer (JS-800TP)

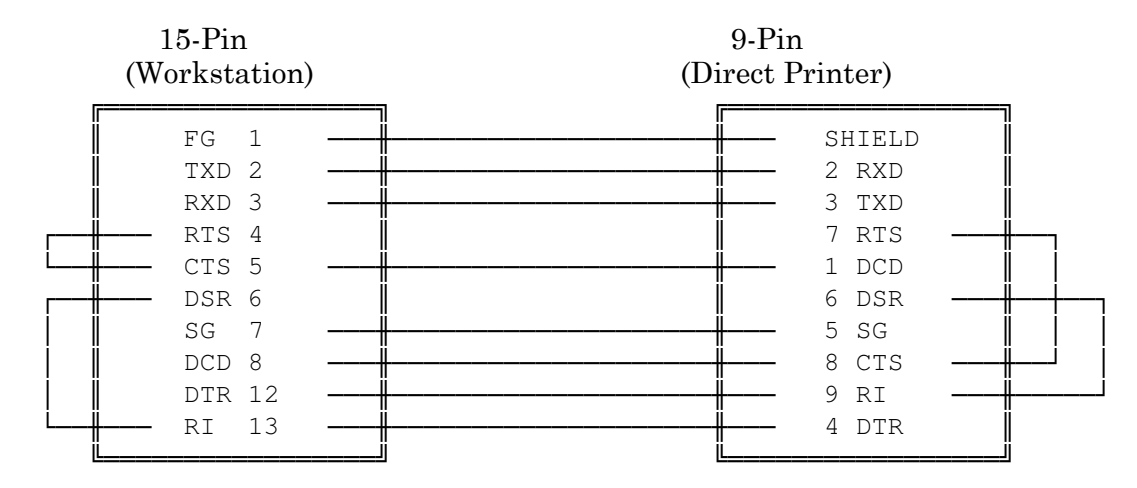

## Host Polling (Modem)

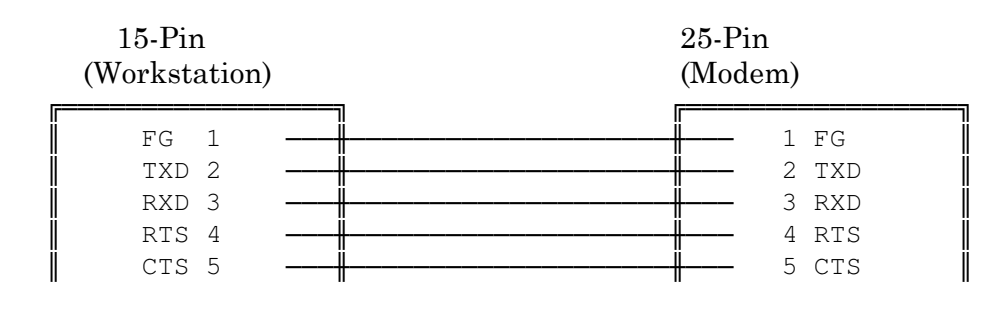

| DSR 6  | <br> | 6  | DSR |
|--------|------|----|-----|
| SG 7   | <br> | 7  | SG  |
| DCD 8  | <br> | 8  | DCD |
| DTR 12 | <br> | 20 | DTR |
| RI 13  | <br> | 22 | RI  |
|        |      |    |     |

## Scale Interface (CH3 Direct Connect)

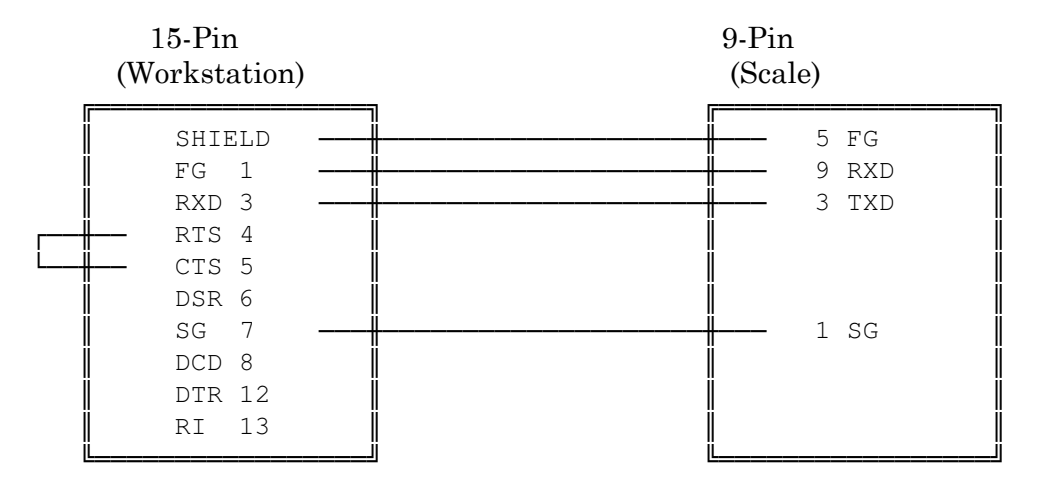

### **CH3 Coin Dispenser (Telequip)**

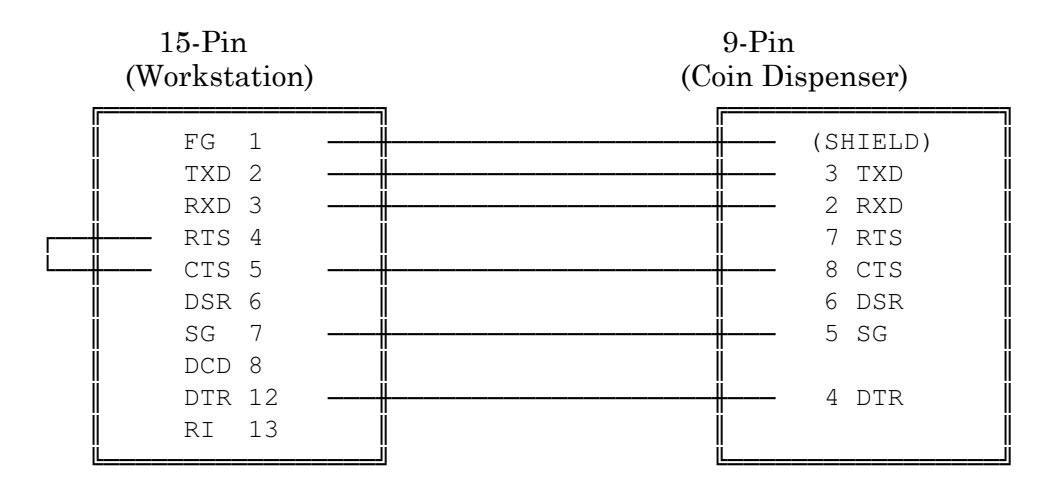

#### CH3 Coin Dispenser (Brandt Model 583)

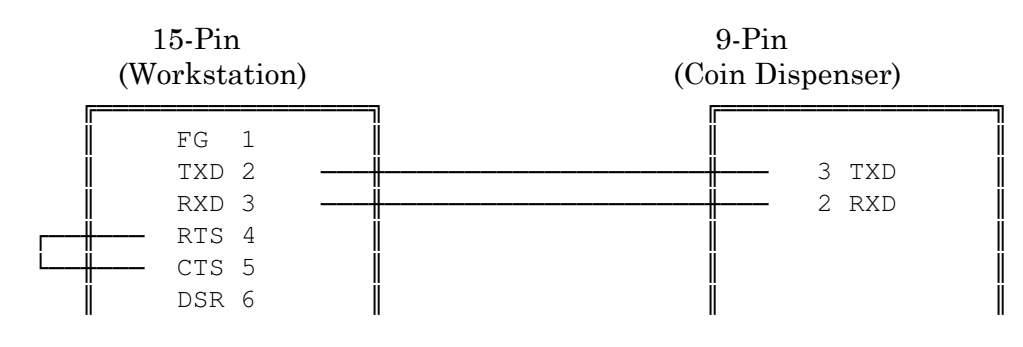

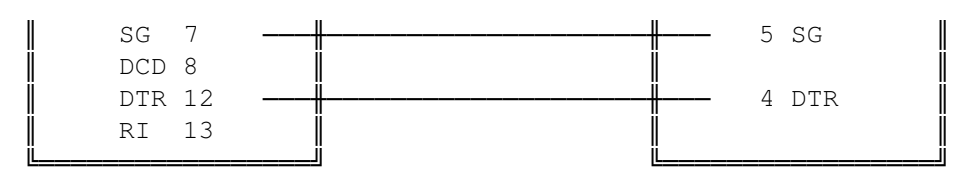

# **Entering the Program**

The Programming Section of this manual describes the steps you follow to write the application program. After you complete the worksheets, you are ready to enter the program. This section covers the steps you use to enter the application program. It includes:

- Sequences for the P2 Mode Programs.
- •X1 Mode Programs
- Program Printouts
- Downlining the Program
- Program Back-Up

Many of the programs are available in P1 Mode for restaurant access. This manual is concerned primarily with the P2 Mode sequences for worksheet entries. P1 Mode programming sequences are covered in the 5000 Series Operating Instructions Manual.

# Suggested Programming Order

Before you begin programming, execute the RAM Clear command to erase any existing program data. After RAM Clear, you can perform any or all of the self-tests to make sure that your workstations ready to accept the program. These procedures are described in the Set-Up Section of this manual.

Enter your selections from the program worksheets in the following suggested order.

- 1. Keyboard Layout
- 2. P21 Memory Allocation
- 3. P21 Report Totals
- 4. P23 Tax Tables
- 5. P24 System & Miscellaneous Flags

You can enter data for the remaining programs (P25 through P56) in any order you prefer. You must enter PLU numbers in Program 27 before you can access the PLU in Program 35.

After you enter the program at the System Master, you can use Program 50 (P50) to print a hard copy of your entries for proofing or filing. This program, covered later in this section, allows you to print your entries in each of the files.

When you are satisfied with your program, use Program 60 to downline the information to all additional workstations on the system.

Panasonic 5000 Version 4.0 Programming Instructions - Rev. 1.0

# P2 Mode Sequence Overview

When you are ready to enter your application program, go to the workstation that acts as the System Master and turn the keylock to P2 Mode. P2 Mode has five pages of menus. The first of these menus is shown below.

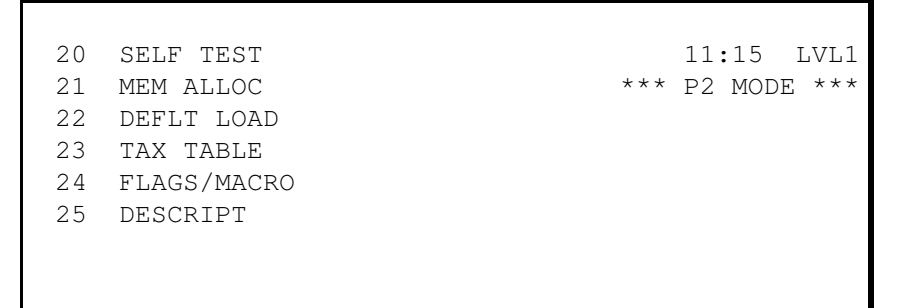

The "Mode" menus are the main menus within each of the screens. They list all related programs and functions available. Under the P2 Mode menu, you see a list of all available system programs. In the P1 Mode, a subset of P2 Mode, you can find all restaurant level programs. MGR Mode includes an X1 Mode menu, with reports and daily programs, and a Z1 Mode menu you use to reset reports.

Many of the mode menus have more than one page or screen. You use the Cursor Up and Cursor Down keys to move between the pages. In the P2 Mode menu, for example, the first page lists Programs 20 through 25. Press Cursor Up to advance in the menu. If you press Cursor Up six times, you see a completely new set of programs.

26TIME RANGES11:15LVL127PLU ADD/DLT\*\*\* P2 MODE \*\*\*28PRODUCT MIX30MESSAGES31CASHIERS

Each screen lists the numbers associated with the P2 Mode programs. The programs are listed in sequential order. If you already know the number of the program you need, simply

enter the program number and press CASH. The screen advances to your selection. If you enter '31 CASH' from the above screen, for example, you go into the Cashier menu.

#### **Data Entry Procedures**

Once you access the program you need, you can begin entering the worksheet data. In most programs, you use the CASH, CSHR, and SBTL keys to enter your selections. In the Coupon program (P36), for example, enter the coupon descriptor with the CASH key, the coupon status with the CSHR key, and the coupon amount with the SBTL key. If you only need to change the coupon amount, enter the new amount and press the SBTL key. You do not need to re-enter the other options.

Some programs use keys that apply specifically to the program. When you reach a screen requiring input, sequence prompts display beneath the menu name. These prompts describe steps and keys you will use to continue within the program. Because screen space is limited, the steps are abbreviated.

Generally, prompts that signal keys you press are indicated with a 4-character abbreviation. Prompts that signal a data entry are shown in parentheses. The following charts describe the abbreviations.

| Abbreviation | Description                                                |
|--------------|------------------------------------------------------------|
| CASH         | Cash key. ("CA" may also be used to describe the Cash key) |
| CPN          | Coupon Key (COUP 1, COUP 2, or COUP3)                      |
| CSHR         | Coded Cashier or Preset Cashier Key                        |
| GCK          | Check Recall/PB Key                                        |
| PLU          | PLU Code or Preset PLU Key                                 |
| SBTL         | Subtotal Key                                               |
| SRVR         | Coded Server Key or Preset Server Key                      |
| TERM#        | Terminal # Key                                             |
| VOID         | Void Key                                                   |
|              |                                                            |

## **Key Abbreviations**

## **Data Entry Abbreviations**

| Abbreviation | Description                                                                                                    |  |  |  |  |  |  |  |
|--------------|----------------------------------------------------------------------------------------------------|--|--|--|--|--|--|--|
| (N)          | A numeric entry that is a single-digit number.                                                                               |  |  |  |  |  |  |  |
| (N2N1)       | A 2-digit number entry. N2 represents the Most Significant Digit and N1 represents the Least Significant Digit of the entry. |  |  |  |  |  |  |  |
| (N4N3N2N1)   | A 4-digit number entry. N4 is the Most Significant Digit of your entry and N1 is the Least Significant Digit.                |  |  |  |  |  |  |  |
| (CODE)       | Report Total Code, Cashier Secret Code, or Secret Server Code.                                                               |  |  |  |  |  |  |  |
| (CSH#)       | Cashier Number.                                                                                                    |  |  |  |  |  |  |  |
| (CPN)        | Coupon.                                                                                                    |  |  |  |  |  |  |  |
| (DSCRPT)     | Descriptor.                                                                                                    |  |  |  |  |  |  |  |
| (END)        | Ending Number in a Sequence.                                                                                                 |  |  |  |  |  |  |  |
| (GCK#)       | Guest Check Number.                                                                                                    |  |  |  |  |  |  |  |
| (HHMM)       | Time. (A 2-digit Hour and 2-digit Minute entry).                                                                             |  |  |  |  |  |  |  |
| (LINE#)      | Menu Line Number.                                                                                                    |  |  |  |  |  |  |  |
| (M-GRP#)     | Major Group Number.                                                                                                    |  |  |  |  |  |  |  |
| (MMDDYY)     | Date (2-digit Month, 2-digit Day, 2-digit Year).                                                                             |  |  |  |  |  |  |  |
| (PRICE/H)    | Price or High-Amount Lock-Out (HALO) Limit.                                                                                  |  |  |  |  |  |  |  |
| (RCP#)       | Recipe Number.                                                                                                    |  |  |  |  |  |  |  |
| (S-GRP#)     | Subgroup (Minor Group) Number.                                                                                               |  |  |  |  |  |  |  |
| (SRV#)       | Server Number.                                                                                                    |  |  |  |  |  |  |  |
| (TERM #)     | Terminal (workstation) Number for Remote Reports and Downlining.                                                             |  |  |  |  |  |  |  |
|              |                                                                                                    |  |  |  |  |  |  |  |

You can use these abbreviations as a quick guide through the program steps. The worksheets are also a good source of information for the steps you need to follow within each of the programs.

#### **Descriptor Entries**

You can enter descriptors with descriptor codes or with the alphanumeric keyboard. If you want to activate the alpha keyboard, press ALPHA SHIFT and type a name or description. With the descriptor codes, you translate your description into the ASCII codes. Then simply enter the codes and press CASH.

The Descriptor Codes are provided below. If you are using the Alpha Keyboard, refer to the chart on the following page.

### **Descriptor Codes**

Г

| Alpha Codes                                 | -Numeric Codes- |
|---------------------------------------------|-----------------|
| A = 41H = 50O = 60V = 660 = 20 7 = 27       |                 |
| B = 42I = 51P = 61W = 671 = 21 8 = 28       |                 |
| C = 43J = 52Q = 62X = 702 = 22 $9 = 29$     |                 |
| D = 44K = 53R = 63Y = 713 = 23              |                 |
| E = 45L = 54S = 64Z = 724 = 24              |                 |
| F = 46M = 55T = 655 = 25                    |                 |
| G = 47N = 56U = 656 = 26                    |                 |
| Miscellaneous Codes ——                      | j               |
| SPACE (blank) = 00\$ = 04* = 12: = 32@ = 40 |                 |
| Double Wide = 88% = 05+ = 13; = 33[ = 73    |                 |
| Leading Space = 99& = 06, = 14< = 34/ = 74  |                 |
| ! = 01' = 07 - = 15 = = 35] = 75            |                 |
| $" = 02(= 10. = 16 > = 36^{-1} = 76$        |                 |
| # = 03) = 11/= 17? = 37 - = 77              |                 |

Panasonic 5000 Version 4.0 Programming Instructions - Rev. 1.0

# Alpha Keyboard Layout

|        |         |   |       |    |   |   |   |   |    |       |           | RCPT<br>Stop | Receipt<br>Feed |   | Journal<br>Feed |      |
|--------|---------|---|-------|----|---|---|---|---|----|-------|-----------|--------------|-----------------|---|-----------------|------|
|        |         |   |       |    |   |   |   |   |    |       |           | LCD          | Cursor Up↑      |   | Cursor Dn↓      |      |
| Double | e Space |   |       |    |   |   |   |   |    |       |           |              |                 |   |                 |      |
| I      | {       | ~ | :     | =  | V | ~ | ? |   | Cl | Clear |           | space        | ce              |   |                 |      |
| _      | !       | @ | #     | \$ | % | ^ | & | * | (  | )     | _         | +            | Clear           |   |                 |      |
| ,      | 1       | 2 | 3     | 4  | 5 | 6 | 7 | 8 | 9  | 0     | -         | I            | 7               | 8 | 9               |      |
|        | Q       | W | Е     | R  | Т | Y | U | Ι | 0  | Р     | [         | ]            | 4               | 5 | 6               |      |
|        | А       | S | D     | Ν  | F | G | Н | J | K  | L     | ;         |              | 1               | 2 | 3               | SBTL |
|        | Z       | Х | С     | V  | В | N | М | , |    | /     | \         |              | 0               |   |                 |      |
|        |         |   | SPACE |    |   |   |   |   |    |       | CASH CASH |              | ASH             |   |                 |      |

Note: You can activate this menu by pressing RCPT STOP within any of the descriptor steps. When you press one of the CASH keys after an entry, your keyboard returns to the normal application definition.
# **Program Exit**

The CASH key is always your last entry within a programming procedure. If you press CASH without a number, the screen returns to the nearest Mode Menu. In some screens, you can also use the CLEAR key. The guidelines for the CASH and CLEAR keys are provided here.

| CASH  | When preceded by a numeric entry, CASH moves you to the screen associated with your selection. If you are in a screen that requires data entry, CASH inputs your data selection. |
|-------|----------------------------------------------------------------------------------------------------|
| CASH  | When pressed without a number, CASH takes you out of the current screen and returns you to the previous Mode Menu.                                                               |
| CLEAR | When pressed after an error, CLEAR removes the error message and allows you to re-enter the data.                                                                                |
| CLEAR | When pressed after an accepted data entry, CLEAR exits the current screen and calls up the previous subscreen.                                                                   |

If, for example you press 20 CASH, the screen displays the Self-Test menu. At this point, if you press 1 CASH, you go into the LCD Test. After the test, you can press CLEAR to go back to the Self-Test menu, or you can press CASH to go back to the P2 Mode Menu.

Note: You must always return to the main Mode Menu before you can turn the workstation keylock.

# X1 Mode Programs

After you enter the P2 Mode programs, you can turn the keylock to MGR Mode to enter the X1 Mode programs. Because these programs consist of a single line of data, worksheets are not required. They are listed under the MGR Mode menu so restaurant personnel can make changes, as needed.

The programs listed in X1 Mode include PLU Shift Level, Starting Order #, Remote Steering, Drawer Assignment, Server Enable/Disable, and Starting Guest Check. Descriptions for each of these programs are provided on the next several pages.

# PLU Shift Level

The PLU Shift Level Program allows you to set a specified shift level as the background for PLU item entry. You can select any of ten (0-9) shift levels in this program. If you set a shift level in this program, the selected shift level modifies PLU entries in every transaction.

Important: The PLU Shift program works only if your PLU File is programmed to accept shift levels. If the PLU File does not allow the shift level you select, "\*INVALID ENTRY\*" displays every time you attempt to register an item.

1.Turn the keylock to MGR Mode.

2.Select the X1 Program option.

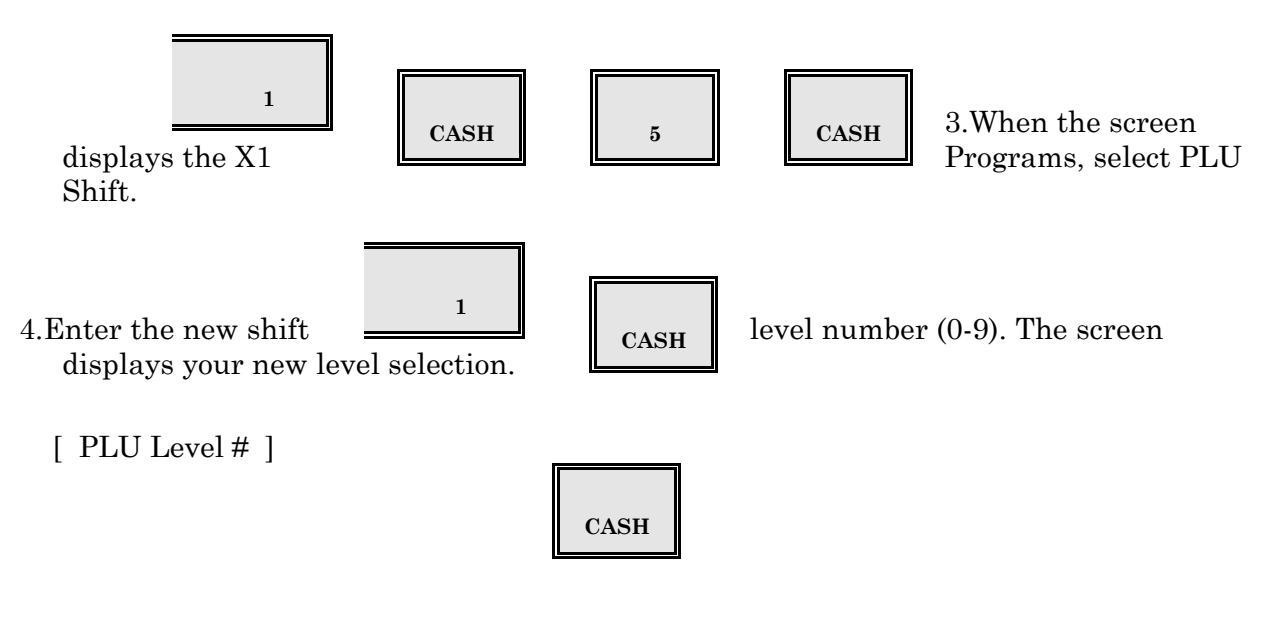

X1 Mode Programs

5.Press CLEAR to go to the X1 Mode menu.

6.Press CASH to exit to the MGR Mode menu

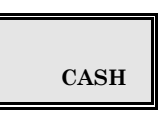

### **Starting Order Number**

If you are using order numbers (as opposed to guest check numbers), you can use X1 Mode Program 2 to reset the order number to #1. Order numbers advance with each transaction, and roll over when they reach #99. To change the current order number, use the following procedure at each workstation.

1.Turn the keylock to MGR Mode.

2.Select the X1 Program option.

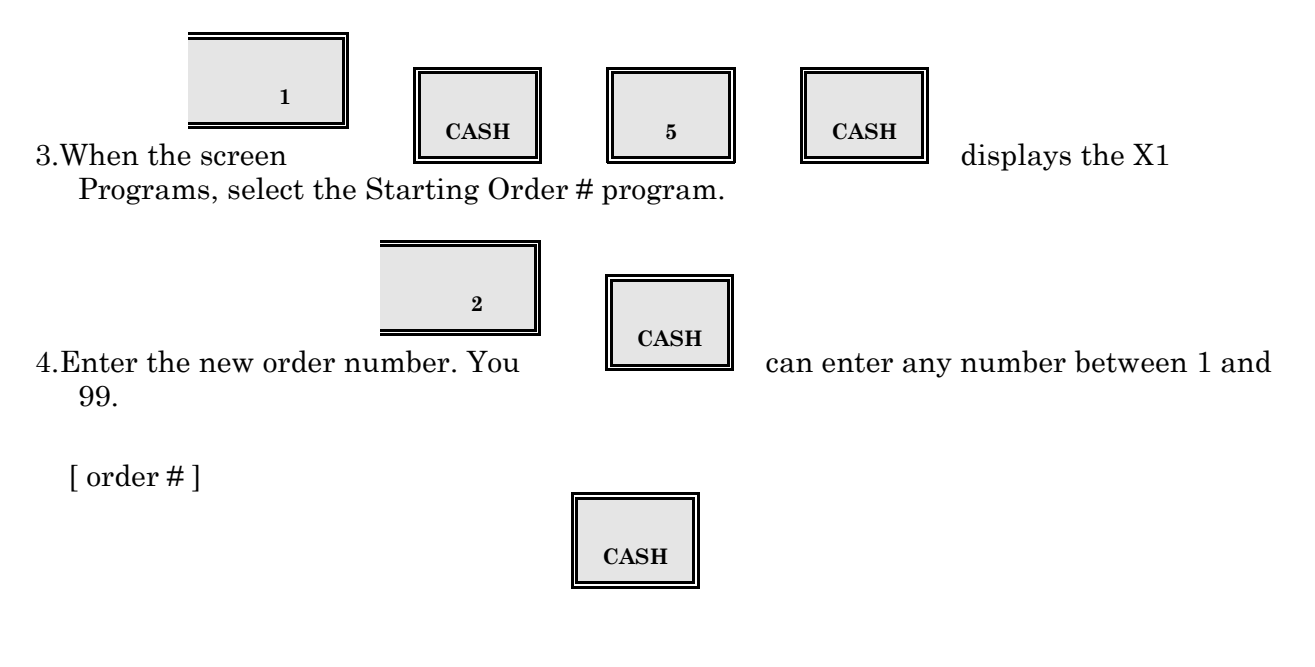

- Note:Zero (0) is not a valid entry for this number. The most significant digit of the order number is derived from the Workstation ID. Workstation #1 issues order numbers 101-199, Workstation #2 issues numbers 201-299, etc.
- 5.Your entry displays on the screen. When you are ready to leave this menu, press CASH twice to return to MGR Mode.

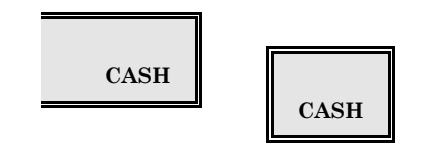

## **Remote Steering**

Steer Flags are assigned to menu items in the PLU (P35) program. After you assign steer flag options, you can use X1 Mode Program 3 to direct the Steer Flags (S.F.) to the appropriate printer or video. This option is provided in X1 Mode so restaurant personnel can change the assignments, as needed.

Note: You can also enter steering assignments in the Miscellaneous Flags.

1.Turn the keylock to MGR Mode.

2.Use the following sequence to go into the Remote Steering program.

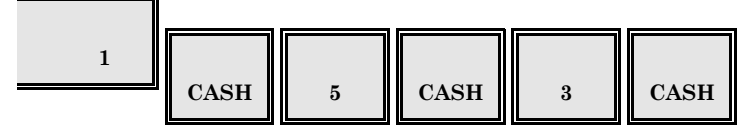

Note: The screen displays three sets of entries. Follow the instructions in

Step 3 to direct steer flags to a remote printer. Use Step 4 and Step 5 to direct steer flags to a Kitchen Video monitor.

3.Six positions correspond to Steer Flags 6 through 1. The most significant digits represent Steer Flag 6 and the least significant digits represent Steer Flag 1. For each position, enter the number of the Printer or the Shared Printer to which the Steer Flag is directed.

A - enter the Printer # for Steer Flag 6 B - enter the Printer # for Steer Flag 5

- C enter the Printer # for Steer Flag 5
- D enter the Printer # for Steer Flag 3
- E enter the Printer # for Steer Flag 2
- F enter the Printer # for Steer Flag 1
- Note:Enter '00' for any positions (A-F) you are not using. Enter 81-86 to direct the steer flag to a printer number. If, for example, Steer Flag 1 should report to Printer 2, enter '82' in the last position (F).
- 5.If you have directed Steer Flags to a Monochrome Kitchen Video System, you must identify the monitor that receives items with each Steer Flag. The six digits in this entry correspond to Steer Flags 1-6, as shown below.

- E enter the KVS ID # for Steer Flag 2
- F enter the KVS ID # for Steer Flag 1
- Note:Enter a zero for A-F positions you are not using. Enter 1 for Monochrome KVS Screen #1, 2 for Monochrome KVS Screen #2, etc.
- 4. The six digit positions in the third option correspond to Color KVS Steer Flags 6 through 1.

A B C D E F

Enter the number of the Color KVS screen (0-9) to which the Steer Flags are directed. For example, if you want to direct Steer Flag 3 items to Color KVS Screen #4, enter 4 in Position C.

A - enter the KVS # for Steer Flag 6 B - enter the KVS # for Steer Flag 5 C - enter the KVS # for Steer Flag 4 D - enter the KVS # for Steer Flag 3 E - enter the KVS # for Steer Flag 2 F - enter the KVS # for Steer Flag 1

Note:Enter 0 for Steer Flag positions (A-F) you are not using or for Steer Flags you are directing to a Remote Printer.

6.To return to the X1 Mode Menu, press CASH.

CASH Note:The Remote Printer numbers you enter in this program are defined by dip switch

Note: The Remote Printer numbers you enter in this program are defined by dip switch selection (see Remote Assignment). The KVS Monitor numbers are defined in the KVS controller.

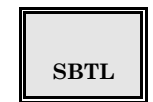

### **Remote Steering Notes**

Several steps and several programs are involved with Remote Steering. In Program 35, you select Steer Flag options for the menu items. The Steer Flags are then directed to the remote printer or video in the X1 Mode Remote Steering program or Flags 245, 246 and 261. An additional System Flag, Flag 136, affects the item steering.

Flag 271 gives you control over condiment and modifier steering. There are two steering methods available for condiments and modifiers. If Option C is 1, "combined" steering is activated. If Option C is set to 0, "independent" steering is activated. Refer to the appropriate description.

### Combined Steering (P24, Flag 271C = 1)

If you are using Combined Steering, items entered with a preparation instructions or condiments are directed by the Steer Flag encountered in the key sequence. They appear together on the Remote Device. You can assign a Steer Flag value of '0' to any condiment or preparation that should not override the Steer Flag of the item.

Example:Steer Flag (S.F.) 1 is directed to Remote #1, S.F. 2 to Remote #2, and S.F. 3 to Remote #3. [X1 Remote Steering = 000321].

*Key sequence(s)* 

Item & Condiments report to ...

| ITEM     | •••••        | •••••         |  |
|----------|--------------|---------------|--|
|          |              |               |  |
| ITEM     |              |               |  |
| /GE 1)   | COND         |               |  |
| ITEM     | <u> </u>     |               |  |
| <u> </u> | COND         | COND          |  |
| ITEM     | <u>/27 %</u> |               |  |
|          | COND         | COND          |  |
| ITEM     |              | <u>/88 nì</u> |  |
| (SF 1)   | COND         | COND          |  |
|          | (SF 0)       | (SF 0)        |  |

## Independent Steering (P24, Flag 271C= 0)

If you are using Independent Steering, items and condiments must both be assigned Steer Flags, if they are to appear on the Remote Device. The condiment does not override the item Steer Flag, and the item does not affect the steering of the condiment. They do not necessarily appear together on the Remote Device. If you assign a value of '0' in P35, the item/condiment will not be relayed to the Remote.

Independent steering is not available for KVS Systems using KPS Mode.

Example:Steer Flag 1 is directed to Remote Device #1, Steer Flag 2 to Remote #2, and Steer Flag 3 to Remote #3. The X1 Remote Steering Program = 000321.

Key sequence

Item/Condiment/Prep reports to ...

|                                                                                                    |               | ITEM               |
|----------------------------------------------------------------------------------------------------|---------------|--------------------|
|                                                                                                    | -             | <del>/28.1</del> \ |
|                                                                                                    | DDED          | ITEM<br>(SF 1)     |
|                                                                                                    | (SF 1)        | (51*1)             |
|                                                                                                    |               | ITEM               |
|                                                                                                    | PREP          | (SF 1)             |
|                                                                                                    |               |                    |
|                                                                                                    |               | ITEM               |
| REP                                                                                                    | COND PREP     | (SF 1)             |
| F 3)                                                                                                    | (SF 2) (SF 3) |                    |
|                                                                                                    |               |                    |
|                                                                                                    |               | ITEM               |
| OND TO THE OWNER OF THE OWNER OWNER OWNER OWNER OWNER OWNER OWNER OWNER OWNER OWNER OWNER OWNER OWNER OWNER OWN | PREP COND     | (SF 1)             |
| F 0)                                                                                                    | (SF 1) (SF 0) |                    |
|                                                                                                    | 7             |                    |
|                                                                                                    |               | ITEM               |
|                                                                                                    | PREP COND     | (SF 1)             |
|                                                                                                    | (SF0) $(SF0)$ |                    |

### **Drawer Assignment**

In a two-drawer system, you use X1 Mode Program 4 to assign the drawer to a cashier. When the cashier logs on, the system checks this program to determine which drawer should be activated. Use the following procedure for drawer assignment.

1.Turn the keylock to MGR Mode.

2.Select the X1 Program option.

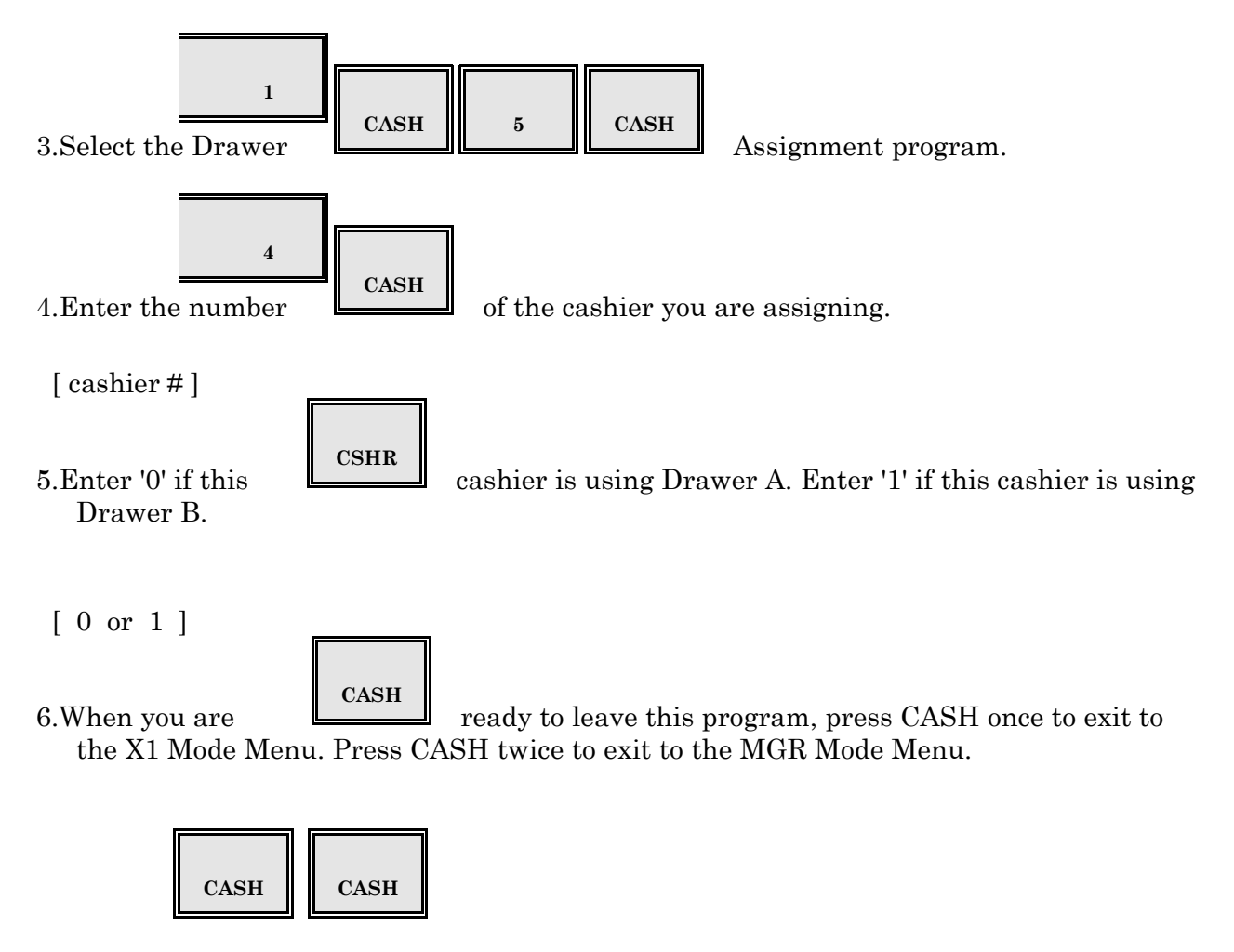

### Server Disable

Use X1 Mode Program 5 to help prevent unauthorized use of specific server numbers. The numbers you enter in this program cannot be used for daily operations until they are reenabled. Use the following procedure to disable or enable a server number.

- 1.Turn the keylock to MGR Mode.
- 2.Select the X1 Program option.

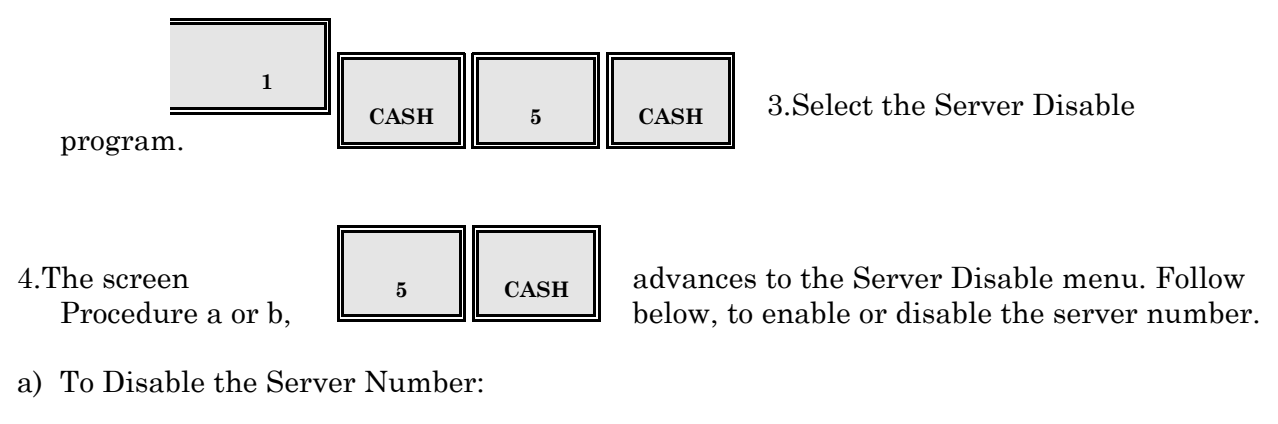

[server #]

| b) To Enable the          | CSHR                | 1 CASH | Server Number:                                                                                        |
|---------------------------|---------------------|--------|----------------------------------------------------------------------------------------------------|
| [server #]<br>Note:Server | CSHR<br>until you 1 | 0 CASH | numbers you disable with this program<br>(or with System Close) remain disabled<br>with this program. |

5. When you are ready to exit to MGR Mode Menu, press CASH twice.

| CASH CASH |
|-----------|
|-----------|

### **Starting Guest Check Number**

System-assigned Guest Check numbers start at #1 and continue through #999999999. If the numbers become too lengthy to handle conveniently, you can use X1 Mode Program 6 to issue a new starting number. This program should only be used when there are no open guest checks in the file.

Note:If your establishment accepts phone orders, you can set the system to open a new Guest Check by manually entering the phone number of the customer placing the order. To allow Phone Number-Assigned Guest Checks, set Misc. Flag 252 H= 6. Then you must set key code 64 to work as a PHONE ORDER key.

1.Turn the keylock at the System Master to X1 Mode.

2.Select the X1 Program option.

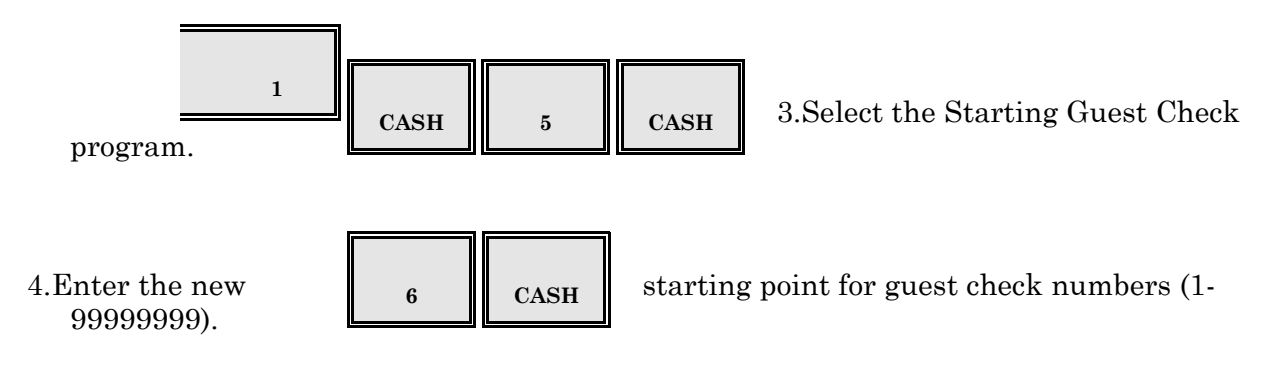

Important: Make sure there are no open guest checks.

#### [guest check #]

5.Press CASH to exit.

|      | CASH |
|------|------|
|      |      |
| CASH | CASH |

# **P50** Program Printouts

Program 50 lets you print a copy hard copy of your file entries. Use this procedure to check your entries or to file for future reference.

1.Turn the keylock to P2 Mode.

2. Select the Program Printout option.

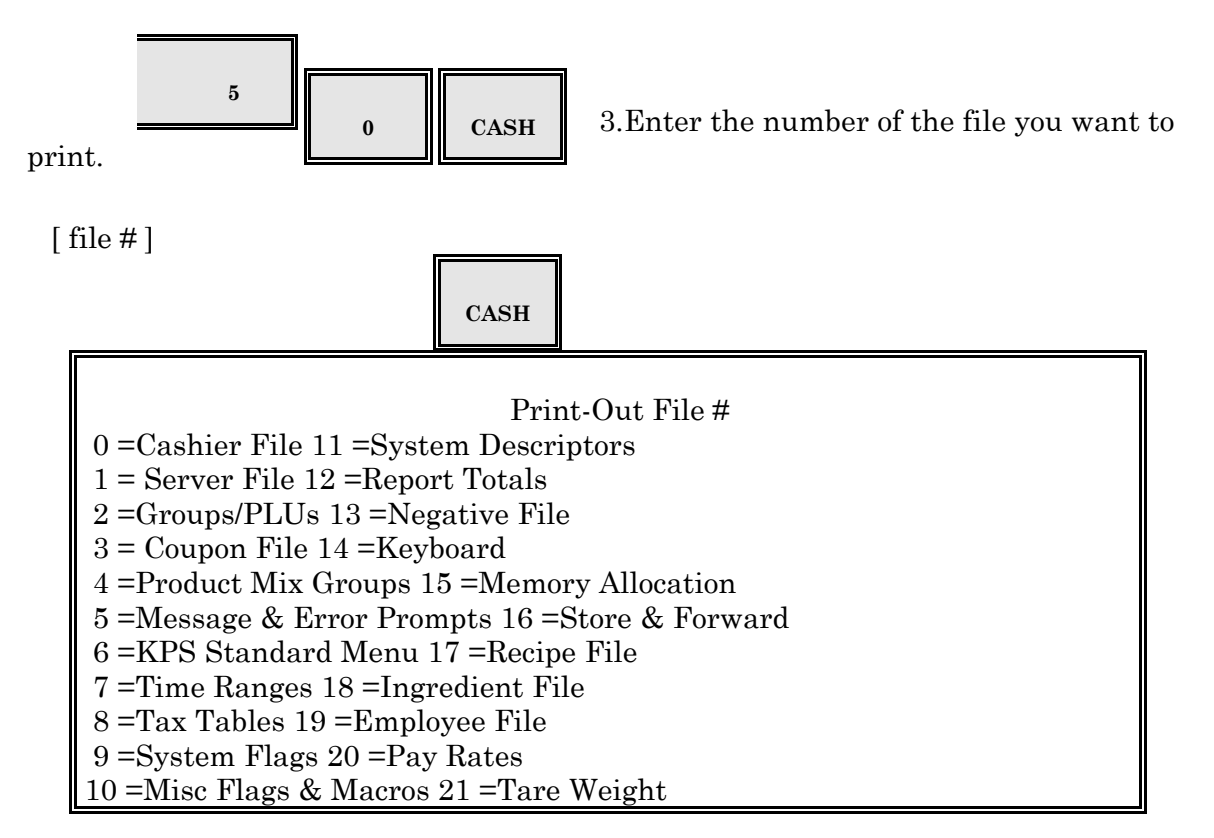

Note:An asterisk (\*) beside a Server # indicates the server number is disabled. For PLU printouts, enter the beginning and ending PLU #.

4. When you are ready to exit to the P2 Mode Menu, press CASH.

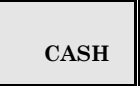

# **P60 Downline Programming**

Use the Downlining function to send program information from one workstation to another. You can send specified files to all workstations (or to a specific workstation) with the procedures outlined on the next pages. The Downline Function Numbers you use for this program are listed below.

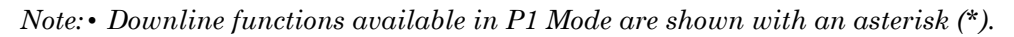

| Downline Function File #                                                                                                    |                                                                                                    |                                                                                              |                                                                                                    |  |  |
|----------------------------------------------------------------------------------------------------|----------------------------------------------------------------------------------------------------|----------------------------------------------------------------------------------------------|----------------------------------------------------------------------------------------------------|--|--|
| $ \begin{array}{rcl} 0 = & \\ 1 = & \\ 2 = & \\ 3 = & \\ 4 = & \\ 5 = & \\ 6 = & \\ 7 = & \\ 8 = & \\ 9 = & \\ 10 = & \\ 11 = & \\ \end{array} $ | Date & Time*<br>Subgroups*<br>All PLUs*<br>Cashiers*<br>Product Mix Groups*<br>Prompts & Error Messages*<br>Tax Tables<br>System Flags<br>Misc Flags & Time Ranges<br>Coupons*<br>System Descriptors | 12 = 13 = 14 = 14 = 16 = 20 = 21 = 30 = 31 = 32 = 33 = 40 = 10000000000000000000000000000000 | Report Totals<br>Memory Allocation<br>Tare Weight Tables*<br>Major & Summary Groups*<br>KPS Standard Menu*<br>Master Files*<br>Server File*<br>Negative File<br>GCK Download<br>GCK Recovery<br>KVS |  |  |
| 11 -                                                                                                    | Reyboard                                                                                                    | muivi                                                                                        | uuar 1 LO = (1 LO#) 1 LO                                                                                                    |  |  |

# **Downlining to Programmed Workstations**

1.Turn the keylock to P2 Mode.

2.Select the Downlining program: 60 CASH

3.Enter the downline function number, press CASH. If you have made changes to Memory Allocation, you must downline Memory Allocation first. When a file is successfully downlined, you see an asterisk (\*) displays next to the function number.

Note: Memory Allocation (13) does not downline parameters specific to the System Master.

Important:See the PLU Downlining Procedures before sending the PLU file to an existing program.

4. When all files are successfully downlined, exit to the P2 Mode menu: CASH.

### **Downlining to Unprogrammed Workstations**

### At the Receiving Workstations (Terminals):

1.Enter the RAM Clear command.

2.Program the ARCNET ID # in P24, Address 239, Options E and F.

3.Place the receiving workstation in a non-sale state (outside of a sale transaction).

### At the Sending Workstation:

1.Turn the keylock to P2 Mode.

- 2.If not already programmed, enter the ARCNET ID (from P24, Address 239, options E-F).
- 3.Make sure P24, Flag 226 has been programmed with the correct beginning and ending ARCNET numbers. Set Flag 227, options A-D to 1020.

4. Downline the Memory Allocation [13 CASH].

Important:When downlining to an unprogrammed workstation, Memory Allocation MUST be downlined prior to all other files. This downline command does not downline parameters specific to System Master.

5.Downline the remaining program files, as needed. After Memory Allocation, you can downline the files in any order. Files that are successfully downlined display an asterisk (\*).

(downline function #) CASH

Note: Report Totals are not transmitted or affected by downlining.

6.When you have downlined all needed files, press CASH to exit to the P2 Mode Menu.

7.To go back to MGR Mode, press CASH again.

## Downlining to an Individual Workstation

Note: A TERMINAL # key (key code 73) must be present on the register keyboard.

- 1.Turn the keylock to P2 Mode.
- 2.Select the Downlining Program: 60 CASH.
- 3.Enter the ARCNET # (Flag 239) of the workstation to which the program will be sent: (ARCNET #) TERM#
- 4. Enter the downline function #, press CASH.
- "COMM START" displays on the receiving workstation number while downlining; "COMM END" displays when communication is finished. An asterisk (\*) displays next to all files that are successfully downlined.
- 5.Repeat Step 4 for each file to be downlined. If an error condition occurs, begin again at Step 3.
- 6.When all files have been downlined, press CASH to exit to P2 Mode.
- Example: To downline System Descriptors and Messages from Workstation #1 to Workstation #2:
- P2 Mode (on Workstation #1)
- 60 CASH <Downline Program>
- \_2 TERM# <Workstation receiving this file>
- 10 CASH <Downlines System Descriptors>
- \_5 CASH <Downlines Messages>
- \_\_\_ CASH <Exit Downline screen>

## **Downlining the PLU File**

If you do not take Z1 and Z2 PLU Accumulations prior to the file additions or deletions, Downlining Command 2 will distort your totals and counts. Read the instructions below before downlining the PLU file.

### Changes to the PLU File:

Descriptor, price, group link, and other P35 changes to an existing file do not require Z1 or Z2 Accumulations. The changes can be entered, and the entire PLU file downlined to all other workstations on the system, without damaging your file or the totals.

#### **PLU Additions:**

Ideally, Z1 and Z2 Accumulation Reports should be taken before you add items in P27. Under certain circumstances, however, e.g., during store hours, Z Accumulations may not be possible or convenient. You can use the following alternate procedure to bypass the Accumulation reports.

- 1.P27 Enter the new PLU number(s), then exit the program.
- 2.P35 Enter the data for the new items, then exit the program.
- 3.P60 Downline the new PLUs item-by-item with the INDIVIDUAL PLU command; i.e., enter the PLU #, and press the PLU Key or press the Preset PLU key.

Note:Make sure all new PLUs are downlined and the information is received at all workstations to ensure PLU file redundancy. Your totals will be distorted at System Close if the files are not identical system-wide.

## **PLU Deletions:**

You cannot delete PLUs without damage to totals, unless Z1 and Z2 Accumulations are taken. There are no exceptions. Postpone PLU file deletions until the Accumulation Reports can be taken. After the reports, delete the PLUs, and then downline the entire file (Command 2).